## **Notices**

No part of this publication may be reproduced, stored in a retrieval system, or transmitted, in any form or by any means, mechanical photocopying, recording or otherwise, without the prior written permission of the manufacturer.

The information within this manual is subject to change without notice.

The manufacturer shall not be held liable for technical or editorial errors or omissions contained in herein; nor for incidental or consequential damages resulting from the

furnishing, performance or use of this material.

Microsoft Windows is a registered trademark of the Microsoft Corporation.

Product names mentioned herein are for identification purposes only, and may be trademarks and/or registered trademarks of their respective companies.

#### **Macrovision Statement**

# If your computer has a DVD drive and an analog TV Out port, the following paragraph applies:

This product incorporates copyright protection technology that is protected by method claims of certain U.S. patents and other intellectual property rights owned by Macrovision Corporation and other rights owners. Use of this copyright protection technology must be authorized by Macrovision Corporation, and is intended for home and other limited viewing uses only unless otherwise authorized by Macrovision Corporation. Reverse engineering or disassembly is prohibited.

Copyright 2003 All rights are reserved

## Safety Instructions

Your system is designed and tested to meet the latest standards for safety of information technology equipment. However, to ensure safe use of this product, it is important that the safety instructions marked on the product and in the documentation are followed.

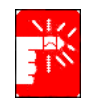

Always follow these instructions to help guard against personal injury and damage to your system.

## Setting Up your System

- Read and follow all instructions marked on the product and in the documentation before you operate your system. Retain all safety and operating instructions for future use.
- Do not use this product near water or a heat source such as a radiator.
- Set up the system on a stable work surface.
- The product should be operated only with the type of power source indicated on the rating label.
- Ensure that the electrical outlet you are using to power your equipment is easily accessible in case of fire or short circuit.
- If your computer has a voltage selector switch, make sure that the switch is in the proper position for your area.
- Openings in the computer case are provided for ventilation. Do not block or cover these openings. Make sure you provide adequate space, at least 6 inches (15 cm), around the system for ventilation when you set up your work area. Never insert objects of any kind into the computer ventilation openings.
- Ensure that the fan vents on the bottom of the casing are clear at all times. Do not place the computer on a soft surface, doing so will block the bottom vents.
- If you use an extension cord with this system, make sure that the total ampere rating on the products plugged into the extension cord does not exceed the extension cord ampere rating.

#### **Care During Use**

- Do not walk on the power cord or allow anything to rest on it.
- Do not spill anything on the system. The best way to avoid spills is to not eat or drink near your system.
- Some products have a replaceable CMOS battery on the system board. There is a danger of explosion if the CMOS battery is replaced incorrectly. Replace the battery with the same or equivalent type recommended by the manufacturer. Dispose of batteries according to the manufacturer's instructions. If the CMOS battery requires replacement insure that a qualified technician performs the task
- When the computer is turned off, a small amount of electrical current still flows through the computer. To avoid electrical shock, always unplug all power cables, remove the battery and modem cables from the wall outlets before cleaning the system.
- Unplug the system from the wall outlet and refer servicing to qualified personnel if:
  - The power cord or plug is damaged.
  - Liquid has been spilled into the system.
  - The system does not operate properly when the operating instructions are followed.
  - The system was dropped or the casing is damaged.
  - The system performance changes.

#### **Replacement Parts and Accessories**

Use only replacement parts and accessories recommended by manufacturer.

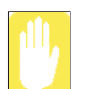

To reduce the risk of fire, use only No. 26 AWG or larger telecommunications line cord.

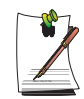

Do not use this product in areas classified as hazardous. Such areas include patient care areas of medical and dental facilities, oxygen rich environments, or industrial areas.

## Battery Disposal

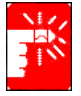

Do not put rechargeable batteries or products powered by non-removable rechargeable batteries in the garbage.

Contact the Samsung Helpline for information on how to dispose of batteries that you cannot use or recharge any longer.

Follow all local regulations when disposing of old batteries.

## Laser Safety

All systems equipped with CD or DVD drives comply with the appropriate safety standards, including IEC 825. The laser devices in these components are classified as "Class 1 Laser Products" under a US Department of Health and Human Services (DHHS) Radiation Performance Standard. Should the unit ever need servicing, contact an authorized service location.

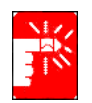

#### Laser Safety Note:

Use of controls or adjustments or performance of procedures other than those specified in this manual may result in hazardous radiation exposure. To prevent exposure to laser beams, do not try to open the enclosure of a CD or DVD drive.

#### **Power Cord Requirements**

The power cord set (wall plug, cable and AC adapter plug) you received with your computer meets the requirements for use in the country where you purchased your equipment.

Power cord sets for use in other countries must meet the requirements of the country where you use the computer. For more information on power cord set requirements, contact your authorized dealer, reseller, or service provider.

#### **General Requirements**

#### The requirements listed below are applicable to all countries:

- The length of the power cord set must be at least 6.00 feet (1.8m) and a maximum of 9.75 feet (3.0m).
- All power cord sets must be approved by an acceptable accredited agency responsible for evaluation in the country where the power cord set will be used.
- The power cord set must have a minimum current capacity of 7 A and a nominal voltage rating of 125 or 250 volts AC, as required by each country's power system.
- The appliance coupler must meet the mechanical configuration of an EN 60 320/IEC 320 Standard Sheet C7 connector, for mating with appliance inlet on the computer.

## Wireless Guidance

Low power, Radio LAN type devices (radio frequency (RF) wireless communication devices), operating in the 2.4 GHz Band, may be present (embedded) in your notebook system. The following section is a general overview of considerations while operating a wireless device.

Additional limitations, cautions, and concerns for specific countries are listed in the specific country sections (or country group sections). The wireless devices in your system are only qualified for use in the countries identified by the Radio Approval Marks on the system rating label. If the country you will be using the wireless device in, is not listed, please contact your local Radio Approval agency for requirements. Wireless devices are closely regulated and use may not be allowed.

The power output of the wireless device or devices that may be embedded in your notebook is well below the RF exposure limits as known at this time. Because the wireless devices (which may be embedded into your notebook) emit less energy than is allowed in radio frequency safety standards and recommendations, manufacturer believes these devices are safe for use. Regardless of the power levels, care should be taken to minimize human contact during normal operation.

As a general guideline, a separation of 20 cm (8 inches) between the wireless device and the body, for use of a wireless device near the body (this does not include extremities) is typical. This device should be used more than 20 cm (8 inches) from the body when wireless devices are on and transmitting.

This transmitter must not be collocated or operate in conjunction with any other antenna or transmitter.

Some circumstances require restrictions on wireless devices. Examples of common restrictions are listed below:

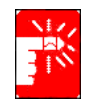

Radio frequency wireless communication can interfere with equipment on commercial aircraft. Current aviation regulations require wireless devices to be turned off while traveling in an airplane. 802.11B (also known as wireless Ethernet or Wifi) and Bluetooth communication devices are examples of devices that provide wireless communication.

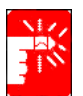

In environments where the risk of interference to other devices or services is harmful or perceived as harmful, the option to use a wireless device may be restricted or eliminated. Airports, Hospitals, and Oxygen or flammable gas laden atmospheres are limited examples where use of wireless devices may be restricted or eliminated. When in environments where you are uncertain of the sanction to use wireless devices, ask the applicable authority for authorization prior to use or turning on the wireless device.

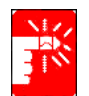

Every country has different restrictions on the use of wireless devices. Since your system is equipped with a wireless device, when traveling between countries with your system, check with the local Radio Approval authorities prior to any move or trip for any restrictions on the use of a wireless device in the destination country.

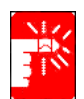

If your system came equipped with an internal embedded wireless device, do not operate the wireless device unless all covers and shields are in place and the system is fully assembled.

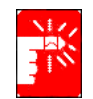

Wireless devices are not user serviceable. Do not modify them in any way. Modification to a wireless device will void the authorization to use it. Please contact manufacturer for service.

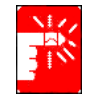

Only use drivers approved for the country in which the device will be used. See the manufacturer System Restoration Kit, or contact manufacturer Technical Support for additional information.

802.11b Restrictions:

- European standards dictate maximum radiated transmit power of 100mW EIRP and frequency range 2.400-2.4835GHz;
- In France, the equipment must be restricted to the 2.4465-2.4835GHz frequency range and must be restricted to indoor use.

#### **Unintentional Emitter per FCC Part 15**

This device complies with Part 15 of the FCC Rules. Operation is subject to the following two conditions:(1) this device may not cause harmful interference, and (2) this device must accept any interference received, including interference that may cause undesired operation.

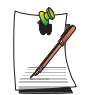

This equipment has been tested and found to comply with the limits for a Class B digital device pursuant to Part 15 of the FCC Rules. These limits are designed to provide reasonable protection against harmful interference in a residential installation. This equipment generate uses and can radiate radio frequency energy and if not installed and used in accordance with the instructions may cause harmful interference will not occur in a particular installation. If this equipment does cause harmful interference to radio or television reception, which can be determined by turning the equipment off and on, the user is encouraged to try to correct the interference by one or more of the following measures:

- Reorient or relocate the receiving antenna.
- Increase the separation between the equipment and receiver.
- Connect the equipment into an outlet on a circuit different from that to which the receiver is connected.
- Consult the dealer or an experienced radio/TV technician for help.

If necessary, the user should consult the dealer or an experienced radio/television technician for additional suggestions. The user may find the following booklet helpful: "Something About Interference." This is available at FCC local regional offices. Our company is not responsible for any radio or television interference caused by unauthorized modifications of this equipment or the substitution or attachment of connecting cables and equipment other than those specified by our company. The correction will be the responsibility of the user. Use only shielded data cables with this system.

#### Intentional emitter per FCC Part 15

Low power, Radio LAN type devices (radio frequency (RF) wireless communication devices), operating in the 2.4 GHz Band, may be present (embedded) in your notebook system. This section is only applicable if these devices are present. Refer to the system label to verify the presence of wireless devices.

Wireless devices that may be in your system are only qualified for use in the United States of America if an FCC ID number is on the system label.

The FCC has set a general guideline of 20 cm (8 inches) separation between the device and the body, for use of a wireless device near the body (this does not include extremities). This device should be used more than 20 cm (8 inches) from the body when wireless devices are on. The power output of the wireless device (or devices), which may be embedded in your notebook, is well below the RF exposure limits as set by the FCC.

This transmitter must not be collocated or operate in conjunction with any other antenna or transmitter.

Operation of this device is subject to the following two conditions: (1) This device may not cause harmful interference, and (2) this device must accept any interference received, including interference that may cause undesired operation of the device.

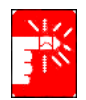

Wireless devices are not user serviceable. Do not modify them in any way. Modification to a wireless device will void the authorization to use it. Contact manufacturer for service.

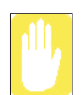

#### FCC Statement for Wireless LAN use:

"While installing and operating this transmitter and antenna combination the radio frequency exposure limit of 1mW/cm2 may be exceeded at distances close to the antenna installed. Therefore, the user must maintain a minimum distance of 20cm from the antenna at all times. This device can not be colocated with another transmitter and transmitting antenna."

#### FCC Part 68

This equipment compiles with part of the FCC rules. On the back of this equipment is a label that contains, among other information, the FCC registration number and ringer equivalence number (REN) for this equipment. If requested, this information must be provided to the telephone company.

This equipment uses the following USOC jacks : RJ11C

An FCC compliant telephone cord and modular plug is provided with this equipment. This equipment is designed to be connected to the telephone network or promises wiring using a compatible modular jack which is Part 68 compliant. See Installation Instructions for details.

The REN is used to determine the quantity of devices which may be connected to telephone line. Excessive RENs on the telephone line may result in the devices not ringing in response to an incoming call. In most, but not all areas, the sum of RENs should not exceed five (5.0). To be certain of the number of devices that may be connected to a line, as determined by total RENs, contact the local telephone company to determine the maximum REN for the calling area.

If the terminal equipment causes harm to the telephone network, the Telephone Company will notify you in advance that temporary discontinuance of service may be required. But if advance notice is not practical, the telephone company will notify the customer as soon as possible. Also, you will be advised of your right to file a complaint with the FCC if you believe it is necessary.

The telephone company may make changes in its facilities, equipment, operations, or procedures that could affect the operation of the equipment. If this happens, the telephone company will provide advanced notice in order for you to make necessary modifications to maintain uninterrupted service.

If trouble is experienced with this equipment (Modem) for repair or warranty information, please contact your local distributor. If the equipment is causing harm to the telephone network, the telephone company may request that you disconnect the equipment until the problem is resolved.

The user must use the accessories and cables supplied by the manufacturer to get optimum performance from the product.

No repairs may be done by the customer.

This equipment cannot be used on public coin phone service provided by the telephone company. Connection to party line service is subject to state tariffs.

The Telephone Consumer Protection Act of 1991 makes it unlawful for any person to use a computer or other electronic device, including fax machines, to send any message unless such message clearly contains in a margin at the top or bottom of each transmitted page or on the first page of the transmission, the date and time it is sent and an identification of the business or other entity, or other individual sending the message and the telephone number of the sending machine or such business, other entity, or individual. (The telephone number provided may not be any number for which charges exceed local or long-distance transmission charges.)

In order to program this information into your fax machine, refer to your communications software user manual.

#### **Unintentional Emitter per ICES-003**

This digital apparatus does not exceed the Class B limits for radio noise emissions from digital apparatus as set out in the radio interference regulations of Industry Canada.

Le présent appareil numérique n'émet pas de bruits radioélectriques dépassant les limitesapplicables aux appareils numériques de Classe B prescrites dans le règlement sur le brouillage radioélectrique édicté par Industrie Canada.

#### Intentional Emitter per RSS 210

Low power, Radio LAN type devices (radio frequency (RF) wireless communication devices), operating in the 2.4 GHz Band, may be present (embedded) in your notebook system. This section is only applicable if these devices are present. Refer to the system label to verify the presence of wireless devices.

Wireless devices that may be in your system are only qualified for use in Canada if an Industry Canada ID number is on the system label.

As a general guideline, a separation of 20 cm (8 inches) between the wireless device and the body, for use of a wireless device near the body (this does not include extremities) is typical. This device should be used more than 20 cm (8 inches) from the body when wireless devices are on.

The power output of the wireless device (or devices), which may be embedded in your notebook, is well below the RF exposure limits as set by Industry Canada.

This transmitter must not be collocated or operate in conjunction with any other antenna or transmitter.

Operation of this device is subject to the following two conditions: (1) This device may not cause harmful interference, and (2) this device must accept any interference received, including interference that may cause undesired operation of the device.

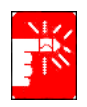

To prevent radio interference to licensed service, this device is intended to be operated indoors and away from windows to provide maximum shielding. Equipment (or its transmit antenna) that is installed outdoors is subject to licensing.

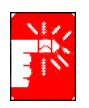

Wireless devices are not user serviceable. Do not modify them in any way. Modification to a wireless device will void the authorization to use it. Contact manufacturer for service.

# Telecommunications per DOC notice (for products fitted with an IC-compliant modem)

The Industry Canada label identifies certified equipment. This certification means that the equipment meets certain telecommunications network protective, operation, and safety requirements. The Department does not guarantee the equipment will operate to the users' satisfaction.

Before installing this equipment, users should make sure that it is permissible to be connected to the facilities of the local telecommunications company. The equipment must also be installed using an acceptable method of connection. In some cases, the inside wiring associated with a single-line individual service may be extended by means of a certified connector assembly. The customer should be aware that compliance with the above conditions may not prevent degradation of service in some situations.

Repairs to certified equipment should be made by an authorized Canadian maintenance facility designated by the supplier. Any repairs or alterations made by the user to this equipment, or equipment malfunctions, may give the telecommunications company cause to request the user to disconnect the equipment.

Users should make sure, for their own protection, that the electrical ground connections of the power utility, telephone lines, and internal metallic water pipe system, if present, are connected together. This precaution may be particularly important in rural areas.

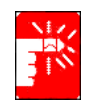

To avoid electrical shock or equipment malfunction do not attempt to make electrical ground connections by yourself. Contact the appropriate inspection authority or an electrician, as appropriate.

The **Ringer Equivalence Number** (REN) assigned to each terminal device provides an indication of the maximum number of terminals allowed to be connected to a telephone interface. The termination on an interface may consist of any combination of devices subject only to the requirement that the sum of the Ringer Equivalence Numbers of all the devices does not exceed 5.

#### **European Union**

The following information is only applicable to systems labeled with the CE mark (E.

#### **European Directives**

This Information Technology Equipment has been tested and found to comply with the following European directives:

- EMC Directive 89/336/EEC with amending directives 92/31/EEC & 93/68/ EEC as per
  - EN 55022 Class B
  - EN 61000-3-2
  - EN 61000-3-3
  - EN 55024
- Low Voltage Directive (Safety) 73/23/EEC as per EN 60950(A1/A2/A3/A4/A11)
- Radio and Telecom Terminal Equipment Directive 199/5/EC as per
  - CTR21 (if fitted with a modem device)
  - ETS 300 328 (if fitted with a 2.4 GHz band embedded wireless device)
  - ETS 301 489-1 (if fitted with a 2.4 GHz band embedded wireless device)
  - ETS 301 489-17 (if fitted with a 2.4 GHz band embedded wireless device)

# European Radio Approval Information (for products fitted with EU-approved radio devices)

This Product is a Notebook computer; low power, Radio LAN type devices (radio frequency (RF) wireless communication devices), operating in the 2.4 GHz band, may be present (embedded) in your notebook system which is intended for home or office use. This section is only applicable if these devices are present. Refer to the system label to verify the presence of wireless devices.

Wireless devices that may be in your system are only qualified for use in the European Union or associated areas if a CE mark  $\mathbf{C}\mathbf{\epsilon}$  with a Notified Body Registration Number and the Alert Symbol is on the system label.

The power output of the wireless device or devices that may be embedded in you notebook is well below the RF exposure limits as set by the European Commission through the R&TTE directive.

#### European States qualified under wireless approvals:

- EU Austria, Belgium, Denmark, Finland, France (with frequency restrictions), Germany, Greece, Ireland, Italy, Luxembourg, The Netherlands, Portugal, Spain, Sweden and the United Kingdom.
- Accept EU Iceland, Liechtenstein, Norway and Switzerland

#### European States with restrictions on use:

- EU In France, the frequency range is restricted to 2446.5-2483.5 MHz for devices above 10 mW transmitting power such as wireless LAN.
- Accept EU No limitations at this time.

# European Telecommunication Information (for products fitted with EU-approved modems)

Marking by the symbol **C** indicates compliance of this equipment to the Radio and Telecom Terminal Equipment Directive 1999/5/EC. Such marking is indicative that this equipment meets or exceeds the following technical standards:

CTR 21 – Attachment requirements for pan-European approval for connection to the analogue Public Switched Telephone Networks (PSTNs) of TE (excluding TE supporting voice telephony services) in which network addressing, if provided, is by means of Dual Tone Multi-Frequency (DTMF) signaling.

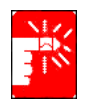

Although this equipment can use either loop disconnect (pulse) or DTMF (tone) signaling, only the performance of the DTMF signaling is subject to regulatory requirements for correct operation. It is therefore strongly recommended that the equipment is set to use DTMF signaling for access to public or private emergency services. DTMF signaling also provides faster call setup.

This equipment has been approved to Council Decision 98/482/EEC—"CTR 21" for Pan-European single terminal connection to the Public Switched Telephone Network (PSTN).

However, due to differences between the individual PSTNs provided in different countries, the approval does not, of itself, give an unconditional assurance of successful operation on every PSTN termination point. In the event of problems, you should contact manufacturer Technical Support.

# **Using Your Documentation**

Congratulations on your purchase of a notebook computer with the Windows® XP operating system. Whether you are new to using a portable computer or are an experienced user, this user's manual can help you get the most from your computer.

## Manual Documentation Conventions

#### Information Icons

Three icons and their associated messages appear in this manual. The information icons are placed before the step/information they apply to:

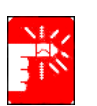

Warning: Indicates the possibility of personal injury.

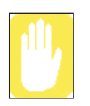

Caution: Warns you of possible damage to equipment or data.

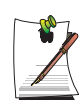

Note: Informs you of special circumstances.

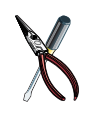

Technical Information: Informs you of special requirements or limitations for use of item(s).

## **Keyboard Conventions**

Keys that you need to press to perform certain functions are displayed in the manual in brackets. For example:

<**Ctrl**> indicates the control key (**Ctrl** on the keyboard).

If you need to press two keys at the same time, the key names are shown joined by a plus sign. For example:

<**Fn+F8>** means that you should press the **Fn** key and hold it and then press the **F8** key.

#### **CD-ROM Device Naming Convention**

In many installation programs you will have to get a program from the CD-ROM device. The program installation sequence assumes that the CD is drive d:\, however this is not always the case. The name of the CD-ROM drive is the letter following the letter assigned to your last HDD. For instance, if you have one HDD with two partitions, the HDD is drives C: and D: and the CD-ROM drive is then drive E.

#### **Touchpad Conventions**

You may be asked to click or double-click on items on the display screen. As a general note the touchpad actions act much in the same way as a wheel mouse, any differences are explained fully.

The object that needs to be clicked upon will be displayed in **Bold** text or shown in a small figure such as the **"Start Button"** shown on the right =>. **If start** 

| Table 1      | . Touchpad Click Conventions                     |
|--------------|--------------------------------------------------|
| Action       | Process                                          |
| Click        | Depress the touchpad left button and release     |
| Double-click | Quickly click the left touchpad button two times |

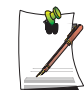

#### Windows Conventions:

Almost all "Windows" programs will display the name/function of a button or icon if you place the touchpad pointer on the item you want information about.

## Software User Documentation

Your computer is shipped from the factory with several software programs installed. The software may include its own online or printed documentation. Refer to the documentation or the Help options in the software for more information.

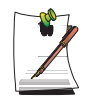

The figures and illustrations in this manual may not be identical to those on your system.

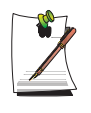

#### **General Icon Note:**

Some of the Icons used in Windows XP may be placed on the taskbar by selecting (ex: Place the volume icon in the taskbar) in the properties dialog box.

# **Getting Started**

## Introducing Your Computer

#### **Front View**

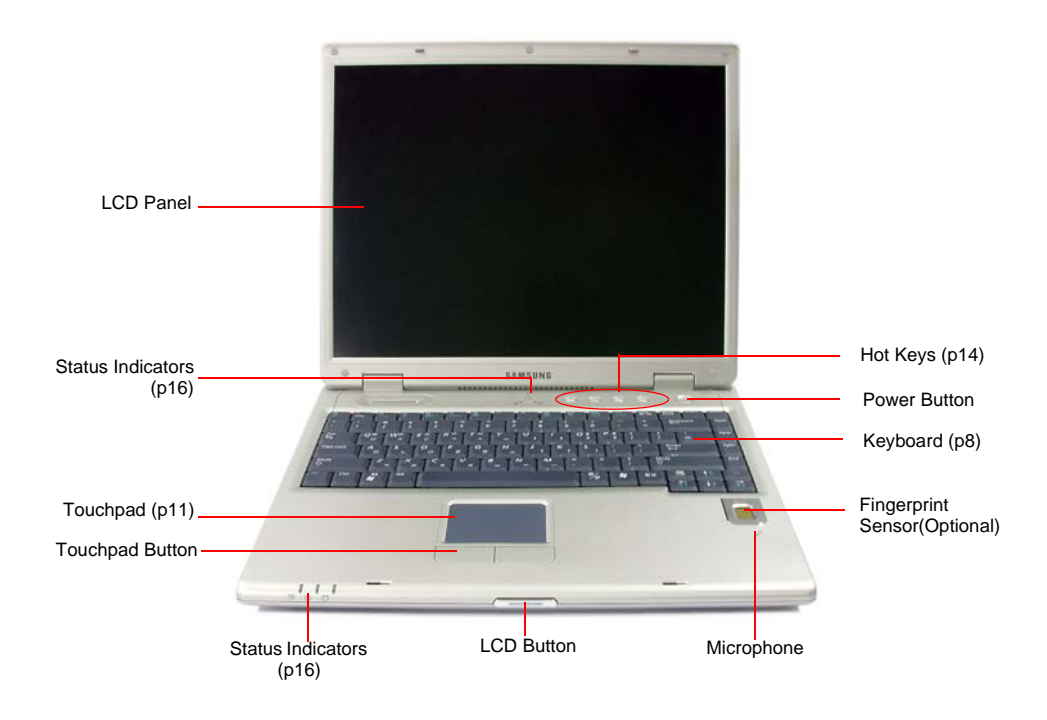

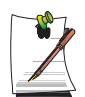

Fingerprint sensor is optional. For more information on using the fingerprint sensor, refer to the manual supplied with the device.

#### **Right View**

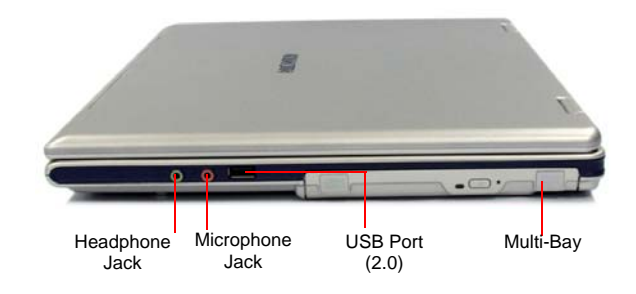

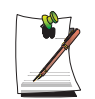

You can install various other multi-bay devices in the multi-bay of the system. Refer to  $(p \ 27)$ .

#### Left View

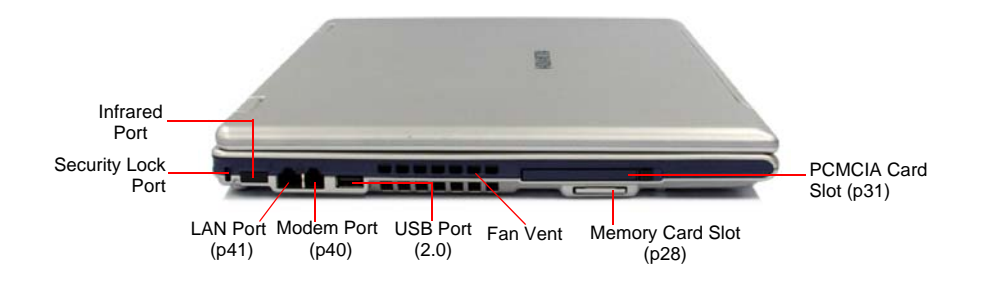

#### **Back View**

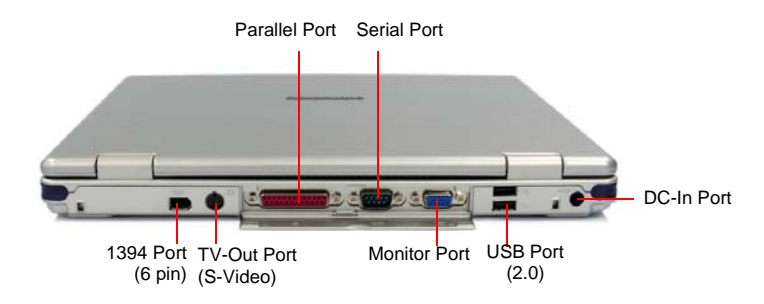

## **Bottom View**

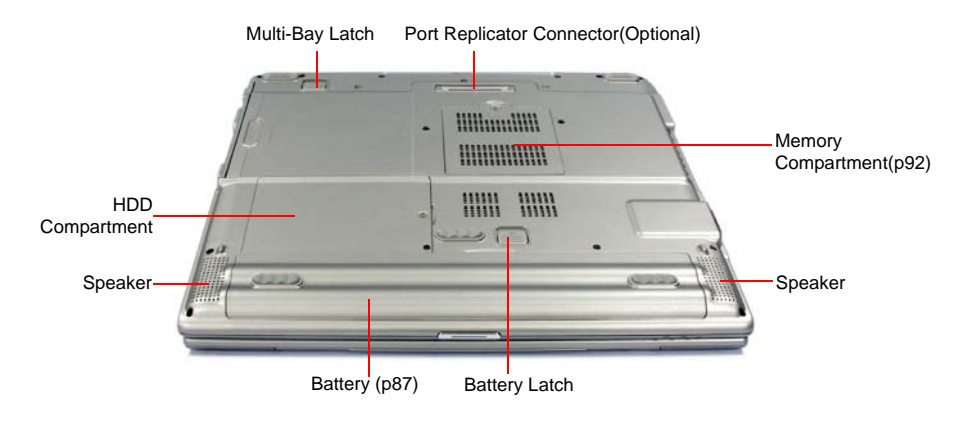

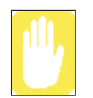

Removing or disassembling the hard disk drive will void your warranty. To replace the hard disk drive, please contact your nearest Samsung Service Centre.

#### To turn on the computer

- 1. Insert the battery and connect the AC adapter according to the Installation Guide.
- 2. Slide the LCD latch to the right and open the LCD panel.
- **3.** Press the power button.

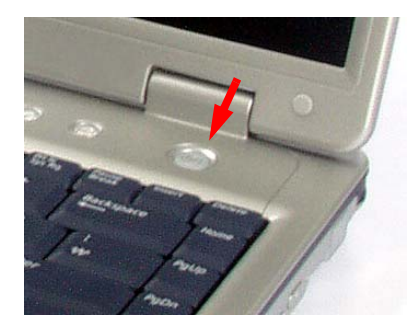

#### To turn off the computer

- 1. Click the start button (*Istart*) on the taskbar.
- 2. Click Turn Off Computer.

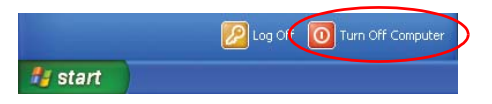

3. Click Turn Off.

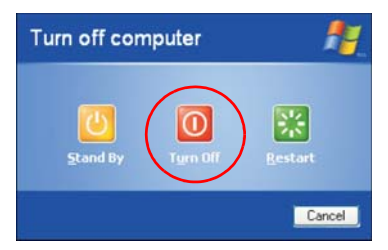

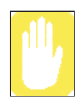

If the computer is not turned off properly due to a system error, press **<Ctrl>+<Alt>+<Delete>**. When [Windows Task Manager] dialog box appears, click **Shut Down > Turn Off** to turn off the computer. Your unsaved work may be lost/damaged.

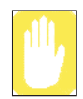

If **<Ctrl>+<Alt>+<Delete>** keys do not operate either, press the power button for more than 4 seconds to turn off the computer. Your unsaved work may be lost/damaged. When you turn on the computer next time, it will perform a disk checking process.

## Using the Keyboard

Your computer has an 89-key keyboard. By pressing designated key combinations, you can have access to all the key functions of a full-sized keyboard.

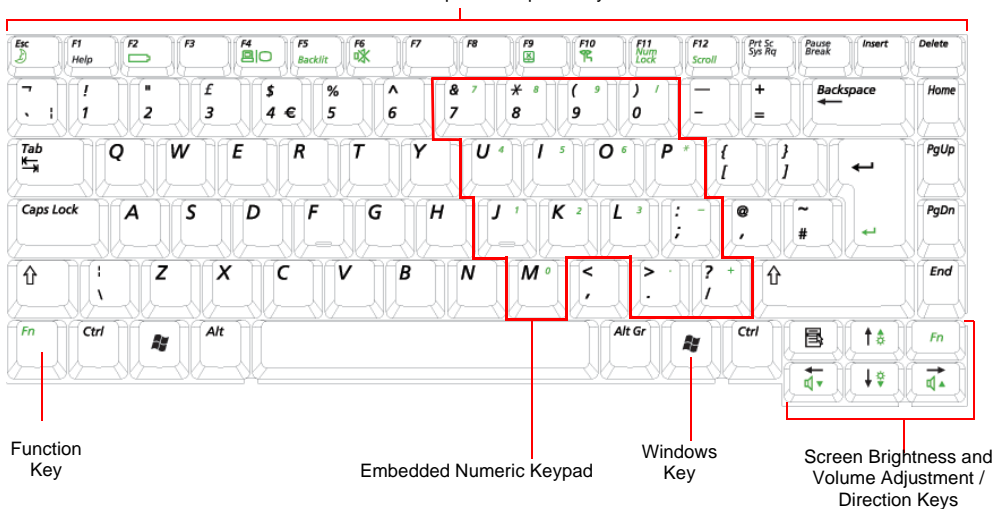

Function & Special Purpose Keys

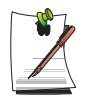

Although the layout of the keys on your computer's keyboard is different from that on a desktop computer's keyboard, the keyboard feels like a full-sized keyboard when you use it.

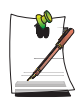

You can use a symbol of  $\in$ , if press Fn and F3 simultaneously depending on a kind of keyboard.

The keys on the keyboard can be grouped into the following categories:

- Full-sized Alphanumeric typewriter keys are arranged like a standard typewriter keyboard and are used for text entry. The Windows keys on either side of the spacebar open Windows menus and perform other special functions.
- Function keys, when pressed together with the **<Fn>** key, enable special functions.
- Cursor and Screen control keys move the cursor. They may perform other functions, depending on your software.

To clean the computer keyboard, use slightly damp cotton swabs. Scrub the keys and the surface around the keys.

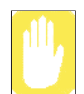

Do not allow liquid to drip into the keyboard or you may damage the keyboard.

#### Using the Numeric Keypad

Your keyboard includes a numeric keypad, which is a group of keys that you can set to type numbers and mathematical symbols, such as the plus sign. A number or symbol on the corner of each keypad key shows its numeric function.

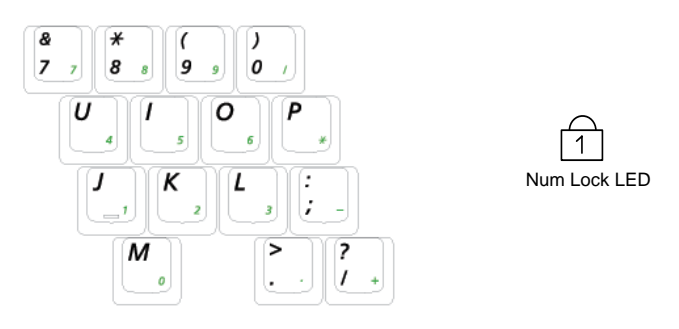

Press **<Fn+Num Lock>** to turn on the embedded numeric keypad. The numeric functions of the keypad are enabled and the Num Lock LED turns on. (See "Reading the Status Indicators" on page 16 for the location of the Num Lock LED.)

While the numeric functions are enabled, you can temporarily return a key to its normal function by pressing the key and the  $\langle$ Fn $\rangle$  key. For example to type the letter *m*, press  $\langle$ Fn+M $\rangle$ , this operation displays the letter **m**.

To turn the numeric keypad off, press **<Fn+Num Lock>** again. The Num Lock LED turns off.

#### **Using Special Function Keys**

The function key activates special functions when it is pressed in combination with another keys.

| <fn> Key<br/>Combinations</fn> | Key Name        | Key Function                                                                                                    |
|--------------------------------|-----------------|----------------------------------------------------------------------------------------------------|
| <esc 凝=""></esc>               | Rest            | Puts the computer into suspended mode. To escape suspended mode, press the power button. (p83).                                                                                                    |
| <f2 🗁=""></f2>                 | Gauge           | Shows the current power source and the remaining battery charge.                                                                                                    |
| <f4 ≅∣o=""></f4>               | LCD/CRT         | Switches the display between the LCD and external display device when an external display device is connected. (p81)                                                                                                    |
| <f5 backlit=""></f5>           | Backlight       | Turns the LCD on and off.                                                                                                    |
| <f6 mute=""></f6>              | Mute            | Turns the audio output on and off.                                                                                                    |
| <f9 💢=""></f9>                 | Touchpad        | Turns the touchpad function on and off.                                                                                                    |
| <f10 ९=""></f10>               | Low-Noise Mode  | You can select Low-Noise Mode when you need a tranquil work<br>environment.<br>Caution. In Iow-noise mode, the operational speed of a program will be<br>slowed down because the CPU operating at minimum speed, and the<br>system may overheat if used continuously in this mode becasue the |
|                                |                 | fan is rotating only at low speed.<br>Note. The Celeron-M CPU does not support low noise mode by using<br>the keyboard.                                                                                                    |
| <f11 lock="" num=""></f11>     | Number Lock     | Enables the numeric keypad. (p9)                                                                                                    |
| <f12 scroll=""></f12>          | Scroll Lock     | Scrolls the screen up and down while the cursor position does not change in some applications.                                                                                                    |
| < ← / ◁♥ >                     | Volume Down     | Decreases the audio volume.                                                                                                    |
| < → / ¤▲ >                     | Volume Up       | Increases the audio volume.                                                                                                    |
| < ↑ /☆▲>                       | Brightness Up   | Makes the LCD screen brighter.                                                                                                    |
| < ↓ /☆▼>                       | Brightness Down | Makes the LCD screen dimmer.                                                                                                    |

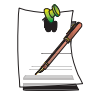

When you press a function key combination, the system sound may be temporarily muted.

## Using the Touchpad

In Windows, you always see a small graphical image on the screen that indicates the location where you can take the next action. This image is called a pointer, and is usually displayed in arrow shape ( $\searrow$ ) or 'I' shape ( $\coprod$ ).

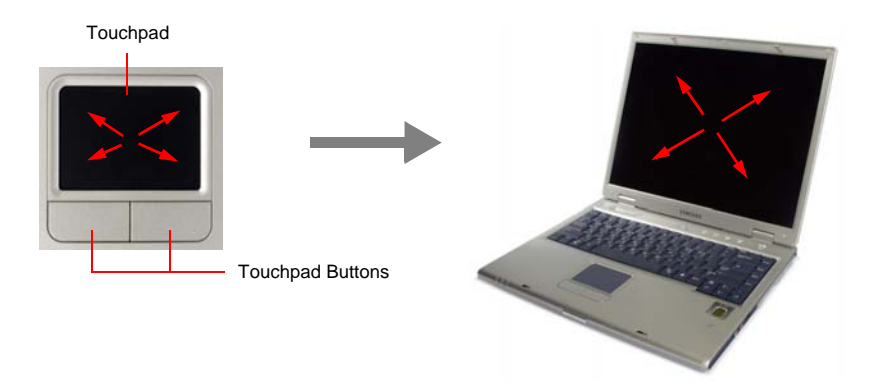

The touchpad on your computer allows you to move the pointer on the LCD screen, just like a mouse that is used with a desktop computer. The touchpad buttons allow you to take actions with the pointer, such as selecting an item or executing a command.

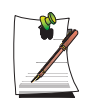

#### Locking the touchpad

You can lock the touchpad and use only the keyboard and mouse. To lock the touchpad function, press the <Fn>+<F9> key combination.

| Action       | Function                                              | Process                                                                                                    |
|--------------|-------------------------------------------------------|----------------------------------------------------------------------------------------------------|
| Move         | Move the pointer                                      | Place your finger on the touchpad<br>and slide your finger to a<br>destination.                                                                                                    |
| Click        | Select an object, open a menu, or execute a button    | Place the pointer over an object,<br>then press left touchpad button<br>once.<br>Or, place the pointer over an<br>object, then tap the touchpad once<br>with your finger.                   |
|              |                                                       |                                                                                                    |
| Double-Click | Launch a program or open a file                       | Place the pointer over an object,<br>then quickly press left touchpad<br>button twice.<br>Or, place the pointer over an<br>object, then quickly tap the<br>touchpad twice with your finger. |
|              |                                                       |                                                                                                    |
| Right-Click  | Display a short cut menu                              | Place the pointer over an object,<br>then press right touchpad button<br>once.                                                                                                    |
| Drag         | Move an object, or select an area or multiple objects | Drag and drop a part to the required place.                                                                                                    |

You can perform various actions with your touchpad as described below.

| Action | Function                                                                                                    | Process                                                                                                    |
|--------|----------------------------------------------------------------------------------------------------|----------------------------------------------------------------------------------------------------|
| Scroll | Display upper/lower/left/right part<br>of the content within a window<br>(Applicable to certain programs<br>only) | Place your finger on the right edge<br>or bottom edge of the touchpad<br>and move vertically or horizontally. |

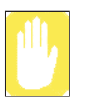

Please use the touchpad only with your finger. Using sharp devices may damage the touchpad.

Operating the touchpad or touchpad button while starting your system may increase the time required for starting Windows.

## Hot Keys

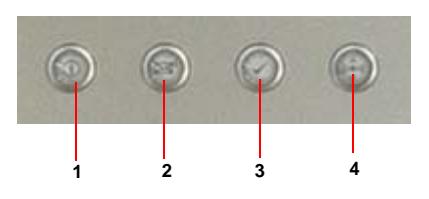

| Num | Name                               | Function                                                                                                    |
|-----|------------------------------------|----------------------------------------------------------------------------------------------------|
| 1   | Internet Butto                     | Launches Internet Explorer.                                                                                                    |
| 2   | E-Mail Button                      | Launches Outlook Express.                                                                                                    |
| 3   | User 1 Button                      | You can launch a frequently used program by pressing the button. By default, Windows Calculator is configured to be launched when you press this button.                                           |
| 4   | WLAN/Bluetooth<br>or User 2 Button | Turns on and off the wireless LAN/Bluetooth function for the models with wireless LAN/Bluetooth function. Launches a user defined program for the models without wireless LAN/ Bluetooth function. |

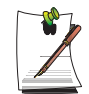

#### About the Wireless LAN Button

Turning the wireless LAN on or off takes about 5 seconds. Pressing this button will not work for approx. 5 seconds after the last time the button was pushed.

#### **Changing the Hot Key Setting**

You can change the program that will be launched when you press a hot key. As default, Windows Calculator is configured to launch when you press the User 1 button. You can set the program by completing the following procedure.

- 1. Double-click the Key Define Utility icon (🛞) on the taskbar.
- 2. Click **Browser** in the **User 1** item.

| 🖲 Key Defin | ition                                           |         |
|-------------|-------------------------------------------------|---------|
| Internet :  | C:\Program Files\Internet Explorer\IEXPLORE.EXE | Browser |
| E-mail :    | C:\Program Files\Outlook Express\msimn.exe      | Browser |
| User1 :     | Calc.exe                                        | Browser |
| User2 :     | explorer.exe                                    | Browser |
|             | Cancel                                          | ОК      |

- 3. Select the desired program in [Open] dialog box, and click **Open**. (Example: Paint)
- 4. Click **OK** to save the changes.

## Reading the Status Indicators

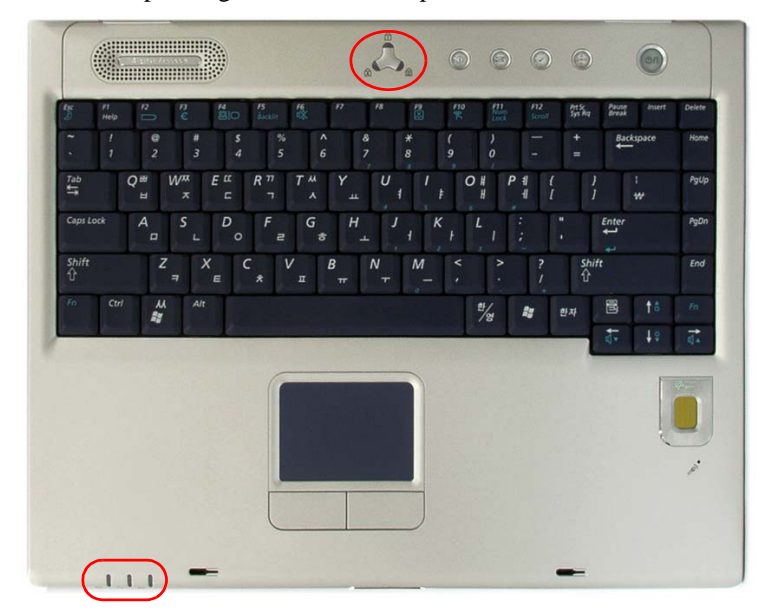

Shows the operating status of the computer.

| 1                | Num Lock        | Turns on when the numeric keypad is activated.                                                                                                    |
|------------------|-----------------|----------------------------------------------------------------------------------------------------|
| A                | Caps Lock       | Turns on when all alphabet characters you type will be in upper case.                                                                                                    |
| কি               | Scroll Lock     | Turns on when it is set to scroll the screen up and down while the cursor position does not change in some applications.                                                                              |
| ţ                | Battery         | Turned blue - when the battery is fully charged, or when the battery is not<br>installed.<br>Turns amber - when the battery is being charged.<br>Blinks - when the battery is not properly installed. |
| -,Ŏ.             | Power           | Turned On - when the computer is turned on.<br>Blinks - when the computer is in Standby mode.                                                                                                    |
| $\left( \right)$ | Hard disk drive | Blinks when the hard disk drive is in operation.                                                                                                    |

## Adjusting LCD Brightness

There are 16 levels of LCD brightness (1: Dimmest ~ 16: Brightest).

Press  $\langle Fn \rangle + \langle \downarrow / & \lor \rangle$  or  $\langle Fn \rangle + \langle \uparrow / & \bullet \rangle$  keys from the keyboard to adjust LCD brightness. When changed, the current LCD brightness is displayed on the top left corner of the LCD screen for a few seconds.

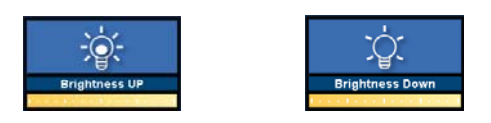

Whenever you turn the system on or change the power source the brightness level changes according to the settings.

- when operating on AC power: Brightness Level 16
- when operating on battery power: Brightness Level 2

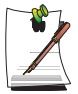

Maintaining your LCD brightness settings after turning the system off and on

1. Turn the system on. When the Samsung Logo appears, press the <F2> key to enter Setup.

2. In the **Boot** menu, change the **Brightness Control Mode** option to **User Control**.

3. Save the settings and exit Setup.

#### To save the battery charge

When your computer is operating on battery power, adjusting the LCD brightness level to dimmer diminishes the battery power consumption.

#### Bad pixels in the LCD

The limits of the LCD manufacturing technology allow a maximum of 10 abnormal or bad pixels, which do not affect system performance. This system may have the same level of abnormal or bad pixels as any other company's products.

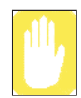

#### **Maintenance Instructions**

When cleaning the LCD panel, use only computer specific cleaners on a soft cloth, and lightly wipe in one direction.

#### To adjust using keyboard

Press  $\langle Fn \rangle + \langle \langle \bullet \rangle \rangle$  or  $\langle Fn \rangle + \langle \bullet \rangle / \langle \bullet \rangle$  from the keyboard. The changed volume level is displayed on the upper part of the screen for a few seconds.

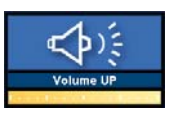

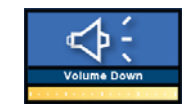

#### To adjust using volume adjustment program

Click the **Volume** icon(**()**) on the taskbar, and move the Volume slider to a desired level.

| Volume |  |
|--------|--|
|        |  |
|        |  |
|        |  |
| Mute   |  |

For advanced volume control options, double-click the **Volume** icon(**(**)), and adjust the volume level in the volume control program.

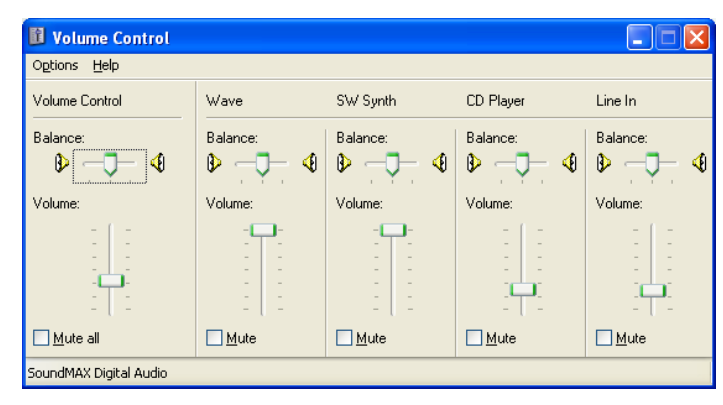

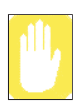

When you turn the system on, a booting noise may occur.

# **Introducing Windows**

## Understanding the Desktop

The desktop is the working area on the computer. It consists of the large workspace and a taskbar at the bottom.

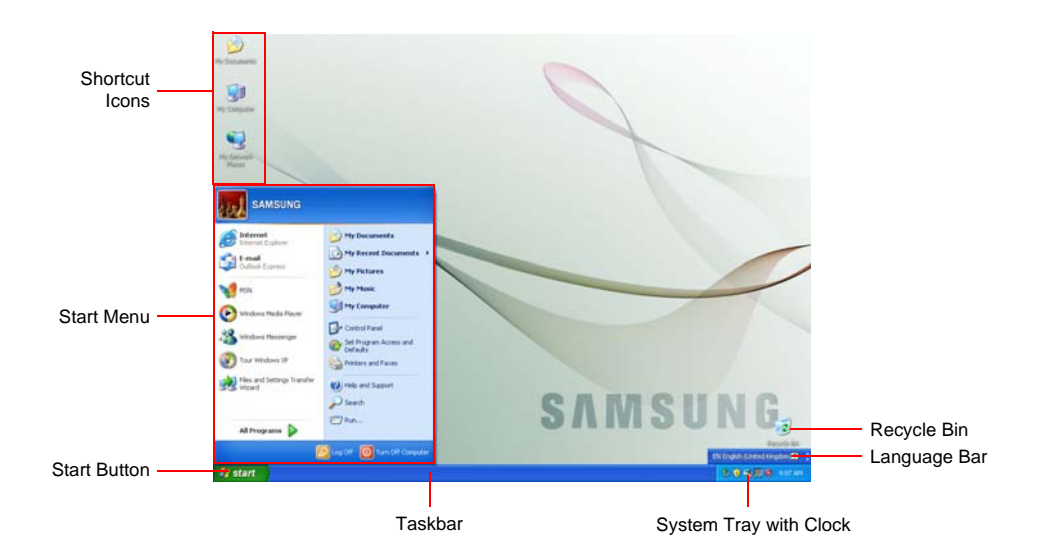

| Start Button |                                 | Opens the Start menu.                                                                   |
|--------------|---------------------------------|-----------------------------------------------------------------------------------------|
| Taskbar      |                                 | Displays programs that are currently running. Frequently used icons can be placed here. |
| Recycle Bin  | <b></b>                         | Deleted files or folders are sent here.                                                 |
| Language Bar | EN English (United Kingdom) 💈 📜 | Switches text input language.                                                           |

## Understanding the Start Menu

The Start menu includes everything that is required to start Windows. From the Start menu it is possible to run a program, open a file, assign system users with Control Panel, receive support by clicking Help and Support, and search desired items from the computer or Internet by clicking Search.

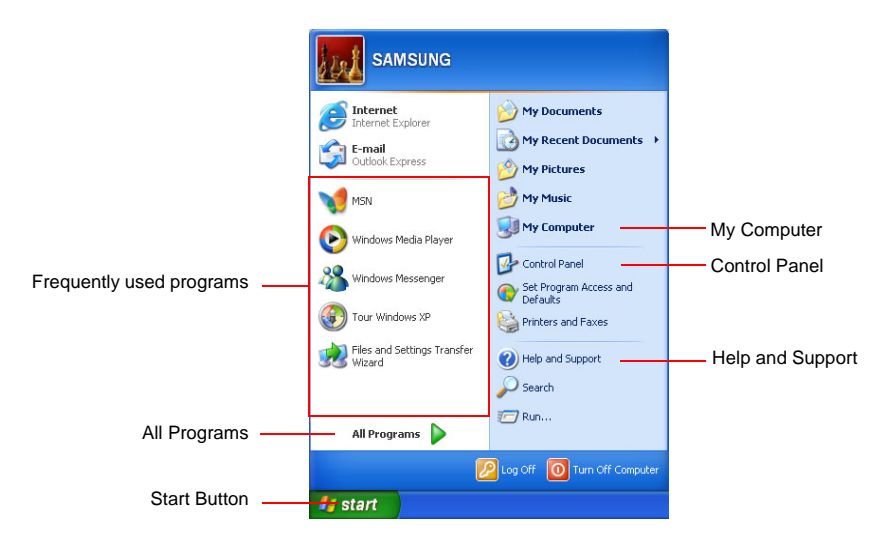

| My Computer         |              | Displays the contents of the hard disk, the CD-ROM drive, the network drive(s), and floppy disks. It can also be used to search and open files and folders. |
|---------------------|--------------|----------------------------------------------------------------------------------------------------|
| Control Panel       | <b>⊡</b> ≁   | Enables users to configure settings on the computer.                                                                                                    |
| Help and<br>Support | ?            | Provides on-line help, information on Windows and troubleshooting.                                                                                          |
| Search              | $\mathbf{P}$ | Enables users to search for information in files or the Internet.                                                                                           |
| Run                 | <b></b>      | Run programs or documents.                                                                                                    |

## Understanding a Window

A window is the basic component in working with the computer. The My Computer window, which is a window for the computer's hard drive, will be used as an example here to show the basic composition of a window.

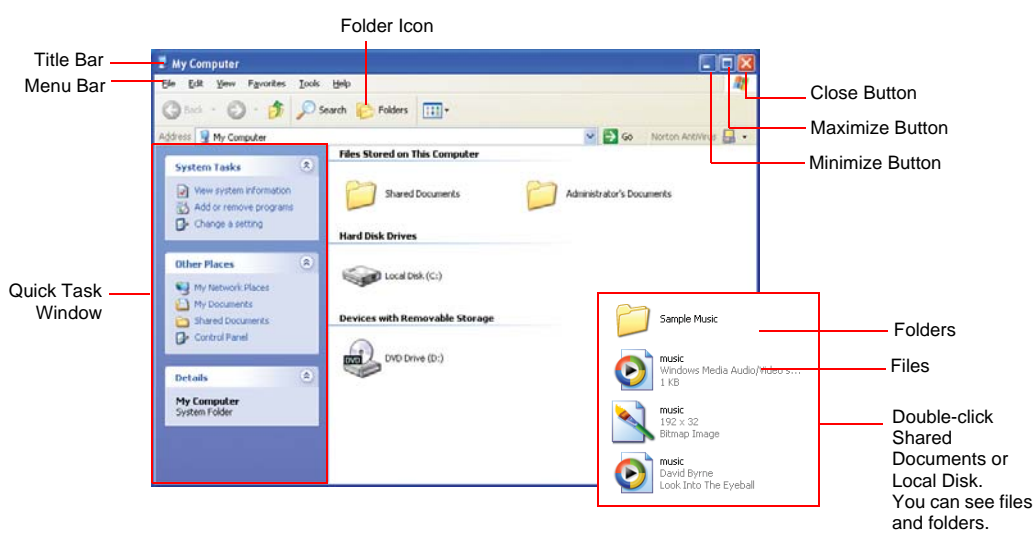

#### Click **Start > My Computer**.

Double-click the hard drive (local disk) to view internal folders and files stored in it. If the contents do not appear, click **Show the contents of this folder**.

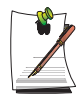

#### What is a drive?

A storage device in which files and folders are saved in, and read from.

#### What is a folder?

A folder is used to group and manage files systematically, and may include files in sub-folders. It is similar to a bookshelf.

#### What is a file?

A file is a document or various kinds of material that is generated as a result of program operation. It is also called data.

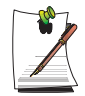

#### To view the entire structure of the drive

Click the Folder icon in the taskbar to view the entire structure. Click again to return to the Quick Task Window.

## Help and Support Center

Help and Support Center provides references and troubleshooting information regarding computer use.

Click Start > Help and Support.

## Windows XP Tour

You can tour elementary functions provided by Windows XP. Click **Start > Tour Windows XP**. Or click **Start > All Programs > Accessories > Tour Windows XP**.

Click on the topics to find out about important functions of Windows XP.

## Using the CD Drive

You have one of following drives installed in your computer.

| DVD-ROM drive             | Reads a CD/DVD.                                                                                              |
|---------------------------|----------------------------------------------------------------------------------------------------|
| CD-RW/DVD-ROM Combo drive | Reads a CD/DVD and writes a CD.                                                                              |
| DVD Super Multi Drive     | Reads CD/DVDs and writes data to CD/DVDs. Supported DVD types include DVD $\pm$ R, DVD $\pm$ RW and DVD-RAM. |

- 1. Press the eject button on right side of the CD drive.
- **2.** When the tray slides out, place a CD onto the tray with the label facing up, and push the CD down until it clicks.

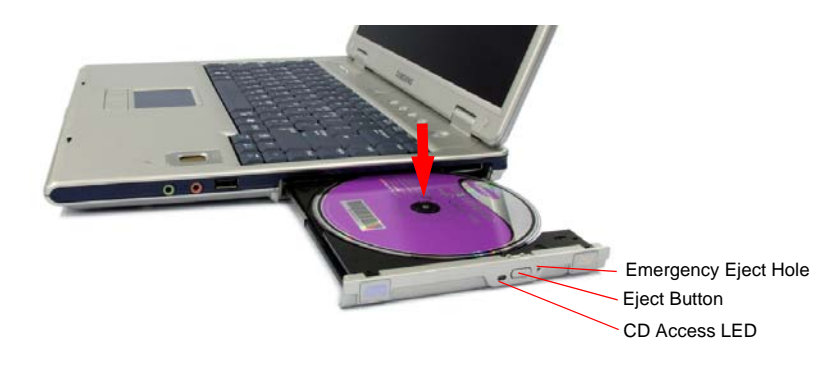

3. Push the tray in gently until it clicks.

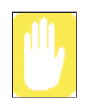

If you remove the CD when the CD access LED is on, the disk and the data in it may be damaged.

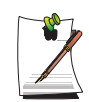

#### **Emergency Eject Hole**

To eject a CD when the CD drive is not working or the computer is turned off, unfold a paperclip, and insert the unfolded end of the clip into the emergency eject hole (located next to the eject button) and press until the CD tray opens.
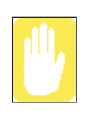

**To clean a CD or DVD title** Clean the disc with a soft clean cloth by wiping from the center outwards.

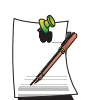

**To play a DVD** You have to install the DVD software provided on a separate CD to view a DVD title.

## To use the Windows Media Player

The Windows Media Player allows you to play audio and video files from the computer or the Internet.

To launch the Windows Media Player, click **Start > All Programs > Accessories > Entertainment > Windows Media Player**.

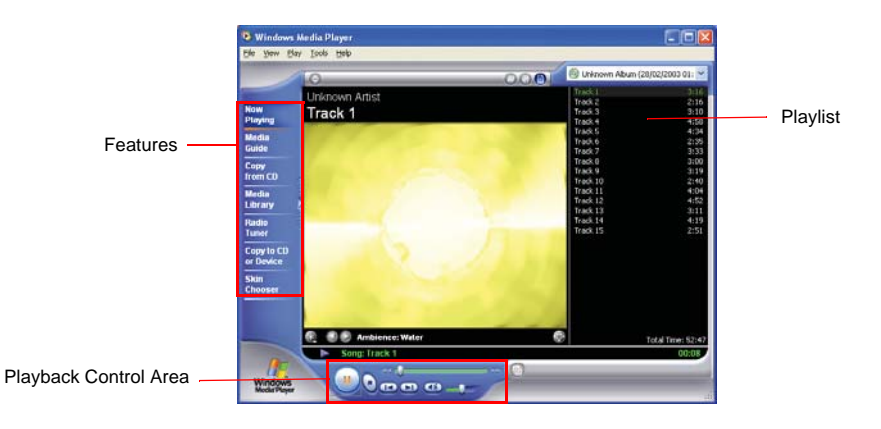

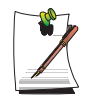

#### Windows Media Player tour

For more information about using the Windows Media Player, run the Windows Media Player and click **Help > Help Item**.

## To play a video CD

If a video CD does not run automatically, follow these steps.

- 1. Insert a video CD into the CD drive.
- 2. When the CD drive window appears, double-click the MPEGAV folder.
- **3.** Double-click the .dat file.
- 4. When the [Caution] dialog appears, click **Open With**.
- 5. Select "Select the program from a list" and click **OK**.
- 6. Select the Windows Media Player, and click OK. The video starts playing.

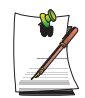

Above procedure applies only to the video CDs that has a .dat file as the execution file. Playing procedure may be different according to video CDs.

## To write data on a CD (Option)

If your computer has CD-RW functionality, you can copy data to a blank CD or create an audio CD.

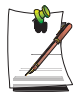

An additional CD writing program is supplied in an additional CD.

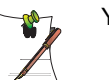

You cannot write to a CD that already has data in it.

- 1. Insert a blank CD into the CD drive.
- 2. On the [CD Drive] dialog, select **Open Writable CD Folder** and click **OK**. The CD drive window appears.
- 3. Click Start > My Computer.

4. In My Computer window, select files and folders to copy, then drag and drop them onto the CD drive window.

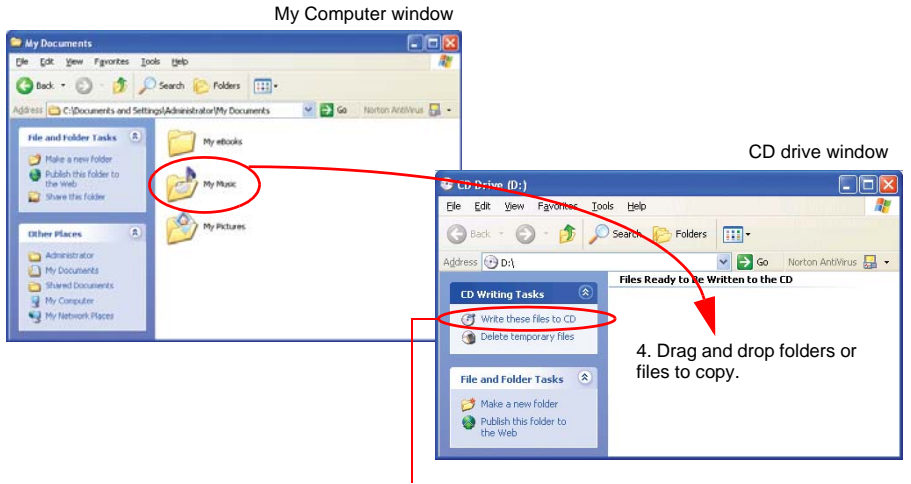

5. Click Write these files to CD.

- 5. Click Write these files to CD in the CD drive window.
- **6.** When the CD Writing Wizard appears, enter the CD label, and click **Next**. The data begins copying.
- 7. When copying is completed, a 'completed' message appears and the CD drive window opens automatically.

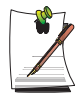

#### For more information on writing CDs

Click Start > Help and Support. Type "CD copy" in the search field, and click the Search icon ().

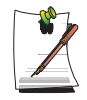

#### For more information on creating an audio CD

Run the Windows Media Player program, click the **Help > Help Item**. Click Using Windows Media Player > Using CDs > Creating your own CDs > To create your own CD.

## Using the Multi-Bay

Multi-Bay provides space for CD drive installations. You can replace the CD drive with various other types of drives.

The procedures to replace the drive installed in the Multi-Bay with other drives are described below.

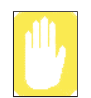

#### Before Replacing the Multi-Bay

Replace the Multi-Bay only after turning the computer off.

- **1.** Turn off the computer.
- 2. While holding the Multi-Bay latch to the UNLOCK position, remove the installed drive.

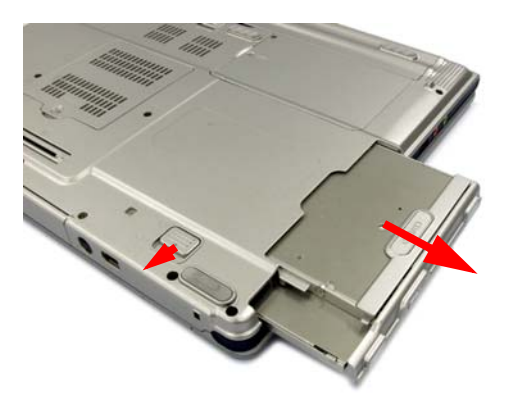

**3.** Insert a new drive into the Multi-Bay completely, and make sure that the latch is in the LOCK position.

## Using Memory Card Slot

You can use a Memory Stick (or Memory Stick Pro) and a SD (Secure Digital) card using the memory card slot. You can use the Memory Stick and the SD card as removable disks and can use them to transfer data between your computer and any digital equipment such as a digital camera..

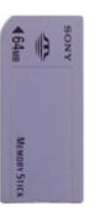

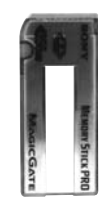

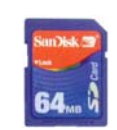

Memory Stick

Memory Stick

SD (Secure Digital) Memory Card

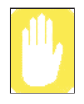

#### **Restrictions when Using Memory Sticks / SD Cards**

You can use Memory Stick, SD Memory Card and Memory Stick Pro for storing data only. Copyright protection function is not supported.

## To insert and use a memory card

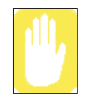

Before using the memory card slot, remove the slot protector. Press the end of the slot protector softly to pop it outward, then remove it.

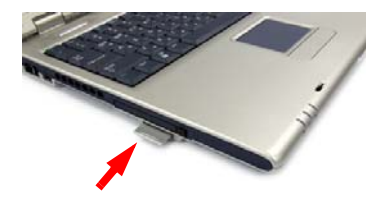

1. Insert the memory card into the memory card slot.

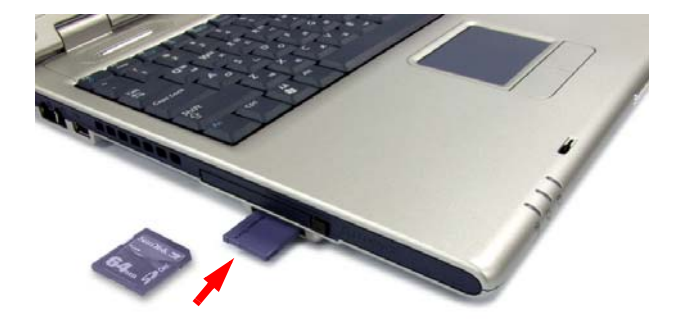

2. Click Start > My Computer. The inserted memory card is displayed.

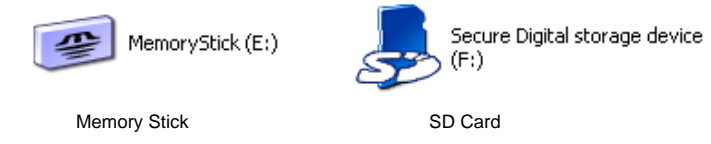

**3.** You can write data to the memory card. If the memory card is not formatted yet, format the memory card before use.

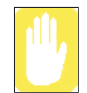

Since the memory card may be easily mislaid when moving your computer, keep the memory card separately.

## To remove a memory card

- 1. Press the end of the memory card softly to pop it outward.
- 2. Remove the memory card.

## To format a memory card

You can use a memory card after the format operation. The procedures to format a memory card are described below.

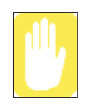

Since format operation deletes all data in the memory card, please make sure that there is no important data in the memory card before formatting.

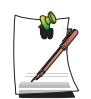

#### To protect the data in the memory card

Set the write protection tab of the Memory Stick or SD memory card to the Lock position.

- 1. Click **Start > My computer**.
- 2. Press the right touchpad button on the memory card drive, and select **Format** from the pop-up menu.
- 3. Click **Start** to start the format operation.

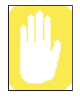

To use a memory card in both the computer and other digital device such as digital camera, it is recommended to format the memory card in the digital device. If you format the memory card in the computer, you may have to format the memory card in other digital device again to use the memory card in the digital device.

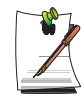

#### To use a Memory Stick Duo

Insert a Memory Stick Duo into the Memory Stick Duo adapter and insert the adapter into the Memory Stick slot of the computer.

## Using the PCMCIA Card Slot

Various different functions can be added by inserting PCMCIA cards into the system. This system supports 16/32 bit, type I or II PCMCIA card types.

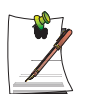

The PCMCIA card slot does not support a ZV card or a PCMCIA III card.

## To insert a PCMCIA card

1. Insert a PCMCIA card into the PCMCIA card slot on the side of the computer.

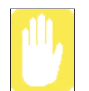

Ensure that the PCMCIA card is inserted the correct way, as incorrect insertion will damage the PCMCIA card slot.

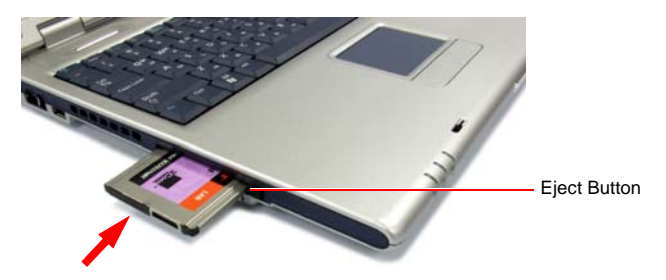

2. Windows automatically installs the necessary driver for the card. If there is no available driver found by Windows, you have to install the driver using a disk supplied with the card.

## To remove a PCMCIA card

- 1. Double-click Safely Removes Hardware icon (So) on the taskbar.
- 2. On the [Safely Remove Hardware] dialog box, select the appropriate PCMCIA card and click **Stop**.
- 3. When [Stop a Hardware Device] dialog box appears, click OK.
- 4. Click Close to close the [Safely Remove Hardware] dialog box.
- 5. Push eject button of the PCMCIA card slot once, and the button pops out.
- 6. Push the button again to eject the PCMCIA card.

Use EasyBox program to make use of Windows' complicated function easily and conveniently.

## Learn about EasyBox

Double-click the **EasyBox**()) icon on the desktop. (Or select **Start > All Programs > Samsung > EasyBox > EasyBox**.)

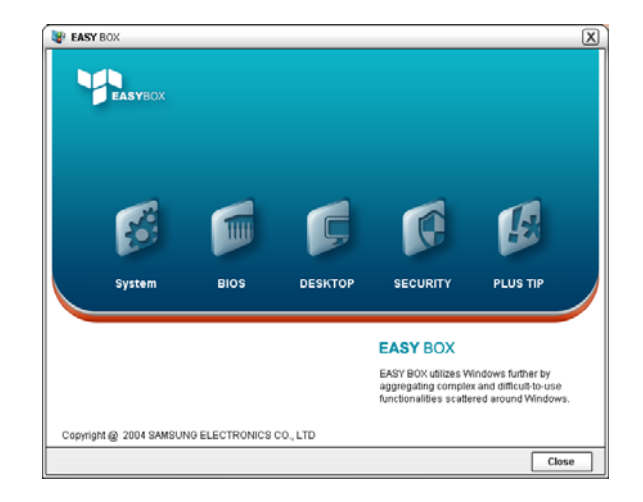

- **System**: System management features are available, including disk defragmenter, removing unnecessary files/folders, computer scheduling and system recovery.
- **BIOS**: In windows-based mode, you can recover the BIOS defaults and change the boot sequence.
- **Desktop**: Desktop management features include changing the font size, executing a magnifier function, the start menu settings and managing the quick launch icons on the taskbar.
- Security: Here you can configure the security settings supported by Windows XP SP2. And you can change the configuration of the firewall settings, Windows automatic updates and blocking pop-ups when connected to the Internet.

• **Plus Tip**: This is a collection of additional Windows functions that are useful for system management. (Offering shortcut descriptions of Windows, configuring network sharing and opening local folder sharing, etc.)

## **Using EasyBox**

Security management function will be used as an example here to show the function of Easybox

#### Configuring Firewall

The Windows Firewall prevents unauthorized users from gaining access to your system via the network or the Internet.

- 1. Click Start > All Programs > Samsung > EasyBox > EasyBox.
- 2. Click Security from the top menu bar.
- 3. Select Windows Firewall Settings from the Security menu on the left.
- 4. Select a firewall level.
- 5. Click Apply.

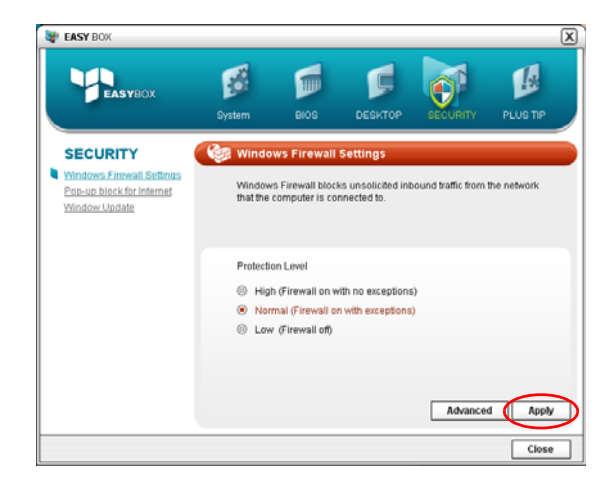

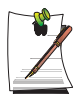

Click the User Setting button for advanced features, including exceptions and permissions.

## Using Samsung Smart Screen

Use Samsung Smart Screen program to arrange desktop icons as desired and manage them effectively.

#### 1. Click Start > All Programs > Samsung > Samsung Smart Screen.

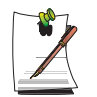

When you launch Samsung Smart Screen for the first time, a dialog box asking whether to register the program as a start program or not appears. If you select OK, the program is automatically launched when you start your computer.

2. Samsung Smart Screen appears. When you run the program for the first time, water drop image is displayed.

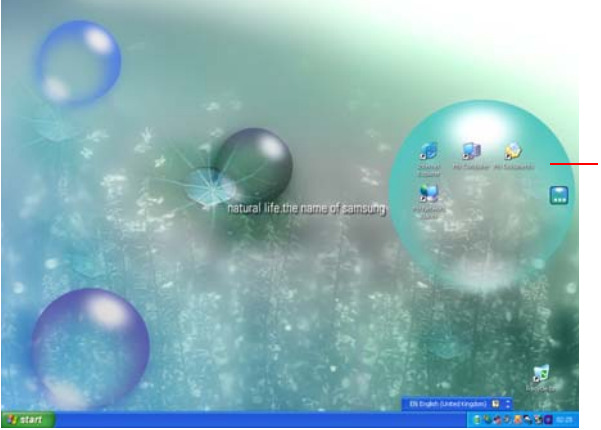

Click a water drop to open and close the group.

**3.** To move an icon, click a water drop to open it, then drag an icon to another water drop.

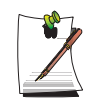

#### To return to Windows desktop

Right-click on Samsung Smart Screen and click **Windows desktop**. Windows desktop is displayed.

To return to Samsung Smart Screen, double-click (E) icon on the taskbar.

#### To change background or skin

Right-click on Samsung Smart Screen and select desired item.

## Using Samsung Theme

Samsung Theme is a program that enables a user to easily switch a theme (desktop, logon screen and sound effect).

Double-click the **Samsung Theme** (*p*) icon on the desktop.

(Or select Start > All Programs > Samsung > Samsung Theme > Samsung Theme.)

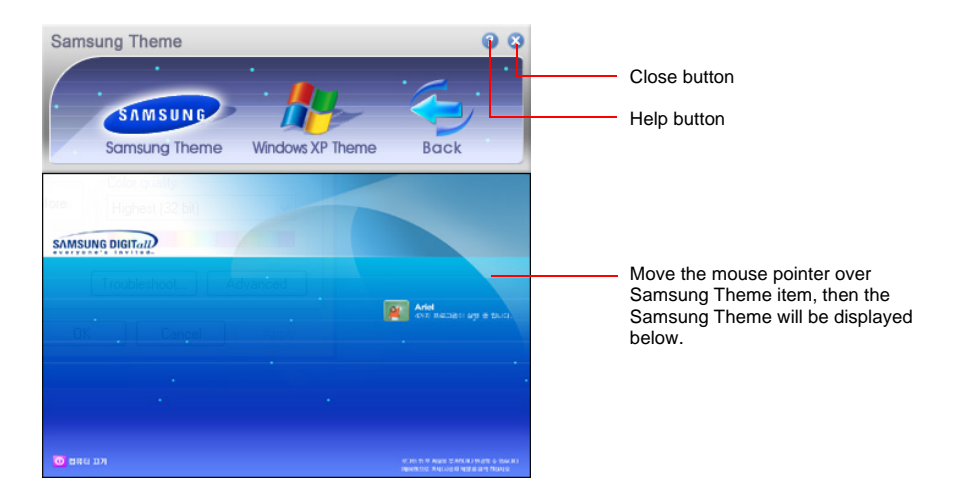

- **Samsung Theme**: Switches to Samsung Theme (desktop, logon screen and sound effects on booting).
- Windows XP Theme: Switches to the Windows XP default Theme.
- Back: Restores the theme to its previous status.

## Using Samsung Update Plus

Samsung Update Plus is software that examines and updates Samsung software and drivers installed on your Samsung computer to the latest version. To use Samsung Update Plus, your computer has to be connected to the Internet.

## To Update Samsung Software and Drivers

1. Select Start > All Programs > Samsung > Samsung Update Plus > Samsung Update Plus.

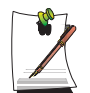

If this is the first time you are running the program, a window will appear asking you if you agree to the agreement in the window. Click Agree to use this software.

2. Click Search for and Install Updates and click the Search for New Updates button.

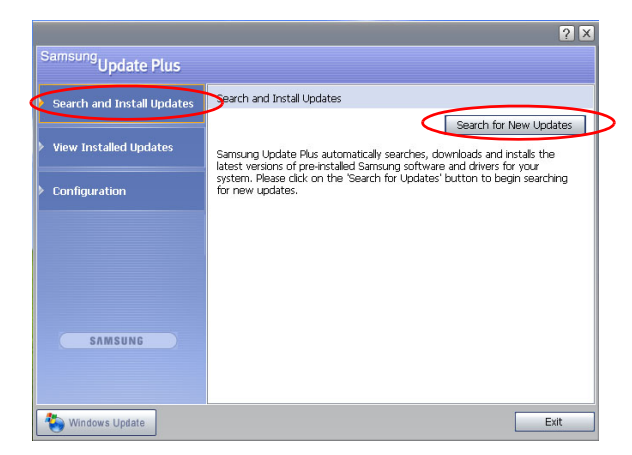

**3.** If there are available software or driver updates for your computer, the available updates will be listed. Select the required updates from the list and click **Install Update** to start the update.

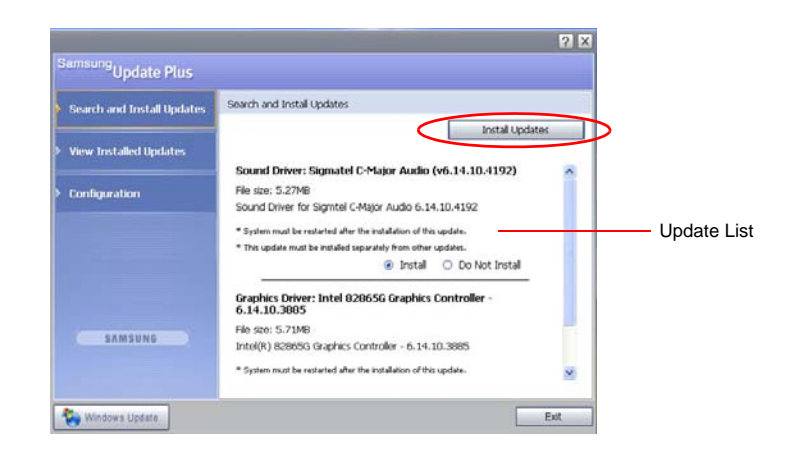

(The update list on the screen may differ depending on the computer model.)

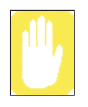

Updates that must be installed separately.

If you select **Install** as an update item that must be installed separately, a message appears informing you of this. Follow the instruction message to correctly install it.

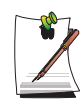

Automatic update items display

By default, your computer is configured to automatically search for updates. If there is a new update available, this is notified in the notification area. Click the balloon help icon in the notification area. Here you will be able to find the latest available updates.

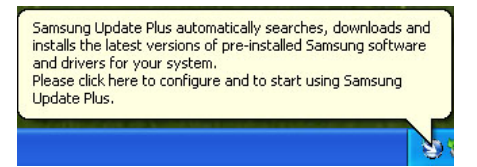

To change the automatic update settings, click the **Configuration** button in Figure 2 and change the settings.

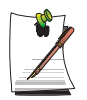

Samsung Update Plus does not provide updates for additionally installed software and device drivers.

## Using Samsung Command Center

Samsung Command Center is a program that enables the easy management of software provided for a Samsung computer. You can view brief descriptions of some programs and you can launch the programs directly. Samsung Command Center is always hidden automatically and it appears when you place the mouse cursor in the right-most position.

## Select Start > All Programs > Samsung > Samsung Command Center > Samsung Command Center.

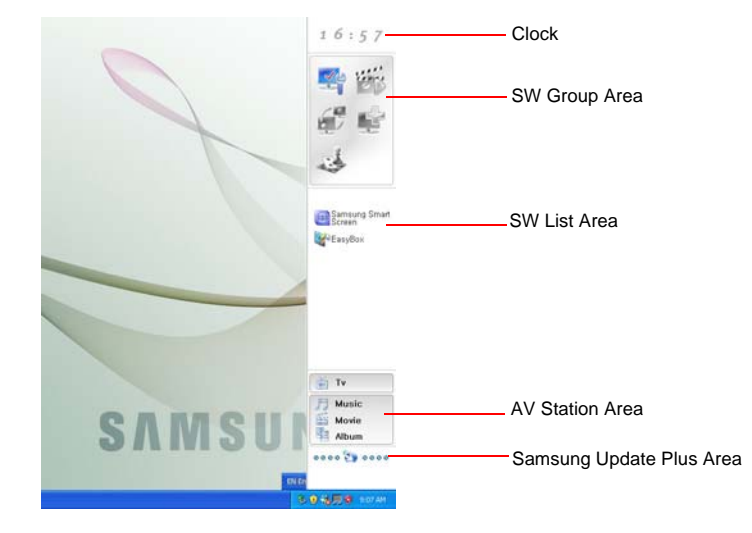

The Samsung Command Center screen consists of the following 4 areas.

- S/W Group Area : You can classify programs into 5 groups, these being System, Utility, Network, Support, and Entertainment and manage them. You can add a file that can be launched directly from the Desktop or Explorer (Files that have the extension of .cmd, .bat, .pif, .scf, .exe, .com, .lnk, or .scr ) by dragging and dropping them.
- S/W List Area : Shows software included in the S/W group. You can add a file that can be launched directly from the Desktop or Explorer by dragging and dropping it. Some Samsung software is automatically added or removed from the list when the software is installed or removed. If you move

the cursor over the software in the list, you can view a brief description and the Run button to launch.

• AV Station Area : This only appears when the AV Station program has been installed.

You can easily launch the TV, music, movie or album player of the AV Station program. Drag and drop a media file from the Desktop or Explorer over any of the buttons to launch the corresponding player.

• Samsung Update Plus Area : When there is new software or a new driver, the Samsung Update Plus notification window appears. If you click on the notification window, Samsung update Plus is launched and an update is performed with a percentage number indicating the progress status.

## **Connecting to the Internet**

## Connecting with a Modem

#### **Before Start:**

- Prepare a telephone line that is not digital.
- Contact an internet service provider (ISP) for instructions on how to connect to and disconnect from the Internet.
- 1. Connect a telephone line to the computer's modem port.

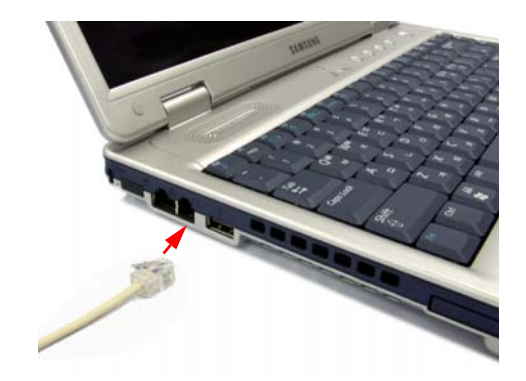

2. Connect to the Internet according to the instructions provided by your ISP.

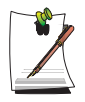

If the Internet connection is not disconnected properly, additional telephone charges may be imposed.

## Connecting Through a Wired LAN

1. Connect a LAN cable to the computer's LAN port.

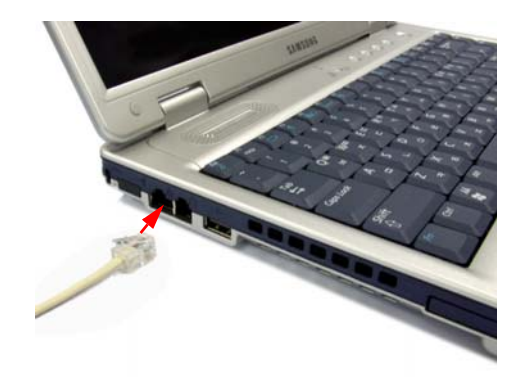

- 2. Click Start > Control Panel.
- 3. Click Network and Internet Connections in the [Control Panel] window.
- 4. Click Network Connections in the [Network and Internet Connections] window.
- 5. Right-click the Local Area Connection icon and click Properties.

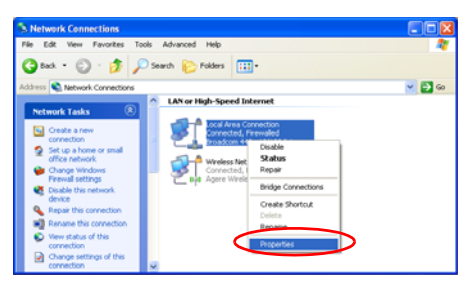

6. On the General tab, select "Internet Protocol(TCP/IP)" and click Properties.

| Local           | Area Connec                           | tion Prope      | erties         | ?           | ][ |
|-----------------|---------------------------------------|-----------------|----------------|-------------|----|
| General         | Authentication                        | Advanced        |                |             |    |
| Connec          | t using:                              |                 |                |             |    |
| <b>119</b> )    | xxxx                                  |                 |                |             |    |
|                 |                                       |                 | ſ              | Configure   | 1  |
| This o <u>c</u> | nnection uses th                      | e following ite | erns:          |             |    |
| V [             | Client for Micro                      | soft Network:   | \$             |             |    |
|                 | File and Printer                      | Sharing for M   | ficrosoft Netv | vorks       |    |
|                 | 0oS Packet S                          | sheduler        |                |             |    |
|                 | Internet Protoc                       | ol (TCP/IP)     | >              |             |    |
|                 |                                       |                 |                |             |    |
|                 | nstall                                | Uninsta         |                | Properties  |    |
| - Desc          | intion                                |                 |                |             |    |
| Tran            | smission Control                      | Protocol/Inte   | met Protocol   | The default |    |
| wide            | area network pr                       | otocol that pr  | ovides comm    | unication   |    |
| acro            | s diverse interco                     | onnected net    | works.         |             |    |
|                 | · · · · · · · · · · · · · · · · · · · |                 |                |             |    |
| Sho             | ∦ icon in notifica                    | cion area whe   | en connected   |             |    |
|                 |                                       |                 |                |             |    |
|                 |                                       |                 |                |             |    |
|                 |                                       |                 |                |             |    |

#### 7. To use DHCP:

On the **General** tab, select "Obtain an IP address automatically" and "Obtain DNS server address automatically". Click **OK**.

#### To use a static IP:

On the **General** tab, select "Use the following IP address" and fill in the IP address, Subnet mask, Default gateway, Preferred DNS server, and Alternative DNS server fields. Click **OK**.

#### To use both DHCP and static IP simultaneously:

On the **Alternate Configuration** tab, click **User configured** and fill in the fields. Click **OK**.

| ternet Protocol (TCP/IP) Pro                                                                                                    | perties                                                                          |
|----------------------------------------------------------------------------------------------------|----------------------------------------------------------------------------------|
| General Alternate Configuration                                                                                                    |                                                                                  |
| You can get IP settings assigned a<br>this capability. Otherwise, you need<br>the appropriate IP settings.                                                                                                    | utomatically if your network supports<br>I to ask your network administrator for |
| Obtain an IP address automat                                                                                                    | ically                                                                           |
| OUse the following IP address:                                                                                                    |                                                                                  |
| IP address:                                                                                                    |                                                                                  |
| Sybnet mask:                                                                                                    |                                                                                  |
| Default gateway:                                                                                                    |                                                                                  |
| Obtain DNS server address and the server address and the server address address addr | utomatically                                                                     |
| Use the following DNS server                                                                                                    | addresses:                                                                       |
| Preferred DNS server:                                                                                                    |                                                                                  |
| Alternate DNS server:                                                                                                    |                                                                                  |
|                                                                                                    | Advanced                                                                         |
|                                                                                                    | OK Cancel                                                                        |

### **Using Samsung Network Manager**

Use Samsung Network Manager to configure network setting.

Using the program, you can do the following.

- You can save network settings (including IP address) according to network places such as office and home. When you change places, simply select a network place and the network settings will be automatically changed accordingly.
- You can easily find out your current IP.

#### To configure network setting

- 1. Connect LAN cable to the computer's LAN port.
- Double-click Samsung Network Manager icon on the desktop. Or click Start > All Programs > Samsung Network Manager > Samsung Network Manager.
- **3.** When you are using DHCP, available IP's are displayed in the status dialog box. Click **Change**.

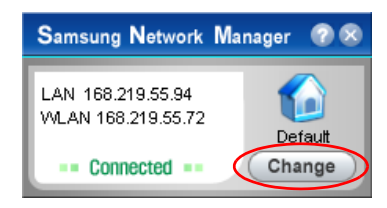

4. Click Add, click Choose Icon and select an icon. Enter a place name in New Name field and click Ok.

| Samsung I | Network Manager |         |        |
|-----------|-----------------|---------|--------|
|           | Samsung Network | Manager | 8      |
| Default   | • New Name      | Choose  | lcon » |
| Add       | Change Close    | Ok      | Cancel |

5. New place icon is displayed and full dialog box appears. Check your IP and click Close. Network setting is saved.

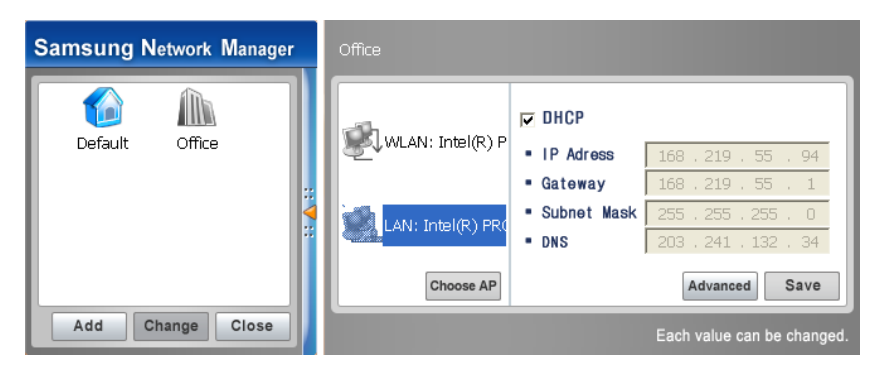

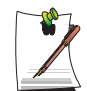

To configure network setting of some place other than current place, click the place icon and configure each network device. If you are using DHCP, select 'DHCP' check box and click **Save**.

If you are using a static IP, clear 'DHCP' check box, enter appropriate network setting and click **Save**.

Ask ISP or network administrator for IP address.

#### To change network places

You can change network places as below.

1. Connect LAN cable to the computer's LAN port, and double-click **Samsung Network Manager** icon on the desktop.

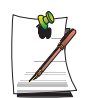

If you used static IP in previous place, previous static IP is displayed in the status dialog box.

2. Click Change, select a place icon then click Change.

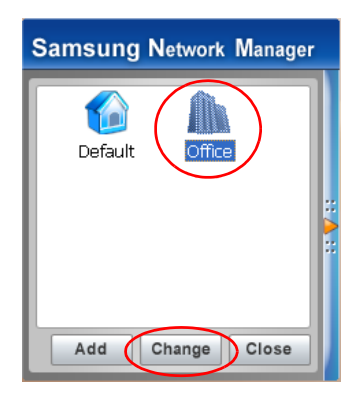

Example) changing to Office

- 3. On "Do you want to change the location setting?" dialog box, click Ok.
- 4. When the network place is changed, corresponding place icon is displayed in color and full dialog box appears. In the right area of full dialog box, network setting is displayed.
- 5. Click **Close** to close the dialog box.

#### To share an Internet connection

Using Internet Connect Share, you can use the Internet by connecting to a computer connected to the Internet, even if your computer does not have a direct Internet connection.

You can setup the server, which is a computer directly connected to the Internet and which provides the Internet Connection Share service, and the client, which is a computer that will use the Internet Connection Share service.

#### To configure the server

- **1.** Connect the network (LAN) cable and double-click the Samsung Network Manager icon on the Desktop.
- 2. Click Click here to setup Internet Connection Share.

3. The computers are represented by an icon. Click the server computer.

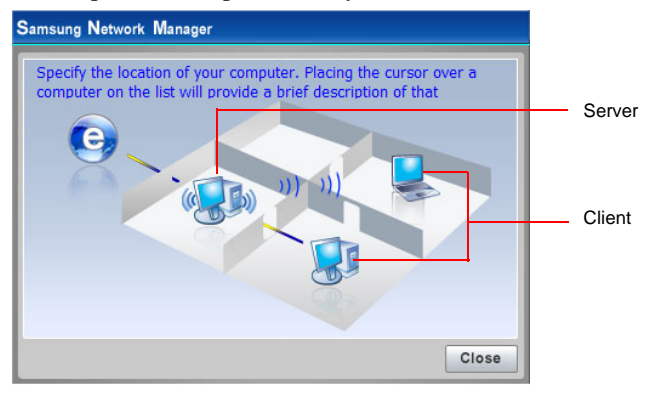

4. In the server, select a device that is directly connected to the Internet.

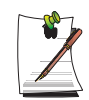

If you select Use Firewall, you can use the Windows Firewall.If you are using an external modem, select the network card connected to the external modem.

- **5.** The network types connecting to the server and client will be displayed. Select a network type and then click **OK**.
- 6. Your configuration is displayed such as the Internet Connection, Use Firewall, Home Network Connection, etc. Confirm your configuration and click **OK** to begin the Internet Connection Share setup.
- 7. Configure the connection between the server and the client. If it is a wireless connection, the wireless network connection properties window and the wireless network setup procedure instruction window appear. Setup your wireless network according to the messages of the wireless network setup procedure instruction window.
- **8.** The current location is represented as a server. The server configuration is complete.

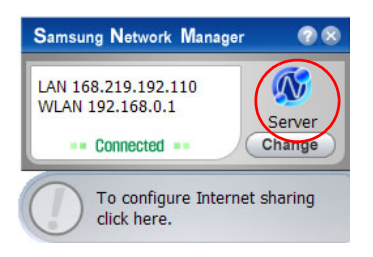

#### To configure the client

- **1.** Connect the network (LAN) cable and double-click the Samsung Network Manager icon on the Desktop.
- 2. Click Click here to setup Internet Connection Share.
- 3. The computers are represented by icons. Click the client computer.
- 4. Select a network to connect to the server and click OK. If it is a wireless connection, the wireless network connection properties and the wireless network setup procedure instruction windows will appear. Setup your wireless network according to the messages of the wireless network setup procedure instruction window.
- **5.** The current location is represented as the client. The client configuration is complete.

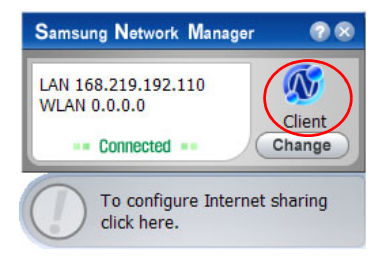

## Connecting Through a Wireless LAN (Option)

A wireless network (Wireless LAN) environment is a network environment that enables communication between multiple computers at home or a small-size office through wireless LAN devices.

Using the wireless network connections between the systems, you can use normal network functions such as sharing of files, folders and printers. When a computer-to-computer network has been constructed, a computer that is not connected to the Internet can share the Internet by accessing another computer connected to the Internet. For details, see "To share an Internet connection" on page 45.

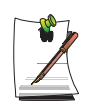

The description in this section refers to the Intel(R) PRO/Wireless 2200BG Network Connection (hereafter referred to as an 11g card) and the Intel(R) PRO/Wireless 2915ABG Network Connection (hereafter referred to as an 11a/ g card) device.

To view the installed wireless LAN card, click Start > Control Panel > Performance and Maintenance > System > Hardware tab > Device Manager.

The actually displayed images may differ from the figures shown in this section according to the installed device and the connection state, and the supported cards may differ depending on the system model.

The connection configuration procedures will be described for a computer with Windows XP Service Pack 2. For procedures to configure a wireless network using the wireless LAN setup program supplied by the wireless LAN card manufacturer, See "Wireless Network Setup Using the Wireless LAN Setup Program" on page 57.

To use the wireless network, you have to turn on the wireless LAN function by using the Wireless LAN On/Off Button. (p 14)

Wireless network connections can be classified into two categories.

#### 1) Access Point (AP)

You can connect to an AP to use the network. This is possible only in an environment equipped with an AP. For details, see "Connecting to an Access Point (AP)" on page 49.

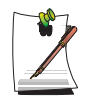

#### What is an Access Point (AP)?

An AP is a network device that bridges wired and wireless LANs, and corresponds to a wireless hub in a wired network. You can connect multiple wireless LAN installed computers to an AP.

#### 2) Computer-to-computer (ad hoc)

This is also called a peer-to-peer network.

In computer-to-computer wireless networks, you can wirelessly connect 2 or more computers that have wireless LAN modules. For details, see "Connecting to computer-to-computer networks (peer-to-peer or ad hoc)" on page 51.

## **Connecting to an Access Point (AP)**

This section describes how to connect to an AP. You can use the network when you are connected to an AP.

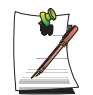

For more detailed information such as the network key (encryption key), ask your network administrator.

1. Right-click on the Wireless Network Connection () icon on the taskbar, and select View Available Wireless Networks.

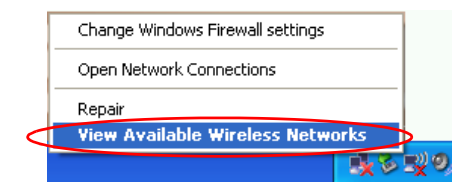

**2.** Select an AP (E.g. Test) to connect to and click **Connect**. If there is a configured network key for the AP to connect to, the Enter Network Key window appears.

Enter the Network Key in the window and then click the Connect button.

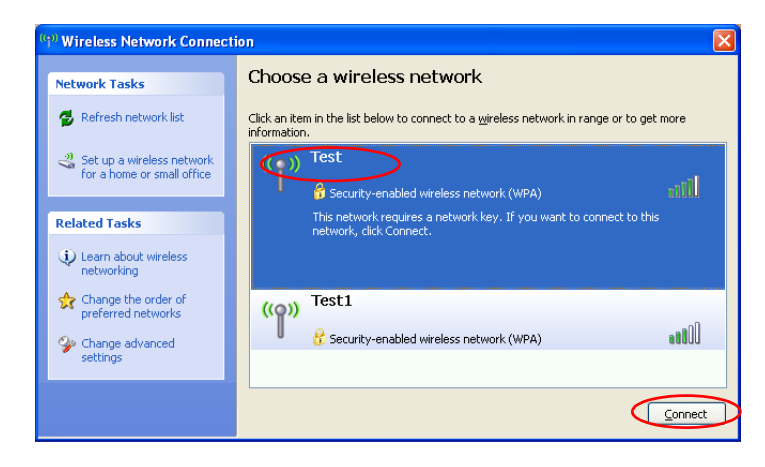

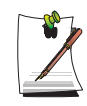

When a network key is not defined for a selected AP, click on Link to display the warning message box. Then click Connect again in the box.

Now when Connected in AP is displayed, and you can access the network.

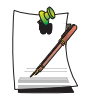

#### Checking the connection status

Move the mouse pointer over the Wireless Network Connection () icon on the taskbar, and the connection status is displayed.

| Wireless Network Connection ( XXX ) |
|-------------------------------------|
| Speed: 11.0 Mbps                    |
| Signal Strength: Excellent          |
| Status: Validating identity         |
| 📰 🍢 🗞 🐠 🚺 😵 7:58 PM                 |

# Connecting to computer-to-computer networks (peer-to-peer or ad hoc)

In computer-to-computer wireless networks, you can wirelessly connect 2 or more computers that have wireless LAN modules. Using this method, a computer that is not connected to the Internet can share the Internet by accessing another computer connected to the Internet. (Refer to See "To share an Internet connection" on page 45.)

You can connect by completing the following steps:

- Step 1. Set up a computer-to-computer network on a computer.
- Step 2. Connect to the configured computer from other computers.

#### Step 1. Setting up a computer-to-computer network

1. Right-click on the Wireless Network Connection () icon on the taskbar, and select View Available Wireless Networks.

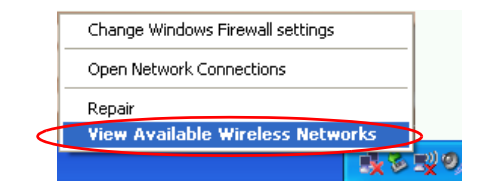

2. Click Change the order of Preferred Networks.

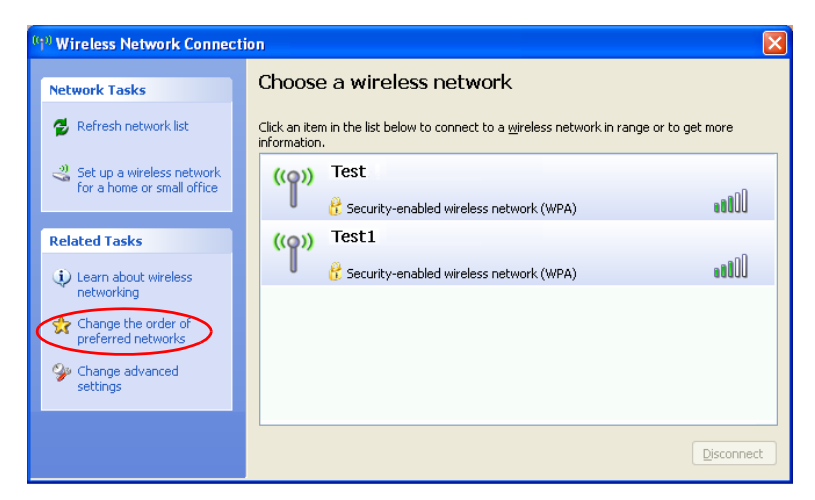

- 3. On the Wireless Network tab, click Advanced.
- **4.** Clear 'Automatically connect to non-default network' check box, if it is selected. Select 'Computer-to-computer (ad hoc) networks only', and click **Close**.
- 5. In the Wireless Networks tab, click Add.

6. Enter the network name (e.g. samsung), and unselect 'The key is provided for me automatically'. Enter the encryption key in the Network key field, and click **OK**.

| Wireless network properties                                                            | ?×    |  |  |  |  |
|----------------------------------------------------------------------------------------|-------|--|--|--|--|
| Association Authentication Connection                                                  |       |  |  |  |  |
| Network name (SSID):                                                                   |       |  |  |  |  |
| Wireless network key                                                                   |       |  |  |  |  |
| This network requires a key for the following:                                         |       |  |  |  |  |
| Network Authentication: Open                                                           | ~     |  |  |  |  |
| Data encryption: WEP                                                                   | ~     |  |  |  |  |
| Network key:                                                                           |       |  |  |  |  |
| Confirm network key:                                                                   |       |  |  |  |  |
| Key inde <u>x</u> (advanced):                                                          |       |  |  |  |  |
| The key is provided for me automatically                                               |       |  |  |  |  |
| ✓ This is a computer-to-computer (ad hoc) network; wireless access points are not used |       |  |  |  |  |
| ОКСС                                                                                   | ancel |  |  |  |  |

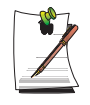

To prevent a network connection from an unauthorized user, it would be better to configure a network key (encryption key). A network key consists of 5 or 13 alphanumeric characters (e.g. magic), or of 10 or 26 hexadecimal numbers (a hexadecimal number is represented by numbers '0' to '9' or letters 'a' to 'f'). 7. Check that the configured network name (e.g. samsung) is in the 'Preferred networks' item, and click **OK**.

| 🕹 Wireless Network Connection Properties 🛛 🔗                                                                           | × |  |  |  |
|----------------------------------------------------------------------------------------------------|---|--|--|--|
| General Wireless Networks Advanced                                                                                     |   |  |  |  |
| ✓ Use Windows to configure my wireless network settings                                                                |   |  |  |  |
| Available networks:                                                                                                    |   |  |  |  |
| To connect to, disconnect from, or find out more information                                                           |   |  |  |  |
| View Wireless Networks                                                                                                 |   |  |  |  |
| <ul> <li>Preferred networks:<br/>Automatically connect to available networks in the order listed<br/>below:</li> </ul> |   |  |  |  |
| Samsung (Automatic) Move up                                                                                            |   |  |  |  |
| Move <u>d</u> own                                                                                                    |   |  |  |  |
| Add Remove Properties Learn about setting up wireless network Advanced                                                 |   |  |  |  |
|                                                                                                    |   |  |  |  |
| UK                                                                                                    |   |  |  |  |

Now your wireless network setup has been completed.

Step 2. Connecting to the configured computer

1. Right-click on the Wireless Network Connection () icon on the taskbar, and select View Available Wireless Networks.

2. Select the wireless network name (e.g. samsung) specified in "Connecting to computer-to-computer networks (peer-to-peer or ad hoc)" on page 51, and click **Connect**.

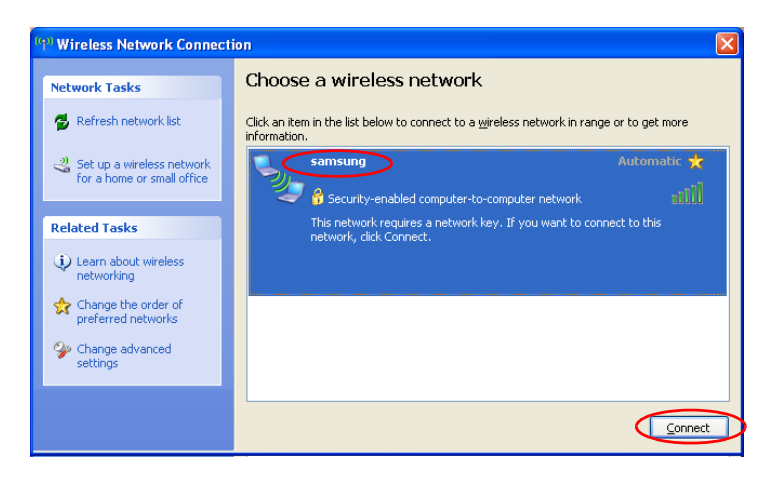

3. Enter a cryptographic key in the network key box and click Connect.

| Wireless Network Connection                                                                                                    | × |
|----------------------------------------------------------------------------------------------------|---|
| The network 'samsung' requires a network key (also called a WEP key or WPA key). A<br>network key helps prevent unknown intruders from connecting to this network. |   |
| Type the key, and then click Connect.                                                                                                    |   |
| Network key:                                                                                                    |   |
| Confirm network key:                                                                                                    |   |
| Connect Cancel                                                                                                    |   |

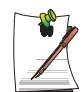

If the network key is not configured in "Connecting to computer-to-computer networks (peer-to-peer or ad hoc)" on page 51, just click **Connect**, without any keystrokes.

When connected to the wireless network, the system displays **Connected** in the selected network of the Network Connection window.

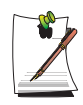

#### Checking the connection status

Move the mouse pointer over the Wireless Network Connection () icon on the taskbar, and the connection status is displayed.

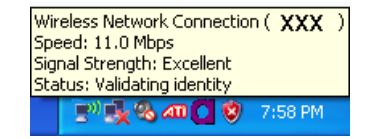

# Wireless Network Setup Using the Wireless LAN Setup Program

You can use a wireless LAN by using a wireless LAN configuration program (PROSet) provided separately.

To use wireless network connection, complete the following procedures.

- Step1. Install the wireless LAN configuration program (PROSet).
- Step2. Configure wireless network settings through the wireless LAN configuration program.

### Step 1. Installing the wireless LAN configuration program (PROSet)

You can install the wireless LAN client administrator program following the instruction displayed automatically when you insert the system software CD. Insert the system software CD into the CD-ROM drive, and install the wireless LAN configuration program.

#### Step 2. Using the wireless LAN configuration program (PROSet)

Double-click the **wireless LAN program** (?) icon on the taskbar. (Or, click **Start > All Programs > Intel PROSet Wireless > Intel PROSet Wireless**.)

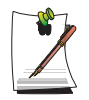

In some languages, some buttons on the window may not be displayed. If this is the case, resize the window to use the program.

Configure wireless network settings in PROSet following the procedures below.

#### To connect to an Access Point:

To connect to an access point or existing computer-to-computer (Ad Hoc) network, refer to the following procedures. (To create a new computer-to-computer network, refer to the following "To create computer-to-computer (Ad Hoc) network" section.)

- 1. In Available Networks, click on Refresh.
- 2. Select the name of desired access point or computer-to-computer network to connect from the searched available networks list, and click **Configure**.

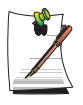

If your desired network does not appear, click Refresh.

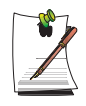

- 3. Enter **Profile Name** and click **Next**.
- 4. In the Search Security Settings window, the wireless network security search message will appear. Click Next.
- 5. Enter the **network authentication**, **data encryption (WEP)**, **encryption level**, **key index**, and **wireless security password** configured for the target access point or computer-to-computer network in the Security Settings window, and click **Next**.

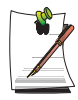

The network authentication, data encryption (WEP), key index, and password of a access point are configured in the access point management program. For information on the security information, check the security settings of the access point or ask your wireless network administrator.

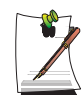

To connect to an existing computer-to-computer (Ad Hoc) network, enter the password configured when creating the computer-to-computer network for the first time. You do not need to enter network authentication or key index.

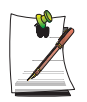

#### Security Settings

- **Network authentication**: The network authentication option includes Open System and Shared Key. When you select Open System, no authentication is

applied (however, encryption is supported). When you select Shared Key, a WEP key is used for authentication. The default setting is Open System.

- Data encryption (WEP): The IEEE 802.11 WEP (Wired Equivalent Privacy) standard defines two levels of encryption, a 64-bit key (this is sometimes represented by 40bits) and a 128-bit key.

- **Key index**: Select the current encryption key index used by the access point out of 1 to 4.

- **To use encryption key**: Click **Use pass phrase** to activate, and enter 5 (for 64-bit) or 13 (for 128-bit) alphanumeric characters (represented by 0-9, a-z, or A-Z).

6. The Done window appears, click OK.

When a wireless connection to an access point is established, the connection icon (  $(\mathbf{w})$  ) appears in front of the name of the connected profile.

#### To create a computer-to-computer (Ad Hoc) network:

To create a new computer-to-computer (Ad Hoc) network or to connect to a hidden access point (Stealth/Closed Mode), refer to the following procedures.

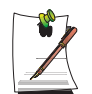

A hidden access point is an access point that exists, but is configured not to be detected by the scan operation to prevent access attempts from unauthorized users.

- 1. In Profiles, click on Add.
- 2. Enter **Profile Name** and **Network name** (**SSID**), select **Operating Mode**, then click **Next**.

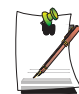

#### What is a network name (SSID)?

Network name (SSID) is a name that a wireless adapter uses for identifying connection. Enter the name of computer-to-computer network to create (e.g., samsung) or the name of access point to connect. The network name identifies cases. (capital and lowercase) For the name of access point, check the settings of the access point, or ask your wireless network administrator.

#### **Operating Mode:**

- Network (Infrastructure) - Connect to an Access Point : Select to connect to an access point.

- Device to device (Ad hoc) - Connect directly to other computers : Select to create a computer-to-computer (Ad Hoc) network.
**3.** Configure password setting to be used for computer-to-computer network connection in the Security Settings window.

To connect to an access point, enter the **network authentication**, **data encryption** (WEP), encryption level, key index, and wireless security password configured in the access point.

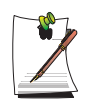

It is recommended to configure data encryption for security purposes when creating a computer-to-computer network connection profile. For more information on security settings refer to the security settings in Connecting to AP or Help.

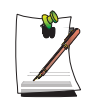

When you are creating a computer-to-computer network connection profile, the network authentication setting is disabled.

**4.** When a profile creation is completed, the new created profile appears in the profiles list. Select corresponding profile, and click **Connect** to connect to the created profile.

When a wireless connection to the created profile is established, the connection icon () appears in front of the name of the connected profile.

# **Using Network Services**

While the computer is connected to the network, you can use network services to share files, folders, and printers.

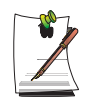

Network services are provided for the computers that are connected to the network through wired or wireless network connections. For details, see "Connecting Through a Wired LAN" on page 41 and see "Connecting Through a Wireless LAN (Option)" on page 48.

### Sharing files or folders

This section describes how to share files and folders between computers connected to the network.

To share files, complete the following procedures:

- Step 1. Configuring the sharing of files and folders on a computer.
- Step 2. Accessing shared files and folders from another computer.

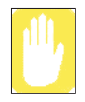

When a file or folder is shared, anyone connected to the network can open and delete the shared file or folder.

Configure a file sharing network only when the network is secure, and do not share important data.

### Step 1. Configuring Sharing

1. Right-click the target file or folder to share in My Computer, and select Sharing and Security.

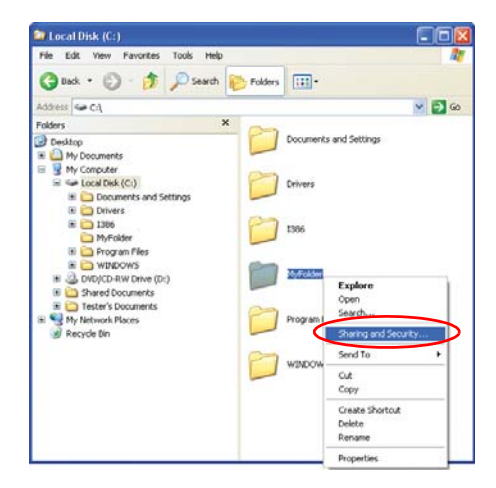

**2.** Click 'IF you understand the security risks but want to share files without running the wizard, click here'.

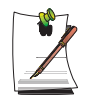

It has the same security effect as that of the 'Network Setup Wizard'. This screen does not appear if Internet Sharing Network Wizard has been installed in the computer-to-computer wireless network environment.

- 3. Select 'Just enable file sharing', and click OK.
- 4. In the 'Network sharing and security' field, select 'Share this folder on the network', enter the share name, and click **OK**.

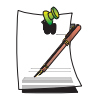

Be cautious when selecting 'Allow network users to change my files' since other network users can change the files in the shared folder.

The file and folder sharing configuration has been completed.

#### Step 2. Using Shared Files or Folders

This section describes how to access shared files or folders if your computer is a member of the same workgroup.

- 1. Double-Click My Network Places of desktop under Other Places.
- 2. Click 'View workgroup computers', and click the desired computer to access the shared file.

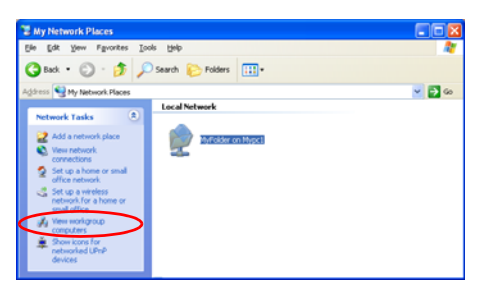

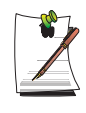

#### If your computer is a member of another workgroup:

- 1. Click Other Places > Microsoft Windows Network.
- 2. Click the desired workgroup.
- 3. Click the desired computer to display the shared files or folders.

### **Sharing Printers**

This section describes how to share a printer between computers connected to a network.

To share a printer, complete the following procedures:

- Step 1. Configure printer sharing in the computer connected to the printer.
- Step 2. Add and use the shared printer in other computers on the network.

### Step 1. Configuring Printer Sharing

- 1. From the computer connected to the printer, click Start > Printers and Faxes.
- 2. Right-click the printer you want to share, and click Sharing.

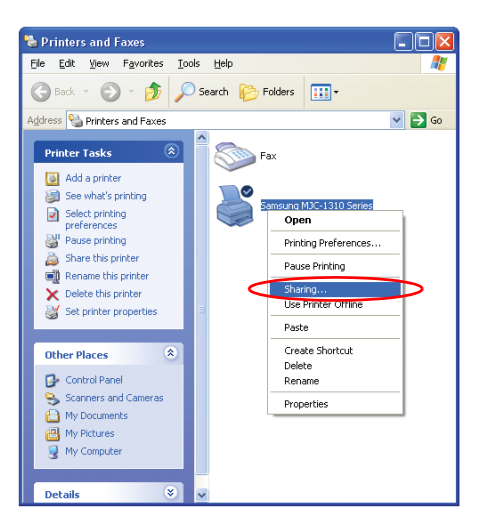

- 3. Select 'Share this printer', enter a share name for the shared printer, and click OK.
- 4. In the Printers and Faxes window, you will find the printer icon has been changed to another icon on a hand.

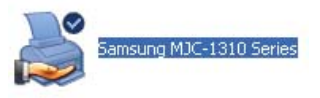

Step 2. Adding and Using a Shared Printer.

- 1. From a different computer that wants to use the shared printer, click **Start > Printers and Faxes**.
- 2. Click Add a printer.
- 3. In the Add Printer Wizard, click Next.
- 4. Select 'A network printer, or a printer attached to another computer', and click Next.

- 5. Select 'Browse for a printer', and click Next.
- 6. Select the workgroup or computer, select the desired printer, and click Next.

| rowse for F    | Printer                              |                         |  |
|----------------|--------------------------------------|-------------------------|--|
| When the       | list of printers appears, select the | one you want to use.    |  |
| Printer: \\M   | YPC1\Samsung MJC-1310 Series         |                         |  |
| Shared printe  | rs:                                  |                         |  |
| Micros         | oft Windows Network                  |                         |  |
| B WOR          | KGROUP                               |                         |  |
| - JEL MYR      | 201                                  |                         |  |
| E. H.          | IC.1010                              | Sameung MIC-1910 Series |  |
| < 🗳 M.         | IC-1310                              | Samsung MJC-1310 Series |  |
| <u> </u>       |                                      | Samsung MJC-1310 Series |  |
| <u> </u>       | 10-1310                              | Samsung MJC-1310 Series |  |
| Printer inform | mation                               | Samsung MJC-1310 Series |  |
| Printer inform | mation<br>Samsung MJC-1310 Series    | Samsung MJC-1310 Series |  |

If you cannot find the desired printer, try again after a while.

- 7. Read the warning about a shared printer, and click Yes to install the shared printer.
- 8. Select Yes for 'Do you want to use this printer as a default printer?', and click Next.
- 9. Click Finish.
- **10.** When the printer sharing configuration has been completed, the shared printer appears in the Printers and Faxes window.

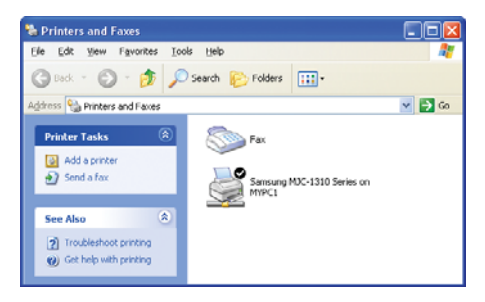

Now you can print using the shared printer even if your computer is not directly connected to a printer.

You can transfer files between Bluetooth devices, use the Internet, and construct a Personal Area Network. In addition, you can use a wireless keyboard, wireless mouse, and a wireless printer that have the Bluetooth function.

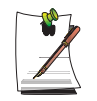

You can only use the Bluetooth communication function between devices (computers, mobile phones, PDAs, printers, etc.) which support Bluetooth.

The Bluetooth function is provided through the Bluetooth software included in Microsoft Windows XP SP2.

#### **Bluetooth Device Help**

For more detailed procedures on using the Bluetooth function, click Start > Help and Support > Network and the Web > Networking > Wireless networking > Bluetooth devices, and view the descriptions.

# The following functions are provided by the Bluetooth software.

#### • Transferring files

You can transfer files between Bluetooth devices such as computers, mobile phones, PDAs (Personal Digital Assistant), etc.

For more detailed procedures on transferring files, refer to "**Send and Receive files to/from a Bluetooth device**" of the Bluetooth On-line help.

• Using the Internet via a mobile phone

You can connect to the Internet through your mobile phone after connecting it to a computer which is connected to the Internet.

For more detailed procedures on using the Internet, refer to "Install a Bluetooth mobile phone" and "Create a Bluetooth connection to the Internet using a Bluetooth mobile phone" of the Bluetooth On-line help.

• Using a wireless keyboard and mouse

You can use a wireless keyboard and mouse which have the Bluetooth function.

For more detailed procedures on using a wireless keyboard and mouse, refer to "Install a Bluetooth keyboard" and "Install a Bluetooth mouse" of the Bluetooth On-line help.

#### • Using a wireless printer

You can use a wireless printer if the printer supports Bluetooth HCRP (Hardcopy Cable Replacement Profile).

For more detailed procedures on using a wireless printer, refer to "Install a Bluetooth printer" of the Bluetooth On-line help.

#### • Using a Personal Area Network

You can exchange files between computers by connecting to the shared folder of another computer via a Personal Area Network.

For more detailed procedures on using the Personal Area Network, refer to "Join a personal area network", "Provide a name for your computer on a personal area network" and "Bluetooth personal area networking overview" of the Bluetooth On-line help.

#### • Sharing data with a Palm Hand-held PC or a Pocket PC

You can transfer data to and from a Palm Hand-held PC or Pocket PC.

For more detailed procedures on sharing data, refer to "Installing a Palm handheld computer using Bluetooth technology" and "Installing a Pocket PC using Bluetooth technology" of the Bluetooth On-line help.

### Precautions

- Please do not send files larger than 60MB when transferring files through a File Transfer Function or Personal Area Network. Sending a file larger than 60MB may fail due to an unstable Bluetooth connection.
- When using the Personal Area Network function, other computers may not appear in My Network Places. If you cannot see other computers after 5 minutes, click "Start > Search > Computers or people" and enter the name of a computer and search for it.

For procedures to view the name of your computer, refer to "Provide a name for your computer on a personal area network" of the Bluetooth On-line help.

# Infrared Communication

Your computer may have infrared port. Using the infrared port, you can transfer data to computer, printer, camera and other devices through infrared communication.

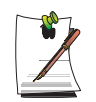

#### **Restrictions in Use**

For infrared communication, the devices should have infrared communication capability, and should be located within 1 m of each other. In addition, there should be no obstacle between the infrared ports of the target devices.

### To establish infrared connection

The procedures to communicate with another computer through infrared port are described below.

- 1. Locate the target computers so that the infrared ports face each other.
- 2. When infrared communication is available, a beep sounds and Send files to another computer icon ( ) appears on the desktop.

You can now transfer data through infrared communication.

### To transmit data through infrared communication

The procedures to transmit files to another computer are described below.

- 1. Connect the target computers through infrared communication.
- 2. Drag a file over the Send files to another computer icon(1) in one of the computer.
- 3. [Wireless Link] dialog box appears on the other computer screen. Click Yes.
- 4. When the file transmission is completed, click **Close** to close the [Receiving Files] dialog box.

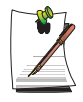

#### To change infrared communication configuration

To change the folder to save the received files, or to receive images from a digital camera, click **Start > Control Panel > Printers and Other Hardware > Wireless Link** and change the configuration.

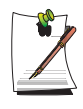

#### If you cannot use infrared communication

- 1. Check BIOS setup.
- a. Start the computer, and press <F2> to enter System Setup.
- b. Select **I/O Device Configuration** in the **Advanced** menu, and press **<Enter>**.

c. Select **Infrared Port**, and set the item to **Enabled** by pressing **<F5>** or **<F6>**.

d. Save the configuration, and exit the Setup.

#### 2. Check Windows configuration.

a. Click Start > Control Panel > Performance and Management > System > Hardware tab > Device Manager.

b. Double-click the "Infrared device", and then double-click "IrDA Fast Infrared Port" item.

c. On the **Advanced** tab, select "Infrared Transceiver A" in the Properties field, then select "HP HSDL-2300/3600" in the Value field.

d. Click OK.

# Using System Setup

The System Setup (BIOS) program enables you to configure your computer hardware and set security and power-savings options. The settings you choose are stored in battery-maintained CMOS memory that saves the information even when the computer's power is turned off. When your computer is turned back on, it is configured with the values found in this memory.

Run System Setup if you get a message prompting you to run the program. You may also want to run System Setup, particularly the first time you use your computer, to set the time and date, use security or power-management features, or alter the settings of other features.

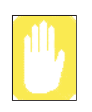

#### **BIOS Caution:**

If you are not familiar with BIOS setup and what the parameters mean, seek help from a person who is knowledgeable. Incorrect settings may cause your system to malfunction or "Crash".

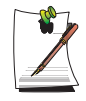

Your computer's version of System Setup may not include all the fields listed here or may include additional fields. Field names and order of appearance can vary according to the version of the BIOS (basic input/output system) on your computer.

### **Starting System Setup**

To start System Setup, turn on your computer and then press  $\langle F2 \rangle$  and hold until the System Setup screen appears.

|          | Table 2. System Setup Menus                                       |
|----------|-------------------------------------------------------------------|
| Menu     | Function                                                          |
| Main     | Changes the basic system.                                         |
| Advanced | Configures advanced features on your computer.                    |
| Security | Enables security features, including passwords.                   |
| Boot     | Specifies the order of boot devices and configures boot features. |
| Exit     | Specifies how to exit System Setup.                               |

Table 2. System Setup Menus

To open the menu you need to use, use the left or right arrow keys to select the menu name.

| Navigation Key  | Function                                                                                                 |
|-----------------|----------------------------------------------------------------------------------------------------|
| <f1></f1>       | Displays the General Help window.                                                                        |
| <esc></esc>     | Exits the current menu.                                                                                  |
| < 🛉 > or < 🕴 >  | Moves the cursor up and down between fields.                                                             |
| <> or <>        | Selects different menus. Pressing the < <b>Esc&gt;</b> key at the Main menu brings you to the Exit menu. |
| <f5></f5>       | Scrolls backwards through the options for the highlighted field.                                         |
| <f6></f6>       | Scrolls forward through the options for the highlighted field.                                           |
| <f9></f9>       | Sets the parameters for the current menu to their default values.                                        |
| <f10></f10>     | Save changes and exit system setup.                                                                      |
| <enter></enter> | Executes commands or opens a submenu.                                                                    |

Table 3. System Setup Navigation Keys

# **Changing Booting Priority**

You can select the booting priority among the devices such as the hard drive, CD-ROM drive, etc. The following example describes how to configure the hard drive as the first booting device when the CD-ROM drive is configured as the first booting device by default.

- 1. Select the **Boot** menu in System Setup.
- 2. Press <Enter> on Boot Device Priority item.
- 3. Use < ↓ > key to move to the **Hard Drive** item, and press <**F6**> until it is at the very top.
- Press <F10> to save the changed configuration, and exit System Setup. Now you can boot the system with the hard disk drive as the first booting device.

### Setting the Supervisor Password

By configuring a supervisor password, you can restrict system access to authorized users only.

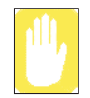

Do not lose or forget your password. If you have forgotten your password, contact the Samsung service center.

- 1. Select the Security menu in the System Setup. To enter System Setup, see "Starting System Setup" on page 71.
- 2. On the Set Supervisor Password item, press <Enter>.
- 3. Enter a password, press **<Enter>**, re-enter the password for confirmation, and press **<Enter>** again.
- 4. When a message confirming the password configuration appears in the [Setup Notice] window, press **<Enter>**.

### Setting the User Password

You can configure user passwords so that other users can use the system.

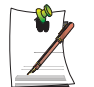

Before configuring a user password, a supervisor password must have been configured.

Users can start the system with their user password, but cannot enter into the System Setup.

Deactivating the supervisor password also deactivates the user password.

On the **Set User Password** item, press **<Enter>**, and complete step 3-4 of "Setting the Supervisor Password".

### **Activating the Booting Password**

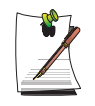

Before activating the booting password, the supervisor password must have been configured.

#### Set the **Password on boot** option to [Enabled].

From now on, system booting will not proceed without the password.

### **Deactivating the Password**

- 1. On the password to delete, press < Enter>. (e.g. supervisor password)
- 2. Enter the current configured password, and press < Enter>.
- **3.** Leave the 'Enter New Password' and 'Confirm New Password' field empty, and press **<Enter>** to deactivate the password.

# Configuring Resolution and Color Depth

Screen resolution is the number of pixels displayed on the screen. High resolution makes the overall screen area large, although individual items appear small. Color quality is determined by the number of bits used to represent a pixel on the screen. High color quality displays more number of colours on your screen.

1. Select Start > Control Panel > Appearance and Themes > Change the screen resolution.

|                           | Display Properties                                                    | ? 🛛                     |      |
|---------------------------|-----------------------------------------------------------------------|-------------------------|------|
|                           | Themes Desktop Screen Saver Appearance Settings                       |                         |      |
|                           | Drag the monitor icons to match the physical arrangement of yo        | our monitors.           |      |
|                           | 1 2                                                                   |                         |      |
| You can view the graphics | Display:<br>Disital Flat Ranal (1024/269) on Mabile Intel(R) 915GM/GM | 45 910Gh w              |      |
| cnipset.                  | Screen resolution                                                     |                         |      |
| To change your screen     | Less More Highest (32 bit)                                            | To change the number    | of   |
| to select an appropriate  | 1024 by 768 pixels                                                    | monitor, select an      |      |
| resolution.               | ✓ Use this device as the primary monitor.                             | appropriate colour qual | lity |
|                           | Extend my Windows desktop onto this monitor.                          |                         |      |
|                           | Identify Iroubleshoot                                                 | Advanced                |      |
|                           | OK Cancel                                                             |                         |      |

2. Make changes on the Settings tab of the [Display Properties] dialog box.

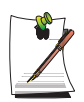

#### **The Graphics Chipset**

- For **P40 model**, either an ATI or Intel Graphics Chipset is installed. You can view the installed graphics chipset in the Display Properties window.

. ATI Graphics Chipset : ATI MOBILITY RADEON X300/X600 Chipset or ATI MOBILITY RADEON Graphic Chipset

. Intel Graphics Chipset : Mobile Intel(R) 915GM Express Chipset

3. When you have completed configuration, click Apply.

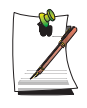

For XGA models, configuring the screen resolution to 1024x768, and the colour quality to Highest (32 bit) is recommended.

For SXGA+ models, configuring the screen resolution to 1400x1050, and the colour quality to Highest (32 bit) is recommended.

Using external display devices such as monitors, projectors, TVs, etc allows you to view screen images alternatively or simultaneously on each device. Additionally, you can extend the screen onto two display devices to use a larger workspace. Using external display devices is especially useful when you are giving a presentation or watching a movie through your TV.

### Switching Display Devices Using the Shortcut Key

You can watch the screen through either the LCD or an external display device, or you can even watch the screen through both the LCD and an external display device simultaneously.

1. Connect the external display device (e.g. a monitor or a projector) to the corresponding port of the system. To connect a TV, connect the TV to the TV output port of the system.

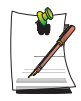

#### Connecting to a TV

To connect to a TV, connect the TV-Out port of the system and the S-Video port of the TV with the S-Video cable. (The cable is not included and needs to be purchased additionally.)

#### Connect to a DTV

To connect to a DTV, connect the TV-Out port of the system and the Component port of the TV output using the Dongle cable and the Component cable (the Dongle cable is not included and needs to be purchased additionally).

Connect the Dongle cable to the TV-Out port of the system and the Component cable.

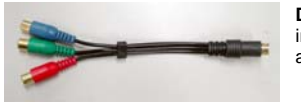

**Dongle cable** - The Dongle cable is not included and needs to be purchased additionally.

For ATI chipset models, you have to change the configuration as follows after connecting the cable.

1. Click Start > Control Panel > Appearance and Themes > Display

- 2. Click the Settings tab > Advanced
- 3. Click the **Display** tab.
- 4. Select YPbPr On/Off.

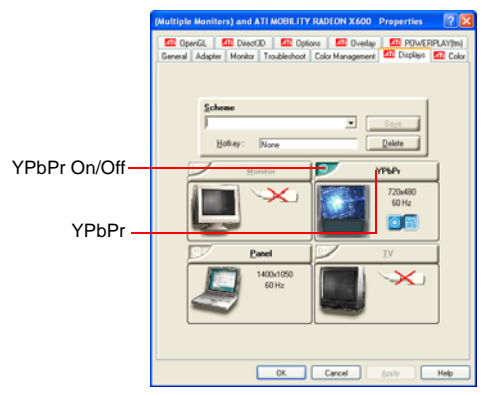

- 5. Click Apply.
- 6. Click YPbPr.

7. Select the appropriate TV type in the YPbPr Properties window and Click **Apply.** 

Press the <Fn>+<F4/ ≧□> keys. Provided that an external display device is connected, the display option changes in LCD > CRT > LCD+CRT order whenever the <Fn>+<F4/ ≧□> keys are pressed.

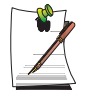

Provided that multiple external display devices are connected, the display order is LCD > CRT > TV > LCD+CRT > LCD+TV > LCD whenever the **<Fn>+<F4 / \blacksquare(D)** keys are pressed.

In the DOS environment, the screen is output to LCD and CRT in this sequence. The TV function is not supported. In full screen DOS mode of Windows, you cannot use the hot keys.

### Using Dual View to View Extended Screen

You can expand the screen into two display devices and work conveniently in separate workspaces.

In Dual View mode, you can select the screen resolution and colour quality for each display device, as if there were two separate graphics cards.

- 1. Connect the external display device (e.g. a monitor or a projector) to the corresponding port of the system. To connect a TV, connect the TV to the TV output port of the system.("Connecting to a TV" (p77))
- 2. Press touchpad right button on the desktop, click **Properties**, and then click the **Settings** tab.
- **3.** Click the monitor '2' icon, select the 'Extend my Windows desktop onto this monitor' check box, and then click **Apply**.

| Display Properties                     | ? 🔀                                   |
|----------------------------------------|---------------------------------------|
| Themes Desktop Screen Saver A          | ppearance Settings                    |
| Drag the monitor icons to match the pl | nysical arrangement of your monitors. |
| 1                                      | 2                                     |
| Display:                               |                                       |
| 2. XXXX                                | ~                                     |
| Screen resolution                      | Color quality                         |
| Less , More                            | Highest (32 bit) 🛛 🗸                  |
| 1024 by 768 pixels                     |                                       |
| Use this device as the primary mon     | itor.<br>this monitor.                |
| <u>I</u> dentify                       | Iroubleshoot Advanced                 |
| OK                                     | Cancel Apply                          |

**4.** When the configuration is complete, click **Identify** on the left side of Troubleshoot. The primary display device(the LCD) is indicated as '**1**', and the

secondary display device is indicated as '2'. Now you can view the screen through two monitors.

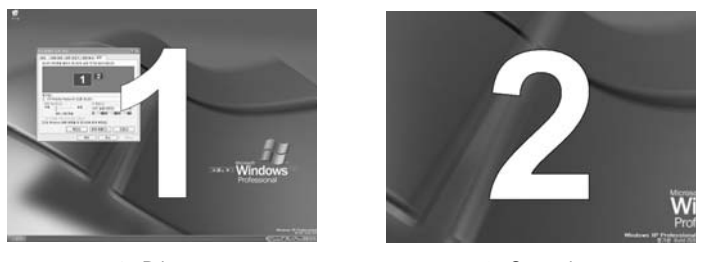

1 : Primary

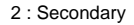

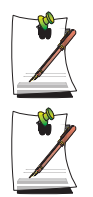

When you use Dual View, configuring the LCD as the 'Primary' monitor is recommended.

If the screen of the secondary display device is displayed at 640x480 pixels, with 256 colours, change the settings to the desired screen resolution and colour quality in the [Display Properties] dialog box.

### **Deactivating Dual View Mode**

Click the monitor '2' icon, clear the 'Extend my Windows desktop onto this monitor' check box, and then click **Apply**.

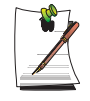

#### To move a window between display devices in Dual View mode Click the title bar of the window in the primary display device (1, the LCD), and

drag it to the secondary display device (2). The window is moved to the secondary display device.

Using external display devices such as monitor or projector, you can view the screen images alternatively or simultaneously. You can extend the screen into two display devices to use larger workspace.

Using external display devices would be especially useful when you are giving presentations or watching a video file.

- 1. Connect the external display device (e.g. a monitor or a projector) to the corresponding port of the system. To connect a TV, connect the TV to the TV output port of the system.("Connecting to a TV" (p77))
- 2. Right-click on the desktop, and select Graphics Options > Graphics Properties.
- 3. On the **Devices** tab, select your desired display device, and click **OK**. (The displayed device list is determined by the currently connected devices.)

| Mobile Intel(R) 9 | 15GM/GMS,910GML Exp                                                        | press Chipset Fam ? 🔀 |
|-------------------|----------------------------------------------------------------------------|-----------------------|
| Devices Color     | Schemes   Hot Keys   Rotati                                                | on OpenGL Information |
|                   | Settings                                                                   | True Color            |
| Notebook          | Colors                                                                     | 1024 bu 768           |
|                   | Screen Area                                                                | 1024 09 700           |
|                   | Refresh Rate                                                               | 60 Hz                 |
|                   | C Center Desktop                                                           |                       |
|                   | <ul> <li>Full Screen (No Border)</li> <li>Maintain Aspect Batio</li> </ul> |                       |
|                   | - Maintain Hopeot Hallo                                                    |                       |
|                   | Power 9                                                                    | chemes Settings       |
|                   | Intell                                                                     | B)Zoom   Utilitu      |
|                   |                                                                            | 17200m Odaky          |
|                   |                                                                            |                       |
|                   | OK                                                                         | Cancel Apply          |

| Monitor                        | Displays on an external device such as monitor or a projector.                                                                       |
|--------------------------------|----------------------------------------------------------------------------------------------------|
| тν                             | You can only view the screen on the TV.                                                                                              |
| Notebook                       | Displays on the notebook LCD only.                                                                                                   |
| Intel(R) Dual<br>Display Clone | Displays the same screen on the notebook LCD, and an external device such as monitor or projector.                                   |
| Extended<br>Desktop            | Extends the screen into the notebook LCD and an external device such as monitor or<br>projector to use a 2 times larger workerspace. |

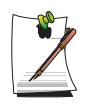

#### To switch display devices using shortcut key

You can switch display devices easily by pressing <Fn>+<F4/

Provided that multiple external display devices are connected, the display order is LCD > CRT > TV > LCD+CRT > LCD+TV > LCD whenever the **<Fn>+<F4 / E**(**>**) keys are pressed.

You cannot use the <Fn>+<F4/IIIO> shortcut key in the full screen mode DOS prompt.

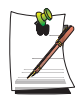

#### To change display devices easily

Right-click on the desktop, and select Graphics Options > Output To to change the current display device easily.

| range Icons By<br>efresh | •   |                     |   |                              |   |
|--------------------------|-----|---------------------|---|------------------------------|---|
| Paste<br>Paste Shortcut  |     |                     |   |                              |   |
| Save As Scheme           |     |                     |   |                              |   |
| Graphics Options         |     | Output To           | • | Monitor                      |   |
| Display Modes            | - 1 | Panel Fit           | • | <ul> <li>Notebook</li> </ul> |   |
| N                        |     | Hot Keys            | ۲ | Intel(R) Dual Display Clone  | Þ |
| INEM                     |     | Tray Icon           | ۲ | Extended Desktop             |   |
| Properties               |     | Graphics Properties |   |                              |   |

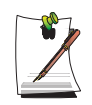

#### To change the screen resolution and color quality

If the screen does not appear clearly, please try to change the screen resolution and colour quality. In the figure of step 3, select a device, and configure the color, screen area, and refresh rate.

When using an LCD and a wide monitor, the LCD and monitor screen sizes may differ. To make them the same size, select 'Apply the same settings to the 2 monitors'.

# Using Power Management Options

Your computer includes **Power Management** options that can help the battery charge last longer and extend the life of the battery. Power-management options will slow down or shut off system components when the components are not being used.

Power management may slow down system performance. Your computer runs fastest with the power cord attached, whereby power management is disabled.

In the next sections, basic and advanced methods of power management will be discussed.

### **Basic Power Management Schemes**

This section discusses the basic schemes of power management when the computer is operating on battery power or using AC power.

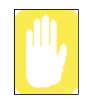

#### Standby vs. Hibernation

Hibernation is a state where the contents of memory are stored in a special file on the hard disk, and Standby simply keeps a small holding current through the memory to keep the data. You are more likely to sustain loss of data in Standby mode so it is recommended to save all open files before entering Standby.

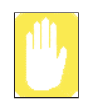

#### **Changing Devices:**

Do not change PC Cards while in standby or hibernate modes.

#### To enter the power management window complete the following:

- 1. Click Start > Control Panel > Performance and Maintenance.
- 2. Click 🐔 icon to display the Power Options Properties window.

3. Click the Power Schemes tab to display the basic power management options.

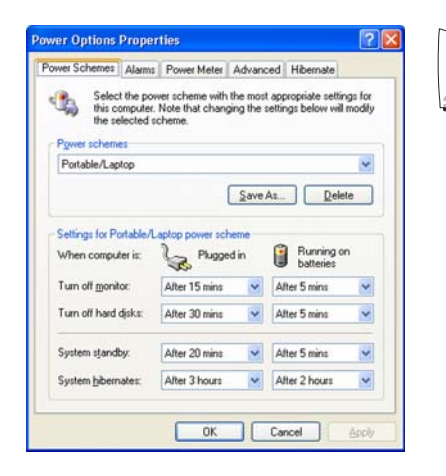

By default, the power scheme is configured to SAMSUNG mode. SAMSUNG mode extends the battery life and optimizes the Intel Speedstep function. Since the CPU power consumption is automatically optimized to conserve power when the computer is operating on battery power, an application may be executed slower than when it is operating on AC power.To use SAMSUNG mode after reinstalling Windows, install the PowerCFG program using the system software CD.

- 4. Select the time that you wish each of the following actions to occur in **Battery** and **AC power** mode.
  - Turn off monitor
  - Turn off hard disks
  - System standby
  - System hibernates

Turning off the monitor and HDDs will save a substantial amount of battery power, therefore when in battery only mode select the shortest time practical.

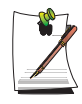

You can schedule your system for shutdown, hibernation or standby modes by clicking System > Computer Scheduling of the EasyBox program (p32).

#### Hibernate Mode (Power Management or Manual Method)

When hibernation is used, your computer turns off and when you power up again, everything is restored exactly as you left it—including programs and documents you may not have saved or closed. Everything in memory gets saved to the HDD, and the monitor and hard disk get turned off.

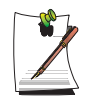

#### If You Reinstall Windows:

You should re-establish hibernate in power options by opening **Power Options Properties** window and click on the **Hibernate** tab then click "Enable Hibernation".

| Power Schemes Alarms                         | Power Meter Advanced                                                                                  | Hibernate                                       | -                      | <ul> <li>Hibernate T</li> </ul> |
|----------------------------------------------|----------------------------------------------------------------------------------------------------|-------------------------------------------------|------------------------|---------------------------------|
| When your co<br>memory on yo<br>computer con | mputer hibernates, it stores w<br>ur hard disk, and then shuts de<br>es out of hibernation, it return | hateverit has<br>own. When y<br>s to its previo | in<br>our<br>us state. |                                 |
| Hibernate                                    |                                                                                                    |                                                 | -                      |                                 |
| Enable hibernation                           |                                                                                                    |                                                 |                        |                                 |
| Disk space for hiberna                       | tion<br>16 441 MB                                                                                     |                                                 |                        |                                 |
| Disk space required to                       | hibernate: 119 MB                                                                                     |                                                 |                        |                                 |
|                                              |                                                                                                    |                                                 |                        |                                 |
|                                              |                                                                                                    |                                                 |                        |                                 |
|                                              |                                                                                                    |                                                 |                        |                                 |
|                                              |                                                                                                    |                                                 |                        |                                 |
|                                              |                                                                                                    |                                                 |                        |                                 |
|                                              |                                                                                                    |                                                 |                        |                                 |
|                                              | OK Car                                                                                                | ncel                                            | Apply                  |                                 |

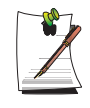

#### Frequent Interruptions:

If you experience frequent interruptions, you might also consider putting your computer into automatic hibernation after a specified number of minutes using the power management options.

#### Standby Mode (Power Management or Manual Method)

Standby is used mainly for conserving battery power in your notebook computer. It also gives you the benefit of getting right back to your work without waiting for the computer to restart. Standby turns off your monitor and hard disks, placing your entire system in a low-power state. When you return to your computer, restores your desktop exactly as you left it. It is recommended that you do not enter standby mode with less than 20% battery power.

5. Click **OK** to set your power management options and close the window.

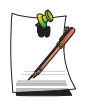

#### **Rest Key:**

The manual **<Fn+**Esc/ **) >** key combination will not activate Standby or Hibernate modes while you are playing a multimedia program or have an active USB device connected.

### **Advanced Power Management Schemes**

This section discusses the advanced power management schemes. There are two buttons that you can use to manually conserve power.

To enter the power management window complete the following:

- 1. Click Start > Control Panel > Performance and Maintenance.
- 2. Click 🐁 icon to display the **Power Options Properties** window.
- 3. Click the Advanced tab to display the advanced power management options.

| Select the power-saving settings you want to<br>Options<br>Awayg show icon on the taskbal<br>Prompt for password when computer resumes from<br>Prompt buttoes<br>When I close the lid of my portable computer:<br>Do nothing | se.<br>Itandby      |
|----------------------------------------------------------------------------------------------------|---------------------|
| Prompt for password when computer resumes from     Prover bottone     When I close the lid of my portable computer.     Do nothing                                                                                           | itandby ■           |
| Do nothing                                                                                                    | ~                   |
| Ask me what to do                                                                                                    | Power & Sleep Butto |
| When I press the sleep button on my computer:                                                                                                    |                     |

4. Select the mode (Do nothing/Ask me what to do/Standby/Hibernate/Shut down) assigned to the Power button and/or Rest <Esc/ ≥ > key. Also select the action (Do nothing/Standby/Hibernate) associated with closing the computer lid.

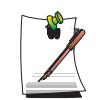

The "Rest" key is assigned to the <Fn+Esc/  $\ge$  > key combination. See "Basic Power Management Schemes" on page 83 for a better understanding of Standby and Hibernate modes.

5. Click **OK** to set your power management options and close the window.

You can return to normal operation after you have used one of the "Power Management" buttons by quickly pushing and releasing the **Power** button.

# Using the Battery

Please refer to the following instructions when running the computer on battery power without connecting the AC power.

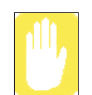

Please read the instructions on the battery before use.

Please refer to the system operation environment (p131) of this manual and operate and store the battery at room temperature.

## **Ejecting and Attaching Battery**

- 1. Shutdown the system and close LCD.
- 2. Put the computer upside down on a flat surface.
- 3. While holding the battery latch to the Unlock position(, , remove the battery.

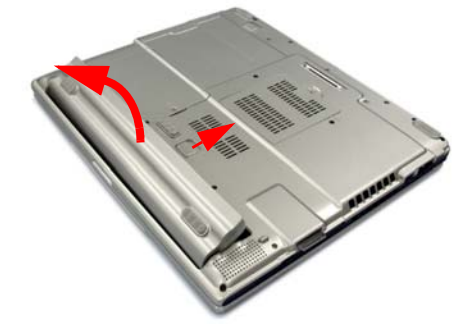

4. To attach the battery, place the battery into the system. Check that the battery latch is in the Lock position (A).

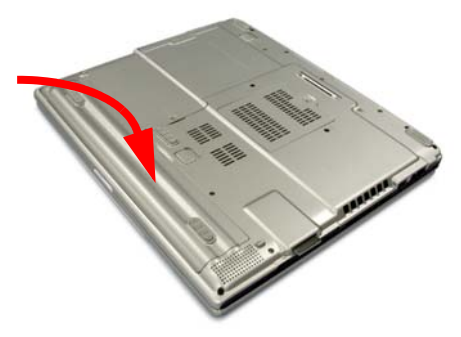

System Management 87

### Monitoring the Battery Charge

You can view the battery charge status by completing the following procedures.

### To use the shortcut key to view

Press the  $\langle Fn \rangle + \langle F2 / \Box \rangle$  key combination on the keyboard and then the current power source and the current remaining battery charge are displayed at the top left of the screen.

### To view through the Control Panel

Select **Start > Control Panel > Performance and Maintenance > Power Option > Power Measure** tab.Then you can view the current power source and the current remaining battery charge.

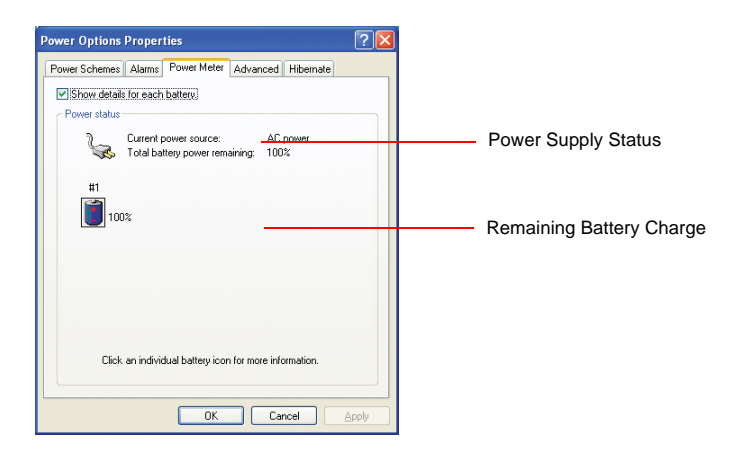

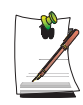

#### Using the battery

Battery is an expendable supply, so when you use it for a long time, the capacity/battery life is shortened. If the battery life is reduced to under half of the initial time, we recommend that you purchase a new battery to use.

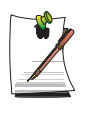

#### **Battery Warning**

You will hear an alarm when the remaining battery charge is under 10%. Connect the power cable or turn off the computer and install a fully charged battery. When the remaining battery charge is under 3%, the computer automatically saves current work and turns off. This may be different according to the settings in **Control Panel > Performance and Maintenance > Power Options > Alarms** tab.

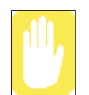

When turning on the When turning on the system when the remaining battery level is below 5%

turned on the system

The system will shut down during the start up process to prevent any loss of data. Connect the AC adapter, and then turn the system on.

### Using the Battery Manager

Using the Battery Manager program, you can change the configuration of the LCD brightness, the sleep timer and system devices, and can extend the battery usage time to maximum.

Click on Start > All Programs > Samsung > Samsung Battery Manager > Samsung Battery Manager.

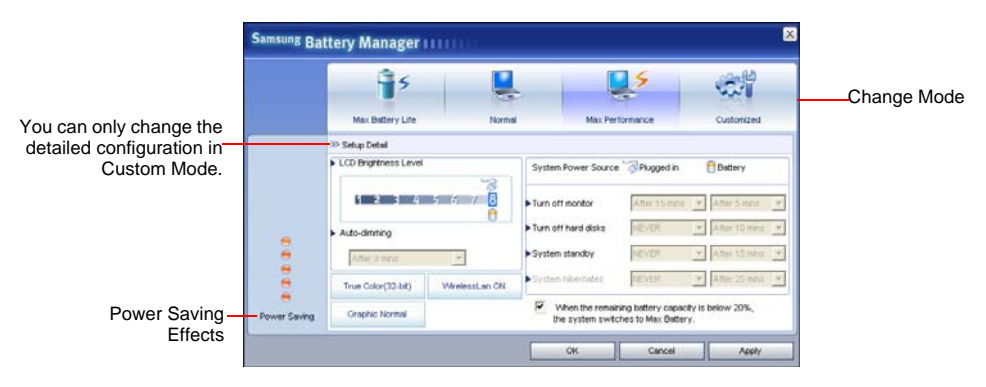

- **Maximum Battery Saving Mode** : This mode extends the battery usage time to maximum. This may degrade the performance of the system.
- Normal Mode : This mode extends the battery usage time to normal.
- **Maximum Performance Mode** : This mode provides maximum system performance at the cost of the battery. Therefore, the battery usage time may be reduced in this mode.

• **Custom Mode** : In this mode, a user can configure a detailed configuration to save the battery usage time. A user can adjust the LCD brightness, select the time before the system sleeps, select the screen color quality and select the graphics mode. A user can also turn the wireless LAN function on and off.

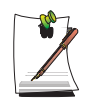

The Screen Color Quality, Graphics Mode and Wireless LAN in the Detailed Configuration represent the current configuration. Selecting the Set button applies the configuration even without pressing the 'OK' or 'Apply' button.

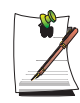

#### Controlling the LCD Brightness

If you restart the system after changing the LCD Brightness in Custom Mode, the LCD brightness is changed to its default value. To keep the brightness value configured in Custom Mode, configure the [Brightness Control Mode] item to 'User Control' in the [Boot] menu of the System Setup. (See P. 6-2.)

If it is configured to [Auto], the LCD brightness is changed to level 8 when the power is supplied by the AC adapter, or to level 1 when the power is supplied by the battery according to the default brightness values.

#### **Power Saving Effect**

This shows the battery usage time after changing the system configuration in 10 levels for Maximum Battery Saving Mode and in 5 levels for Maximum Performance Mode.

#### When Running a Game or Multimedia Application

A game or multimedia application may not work smoothly in Maximum Battery Saving Mode. It is recommended selecting at least Normal Mode in this case.

### **Battery Calibration**

Calibrating your battery once a month is one of the recommended methods of increasing your computer's battery life. To calibrate the battery complete the following steps:

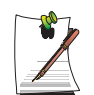

#### Calibration Notes:

You should start the battery calibration process with a fully charged battery, battery status LED is green. The power meter may not show 100%.

Before you commence the battery calibration process you should fully charge, then fully discharge and finally fully recharge the battery again.

- 1. Disconnect the AC power adapter after turning off the system.
- 2. Restart your computer and press **<F2>** to enter BIOS setup.
- 3. Using the arrow keys, highlight Smart Battery Calibration in the Boot menu.
- **4.** Press **<Enter>** to start calibration process. The calibration usually takes 3 to 5 hours depending on the current battery charge.
- 5. When the calibration process is complete, recharge the battery fully.

# **Upgrading Memory**

This computer has one or more 128 MB or 256 MB memory module(s). Two memory module sockets are provided so that you can replace memory or install an additional memory module.

### Removing the memory module

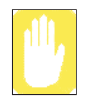

Before removing/replacing the memory module, turn the system off completely. Do not replace the memory module when the system is in Standby/Hibernate mode.

**1.** Using a screwdriver, open the memory module compartment cover on the bottom of the computer.

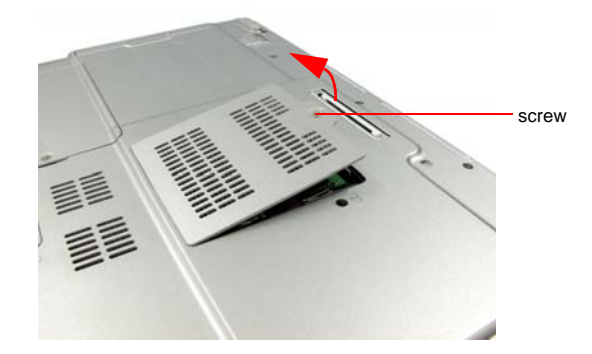

2. Push the memory module tabs outward to pop the memory module upwards. Carefully pull the module out at an angle of about 30°.

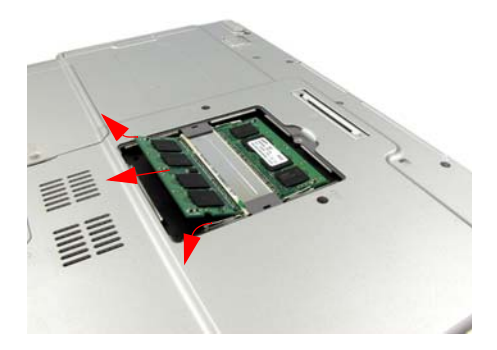

### Adding a memory module

1. Align the new memory module connectors accordingly and slide it into the slot at a  $30^{\circ}$  angle.

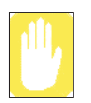

Ensure the notch on the memory module corresponds with the notch on the socket.

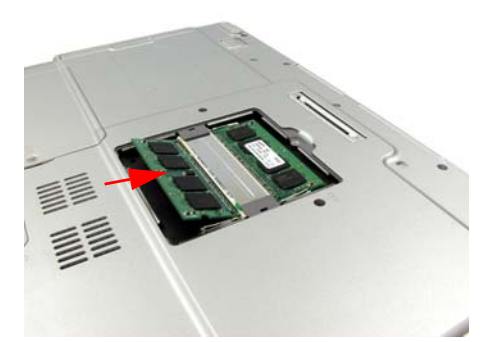

**2.** Push the memory module in until the module clicks into place. If the memory module is not fixed completely, gently push the memory down while pressing the memory module tabs outward.

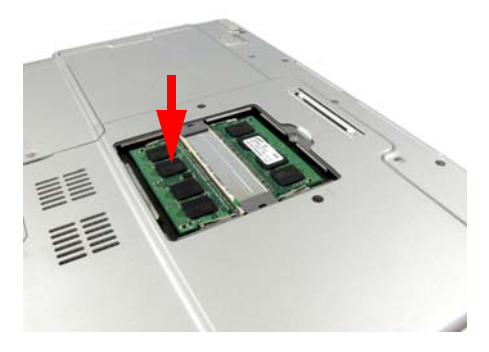

3. Close and fix the memory module compartment cover using a screwdriver.

# Using the Security Lock Port

The security lock is a device used to physically 'fix' the system when using it in a public place. The locking device needs to be purchased separately. The shape and methods of use may differ depending on the manufacturer. Please refer to the manual provided with the security lock for proper use.

- 1. Connect a security lock cable to a fixed object.
- **2.** While holding the security lock port lever to the left, connect the cable to the security lock port.

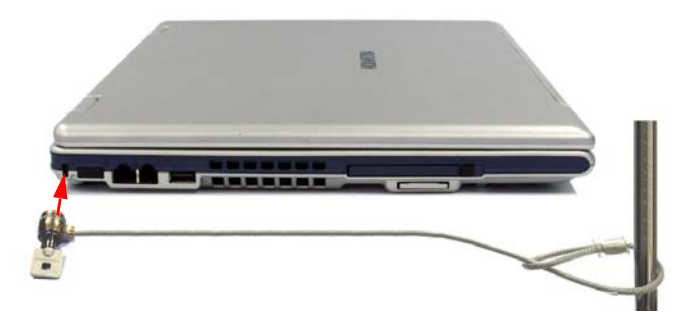

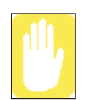

Any damage to the machine caused by using a locking / security device is not covered under warranty.

# Tips for Using Your Computer

The following information helps you avoid potential problems as you use your computer:

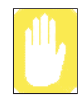

Do not try to disassemble your computer. Opening the system chassis voids your warranty. Only an authorised manufacturer service center can replace or add any parts inside the chassis.

- Follow all the instructions and cautions in your computer user documentation.
- The LCD has a polarized surface and can be damaged easily. To prevent damage, avoid touching the screen.
- Use only approved AC adapters, auto adapters, memory modules and other options.
- Because a notebook computer is small and has restricted air flow around components, it is more likely to overheat than a desktop computer. A fan inside your computer runs when needed to help eliminate heat. Make sure the fan vent on the left side of your computer is not blocked when you use the computer. Occasionally check the vents and remove any accumulated dust on the outside.
- Avoid using or storing the computer in extremely hot or cold areas, such as a car on a hot day. Keep the computer away from heaters and out of direct sunlight. Exposure to excessive heat may damage computer components. If you have left your computer in a hot place, let it cool down slowly to room temperature (with the LCD panel open) before using it.
- Do not remove the memory-module compartment door, or try to install a memory module when the computer is on.
- Set up your computer work area to avoid physical strain. Sit with your back straight and supported by your chair. Adjust your chair or work table so that your arms and wrists can remain in a relaxed position, parallel with the floor. Avoid bending or twisting your wrists as you work. Your hands should "float" slightly above the keyboard. Refer to a book on office ergonomics for more information on setting up your work area.
- Take frequent breaks from working at the computer to rest your eyes and stretch your muscles.
- Remember to save your data files frequently and to make backup copies of your files.
- To reduce the risk of ignition cause by small metallic object, such as paper clip or staples, moving around opening above keyboard, please lock the panel side with main enclosure during transportation.
- The Docking Station Device is not transportable device.

## Travelling with Your Computer

### Air Travel

### If you are travelling by air, follow these tips:

- Take the computer with you as carry-on luggage. Do not check the computer with your baggage.
- Allow the computer and disks to go through the X-ray security devices. Do not hand-carry disks through the walk-through metal detectors, which can cause loss of data.
- Be prepared to turn off the computer during take off and landing.

## Handling Spills

Do not spill anything on your computer. The best way to avoid spills is to avoid eating and drinking around your computer. If you do spill something on your computer, turn off your computer, unplug it immediately, and do the following:

- If you spill liquid on the keyboard, drain as much of the liquid from the keyboard as possible. Be careful not to let the liquid drip onto the LCD panel. Allow the system to dry for several days before trying to use it.
- If you spill liquid on an external keyboard or keypad, unplug it and drain as much of the liquid as possible. Allow the keyboard to sit at room temperature for a full day before trying to use it.

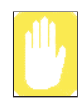

Sweet liquids leave a sticky residue that may jam the keyboard despite your efforts to dry it.

• If you spill liquid on the LCD panel, clean it immediately with a soft cloth and denatured alcohol or a proprietary LCD screen cleaner. Do not use water, window cleaner, acetone, aromatic solvent, or dry, rough towels to clean it.

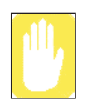

Some liquids damage the polarized LCD screen. If your screen is damaged, contact your authorized manufacturer's service center for a replacement.

## Storing the Computer for Long Periods

If you will not be using the computer for a long period of time (a month or more), you should discharge the battery completely then remove the battery from the computer. This extends the life of the battery.

## Troubleshooting

Complete the following in the order presented until your system is functioning properly. If all of the steps below fail then contact your local reseller for assistance.

### Questions and Answers

Please see "Questions and Answers" on page 99 for assistance in correcting any computer operational problems.

### Check the Connections

Verify all of the power and peripheral cables are securely plugged into their sockets and that your system and power supply is on.

### Norton AntiVirus

Run Norton AntiVirus to ensure a virus is not affecting your computer.

To run Norton AntiVirus proceed as follows: Click Start > All Programs > Norton AntiVirus > Norton AntiVirus 2005.

### Windows Help and Support

Run Windows Help and Support to find problem that may be affecting your computer.

**To run Windows Help and Support proceed as follows:** Click **Start > Help and Support.** 

### Frequently Asked Questions

To view FAQ's on your computer, please visit www.samsungpc.com.

### ▶ Reinstalling Software

If for some reason your system crashes you may corrupt your HDD, Windows operating system and/or some of your device drivers. If this is the case, use **System Recovery CD** to reinstall **OS** and **System Software CD** to reinstall the corrupt device drivers.

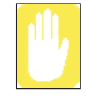

#### **System Recovery Precaution:**

Before you start restoring your windows operating system insure you backup all data on your hard drive.

Samsung is NOT responsible for any data loss.

This section provides information on possible problems, solutions and other references for system use.

### Windows Related

### Q1 The system does not shutdown properly.

A When the system does not shutdown normally, press and hold the Power button until the system manually shuts off. If the Power-Saving Mode is configured into the Power button, press and hold for more than 4 seconds to shut the system off. When the system is turned on after such manual shutdown, Scandisk will run to check errors in the system.

### Q2 The system freezes during program operation

- A1 There is an error with the program currently being used. Press the <Ctrl>, <Alt>, and <Delete> keys simultaneously and click and Task in the [Windows Task Manager] window.
- A2 There is an error with the Windows OS. Reboot the system by using the Power button.

## Q3 The system enters rest mode when operating on battery power if the battery charge is too low.

A Connect the AC power immediately. Operating in rest mode for a long period of time may cause loss of data.

### **Display Related**

### Q1 The LCD screen is too dark or too bright

- A Adjust the LCD screen brightness. Use the  $\langle Fn \rangle + \langle \phi \star \rangle$ ,  $\langle Fn \rangle + \langle \phi \star \rangle$  keys.
- Q2 The screen saver disturbs screen viewing during Media Player or video file operation.
- A Unselect Tools > Options > Player > Allow screen saver during playback in the Media Player.

### Q3 In DOS mode, changing the full screen DOS mode by pressing <ALT>+<Enter> key displays a broken image for a short period.

- **A** The DOS mode which supports 2 Byte characters such as Korean and Japanese runs in graphic not in text mode. In this case, a broken image may be displayed while changing the video mode settings.
- Q4 In the following cases, the screen blinks or displays noise for a short time: (Click on the Graphics related tab, change the Resolution, change the Display Device, remove the AC Adapter, restart the system and change the PowerPlay level.)
- **A** In the above cases, the display devices may flicker for a moment or show some interference.
- Q5 When I connect a projector, and change the setting to display screen image on both the LCD and the projector by pressing <Fn>+<F4 / BO> keys, screen is not displayed properly.
- A Press  $\langle Fn \rangle + \langle F4 / \blacksquare \bigcirc$  keys once again.
- Q6 The desktop momentarily appears as a broken image when zooming in or out of the Media Player screen when Media Player is running.
- A Since zooming in or out of the Media Player screen changes the screen resolution, the desktop may momentarily appear as a 'broken image' during this operation.

#### Q7 A DVD or an MPEG file is only played on the LCD (ATI chipset model)

- A When both the LCD and the CRT are being used simultaneously, video plays on one of them by default.
- 1. Right-click over the Desktop and select Properties.
- 2. In the [Display Properties] window, click the Settings tab > Advanced > ATI Overlay tab.
- 3. Select the Theater Mode option, and then configure the Overlay Display Mode to 'Theater Mode' or 'All The Same' and then click on Apply. Then you can view the video on both the LCD and CRT screens.

### Q8 When I change the power source to the battery by removing the AC adapter or change the display device to CRT from LCD, I sometimes see a POWERPLAY warning message (ATI chipset models)

A The PowerPlay function is a new technology that extends the battery usage time. PowerPlay works only when the system is operating on battery power and using an LCD. When the PowerPlay function is disabled due to a changed operating environment, the PowerPlay function warning message may be displayed.

## Q9 I cannot see the Taskbar on the Desktop when I use a projector (ATI chipset models)

A This happens because the project does not support 1400x1050 pixels. However the 15.0" SXGA+ LCD supports 1400x1050 pixels. In this case, change the system screen resolution to 1024 x 768 pixels (recommended).

## Q10 The "Video mode not supported" or "Input signal exceeded" message appears for some older model TVs or monitors.

A This problem may occur when the TV or monitor does not support the current system resolution. Change the resolution of the external display device to 800x600 pixels or lower, or do not use Full screen DOS mode.

# Q11 When I used an external display device with the SXGA+ system and disconnected the device from the system, the original screen resolution is not restored.

A In general, when using an external display device with low resolution, the LCD resolution is degraded while using the device and the original resolution is restored automatically after disconnecting the external display device. If the

original resolution is not restored when disconnecting the external display device, complete the following procedures.

Press <Fn>+<F4 /  $\leq$ IO> keys to change the display device.

Otherwise, click the Ati icon on the taskbar, and change the screen resolution to the correct setting.

## Q12 Pressing a function key in DOS mode does not display the OSD (status display icon) on the screen.

A The system does not support OSD display when in DOS mode.

### **Modem Related**

#### Q1 I cannot hear the modem sound.

- A1 Check that the telephone line is properly connected to the modem.
- A2 Check that the modem driver is installed properly.
- 1. Click Start > Control Panel > Performance and Maintenance > System.
- 2. Select Hardware tab > Device Manager > Modems in the System Properties window, and check if there is a yellow exclamation mark on the installed modem icon. If there is, delete the modem device driver and reinstall the driver, because the yellow exclamation mark represents a not properly installed driver.
- 3. If there is no yellow exclamation mark, double-click the installed modem, and click Diagnostics tab > Query Modem in the Modem Properties window to diagnose the modem.

No message in either of Command and Response in the Diagnostics tab means that the modem is not operating properly.

Diagnose the modem again after restarting the system or reinstalling the driver.

(You have to exit all programs using modem in the advance of diagnostics of the modem).

#### Q2 I cannot make a call using an extension line.

**A** In general, the dial tone of a PBX or a digital phone switching system is not a continuous one, unlike that of a trunk line.

Therefore, the modem may not make a call because the modem mistakes the dial tone from a PBX or a digital phone switching system as a busy tone.

In this case, complete the following procedures.

#### - Using an AT command

As an initialization command, use the command, ATX3.

Otherwise, enter the ATX3 command manually before making a call.

It can correct this problem by skipping the dial tone check step.

### - Configuring the Modem through the Control Panel

- 1. Click Start > Control Panel > Network and Internet Connections.
- 2. Under See Also, click Phone and Modem Options.
- 3. In the Modems tab, select the installed modem, and click Properties.

- 4. In the Modem tab of the Modem Properties window, clear the 'Wait for dial tone before dialing' check box.
- 5. When the configuration is completed, click OK.

### Q3 How do I use my modem when dialing from overseas?

- A1 Check that the modem is correctly configured according to the current country. Because the values for communication may differ according to the country, you may not be able to connect via the modem due to an incorrect modem configuration.
- 1. Click Start > Control Panel > Network and Internet Connections.
- 2. Under See Also, click Phone and Modem Options.
- 3. In the Dialing Rules tab, click Edit.
- 4. In the General tab in the Edit Location window, select the current country from the Country/region radio box, specify the Area code, and click OK.
- A2 Because the shape of the telephone plug may differ according to the country, you have to purchase and use the appropriate telephone plug for that particular country.

## Q4 How do I receive a fax while the system is in power saving mode (Rest mode) (For Windows XP and 2000)?

- **A** To receive a fax when the system is in power saving mode, and the operating system is Windows XP or 2000, configure the system as follows:
- 1. The automatic fax reception function of the fax program needs to be activated. (For more information, refer to the corresponding fax program manual.)
- 2. Click Start > Control Panel > Network and Internet Connections.
- 3. Under See Also, click Phone and Modem Options.
- 4. In the Modems tab, select the installed modem, and click Properties.
- 5. In the Power Management tab of the Modem Properties window, select the "With this device, exit the computer from stand-by mode" item and then click OK.

The above setting enables the modem to turn on the system and receive a fax when in power saving mode.

### Wired LAN Related

function.

#### Q1 <Wake On LAN> function

A <Wake On LAN> is a function that activates the system in rest mode when a signal (such as ping or magic packet commands) arrives from network (wired LAN).

To use <Wake On LAN> function:

- 1. Select My Network Places > View network connections from the Desktop.
- 2. Click the right button on the touchpad over Local Area Connection, and select Properties.
- Click Configure, and select Power Management tab. Select 'Allow this device to bring the computer out of standby', then click OK. Restart the system.
  If the system in rest mode is activated when there is no received signal, use the system after disabling <Wake On LAN> function.
  Connecting wired LAN while using wireless LAN may not execute <Wake On LAN> function. Configure wireless LAN to 'Disable' to use <Wake On LAN>
- 1. Click on **My Network Place> View network connections** on the Desktop.
- 2. Right-click over Wireless Network Connection and select Disable.
- Q2 When I connected 100Mbps wired LAN and the computer exits standby/ hibernate mode, a message informing 10Mbps wired LAN connection appears.
- **A** When the computer exits standby/hibernate mode, restoring the network takes about 3 seconds. When the network is restored, it operates in 100Mbps.

### Wireless LAN Related

Refer to "Connecting Through a Wireless LAN (Option)" (p48) for the basic uses of a wireless LAN.

Q1 The Wireless LAN device is operating properly, but I cannot connect to the Internet or to another computer.

This is due to an incorrect configuration, or a configuration error. Check the following check lists:

- A1 If you are using a computer-to-computer (Ad Hoc) network connection, check that the name of the configured network (SSID) is correct. The network name (SSID) is case sensitive.
- A2 If you are using a network key (encryption key), you have to use the same network keys for an AP (Access Point) or a computer-to-computer network (Ad Hoc). The network key of the AP is configured in the AP management program. Ask your network administrator or AP manager for more detailed information.
- A3 Check that the device driver is properly installed. If the driver is not properly installed, you will find a yellow exclamation mark on the network icon by clicking Start > Control Panel > Performance and Maintenance > System > Hardware tab > Device Manager > Network adapters > Wireless LAN adapter. If there is a yellow exclamation mark, please reinstall the device driver with the system software CD.
- A4 Referring to A2 of Q3, Check that the network bridge configuration is correct.

### Q2 The signal strength is excellent, but I cannot connect to the network.

Even if the signal strength is excellent, the network connection may not operate properly if the TCP/IP properties are not properly configured, or the network key (encryption key) is incorrect.

A1 Check that the TCP/IP properties are configured properly. When you connect to an AP, click the Wireless Network Connection icon on the taskbar and select the Support tab. If the IP is not allocated properly, the IP address will be displayed as follows (e.g. 169.254.xxx.xxx).

If the network does not provide DHCP, you have to specify the correct IP address by asking your network administrator.

Even if the network provides DHCP, the server may not allocate an IP address to the client properly, and the client station cannot connect to the network.

- A2 Referring to A2 of Q1, check that the network key is correct.
- A3 Referring to Q4, check that AP is operating properly.

#### Q3 I cannot share an Internet connection.

- **A1** It may require some time to synchronize the computers to share an Internet connection after the Internet connection sharing configuration is completed. If you cannot share Internet connection even after a longer period, restart the computer.
- A2 Check if the connection between the network adapters is configured to bridge. If there is a configured bridge connection between the network adapters through the network configuration wizard, remove the network bridge, and reconfigure the Internet connection sharing.

A bridge connection is created when you ran Network Setup Wizard from the [Network Connections] window, and selected both the internal connection adapter and another adapter in the wizard.

#### Q4 I cannot connect to the AP.

#### **Check the Computer Settings**

A1 Verify whether the wireless LAN function of the computer is on by doing the following. If the wireless LAN function is off, turn it on.

- For Windows XP, verify that the wireless network connection has been set to "Enable" in Start > Control Panel > Network Connections.

- If there is a Wireless LAN On/Off button, check if the wireless LAN button is pressed.

A2 Verify whether the same network key (encryption key) has been entered in both the AP and the computer.

The network key is an encryption key for encrypting data transmitted between the AP and the computer. It is recommended setting the network key manually.

#### **Check the AP Settings**

For the AP settings, refer to the User's Guide provided by the AP manufacturer.

A3 Verify whether the environment is suitable for using a wireless LAN.

The use of a wireless LAN may be restricted according to the environment and distance. Obstacles such as walls or doors affect the use of a wireless LAN. Install the AP in a high and open space 50cm from the wall and far removed from any other radio signal sources.

A4 Verify whether the AP is operating properly.

- When the AP is not operating normally, turn off the AP and after a short while turn it on again.

- Verify whether the AP's firmware is the most recent version. (Contact the AP manufacturer or the place where you purchased the AP for details of the AP firmware.)

A5 Verify whether the AP has been properly connected to the network.

Verify whether the network is operating normally by connecting the wired network cable, which has been connected to the AP, to your computer.

A6 Check the network key settings (encryption key).

When automatic code conversion (a passphrase function) has been selected and data communication is not functioning even with a normal wireless connection, it is recommended entering the network key (encryption key) manually.

A7 Check the AP settings as follows. (The following is recommended for a standard environment and thus may differ according to the specific wireless network environment.)

- When several APs are present simultaneously, check the channel setting for each AP. When different APs are using nearby channels, interference may occur between electronic waves. Set the APs' channels further apart from each other. (Ex: Ch1, Ch5, Ch9, Ch13)

- When an AP's SSID (Service Set ID) option is set to "Hide", you cannot search for that AP on the computer. We recommend canceling the "Hide" option for an AP. The SSID is a name for distinguishing one wireless LAN from another wireless LAN.

- It is recommended using Long Preamble. Preamble is a signal for data transmission synchronization. Short Preamble may be supported by some types of APs but may cause compatibility problems.

- It is recommended using a static IP.

- Since static channel selection is more reliable than auto channel selection, it is recommended setting a static channel.

## Q5 In the Windows XP 'Available wireless networks' window, the Wireless Network Connection is displayed as 'Not Available'.

- A1 When there is a Wireless LAN button, ensure that the Wireless LAN button is turned on.
- A2 Check if there is additional program for a wireless LAN connection installed. Windows XP supports wireless LAN connections through the Wireless Zero Configuration (WZC) service. Therefore, an additional program for wireless LAN connection is not required, unless the network requires a specific program. However, installation of some wireless LAN related programs may sometimes

disable the [View Available Wireless Networks] window supported by WZC service. Exit the wireless LAN related program then check whether the window is enabled.

A3 Initialize the device driver.

Click Start > Control Panel > Performance and Maintenance > System > Hardware tab > Device Manager > Network adapters, and select the wireless LAN adapter. Right-click the network adaptor and select 'Disable'. Then rightclick over the network adaptor and select 'Enable' after a short wait to check that the device is operating properly.

- A4 Right-click the My computer icon, and select Manage. When the Computer Management window appears, double-click Services and Applications on the left, and then click Services from the sub menu tree. Select the Standard tab in the right pane, double-click Wireless Zero Configuration and check that Startup Type is configured to Automatic, and the Service status is Started.
- A5 In the case of Windows XP, click Advanced in the [Wireless Network Connection] dialog box (see "Connecting to an Access Point (AP)" (p49)) and make sure that 'Use Windows to configure my wireless network settings' is selected.

This may happen when a third-party wireless network setup program (e.g. PROSet) other than Windows XP default program is installed. For setting up a wireless network using the Windows XP program, this option should be selected.

- Q6 When connecting to a computer-to-computer (Ad Hoc) network, I cannot connect to another computer connected to the same computer-to-computer network.
- A1 Make sure that the security settings and network name of the computer-tocomputer (Ad Hoc) network is correct.
- A2 Check the TCP/IP properties of the computers to be connected through the computer-to-computer (Ad Hoc) network. All of the computers to be connected through a computer-to-computer (Ad Hoc) network should be configured so that their IP addresses are within the same subnet range.

- If the TCP/IP Settings are configured to DHCP, the address is automatically configured to an address within the subnet IP range. This will take about 2~3 minutes.

- If the IP address is configured to static IP in TCP/IP properties, select Use the following IP address in the TCP/IP properties of the wireless adapter, configure IP address:10.0.0.1~10.0.0.254, and Subnet mask: 255.255.0.0, and then try again.

- A fixed IP is recommended for a small-size network.
- Q7 When using a computer-to-computer (Ad Hoc) network, sometimes I cannot search the access point.
- A It may happen occasionally when you are using a computer-to-computer (Ad Hoc) network connection. Even if you cannot find some access points, the computer-to-computer (Ad Hoc) network is operating properly. Click Refresh to view the latest search result.
- Q8 Running Help file while running Profile Wizard in the wireless LAN program (PROSet) makes the PROSet window white.
- **A** It will be displayed properly when you finish the profile wizard. It dose not affect the program operation.
- Q9 The network does not operate properly when both the wireless and the wired network connections are simultaneously configured with the same IP address.
- A You cannot use the wireless and the wired network connections using the same IP address simultaneously. To use either the wireless or the wired network in turn with the same IP address, you have to Disable whichever network device will not be using in the network connection of the Control Panel.

## Q10 The wireless LAN does not work properly when there is a device operating on an adjacent frequency in the vicinity of the product.

- A1 Channel interference may occur when a wireless video transceiver or a microwave oven is being used. If you experience channel interference from other equipment, it is recommended changing the channel to connect to the AP. For more information about AP settings, refer to the User Manual supplied by the AP manufacturer.
- A2 IEEE802.11g equipment operates in hybrid mode when there is active IEEE802.11b equipment. This may result in data rate degradation.

## Q11 An established wireless LAN connection is disconnected after 2~3 minutes, and the connection is not recovered.

A1 This may be caused by channel interference. Change the channel of the AP, and reconnect.

A2 This may be caused by selecting the 'Use IEEE 802.1x network authentication' option when IEEE 802.1x authentication is not available.

Check the properties of the AP in the wireless network settings. If the 'Use IEEE 802.1x authentication in this network' option is selected, deselect the option on the Authentication tab.

For more detailed information about authentication server, ask your network administrator.

A3 If the AP is configured to 'Use network authentication (Shared Key)'

If the AP is configured to authentication shared mode, all computers to be connected should be configured as follows:

- If you are using Windows XP, select network authentication(shared mode) in the wireless network settings.

Click Start > Control Panel > Network and Internet Connections > Network Connections. Right-click the Wireless Network Connection icon, and click View Available Wireless Networks > Advanced. In the Wireless Networks tab, select an AP in the Available Networks field and click Configure and select 'Network Authentication (Shared Mode).

- If you are using Windows 2000, check that the network authentication mode is configured to Share in the security settings of the wireless LAN program (PROSet).

For more network authentication procedures, ask your AP (Access Point) administrator.

## Q12 After PROSet is installed, The "AEGIS Protocol (IEEE 802.1x) v2.2.1.0" appears in the [Local Area Connection Properties] window.

- A The AEGIS Protocol is a security authentication protocol that is automatically installed when PROSet is installed and does not affect the operation of other programs.
- Q13 Although I have turned the wireless LAN off using the Off Button on the PROSet, the wireless LAN operating light is still on.
- **A** This is normal. The Off Button for the Wireless LAN on the PROSet only turns off the S/W and not the H/W for the Wireless LAN.

## Q14 After installing the PROSet, I cannot manage the wireless network under Windows.

A Click on "Use Microsoft Client" in the Tools menu of the PROSet program to manage a wireless network in Windows.
 To manage a wireless network in the PROSet program, click on "Use Inter PROSet/Wireless" in the Tools menu of the PROSet program.

### **Games and Programs Related**

#### Q1 3D game is not executed, or some functions are not working.

A Change the graphic setting of the game to '2D' or 'Software Renderer', then execute the program again.

#### Q2 I launched a game right after installing it, and the game is not executed.

A This problem may occur when the game is not compatible with Windows XP. Launch the game again, and it will be executed properly.

### Q3 A game runs only in small screen format. (ATI chipset models)

- A This may happen when the display settings are configured to reduced mode ('Use Centered Output'). To view the game in full screen mode, complete the following procedures.
- 1. Right-click on the desktop using the touchpad, and then select Properties.
- 2. In the [Display Properties] window, click the Settings tab > Advanced > ATI Display tab.
- 3. Select the Panel item, and select 'Extend the image to the screen size' in the Display Properties.

### (Intel chipset models)

- A1 Before launching a game, right-click over the Desktop, and select Graphics Option >Fit to Monitor > Available.
- A2 Before launching a game, configure to the Full Screen mode as follows.
- 1. Right-click in the video screen,
- 2. Click Graphics Options > Graphics Properties > Devices tab.
- 3. Click the corresponding device and then select 'Full Screen'.
- 4. Click OK.

## Q4 While playing a 3D game, I tried to change display devices using <Fn> + <F4/20> keys, then the system does not operate.

A When you use <Fn> + <F4 / BIO> keys while playing a 3D game, a system error may occur.

Do not use  $\langle Fn \rangle + \langle F4 / \blacksquare | \square \rangle$  keys while playing a 3D game.

#### Q5 <Fn+F4/ BO> Key combination does not work.

A While displaying video of VCD or MPEG, or the display setting is Dual View, you cannot toggle display devices. Also the installation of NetWare Client 32 program disables the function of  $\langle Fn+F4/ | a | o \rangle$ .

## Q6 While playing a game, pressing the <Fn>+<F4 / BO>keys does not work or the screen is not properly displayed.

A Some games and 3D application programs may change the display device control. Therefore, pressing the  $\langle Fn \rangle + \langle F4 / \blacksquare \square \rangle$  keys may terminate the running program or may display an abnormal screen.

Press the  $\langle Fn \rangle + \langle F4 / \blacksquare \bigcirc \rangle$  keys before launching a program and do not press them while running the program.

#### Q7 Running speed of a game is too slow or fast.

A Change the setting of Power Schemes to 'Always On'.
 (Click Start > Control Panel > Performance and Maintenance > Power Options > Power Schemes tab, then configure the Power schemes field to 'Always On'.)

## Q8 Pressing <Fn>+<F2/ >> keys while running a game may cause abnormal operation of the system.

A Do not press  $\langle Fn \rangle + \langle F2 / \Box \rangle$  keys while a game is running, because it may cause a system error.

### Q9 Some part of a game image is not displayed or is displayed in black.

A This may happen when running a game designed for DirectX 8.1, such as NHL 2003, MVP Baseball 2003, etc.

## Q10 When playing a game, the image display temporarily freezes a number of times.

### (ATI chipset models)

- A This may happen when the PowerPlay setting is configured to 'Optimal Battery usage time' or 'Balance'.
- 1. Right-click over the Desktop and then select Properties.
- 2. In the [Display Properties] window, select the Settings tab > Advanced > ATI POWERPLAY tab.

3. Click the PowerPlay Settings button, and set the Plug-In, High Battery and Low Battery sliders to 'Optimal Performance' and then click Apply.

#### (Intel chipset models)

- A This may happen when using the DFGT function.
- 1. Right-click over the Desktop and select Graphics Option > Graphics Properties > Device tab.
- 2. Click Notebook and click 'Power Schemes Settings'.
- 3. Unselect 'Intel® Dual-Frequency Graphics Technology'.
- 4. Click OK.

#### Q11 The screen is severely interrupted in some games.(ATI chipset models)

A In 3D games, the texture data needed in 3D screen presentation are stored in the system memory. When the system memory is not enough, the data is stored in the hard disk and transferred to system memory when the data is needed. In some games, the screen may be interrupted during this process.

Lower the game resolution or texture image quality.(Linage 2, Terminator 3, Delta Force : Black Hawk Down, Medal of Honor, Battlefield 1942, etc.)

## Q12 When I run 'The Sims Fun Party' game in Dual Display Clone mode, a mouse cursor afterimage appears (Intel chipset models)

A Change the display device to LCD only, by pressing the  $\langle Fn \rangle + \langle F4 / \blacksquare \bigcirc \rangle$  keys and launch the game again.

## Q13 When I play multiple avi and mpg files with Mplayer2, a different screen plays (Intel chipset models)

**A** This may happen when you play more than 3 video files simultaneously. Please play only up to 2 video files at a time.

### **Security Center**

## Q1 To change the popup window display settings when connected to the Internet.

In the Windows XP SP2 environment, you can decide whether to display a popup window when connected to the Internet, for user convenience and security.

- A1 To display most of the popup windows when connected to the Internet:
- 1. Click on Internet Options in Start > Control Panel > Security Center > Manage security settings for.
- 2. In the Privacy tab of Internet Properties, clear Block pop-ups.
- A2 To display popup windows only from the current site when connected to the Internet:

Place the cursor on the notification area at the bottom of the Internet address bar and right-click to display a menu, from which you can select Temporarily Allow Pop-ups or Always Allow Pop-ups from This Site.

- A3 To display popup windows from a particular site:
- 1. Click on Internet Options in Start > Control Panel > Security Center > Manage security settings for.
- 2. In the Privacy tab of Internet Properties, click on Settings from Block pop-ups.
- 3. Enter a URL to want to allow pop-ups into Address of Web site to allow and click on Add.
- 4. You will find that the entered address is added to the allowed sites list. The next time you connect to the Web site, you will see pop-ups appearing.

When you need to re-block a permitted site, select the Web site address that you want to block from the Allowed Sites and click on Remove.

- Q2 When you connect to a Web site, you see the message, "To help protect your security, Internet Explorer stopped this site from installing an ActiveX control on your computer" or "This site might require the following ActiveX control" below the address bar.
- A Windows XP SP2 blocks unsigned ActiveX controls from being installed when connected to certain Web sites for security reasons. On some Web sites that have no ActiveX controls installed, applications are not started or do not display properly.

In this case, to install ActiveX controls, right-click the notification area to display a menu from which you can select Install ActiveX control.

## Q3 When you see a Windows Security Alert icon (()) appear on the right part of the task bar.

With the Security Center feature added, Windows XP SP2 checks the Firewall, the automatic updates configuration and installation of virus-checking programs to display a Windows Security Alert icon on the right part of the task bar when it judges that the computer is vulnerable to attacks from the Internet. In this case, check the following to install the necessary components.

- A1 Set up the Windows Firewall. When you set up the Windows Firewall, you will be protected from unauthorized access through the Internet or the network.
- 1. Click on Windows Firewall in Start > Control Panel > Security Center > Manage security settings for.
- 2. From the General tab of Windows Firewall, select ON (recommended).
- 3. If you want to allow a certain program or service to gain access to your computer using the Firewall, select and check the program or service that you want to allow access from, in the Exceptions tab of the Windows Firewall. If you want to add a program to Programs and Services, click on Add Program and select it.
- A2 Set up Windows Automatic Updates. This automatically downloads and installs critical updates via the Internet to keep your computer up to date.
- 1. Click on Automatic Updates in Start > Control Panel > Security Center > Manage security settings for.
- 2. From general tab of Automatic Updates window, select Automatic (recommended).
- A3 Keep your computer current with the latest virus updates. (ex: Norton Antivirus) Even when you have installed Norton AntiVirus on your computer, Windows cannot recognize the program until you configure the settings, displaying a Security Alert icon.

When you first use or install Norton AntiVirus for the first time, follow the Registration Wizard steps to configure the registration settings.

To protect your computer from virus attacks with the latest updates, click on Options to display the Norton AntiVirus Options window. From the left menu of the window, check Run Automatic Protection to select Automatic Protection and check Run LiveUpdate to select LiveUpdate.

A4 Two virus scanning programs on one computer may cause system conflicts. Remove one of the programs from the system. **A5** If Windows does not recognize the existence of an anti-virus program even when it has been installed, your computer could be vulnerable to attacks from the Internet. You should install an anti-virus program that your computer is able to identify.

Check the following programs which Windows can detect and select one from the list.

A list of anti-virus programs that Windows can detect:

-Symantec Norton Anti-Virus

-NetworkAssociates (McAfee)

-TrendMicro

-ComputerAssociates

-Panda

-Kaspersky

-Ahnlabs (AhnLab)

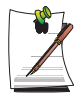

The list is subject to change. Visit the Web site (www.microsoft.com) regularly to check the latest list

### **HD TV Related**

#### Q1 On a component TV, the Full Screen DOS Mode screen does not display.

A A component TV does not support the Full Screen DOS Mode screen due to an output power problem of the TV. Please use DOS mode in a window when using a component TV.

#### Q2 The colors are too blurred.

- A Depending on the model of the TV or the color settings, a specific color may dominate. Adjust the color settings of the TV.
- Q3 When I watch a DVD and the resolution is higher than 540, the screen is not displayed or an error message appears.
- A The DVD international standard does not support resolutions higher than 480P. Configure the resolution of the component output mode to lower than 480P.

### Q4 How can I configure a component TV device? (ATI chipset models)

**A** 1. Right-click over the Desktop and then select Properties.

2. In the [Display Properties] window, select the Settings tab > Advanced > ATI Display tab.

3. Select the YPbPr item and click the Apply button.

4. Click the YPbPr button and select the appropriate TV type and then click the Apply button.

### (Intel chipset models)

A Open the Graphics Properties window according to the following procedures.

1. Right-click over the Desktop and then select Graphics Option >Graphics Properties.

- 2. Select TV from the Device tab.
- 3. Select a resolution or type and click the Apply button.

### Q5 The screen does not display on the component TV.

(ATI chipset models)

**A** This happens when the TV does not support the component TV mode configured in the video driver.

1. Click Display Properties > Settings > Advanced > Display tab > YPbPr button.

2. Select the relevant modes (480i, 480p, 540p, 720p,1080i,16:9) and click the Apply button. (At this time, the mode changes to the highest of the selected modes depending on the supported modes of the TV.)

3. Double-click the On/Off button of the YPbPr to change to the configured mode.

4. Click the Apply button.

### (Intel chipset models)

A This happens when the TV does not support the component TV mode configured in the video driver.

1. Launch the Intel Graphics Properties.

2. Select TV from the Device tab, select a mode (720p,1080i) and click the Apply button

## Q6 When I am watching the screen on a TV using YPbPr, the edges of the screen are trimmed.

### (ATI chipset models)

A Due to the hardware limit of the current ATI video chipset, a HDTV Underscanning function is not supported so that edges of the screen are trimmed. The amount of edges trimmed is determined by the YPbPr mode and the TV type.

### (Intel chipset models)

A Check that 'Full Screen' is selected in the Intel graphics properties. This happens because the current Intel chipset does not support the HDTV Underscanning function. The amount of edges trimmed is determined by the YPbPr mode and the TV type.

### Q7 I cannot change the display device to the component TV by pressing the <Fn>+<F4 / B|>> keys. (ATI chipset models)

A Pressing the  $\langle Fn \rangle + \langle F4 / \blacksquare \bigcirc \rangle$  keys does not change the display device to a component TV because of an output power problem.

## Restoring the System

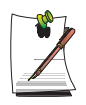

This description is only for models running Window XP.

The System Restore function allows you to restore your computer to an earlier copy (called restore point), and restores the settings if a problem occurs. The System Restore function is provided by Windows XP to enable the resolution of various problems without reinstalling Windows XP completely.

You can use System Restore in the following cases.

- The system files are deleted or damaged by mistake.
- The system is unstable or a problem occurs in a device driver.
- A problem occurs after changing system files such as the registry.
- A problem occurs after installing a new program.

### **Creating a Restore Point**

Restore points are created at predetermined times and at times of significant system events such as when a program or a driver is installed. You can also decide when to create your own restore points.

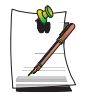

There has to more than 200MB of free space on the hard disk drive. If the disk space is insufficient, a saved restore point might be deleted.

You are recommended to create a restore point when you have purchased a new computer and before installing new programs or device drivers. Before creating a restore point, check that the computer is operating properly.

The procedures to create your own restore point are described below.

1. Click Start > All Programs > Accessories > System Tools > System Restore.

2. Select "Create a restore point", and click Next.

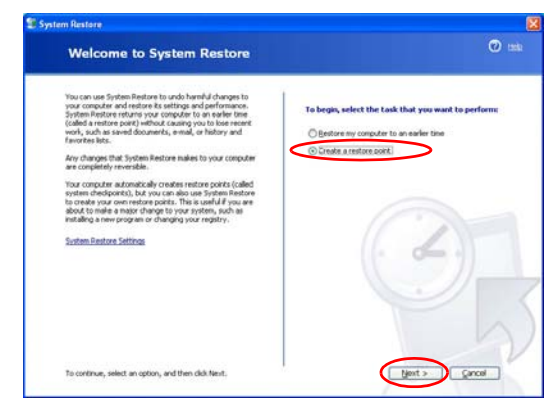

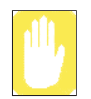

Since changes made after the Recovery Point may not be maintained, please back-up all necessary files to another location before performing system recovery.

**3.** In the Restore point description box, type a name to identify the restore point, and than click **Create**. A restore point has been created.

### Returning your computer to an earlier restore point

The procedures to return your computer to an earlier restore point when a problem has occurred are described below.

1. Click Start > All Programs > Accessories > System Tools > System Restore.

2. Select "Restore my computer to an earlier time", and then click Next.

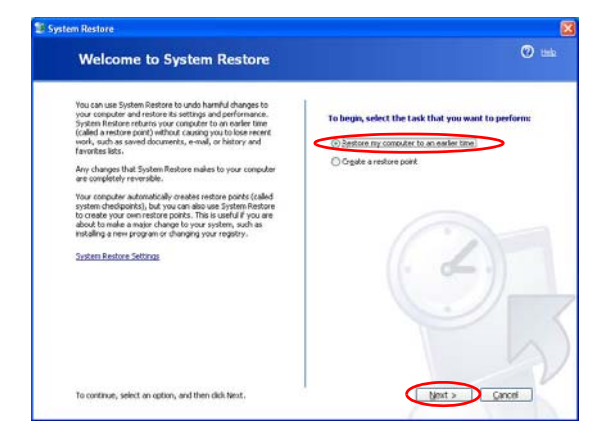

**3.** Select the desired restore date from the calendar restoration and select the desired restore point from the list, and then click **Next**.

| The follower restore pol | ig calendar displays ir<br>ks thak are available | n bold all of the dates that<br>for the selected date. | have restore points available.  | The list displays the  |  |
|--------------------------|--------------------------------------------------|--------------------------------------------------------|---------------------------------|------------------------|--|
| Possible typ             | es of restore points                             | are: system checkpoints (s                             | cheduled restore points create  | d by your computer),   |  |
| created wh               | en certain programs a                            | onts created by you), and<br>are installed).           | installation restore points (au | tomatic restore points |  |
| 1. On this               | calendar, click a b                              | old date. 2. On this l                                 | ist, click a restore point.     |                        |  |
| <                        | July 2003                                        | > <                                                    | 03 July 2003                    | 2                      |  |
| Mon Tu                   | Wed The Fri                                      | Sat Sun                                                |                                 |                        |  |
| 7                        | 8 9 10 11                                        | 12 13                                                  |                                 |                        |  |
| 14 1                     | 5 16 17 18                                       | 19 20                                                  |                                 |                        |  |
| 21 2                     | 2 23 24 25                                       | 26 27                                                  |                                 | 1                      |  |
| 4                        | 5 6 7 8                                          | 9 10                                                   |                                 |                        |  |
|                          |                                                  |                                                        |                                 |                        |  |
|                          |                                                  |                                                        |                                 |                        |  |
|                          |                                                  |                                                        |                                 |                        |  |
|                          |                                                  |                                                        |                                 |                        |  |

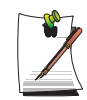

The date of the restore point is displayed in bold font.

**4.** Confirm the selected restore point and click **Next**. System Restore shuts down Windows, and starts the restoration processes.

**5.** After the restoration is complete, Windows restarts. In the [System Restore completed] dialog, click **OK**. Your computer has been restored to the selected restore point.

### Undoing the last restoration

The procedures to undo a restoration are described below.

- 1. Click Start > All Programs > Accessories > System Tools > System Restore.
- 2. Select "Undo my last restoration", and then click Next.
- **3.** Confirm the restoration information to undo, and than click **Next**. System Restore shuts down Windows and starts undoing the restoration.
- **4.** After the undo restoration is complete, Windows restarts. In the [Undo the last restoration completed] dialog, click **OK**. Your computer has been restored to the point prior to the last restoration.

### **Reinstalling Software**

If you have reinstalled the Windows operating system, or the system and program do not operate properly, you can re-install the driver and program using the system software CD.

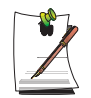

This computer is optimized for Microsoft Windows XP, therefore driver other than the ones included in the System Software CD are not provided.

### Running the system software CD

Insert the system software CD into the CD-ROM drive. The initial screen appears automatically.

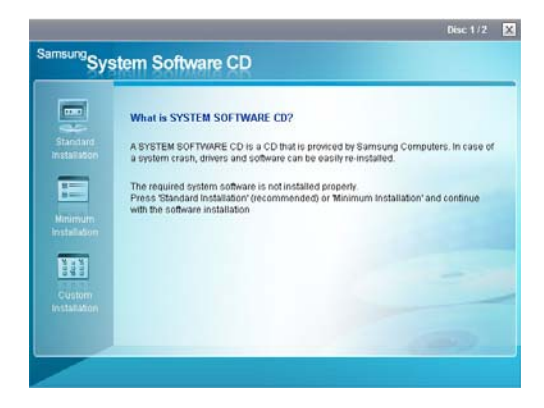

- **Standard Installation**: This displays a list of drivers or programs that are not currently installed on your computer from the system software CD provided. All necessary components are installed using the factory defaults.
- **Minimum Installation**: This displays the components (driver, Windows programs, etc) that, if not installed, may cause problems with the system performance. You can install only required components.
- **Custom Installation**: You can customize the installation of drivers and programs.

### Installing drivers and programs

- **1.** Click **Standard Installation** in the main window of the System Software CD. (Standard Installation is recommended)
- 2. The system is scanned to display the drivers and programs that need to be installed.
- **3.** Click **OK**. The drivers and programs are automatically installed as factory defaults.

|                          | What is SYSTEM SOFTWARE CD ?<br>A SYSTEM SOFTWARE CD is a CD that is provided by Samerug Computers. In case of<br>system cash, drivers and software can be easily to installed. |
|--------------------------|----------------------------------------------------------------------------------------------------|
| Minamura<br>InterAlation | The regions<br>Microsoft Internet Leptorer<br>Pase Stands<br>Storting Storderd Installator. exclusions with th<br>CK Cancel                                                     |
| ettos Turtaliatica       |                                                                                                    |

4. When done, restart the system.

### **Reinstalling Windows XP**

If the Windows XP does not operate properly due to an error in the system, or if you have replaced the hard disk drive, you can reinstall Windows XP using the system recovery CD.

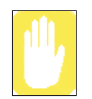

With the system recovery CD, you can reinstall Windows XP only. To return the system to the state of shipment, reinstall the device drivers and programs with the system software CD after reinstalling Windows XP with the system recovery CD.

Reinstalling Window may delete the data on the hard disk drive such as files, programs, etc. In order to minimize damage from data loss, please remember to always back up data. Samsung Electronics is not liable in the case of data loss, please consult your warranty statement for clarification.

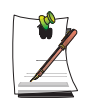

#### When you have set a booting password

You are asked to enter your booting password after restarting the system during the Windows installation. Enter the password to continue to the next steps.

### **Reinstalling Windows**

Explain Standard installation option as a standard.

- 1. Insert the system recovery CD into the CD-ROM drive.
- 2. In the initial screen, click Standard Installation.

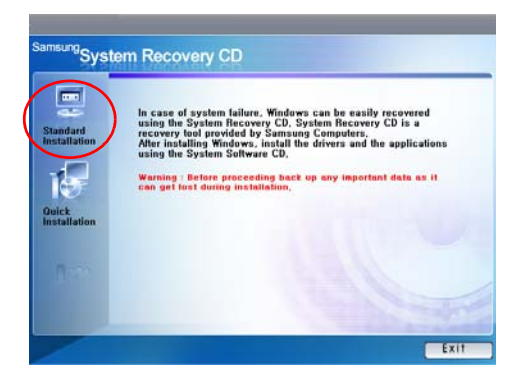

- **Standard installation**: You can change the settings for partitioning, the installation folder, etc. during the Windows installation. However, reinstalling Windows may delete the data on the hard disk drive such as files, programs, etc. In order to minimize damage from data loss, please remember to always back up data.
- **Quick Installation**: This re-installs Windows with the user data and the system configuration intact. The user data in the already existing Windows folders may be preserved as the existing Windows folders are overwritten.
- **3.** The description for the standard installation appears. Click **Yes**. The installation starts, and the system will be restarted after a while.

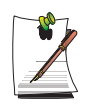

When Quick Installation is selected,

Setup proceeds with Step 3 before automatically installing Windows. Quick Installation overwrites the existing Windows version, so that drivers or applications do not need to be reinstalled.

4. After the system has restarted, the message 'Press any key to boot from CD' appears. Do not press any key at this time. After a while the partition configuration screen appears.

To not change the partition, press **<Enter>**.

### What is partition configuration?

Partition configuration is a function that devides the hard disk drive into one or several partitions. Note that changing the partition deletes all of the data on the hard disk drive.

 Select the folder to install the Windows operating system. To delete the previous version of Windows and install in the current folder, press <L> on the keyboard.

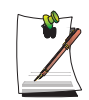

If you press ESC to select another folder for the installation, new Windows folders are created causing a risk of dual booting.

- **6.** After the installation process copies the necessary folders for the Windows installation, restart the system, and the message "Press any key to boot from CD" is displayed. You do not need to enter anything. In a moment, the Windows XP installation screen will appear to proceed with the installation.
- 7. When the Regional and Language Options window appears, click Next.

- 8. When a window that requires your name and organization pops up, enter your name and the organization and click Next.
  In the Windows XP Professional edition, an additional window that requires the computer name and the administrator password appears.
  Enter the computer name and the administrator password and click Next.
- **9.** When **the Date and Time Settings** window appears, click **Next**. Setup will continue.
- **10.** When the system restarts to display Press any key to boot from CD, do not press any key.

When you see the Windows desktop, this means that the installation process is completed. Remove the system recovery CD and install **the device drivers and applications** from **the system software CD**.

### If You Cannot Run Windows

If you cannot run Windows, you have to boot the system with the system recovery CD, and reinstall Windows. If you boot the system from the system recovery CD, you can install Windows only with the user installation option. You cannot install with the standard installation option.

- 1. Insert the system recovery CD into the CD-ROM drive and start the computer.
- 2. If the following message appears on the screen, press any key from the keyboard.

### Press any key to boot from CD.....

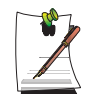

This message appears only when the CD drive has booting priority. If the message does not appear, configure the CD drive as the first booting device referring to "Changing Booting Priority" on page 72.

**3.** Do not press any key at this time. After a while the partition configuration screen appears.

To not change the partition, press **<Enter>**.

- **4.** Select the desired file system ( format ). To maintain the current file system, press **<Enter>**.
- Select the folder to install the Windows operating system. To delete the previous version of Windows and install in the current folder, press <L> on the keyboard.
- 6. After the installation process copies the necessary folders for the Windows installation, restart the system, and the message "Press any key to boot from CD" is displayed. You do not need to enter anything. In a moment, the Windows XP installation screen will appear to proceed with the installation.
- 7. Follow the instructions of the Windows XP installation wizard to continue with the installation.
- **8.** When the installation is complete, the computer will restart. When the system has restarted, the Press any key to boot from CD message appears. Ignore the message.

The system boots and the Windows and Windows Registration screen appears. Register Windows, following the instructions to finish the Windows installation. Remove the System Recovery CD and install the **device drivers** and **application programs** using **Standard Installation** from the **System Software CD**.

## **Specifications**

## System Specification

The system specifications will be described below. The system specifications may differ depending on the derived models.

| ltem                     | Specification                                                                                                    | Remarks              |
|--------------------------|----------------------------------------------------------------------------------------------------|----------------------|
| CPU                      | Intel Pentium M 1.6GHz~ / Dothan (FSB533) / Celeron M                                                                                                    | Optional             |
| Cache memory             | 2MB (Dothan) / Celeron 1MB                                                                                                    |                      |
| Main memory              | 256/512/1024 MB DDR2 SDRM, 2 DDR2 socket                                                                                                    | Max 2GB              |
| Main Chipset             | Intel 915GM (Alviso GM) / 82801FBM (ICH6-M)                                                                                                    |                      |
| Hard disk drive (HDD)    | 2.5", UltraDMA100, S.M.A.R.T 9.5mmH                                                                                                    |                      |
| CD drive                 | DVD-ROM, CD-RW / DVD-Rom Combo, DVD-Super Multi                                                                                                    | Optional             |
| Graphics                 | Intel 915GM                                                                                                    |                      |
| Sound                    | SigmaTel C-Major Audio (AC97 CODEC)                                                                                                    |                      |
| Network Interface        | Modem: SENS LT56ADW (V.92 Modem)<br>Wired LAN: Broadcom 440x 10/100 Intergated Controller<br>Wireless LAN: 802.11g or 802.11a/g<br>Bluetooth : Bluetooth 1.1 | Optional<br>Optional |
| Memory Card Slot         | Memory Stick, Memory Stick Pro, SD(Secure Digital) Memory<br>Card Supported                                                                                  | Optional             |
| PCMCIA Slot              | Type I and II Compatible                                                                                                    |                      |
| ТРМ                      | Trusted Platform Module                                                                                                    | Optional             |
| Ports                    | IEEE 1394 (6 Pin), USB2.0 x 4, Microphone, Headphone,<br>Modem(RJ-11), LAN(RJ-45), Monitor, TV Out(S-Video) , Serial<br>and Parallel                         |                      |
| Options                  | Port Replicator, 2nd HDD Pack                                                                                                    |                      |
| Dimensions (mm)          | 327.5 x 275.5 x 32.2(15.1")                                                                                                    | WxDxH                |
| LCD Panel Size           | 14.1" XGA, 15.0" XGA, 15.0" SXGA+                                                                                                    | Optional             |
| Weight                   | 2.7 Kg                                                                                                    |                      |
| Battery                  | Lithium-Ion smart battery                                                                                                    |                      |
| Operation<br>Environment | Temperature (storage) : -5 ~ 40°C         (operation) : 10 ~ 32° C           Humidity (storage) : 5% ~ 90%         (operation) : 20% ~ 80%                   |                      |
| Operation Voltage        | 100 - 240 VAC                                                                                                    |                      |
| Frequency                | 50 - 60 Hz                                                                                                    |                      |
| Output Power             | 60W*                                                                                                    |                      |
| Output Voltage           | 19.0VDC                                                                                                    |                      |

### With an Intel Graphics Chipset
The system specifications are subject to change without notice. For detailed system specifications, refer to the product catalog.

\*) Using the AC adapter (60W) in other models may cause a system malfunction. Please use only an AC adapter specified in the system specification.

|                          | • •                                                                                                    |                      |
|--------------------------|----------------------------------------------------------------------------------------------------|----------------------|
| ltem                     | Specification                                                                                                    | Remarks              |
| CPU                      | Intel Pentium M 1.6GHz~ / Dothan (FSB533) / Celeron M                                                                                               | Optional             |
| Cache memory             | 2MB (Dothan) / Celeron 1MB                                                                                                    |                      |
| Main memory              | 256/512/1024 MB DDR2 SDRM, 2 DDR2 socket                                                                                                    | Max 2GB              |
| Main Chipset             | Intel 915PM (Alviso PM) / 82801FBM (ICH6-M)                                                                                                    |                      |
| Hard disk drive (HDD)    | 2.5", UltraDMA100, S.M.A.R.T 9.5mmH                                                                                                    |                      |
| CD drive                 | DVD-ROM, CD-RW / DVD-Rom Combo, DVD-Super Multi                                                                                                    | Optional             |
| Graphics                 | ATI Mobility Radeon X300/X600, Memory : 64/128MB                                                                                                    |                      |
| Sound                    | SigmaTel C-Major Audio (AC97 CODEC)                                                                                                    |                      |
| Network Interface        | Modem: SENS LT56ADW (V.92 Modem)<br>Wired LAN: Broadcom NetLink Gigabit Ethernet<br>Wireless LAN: 802.11g or 802.11a/g<br>Bluetooth : Bluetooth 1.1 | Optional<br>Optional |
| Memory Card Slot         | Memory Stick, Memory Stick Pro, SD(Secure Digital) Memory<br>Card Supported                                                                         | Optional             |
| PCMCIA Slot              | Type I and II Compatible                                                                                                    |                      |
| ТРМ                      | Trusted Platform Module                                                                                                    | Optional             |
| Ports                    | IEEE 1394 (6 Pin), USB2.0 x 4, Microphone, Headphone,<br>Modem(RJ-11), LAN(RJ-45), Monitor, TV Out(S-Video) , Serial<br>and Parallel                |                      |
| Options                  | Port Replicator, 2nd HDD Pack                                                                                                    |                      |
| Dimensions (mm)          | 327.5 x 275.5 x 32.2(15.1")                                                                                                    | WxDxH                |
| LCD Panel Size           | 14.1" XGA, 15.0" XGA, 15.0" SXGA+                                                                                                    | Optional             |
| Weight                   | 2.7 Kg                                                                                                    |                      |
| Battery                  | Lithium-Ion smart battery                                                                                                    |                      |
| Operation<br>Environment | Temperature (storage): -5 ~ 40°C      (operation): 10 ~ 32° C        Humidity (storage): 5% ~ 90%      (operation): 20% ~ 80%                       |                      |
| Operation Voltage        | 100 - 240 VAC                                                                                                    |                      |
| Frequency                | 50 - 60 Hz                                                                                                    |                      |
| Output Power             | 90W                                                                                                    |                      |
| Output Voltage           | 19.0VDC                                                                                                    |                      |

### With an ATI Graphics Chipset

The system specifications are subject to change without notice. For detailed system specifications, refer to the product catalog.

### Intel(R) PRO/Wireless 2200BG Network Connection

| Item                |                           | Detailed Specifications                                        |  |
|---------------------|---------------------------|----------------------------------------------------------------|--|
| Physical            | Dimensions                | (Width X Height) 59.75 X 44.45 mm                              |  |
| Specifications      | operation temperature and | Same as system operation                                       |  |
|                     | numidity                  | Temperature: 0°C ~ 70°C<br>Humidity: less than 85%             |  |
| Power Specification | Power Saving Mode         | 135 mW                                                         |  |
|                     | Receiving Mode            | 0.85W                                                          |  |
|                     | Transmission Mode         | 1.45W                                                          |  |
|                     | Power                     | 3.3V                                                           |  |
| Network             | Compatibility             | IEEE 802.11b, IEEE 802.11g                                     |  |
| Specifications      | Operating System          | Microsoft Windows XP, 2000<br>- NDIS5 Miniport Driver          |  |
|                     | Media Access Protocol     | CSMA/CA (Collision Avoidance) with<br>Acknowledgement(ACK)     |  |
|                     | Security                  | Wired Equivalent Privacy support (WEP) 64bit/128bit WPA*, CCX* |  |

### **Product Specification**

\* This piece of equipment supports the Wi-Fi wireless LAN security standard, WPA (Wi-Fi Protected Access) and CCX (Cisco Compatible eXtensions). To connect to a wireless network consisting of the WPA and CCX certificates or PROSet may be required depending on the network settings. For information on the PROSet installation, refer to "Wireless Network Setup Using the Wireless LAN Setup Program" (p57). For more information, ask your network administrator.

### Radio Specifications

| RF Band                    | 2.4GHz                                                                       |
|----------------------------|------------------------------------------------------------------------------|
| Support Channels           | Channels allowed per country.                                                |
| Device                     | Transceiver                                                                  |
| Standard Output Power      | 5 mW                                                                         |
| Transmission Method        | 11b mode: DSSS<br>11g mode: OFDM                                             |
| Transmission Rate (Mbps) * | 11b mode: 11, 5.5, 2, and 1<br>11g mode** : 54, 48, 36, 24, 18, 12, 9, and 6 |
| Antenna Type               | Internal Antenna 2 EA (Main/Aux)                                             |

\* The transmission rate may differ from the actual transmission rate.

\*\* 11g mode is supported only when the device is connected with an IEEE802.11g device (e.g. IEEE802.11g compatible Access Point).

### Regulatory Notice for Channel Use in France

The number of channels that can be used for wireless LAN differs from country to country. In France however, use only 4 channels (channel 10, 11, 12, 13) when using wireless networks.

- Standard: IEEE 802.11g
- Regulation: ETSI 300 328, CE Marked
- Channel Allocation:
  - Channel 10 (2457 MHz)
  - Channel 11 (2462 MHz)
  - Channel 12 (2467 MHz)
  - Channel 13 (2472 MHz)

### Intel(R) PRO/Wireless 2915ABG Network Connection

**Product Specification** 

| Item                |                           | Detailed Specifications                                          |  |
|---------------------|---------------------------|------------------------------------------------------------------|--|
| Physical            | Dimensions                | (Width X Height) 59.75 X 44.45 mm                                |  |
| Specifications      | operation temperature and | Same as system operation                                         |  |
|                     | numiaity                  | Temperature: 0°C ~ 70°C<br>Humidity: less than 85%               |  |
| Power Specification | Power Saving Mode         | 135 mW                                                           |  |
|                     | Receiving Mode            | 0.85 W                                                           |  |
|                     | Transmission Mode         | 1.45 W                                                           |  |
|                     | Power                     | 3.3V                                                             |  |
| Network             | Compatibility             | IEEE802.11a, IEEE802.11b, IEEE802.11g                            |  |
| Specifications      | Operating System          | Microsoft Windows XP, 2000<br>- NDIS5 Miniport Driver            |  |
|                     | Media Access Protocol     | CSMA/CA (Collision Avoidance) with<br>Acknowledgement(ACK)       |  |
|                     | Security                  | Wired Equivalent Privacy support (WEP) 64bit / 128bit WPA*, CCX* |  |

\* This piece of equipment supports the Wi-Fi wireless LAN security standard, WPA (Wi-Fi Protected Access) and CCX (Cisco Compatible eXtensions). To connect to a wireless network consisting of the WPA and CCX, certificates or PROSet may be required depending on the network settings. For driver update, visit www.samsung.com and for information on the PROSet installation, refer to "Wireless Network Setup Using the Wireless LAN Setup Program" (p57). For more information, ask your network administrator.

### Radio Specifications

| RF Band                    | 2.4GHz, 5GHz                                                                                |
|----------------------------|---------------------------------------------------------------------------------------------|
| Support Channels           | Channels allowed per country.                                                               |
| Device                     | Transceiver                                                                                 |
| Standard Output Power      | 5 mW                                                                                        |
| Transmission Method        | 11a mode: OFDM<br>11b mode: DSSS<br>11g mode: OFDM                                          |
| Transmission Rate (Mbps) * | 11a mode**<br>11b mode: 11, 5.5, 2, and 1<br>11g mode*** : 54, 48, 36, 24, 18, 12, 9, and 6 |
| Antenna Type               | Internal Antenna 2 EA (Main/Aux)                                                            |

\* The transmission rate may differ from the actual transmission rate.

\*\* 11a mode is supported only when the device is connected with an IEEE802.11a device (e.g. IEEE802.11a compatible Access Point).

\*\*\*11g mode is supported only when you are connected to an IEEE 802.11g device (e.g. An Access Point supporting IEEE 802.11g).

### Regulatory Notice for Channel Use in France

The number of channels that can be used for wireless LAN differs from country to country. In France however, use only 4 channels (channel 10, 11, 12, 13) when using wireless networks.

- Standard: IEEE 802.11a/g
- Regulation: ETSI 300 328, CE Marked
- Channel Allocation:
  - Channel 10 (2457 MHz)
  - Channel 11 (2462 MHz)
  - Channel 12 (2467 MHz)
  - Channel 13 (2472 MHz)

# Abbreviations

| A Amperes                                                                                  |
|--------------------------------------------------------------------------------------------|
| AC Alternating current                                                                     |
| ACPI Advanced Configuration and Power management Interface                                 |
| APM Advanced Power Management                                                              |
| <b>ATA</b> AT attachment (refers to the hard-drive interface in an AT-compatible computer) |
| ATAPI AT attachment packet interface                                                       |
| BBS Bulletin board system                                                                  |
| BIOS Basic input/output system                                                             |
| C Centigrade                                                                               |
| CD Compact disc                                                                            |
| CD-ROM Compact disc read-only memory                                                       |
| <b>cm</b> Centimeters                                                                      |
| COM Communication (as in communication port)                                               |
| CMOS Complementary metal-oxide semiconductor                                               |
| DC Direct current                                                                          |
| DMA Direct memory access                                                                   |
| <b>DPMS</b> Display power-management signaling                                             |
| DRAM Dynamic random access memory                                                          |
| DSTN Double layer super twist nematic                                                      |
| ECP Extended capabilities port                                                             |
| EPP Enhanced parallel port                                                                 |
| <b>g</b> gram                                                                              |
| G Gravity                                                                                  |
| GB Gigabytes                                                                               |
| <b>hr</b> hour                                                                             |
| <b>Hz</b> Hertz                                                                            |
| <b>IDE</b> Integrated drive electronics                                                    |
| I/O Input/output                                                                           |
| IRQ Interrupt request line                                                                 |

\_\_\_\_\_

ISA ..... Industry Standard Architecture **KB**..... Kilobytes kg..... Kilograms LAN. . . . . . Local-area network **lb.**... Pounds LBA..... Logical block addressing LCD..... Liquid-crystal display **m** . . . . . . . . Meters mA..... Milliampere mAhr..... Milliampere hour **MB**.... Megabyte **mm** ..... millimeter MPEG..... Motion Picture Experts Group MPU ..... Microprocessor unit ms ..... Millisecond **PDF**.... Portable document format PC ..... Personal computer PCI ..... Peripheral component interconnect PCMCIA... Personal Computer Memory Card International Association **POST**..... Power-on self-test **PNP**..... Plug and play **PS/2**.... Personal System/2 **RAM** ..... Random-access memory **ROM**..... Read-only memory **SVGA** ..... Super video graphics array TFT ..... Thin-film transistor USB ..... Universal serial bus **V** . . . . . . . . . Volt VAC ..... Voltage alternating current VCC ..... Voltage collector current **VDC** ..... Voltage direct current whr ..... Watt hour

### AC adapter

The AC (or alternating current) adapter regulates current coming into your computer from the wall outlet. The current at the wall outlet is alternating current and needs to be changed by the adapter to DC (direct current) before your computer can use it for power.

### ACPI

ACPI (Advanced Configuration and Power Interface)- a method for describing hardware interfaces in terms abstract enough to allow flexible and innovative hardware implementations and concrete enough to allow shrink-wrap OS code to use such hardware interfaces.

### BIOS

BIOS stands for basic input/output system. The BIOS is software (often called firmware) that is independent of any operating system. It enables the computer to communicate with the screen, keyboard, and other peripheral devices without using programs on the hard disk.

The BIOS on your computer is flash BIOS, which means that it has been recorded on a flash memory chip that can be updated if needed.

### Boot

To start your computer. A cold boot resets the entire computer and runs through all computer self-tests. A warm boot clears out computer memory only.

### **Boot disk**

A disk containing operating system programs required to start your computer. A boot disk can be a floppy disk, hard drive, or compact disc.

### Byte

The basic unit of measure for computer memory. A character—such as a letter of the alphabet—uses one byte of memory. Computer memory is often measured in kilobytes (1,024 bytes) or megabytes (1,048,576 bytes).

Each byte is made up of eight bits. For more information on bytes and bits, see an introductory book on computers.

### Cache memory

Cache is very fast, zero-wait-state memory located between the microprocessor and main memory. Cache reduces the average time required by the microprocessor to get the data it needs from the main memory by storing recently accessed data in the cache.

### CardBus

CardBus technology enables the computer to use 32-bit PC Cards. Hardware in the computer and the Windows operating system provide support for the 32-bit cards. The voltage of 32-bit cards (3.3 volts) is lower than that of 16-bit cards (5 volts). The 32-bit cards can transmit more data at a time than the 16-bit cards, thus increasing their speed.

#### **CMOS memory**

CMOS (complementary metal oxide semiconductor) memory is powered by the CMOS battery. The System Setup settings and other parameters are maintained in CMOS memory. Even when you turn your computer off, the information in CMOS memory is saved.

#### COM port

COM stands for communication. COM ports are the serial ports in your computer.

#### **Compact Disc**

A compact disc (CD).

#### **Conventional memory**

The first 640 KB of system memory. Operating systems and application programs can directly access this memory without using memory-management software.

### Disk

The device used by the computer to store and retrieve information. *Disk* can refer to a floppy disk, hard disk, or RAM disk.

#### Disk cache

A software device that accumulates copies of recently used disk sectors in RAM. The application program can then read these copies without accessing the disk. This, in turn, speeds up the performance of the application.

A cache is a buffer for transferring disk sectors in and out of RAM. Data stored in a disk cache is a copy of data already stored on the physical disk.

#### DMA (direct memory access)

A method of transferring data from a device to memory without having the data pass through the microprocessor. Using DMA can speed up system performance.

#### DPMS

Display Power Management Signalling. Displays or monitors that comply with this can be managed by the Power Management features found in the system setup.

#### Floppy disk

A removable disk, also called *floppy* or *diskette*.

### Hard drive

Also called *fixed* disk. A hard drive is connected to the computer and can be installed or removed. Data written to a hard drive remains until it is overwritten or corrupted.

The 2.5-inch hard drive in your computer was designed for use in a notebook computer. Because hard drives in notebook computers are smaller than those in desktop computers, their maximum storage capacity may be less than that of desktop hard drives. However, because of their smaller size, the drives handle shock and vibration better than larger drives, which is important for a notebook computer.

### I/O

Input/output. Refers to peripheral devices, such as printers, that are addressed through an I/O address.

### I/O address

I/O stands for input/output. Peripheral devices, such as printers, are addressed through the I/O port address.

### IRQ (interrupt request line)

The IRQ is a hardware line that a device uses to signal the microprocessor when the device needs the microprocessor's services. The number of IRQs is limited by industry standards.

### LCD (liquid-crystal display)

The LCD screen on your computer differs from the display screen of a desktop monitor. Most desktop monitors use CRT (cathode-ray tube) displays, which work by moving an electron beam across phosphor dots on the back of the screen. The phosphor dots light up to show the image. LCDs use a liquid-crystal solution between two sheets of polarizing material. Electric current passing through the liquid aligns the crystals so that light can or cannot pass through them, creating an image.

### MB (megabyte)

1,024 kilobytes.

### Megabit

1,048,576 bits or about 128 kilobytes.

### **Operating system**

A program that supervises the computer's operation, including handling I/O. Application programs and users can request operating-system services. A user might request operation-system services to copy files or format a disk. An application program might use the operating system to obtain keyboard input, write data to a file, or write data to a screen.

### PC Card

PC Card stands for personal computer card. The Personal Computer Memory Card International Association (PCMCIA) defines the standards used to develop all PC Cards. PC Card types include: modems, Ethernet adapters, SCSI adapters, ATA cards, and memory cards.

### PC slot

The PC slot is the hardware slot in the computer where the PC Card is placed.

#### Pixel

A pixel is an individual dot in a graphic displayed on your computer. The pixels are so close together that they look as though they are connected. An LCD screen displays thousands or millions of pixels.

#### **Plug and Play**

A plug and play operating system automatically configures computer components to work with your system. With this type of operating system, you normally do not need to set jumpers on devices or set memory addresses or IRQs.

#### RAM (random access memory)

The computer's system memory, including conventional and extended memory. You can write to and read from RAM. Information stored in RAM is temporary, and is erased when the system is turned off.

#### **Refresh** rate

The refresh rate is the rate at which the image on the LCD screen is rewritten to the screen. A fast refresh rate helps keep the image from flickering.

#### Resolution

The resolution is the sharpness or clarity of the image on your LCD screen. Resolution is measured by the number of pixels the computer's screen can display. For example, a resolution of 800 x 600 means that the screen can display 800 pixels in row and can display 600 rows. The more pixels displayed, the higher the resolution and the better the image.

#### **ROM** (read-only memory)

Permanent computer memory dedicated to a particular function. For example, the instructions for starting the computer when you first turn on power are contained in ROM. You cannot write to ROM. (ROM is not the same as RAM).

#### Sector

Also known as *disk sector*. The portion of a track that is numbered and can hold a specified number of characters (usually 512 KB).

### Shadow RAM

A write-protected area of RAM that contains a copy of the BIOS. As the computer boots, the BIOS is copied from its permanent location in ROM to RAM. The BIOS can be executed much faster in RAM than in ROM. The BIOS remains in shadow RAM until you turn off the computer.

### TFT (thin film transistor) LCD

A TFT LCD uses a separate transistor circuit to control each pixel. This technology provides the best resolution for an LCD screen. A TFT LCD is also sometimes called an active matrix LCD.

### ประกาศ

้ห้ามไม่ให้ทำซ้ำส่วนหนึ่งส่วนใดของเอกสารนี้ บันทึกไว้ในระบบที่สามารถนำกลับมาใช้ได้ไหม่ หรือส่งต่อได้ไม่ว่าจะเป็น รูปแบบ หรือวิธีการใดๆ ไม่ว่าจะใช้กลไก การถ่ายเอกสาร การบันทึกไว้หรือด้วยวิธีการอื่นๆ โดยไม่ได้รับการอนุญาตเป็นลายลักษณ์อักษร จากบริษัทผู้ผลิต

ข้อมูลในคู่มือนี้อาจมีการเปลี่ยนแปลงโดยไม่ต้องแจ้งให้ทราบล่วงหน้า

บริษัทผู้ผลิตไม่ขอรับผิดชอบในความผิดพลาดทางเทคนิคหรือจากการแก้ไขหรือการขาดหายไปของเนื้อหาในคู่มือนี้ สำหรับความ เสียอาจที่อาจเกิดขึ้นหรือเกิดขึ้นภายหลังที่เป็นผลมาจาก

การปรับแต่ง ประสิทธิภาพหรือการใช้เอกสารนี้

Microsoft Windows คือเครื่องหมายการค้าจดทะเบียนของ Microsoft Corporation

ชื่อผลิตภัณฑ์ต่างๆ ที่ระบุไว้ในที่นี้ ใช้สำหรับการระบุถึงเท่านั้นและอาจมีการกล่าวถึงเครื่องหมายการค้า และ/หรือเครื่องหมาย การค้าจดทะเบียนของบริษัทเจ้าของผลิตภัณฑ์

### ประกาศจาก Macrovision

### หากกอมพิวเตอร์ของคุณมีใดรฟ์ DVD และพอร์ตแอนาล็อก TV Out ให้ดูข้อมูลต่อไปนี้:

อุปกรณ์นี้มีเทคโนโลยีป้องกันการละเมิดลิขสิทธิ์ ซึ่งได้รับการคุ้มครองโดยกรรมวิธีซึ่งมีการจดทะเบียนสิทธิบัตร และมีสิทธิใน ทรัพย์สินทางปัญญาอื่นๆ ที่เป็นของ Macrovision Corporation และบุคคลอื่นที่เป็นเจ้าของ การใช้เทคโนโลยีป้องกันการละเมิด ลิขสิทธิ์นี้จะต้องได้รับการอนุมัติโดย Macrovision Corporation และใช้สำหรับการใช้งานในบ้าน และการรับชมอย่างจำกัดเท่านั้น ยกเว้นที่ได้รับอนุญาตโดย Macrovision Corporation ห้ามย้อนกระบวนการผลิตหรือถอดประกอบอุปกรณ์นี้ ลิขสิทธิ์ 2003 สงวนลิขสิทธิ์ทั้งหมด

## คำแนะนำเพื่อความปลอดภัย

ระบบของคุณได้รับการออกแบบและทดสอบเพื่อให้ตรงตามมาตรฐานล่าสุดเกี่ยวกับความปลอดภัยของอุปกรณ์สารสนเทศ อย่างไรก็ตาม เพื่อให้แน่ใจว่าจะใช้อุปกรณ์นี้ได้อย่างปลอดภัย ต้องทำตามคำแนะนำเพื่อความปลอดภัยที่ระบุไว้ที่ผลิตภัณฑ์ และในเอกสารคู่มือที่ให้มา

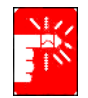

กรุณาทำตามคำแนะนำเหล่านี้เพื่อช่วยป้องกันการได้รับบาดเจ็บและการเกิดความเสียหายกับเครื่องคอมพิวเตอร์

### การติดตั้งระบบ

- อ่านและปฏิบัติตามกำแนะนำที่ระบุไว้ที่ผลิดภัณฑ์และในเอกสารคู่มือก่อนที่จะเริ่มใช้เครื่องกอมพิวเตอร์ของกุณ เก็บกำ แนะนำเพื่อความปลอดภัยและกำแนะนำในการใช้อุปกรณ์เพื่อใช้ในอนากต
- ห้ามใช้ผลิตภัณฑ์นี้ใกล้น้ำหรือแหล่งความร้อนเช่น หม่อน้ำ
- ติดตั้งเครื่องบนพื้นที่มีผิวราบ
- ต้องใช้เครื่องกับแหล่งจ่ายไฟที่ระบุไว้ในฉลากระบุแรงคันไฟฟ้าเท่านั้น
- ตรวจดูให้แน่ใจว่าเต้าเสียบไฟที่คุณจะใช้จ่ายไฟให้กับเครื่องของคุณสามารถถึงได้ง่ายในกรณีที่เกิดไฟไหม้หรือเกิดการ ลัดวงจร
- หากเครื่องกอมพิวเตอร์ของกุณมีสวิตช์เลือกแรงดันไฟฟ้า ตรวจดูให้แน่ใจว่าตำแหน่งของสวิตช์ตรงกับตำแหน่งที่ถูกต้อง
- ช่องเปิดในเกสกอมพิวเตอร์ใช้สำหรับระบายอากาศ ห้ามก็ดขวางหรือปิดช่องเปิดเหล่านี้ ตรวจดูให้แน่ใจว่าคุณเตรียม พื้นที่ไว้พอเพียง อย่างน้อยต้องเว้นระยะโดยรอบ 6 นิ้ว (15 เซนติเมตร) รอบเกรื่องสำหรับการระบายอากาศเมื่อคุณติดตั้ง เกรื่อง

้ห้ามสอดวัตถุใดๆ ลงในช่องเปิดสำหรับระบายอากาศของเครื่องกอมพิวเตอร์เป็นอันขาด

- ตรวจดูว่าพัดลมระบายอากาศด้านถ่างเคสไม่ถูกปิดกั้นตลอดเวลา ห้ามวางเครื่องกอมพิวเตอร์บนพื้นผิวที่นุ่ม เนื่องจาก การทำเช่นนั้นจะทำให้ช่องระบายอากาศถูกปิดกั้น
- หากคุณใช้ปลั๊กสามตาเพื่อต่อกับเครื่อง ให้ตรวจดูว่าจำนวนแอมแปร์รวมของผลิตภัณฑ์ต่างๆ ที่เสียบลงในปลั๊ก สามตาไม่เกินแอมแปร์สูงสุดของปลั๊กที่ใช้

### การดูแลระหว่างการใช้งาน

- ห้ามเหยียบสายไฟหรือห้ามไม่ให้มีสิ่งของวางทับสายไฟ
- ห้ามให้ของเหลวใดๆ หกรดเครื่องคอมพิวเตอร์ของคุณ วิธีการที่ดีที่สุดในการป้องกันของหกรดเครื่องคือการไม่ รับประทานอาหารหรือดื่มเครื่องดื่มใกล้เครื่อง
- เครื่องบางเครื่องอาจมีแบตเตอรี่ CMOS ที่สามารถถอดเปลี่ยน ใด้บนแมนบอร์ด อาจเกิดอันตราขจากการระเบิดได้ หากการเปลี่ยนแบตเตอรี่ CMOS ไม่ถูกต้อง ให้เปลี่ยนแบตเตอรี่แบบเดิมหรือแบบที่เทียบเท่า ซึ่งได้รับการแนะนำจากบริษัทผู้ผลิต กำจัดแบตเตอรี่ตามกำแนะนำของบริษัทผู้ผลิต หากต้องเปลี่ยนแบตเตอรี่ CMOS ต้องแน่ใจว่าผู้ที่จะทำการเปลี่ยนให้ เป็นช่างที่ได้รับการรับรองเท่านั้น
- ขณะที่ปิดเกรื่องกอมพิวเตอร์ จะยังกงมีกระแสไฟฟ้าปริมาณเล็กน้อยไหลเวียนอยู่ในเกรื่องกอมพิวเตอร์ เพื่อหลีกเลี่ยงการ เกิดไฟฟ้าชีอด ให้ออดปลั้กสายเกเบิลออกทุกกรั้ง ออดแบดเตอรี่และสายเกเบิลโมเด็มงากเต้าเสียบที่ผนังก่อน ทำกวามสะอาดเกรื่อง
- ถอดปลั๊กของเครื่องออกจากเตฺ้าเสียบที่ผนังและนำไปช่อมกับช่างที่ได้รับการรับรองหาก:
  - สายไฟหรือปลั๊กเกิดความเสียหาย
  - มีของเหลวหกรดเครื่อง
  - เครื่องไม่สามารถทำงานตามปกติทั้งที่ใช้งานตามคำแนะนำแล้ว
  - ทำเครื่องตกหรือเคสได้รับความเสียหาย
  - ประสิทธิภาพของเครื่องเปลี่ยนไป

### การเปลี่ยนอะไหล่และอุปกรณ์เสริม

ใช้เฉพาะอะไหล่และอุปกรณ์เสริมที่ได้รับการแนะนำโดยผู้ผลิตเท่านั้น

การลดความเสี่ยงของการเกิดไฟใหม่ ให้ใช้เฉพาะสายสื่อสารเบอร์ 26 AWG หรือใหญ่กว่า

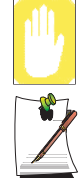

ห้ามใช้เครื่องในพื้นที่ที่ระบุว่าอาจเกิดอันตรายได้ โดยพื้นที่ดังกล่าว กรอบกลุมถึงพื้นที่สำหรับดูแลผู้ป่วย ในโรงพยาบาลหรือกลินิกทันตกรรม สภาวะที่มีออกซิเจนมากหรือในพื้นที่ของโรงงานอุตสาหกรรม

### การกำจัดแบตเตอรี่

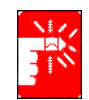

ห้ามทิ้งแบตเตอรี่แบบชาร์จประจุใหม่ได้ หรือผลิตภันฑ์ที่ใช้พลังงานจากแบตเตอรี่แบบไม่สามารถ ถอดเปลี่ยนได้ปะปนกับขยะอื่นๆ

ติดต่อสายให้คำปรึกษาของ Samsung (Samsung Helpline) สำหรับข้อมูลถึงวิธีการกำจัดแบตเตอรี่ที่คุณไม่สามารถ ใช้งานหรือชาร์จประจุเพิ่มได้อีก ปฏิบัติตามข้อบังคับในการกำจัดแบตเตอรี่เก่า

# ความปลอดภัยในการใช้เลเซอร์

เครื่องทั้งหมดที่มีการติดตั้งไดรฟ์ CD หรือ DVD ที่ได้มาตรฐานความปลอดภัยต่างๆ รวมทั้ง IEC 825 อุปกรณ์เลเซอร์ในเครื่อง เหล่านี้จัดเป็น าอุปกรณ์เลเซอร์ คลาส 1ำ ตามมาตรฐานประสิทธิภาพการแผ่รังสีของ US Department of Health and Human Services (DHHS) หากต้องซ่อมอุปกรณ์ดังกล่าว ให้ติดต่อศูนย์บริการที่ได้รับการแต่งตั้ง

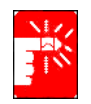

### หมายเหตุเกี่ยวกับความปลอดภัยของเลเซอร์:

การใช้ปุ่มควบคุมต่างๆ หรือการปรับต่างๆ หรือประสิทธิภาพในการทำงานต่างๆ นอกจากที่ได้ระบุไว้ในคู่มือนี้อาจ ส่งผลให้เกิดอันตรายจากการแผ่รังสีได้ เพื่อป้องกันการกระจายของแสงเลเซอร์ ห้ามพยายามเปิดไดรฟ์ CD หรือ DVD

# ความต้องการเกี่ยวกับชุดสายไฟ

ชุดสายไฟ (ปลั๊กเสียบผนัง, เคเบิลและปลั๊กอะแดปเตอร์ AC) ที่คุณได้รับมากับคอมพิวเตอร์ของคุณตรงตามความต้องการสำหรับ การใช้งานในประเทศที่คุณซื้อเครื่องมา

ชุดสายไฟสำหรับใช้ในประเทศอื่นๆ ต้องตรงกับความต้องการของประเทศที่คุณจะนำเครื่องคอมพิวเตอร์ไปใช้ สำหรับข้อมูล เพิ่มเติมเกี่ยวกับความต้องการของชุดสายไฟ โปรดติดต่อตัวแทนจำหน่ายที่ได้รับการแต่งตั้งของคุณ, ร้านค่าหรือศูนย์บริการ

### ความต<sup>้</sup>องการทั่วไป

ความต้องการต่อไปนี้ใช้ได้กับทุกประเทศ:

- ความยาวของชุดสายไฟต่องมีความยาวอย่างน้อย 6.00 ฟุต (1.8 เมตร) และความยาวสูงสุด 9.75 ฟุต (3.0 เมตร)
- ชุดสายไฟทั้งหมดต้องได้รับการรับรองโดยตัวแทนที่รับผิดชอบในการตรวจสอบในประเทศซึ่งจะใช้ชุดสายไฟนั้น
- ชุดสายไฟต้องมีความจุกระแสไฟอย่างน้อย 7 แอมแปร์และแรงดันไฟฟ้าระบุ 125 หรือ 250 โวลต์ AC ตามความ ต้องการของระบบไฟฟ้าในประเทศนั้น
- ปลั๊กของอุปกรณ์ต้องตรงตามคอนฟิกกูเรชันของมาตรฐาน EN 60 320/IEC 320 Standard Sheet C7 สำหรับการป้อนไฟ เข้าเครื่องคอมพิวเตอร์

# คำแนะนำสำหรับการใช้งานระบบไวร์เลส

อุปกรณ์ระบบ LAN สื่อสารด้วยคลื่นวิทยุ พลังงานต่ำ (อุปกรณ์สื่อสารไวร์เลลด้วยคลื่นความถี่วิทยุ (RF)) ทำงานด้วยความถี่ 2.4 กิกะเฮิร์ตซ์ อาจพบได้ใน เครื่องโน้ตบุ๊คของคุณ ส่วนต่อไปนี้เป็นข้อมูลทั่วไปที่ต้องพิจารณาเมื่อใช้งานอุปกรณ์ไวร์เลส ข้อจำกัดเพิ่มเติม, คำเตือนและสิ่งที่ต้องคำนึงถึงสำหรับแต่ละประเทศมีการแสดงไว้ในส่วนของแต่ละประเทศ (หรือส่วน กลุ่มประเทศ) อุปกรณ์ไวร์เลสในเครื่องของคุณไซสำหรับในประเทศที่มีการระบุตามอลากรับรองการใช้สัญญาณวิทยุ (Radio Approval Marks) ที่ติดไว้ในเครื่องเท่านั้น หากไม่ปรากฏรายชื่อของประเทศที่คุณจะนำอุปกรณ์ไวร์เลสไปใช้ โปรดติดต่อหน่วยงาน เกี่ยวกับคลื่นความถี่วิทยุเพื่อสอบถามข้อมูล อุปกรณ์ไวร์เลสเป็นอุปกรณ์ที่ได้รับการควบคุมอย่างใกล้ชิดและอาจไม่ได้รับ อนุญาตให้ไช้งาน

เพ<sup>ิ</sup>าเวอร์เอาต์พุตของอุปกรณ์ไวร์เลสหรืออุปกรณ์ที่อาจติดตั้งมาในเครื่องคอมพิวเตอร์โน้ตบุ๊คของคุณมีระดับการส่งคลื่น ความถี่วิทยุ RF ต่ำกว่าขีดจำกัดมาตรฐาน เนื่องจากอุปกรณ์ไวร์เลส (ซึ่งอาจมีการติดตั้งมาในเครื่องโน้ตบุ๊คของคุณ) ส่ง พลังงานต่ำกว่าระดับขีดจำกัดในมาตรฐานคลื่นความถี่วิทยุ บริษัทเชื่อมั่นว่าอุปกรณ์นี้ปลอดภัยสำหรับการใช้งาน นอกจาก ระดับพลังงานแล้ว ต้องระมัดระวังเพื่อลดการสัมผัสกับร่างกายขณะใช้งานตามปกติ

ดังคำแนะนำทั่วไป ควรเว้นระยะ 20 เซนติเมตร (8 นิ้ว) ระหว่างอุปกรณ์ไวร์เลสและร่างกาย สำหรับการใช้อุปกรณ์ ไวร์เลสใกล้ร่างกาย (ไม่รวมระดับสูงสุด) ซึ่งเป็นปกติ อุปกรณ์นี้ควรอยู่ห่างร่างกายเกิน 20 เซนติเมตร (8 นิ้ว) จากร่างกาย เมื่ออุปกรณ์ไวร์เลสทำการรับส่งข้อมูล

อุปกรณ์รับส่งสัญญาณนี้ต้องไม่ทำงานใกล้กับเสาอากาศหรือเครื่องรับส่งอื่น

สถานการณ์บางประเภทที่ห้ามใช้อุปกรณ์ไวร์เลส ตัวอย่างการห้ามใช้มีการแสดงไว้ในส่วนต่อไปนี้:

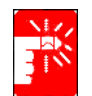

การสื่อสารคลื่นความถิ่วิทยุอาจรบกวนอุปกรณ์บนสายการบินพาฒิชย์ ข้อบังคับการบินในปัจจุบัน กำหนด ให้ปีดอุปกรณ์ไวร์เลสขณะเดินทางในเครื่องบิน อุปกรณ์สื่อสาร 802.11B (หรือเรียกว่า wireless Ethernet หรือ Wifi) และบลูทูธ (Bluetooth) เป็นตัวอย่างของอุปกรณ์สื่อสารแบบไวร์เลส

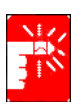

ในสภาวะแวดล้อมที่อาจเกิดอันตรายในการรบกวรการทำงานของอุปกรณ์อื่น หรือการใช้งานอาจทำให้เกิด อันตรายหรือได้รับอันตราย อาจจะมีการระบุการจำกัดการใช้หรือห้ามใช้อุปกรณ์ไวร์เลส สนามบิน, โรงพยาบาล และพื้นที่ที่มีออกซิเจนและแก๊สที่ดิดไฟได้คือตัวอย่างสถานที่ที่อาจมีการจำกัดการใช้หรือห้ามใช้อุปกรณ์ไวร์เลส เมื่ออยู่ในสภาวะแวดล้อมที่คุณไม่แน่ใจในการใช้อุปกรณ์ไวร์เลส ให้สอบถามเจ้าหน้าที่ก่อนการเปิดใช้งาน อุปกรณ์ไวร์เลส

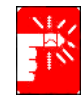

ในแต่ละประเทศจะมีข้อจำกัดการใช้งานอุปกรณ์ไวร์เลสที่แตกต่างกันไป เนื่องจากเครื่องของคุณมีการติดตั้งมา พร้อมกับอุปกรณ์ไวร์เลส เมื่อคุณเดินทางไปต่างประเทศโดยนำเครื่องไปด้วย ให้ตรวจสอบกับหน่วยงาน เกี่ยวกับการสื่อสารวิทยุในพื้นที่สำหรับข้อจำกัดการใช้งานอุปกรณ์ไวร์เลสในประเทศนั้นๆ

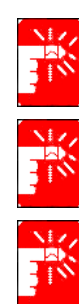

ในกรณีที่เครื่องของคุณมีการดิดตั้งอุปกรณ์ไวร์เลสไว้ภายในเครื่อง ห้ามเปิดใช้อุปกรณ์ไวร์เลส โดยที่ฝาครอบเครื่อง และตัวเครื่องประกอบกันอยู่ตามปกติ

อุปกรณ์ไวร์เลสไม่สามารถซ่อมแซมได้โดยผู้ใช้ ห้ามทำการแก้ไขไม่ว่ากรณีใดๆ การดัดแปลงอุปกรณ์ไวร์เลส จะทำให้สิ้นสุดการอนุญาตให้ไช้งานอุปกรณ์นั้น กรุณาติดต่อบริษัทผู้ผลิตเพื่อรับการซ่อมแซม

ใช้เฉพาะ ใครเวอร์ที่ ได้รับการรับรองสำหรับประเทศที่จะใช้อุปกรณ์นั้นเท่านั้น ดูกู่มือติดดั้งระบบของบริษัท ผู้ผลิตหรือติดต่อฝ่ายสนับสนุนทางเทคนิกของบริษัทสำหรับข้อมูลเพิ่มเติม

ข้อจำกัดสำหรับ 802.11b:

- มาตรฐานกลุ่มประเทศยุโรปอนุญาตให้พลังงานสูงสุดในการแผ่พลังงานกือ 100mW EIRP และช่วงความถื่
  2.400-2.4835 กิกะเฮิร์ตซ์
- ในประเทศฝรั่งเสส อุปกรณ์ได้รับการจำกัดการใช้งานในช่วงความถี่ 2.4465-2.4835 กิกะเฮิร์ดซ์ และต้องใช้งาน ภายในอาการเท่านั้น

### ประเทศสหรัฐอเมริกา

### Unintentional Emitter ของ FCC ส่วน 15

อุปกรณ์นี้ตรงตามข้อบังคับส่วน 15 ของ FCC การใช้งานต้องเป็นไปตามเงื่อนไขต่อไปนี้: (1) อุปกรณ์นี้ไม่ทำให้เกิด อันตรายจากสัญญาณรบกวนและ (2) อุปกรณ์นี้ต้องสามารถรับสัญญาณรบกวนที่อาจเกิดขึ้นได้ รวมทั้งสัญญาณ รบกวนที่อาจส่งผลต่อการทำงาน

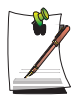

อุปกรณ์นี้ได้ผ่านการทดสอบและตรงดามข้อจำกัดกลาส B ของอุปกรณ์ดิจิตอล ตามส่วนที่ 15 ของกฎ FCC ข้อจำกัด เหล่านี้ได้รับการออกแบบเพื่อให้การป้องกันที่เหมาะสมเพื่อป้องกันการเกิดสัญญาณรบกวนที่อางเป็นอันตราย สำหรับการใช้งานในที่พักอาศัย อุปกรณ์นี้สร้างและใช้งานพลังงานกลื่นความถี่วิทขุและหากไม่ได้รับการ ดิดตั้งและใช้งานตามกำแนะนำอางทำให้เกิดสัญญาณรบกวนที่อางเป็นอันตราย แต่จะไม่เกิดขึ้นในการติดตั้งตามปกติ หากอุปกรณ์นี้ทำให้เกิดสัญญาณรบกวนต่อการรับสัญญาณวิทขุหรือโทรทัศน์ ซึ่งสามารถตรวจสอบได้โดยการปิดและเปิดอุปกรณ์ และแนะนำให้แก้ไชสัญญาณรบกวนโดยวิธีการต่อไปนี้:

- จัดวางหรือย้ายตำแหน่งของเสาอากาศ
- เพิ่มระยะห่างระหว่างอุปกรณ์และภาครับ
- ต่ออุปกรณ์เข้ากับเต้าเสียบที่แยกจากที่ใช้เสียบอุปกรณ์รับสัญญาณ
- ปรึกษาตัวแทนจำหน่ายหรือช่างวิทยุ/โทรทัศน์ที่มีประสบการณ์เพื่อขอคำแนะนำ

ในกรณีที่จำเป็น ผู้ใช้อาจต้องปรึกษาตัวแทนจำหน่ายหรือช่างวิทยุ/โทรทัศน์เพื่อขอคำแนะนำ ผู้ใช้อาจพบว่าคู่มือ เหล่านี้มีประโยชน์: 'เกี่ยวกับสัญญาณรบกวน' ซึ่งสามารถขอรับได้ที่สำนักงานเกี่ยวกับ FCC ในพื้นที่ บริษัทฯ ไม่ขอ รับผิดชอบสำหรับการเกิดสัญญาณรบกวนต่อวิทยุหรือโทรทัศน์ ที่เกิดจากการดัดแปลงอุปกรณ์โดยไม่ได้รับอนุญาต การปรับ เปลี่ยนหรือต่อสายเคเบิลเชื่อมต่อกับอุปกรณ์อื่นๆ ที่บริษัทไม่ได้ระบุไว้ ผู้ใช้ต้องรับผิดชอบในการแก้ไขด้วยตนเอง ใช้เฉพาะสาย เคเบิลข้อมูลที่มีการชีลด์กับเครื่องเท่านั้น

#### intentional Emitter ของ FCC ส่วน 15

อุปกรณ์ระบบ LAN สื่อสารด้วยคลื่นวิทยุ พลังงานต่ำ (อุปกรณ์สื่อสารไวร์เลสด้วยคลื่นความถี่วิทยุ (RF)) ทำงานด้วยความถี่ 2.4 กิกะเฮิร์ตซ์ อาจพบได้ในเครื่องโน้ตบุ๊คของคุณ ใช้ข้อมูลส่วนนี้ในกรณีที่มีอุปกรณ์ต่างๆ เหล่านี้เท่านั้น โปรดดูจากฉลากของ เครื่องเพื่อตรวจสอบเกี่ยวกับอุปกรณ์ไวร์เลส

อุปกรณ์ไวร์เลสที่อาจมีการติดตั้งไว้ในเครื่องคอมพิวเตอร์ของคุณใช้สำหรับในประเทศสหรัฐอเมริกาหากมีหมายเลข FCC ID ที่ฉลากของเครื่อง

FCC กำหนดให้เว้นระยะ 20 เซนติเมตร (8 นิ้ว) ระหว่างอุปกรณ์ไวร์เลสและร่างกาย สำหรับการใช้อุปกรณ์ไวร์เลสใกล้ร่างกาย (ไม่รวมระดับสูงสุด) อุปกรณ์นี้ควรอยู่ห่างรางกายเกิน 20 เซนติเมตร (8 นิ้ว) จากร่างกายเมื่อเปิดใช้อุปกรณ์ไวร์เลส เพาเวอร์เอาต์พุตของอุปกรณ์ไวร์เลสหรืออุปกรณ์ที่อาจติดตั้งมาในเครื่องคอมพิวเตอร์โน้ตบุ๊คของคุณมีระดับการส่งคลื่น ความถี่วิทยุ RF ต่ำกว่าขีดจำกัดมาตรฐาน

อุปกรณ์รับส่งสัญญาณนี้ต้องไม่ทำงานใกล้กับเสาอากาศหรือเครื่องรับส่งอื่น

การใช้งานอุปกรณ์นี้ต้องเป็นไปตามเงื่อนไขสองประการต่อไปนี้: (1) อุปกรณ์นี้ไม่ทำให้เกิดสัญญาณรบกวนที่เป็นอันตรายและ (2) อุปกรณ์นี้สามารถรับสัญญาณรบกวนใดๆ รวมทั้งสัญญาณที่อาจส่งผลต่อการทำงานที่ไม่พึ่งประสงค์ของอุปกรณ์นี้ได้

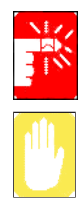

อุปกรณ์ไวร์เลสไม่สามารถซ่อมแซมได้โดยผู้ใช้ ห้ามทำการแก้ไขไม่ว่ากรณีใดๆ การดัดแปลงอุปกรณ์ไวร์เลส จะทำให้สิ้นสุดการอนุญาตให้ไช้งานอุปกรณ์นั้น ดิดต่อบริษัทผู้ผลิตเพื่อรับการซ่อมแชม

### ประกาศ FCC Sสำหรับการใช้งาน Wireless LAN:

"ขณะติดดั้งและใช้งานอุปกรณ์ส่งสัญญาณนี้และเสาอากาศรวมทั้งการส่งกลื่นความถี่วิทยุมีขีดจำกัดที่ 1mW/cm2 อาจมีค่าสูงเกินกว่ากำหนดหากมีระยะระหว่างเสาอากาศที่สั้นเกินไป ดังนั้น ผู้ใช้จึงกวรรักษาระยะห่างไว้อย่างน้อย 20 เซนติเมตรจากเสาอากาศไว้คลอดเวลา อุปกรณ์นี้ไม่สามารถใช้ร่วมกับอุปกรณ์ส่งสัญญาณและเสาอากาศอื่นๆ"

### FCC ส่วน 68

อุปกรณ์นี้ตรงตามข้อบังคับของ FCC ด้านหลังเครื่องจะมีฉลากที่มีข้อมูลระบุหมายเลข FCC และหมายเลข Ringer Equivalence Number (REN) ไว้รวมกับข้อมูลอื่นๆ ในบางกรณี อาจต้องให้ข้อมูลนี้กับบริษัทโทรศัพท์ อุปกรณ์นี้ใช้แจ็ค USOC ต่อไปนี้ : RJ11C

้ลายโทรศัพท์และปลั๊กต่อตามมาตรฐาน FCC มีมาให้พร้อมกับเครื่อง อุปกรณ์นี้ได้รับการออกแบบเพื่อเชื่อมต่อกับเครือข่าย โทรศัพท์หรือการเชื่อมต่อที่ใช้แจ็คโมดูลาร์ซึ่งตรงตามมาตรฐานส่วน 68 ดูรายละเอียดจากคำแนะนำสำหรับการติดตั้ง REN ใช้สำหรับตรวจสอบจำนวนอุปกรณ์ที่สามารถเชื่อมต่อกับสายโทรศัพท์ได้ การเชื่อมต่อเกินกว่า REN อาจทำให้กริ่งโทรศัพท์ ไม่ดังเมื่อมีสายเรียกเข้า ส่วนใหญ่ แต่ไม่ทุกพื้นที่ จำนวนรวมของ REN ไม่ควรเกินห้า (5.0) สำหรับการตรวจสอบจำนวน ที่แน่นอนของอุปกรณ์ที่สามารถเชื่อมต่อกับสายโทรศัพท์ได้ ตามที่ระบุในจำนวน REN รวม โปรดติดต่อบริษัทโทรศัพท์ใน พื้นที่เพื่อตรวจสอบจำนวน REN สูงสุดที่สามารถใช้ได้สำหรับพื้นที่นั้นๆ

หากอุปกรณ์เทอร์มินัลทำให้เกิดค<sup>ิ</sup>วามเสียหายกับเครือข่ายโทรศัพท์ บริ่ษัทโทรศัพท์จะแจ้งให้คุณทราบล่วงหน้าว่าอาจไม่มี การให้บริการชั่วคราว แต่หากไม่สามารถแจ้งเตือนล่วงหน้า บริษัทโทรศัพท์จะแจ้งให้ลูกค้าทราบโดยเร็วที่สุดเท่าที่จะทำได้ และคุณจะได้รับคำแนะนำในสิทธิของคุณที่จะสงความคิดเห็นไปยัง FCC หากคุณคิดว่าจำเป็น

บริษัทโทรศัพท์อาจมีการเปลี่ยนแปลงเครื่องมือ อุปกรณ์ต่างๆ การทำงานหรือกระบวนการที่อาจส่งผลกระทบต่อการใช้อุปกรณ์ ได้ หากเกิดกรณีนี้ขึ้น บริษัทโทรศัพท์จะแจ้งให้ทราบล่วงหน้าเพื่อให้คุณทำการปรับแก้ที่จำเป็น เพื่อให้สามารถรับบริการ ได้อย่างต่อเนื่อง

หากเกิดปัญหากับอุปกรณ์นี้ (โมเด็ม) สำหรับข้อมูลเกี่ยวกับการซ่อมและการรับประกัน โปรดติดต่อตัวแทนจำหน่ายในพื้นที่ หากอุปกรณ์นี้ทำให้เกิดความเสียหายกับเครือข่ายโทรศัพท์ บริษัทโทรศัพท์อาจขอให้คุณเลิกเชื่อมต่ออุปกรณ์ จนกว่าจะแก้ไข ปัญหาได้

ผู้ใช้ต้องใช้อุปกรณ์ต่างๆ ที่ได้รับจากบริษัทผู้ผลิตเพื่อให้ได้ประสิทธิภาพสูงสุดจากการใช้งาน ห้ามผู้ใช้ทำการช่อมแซมใดๆ ด้วยตนเอง

อุปกร<sup>ั</sup>ณนี้ไม่สามารถใช้ได้กับโทรศัพท์หยอดเหรียญสาธารณะที่ให้บริการโดยบริษัทโทรศัพท์ การเชื่อมต่อไปยังการประชุมสาย ต้องเสียค่าบริการตามอัตราในรัฐนั้นๆ

พรบ.เพื่อการปกป้องผู้บริโภคเกี่ยวกับบริการโทรศัพท์ (Telephone Consumer Protection Act) ปี 1991 ทำให้เป็นการผิดกฎหมาย สำหรับการใช้คอมพิวเตอร์หรืออุปกรณ์อิเล็กทรอนิกส์อื่นๆ รวมทั้งเครื่องแฟกซ์ เพื่อส่งข้อความใดๆ นอกจากข้อความนั้น มีส่วนขอบบนและล่างที่ชัดเจนในแต่ละหน้าที่ส่ง วันที่และเวลาที่ส่งและการระบุชื่อบริษัทหรืออื่นๆ หรือผู้ส่งข้อความและ หมายเลขโทรศัพท์ที่ใช้ส่งเช่น บริษัทหรือข้อมูลอื่นๆ หรือข้อมูลบุคคล (หมายเลขโทรศัพท์ที่ระบุอาจไม่ใช่หมายเลขที่มีการคิดค่า บริการเกินแบบในพื้นที่หรือแบบทางไกล)

เพื่อตั้งโปรแกรมข้อมูลเหล่านี้ลงในเครื่องโทรสารของคุณ โปรดดูคู่มือของซอฟต์แวร์การสื่อสารที่ใช้

#### Unintentional Emitter per ICES-003

อุปกรณ์ดิจิตอลนี้ไม่เกินขีดจำกัดคลาส B สญำหรับการส่งสัญญาณรบกวนวิทยุจากอุปกรณ์ดิจิตอลตามข้อบังคับ

ว่าด้วยการส่งสัญญาณรบกวนของวิทยุตามมาตรฐานอุตสาหกรรมในแคนาดา

Le prŽsent appareil numŽrique nÕŽmet pas de bruits radioŽlectriques dŽpassant les limitesapplicables aux appareils numŽriques de Classe B prescrites dans le rglement sur le brouillage radioŽlectrique ŽdictŽ par Industrie Canada.

#### Intentional Emitter per RSS 210

อุปกรณ์ระบบ LAN สื่อสารด้วยคลื่นวิทยุ พลังงานต่ำ (อุปกรณ์สื่อสารไวร์เลสด้วยคลื่นความถี่วิทยุ (RF)) ทำงานด้วยความถี่ 2.4 กิกะเฮิร์ตซ์ อาจพบได้ใน เครื่องโน้ตบุ๊คของคุณ ใช้ข้อมูลส่วนนี้ในกรณีที่มีอุปกรณ์ต่างๆ เหล่านี้เท่านั้น โปรดดูจากฉลาก ของเครื่องเพื่อตรวจสอบเกี่ยวกับอุปกรณ์ไวร์เลส

อุปกรณ์ไวร์เลลที่อาจมีการติดตั้งไว้ในเครื่องคอมพิวเตอร์ของคุณใช้สำหรับในประเทศแคนาดาหากมีหมายเลข Industry Canada ID ที่ฉลากของเครื่อง

ดังคำแนะนำทั่วไป ควรเว้นระยะ 20 เซนติเมตร (8 นิ้ว) ระหว่างอุปกรณ์ไวร์เลสและร่างกาย สำหรับการใช้อุปกรณ์ไวร์เลสไกล้ ร่างกาย (ไม่รวมระดับสูงสุด) ซึ่งเป็นปกติ อุปกรณ์นี้ควรอยู่ห่างร่างกายเกิน 20 เซนติเมตร (8 นิ้ว) จากร่างกายเมื่อเปิดใช้ อุปกรณ์ไวร์เลส

์เพาเวอร์เอาต์พุตของอุปกรณ์ไวร์เลสหรืออุปกรณ์ที่อาจติดตั้งมาในเครื่องคอมพิวเตอร์โน้ตบุ๊คของคุณมีระดับการส่งคลื่น ความถี่วิทยุ RF ต่ำกว่าขีดจำกัดมาตรฐานที่กำหนดโดย Industry Canada

อุปกรณ์รับส่งสัญญาณนี้ต้องไม่ทำงานใกล้กับเสาอากาศหรือเครื่องรับส่งอื่น

การใช้งานอุปกรณ์นี้ต้องเป็นไปตามเงื่อนไขสองประการต่อไปนี้: (1) อุปกรณ์นี้ไม่ทำให้เกิดสัญญาณรบกวนที่เป็นอันตรายและ (2) อุปกรณ์นี้สามารถรับสัญญาณรบกวนใดๆ รวมทั้งสัญญาณที่อาจส่งผลต่อการทำงานที่ไม่พึ่งประสงค์ของอุปกรณ์นี้ได้

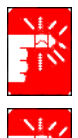

เพื่อป้องกันการเกิดการรบกวนสัญญาณวิทยุในการใช้อุปกรณ์ อุปกรณ์นี้ออกแบบให้ใช้ในอาการและห่างจาก หน้าต่างเพื่อให้การป้องกันสูงสุด อุปกรณ์ (หรือเสาอากาศ) ที่ติดตั้งนอกอาการ ต้องได้รับอนุญาตเสียก่อน

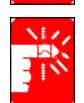

อุปกรณ์ไวร์เลสไม่สามารถซ่อมแซมได้โดยผู้ใช้ ห้ามทำการแก้ไขไม่ว่ากรณีใดๆ การดัดแปลงอุปกรณ์ไวร์เลส จะทำให้สิ้นสุดการอนุญาตให้ไช้งานอุปกรณ์นั้น ติดต่อบริษัทผู้ผลิตเพื่อรับการซ่อมแซม

### แจ้งให้ทราบเกี่ยวกับเอกสารด้านการสื่อสาร (สำหรับผลิตภันฑ์ที่มีการติดตั้งโมเด็มมาตรฐาน IC)

ฉลาก Industry Canada จะมีการระบุไว้ให้กับอุปกรณ์ที่ผ่านมาตรฐาน การรับรองนี้หมายถึงการที่อุปกรณ์ตรงตามมาตรฐาน การป้องกันของเครือข่ายโทรคมนาคม การทำงาน และความต้องการในการรักษาความปลอดภัย หน่วยงานไม่รับรองว่าอุปกรณ์ จะทำงานได้ตรงตามความพอใจของลูกค้า

ก่อนติดตั้งอุปกรณ์นี้ ผู้ใช้ควรตรวจสอ<sup>๊</sup>บให้แน่ใจว่าได้รับอนุญาตให้เชื่อมต่อกับอุปกรณ์ของบริษัทโทรคมนาคมในพื้นที่ การติดตั้ง อุปกรณ์ต้องทำตามวิธีการในการเชื่อมต่อที่ถูกต้อง ในบางกรณี การเดินสายภายในโดยใช้สายเดียว อาจได้รับการต่อพ่วงด้วย อุปกรณ์ที่ได้มาตรฐาน ลูกค้าควรตระหนักว่าการปฏิบัติตามเงื่อนไขข้างต้น ไม่อาจป้องกันการลดลงของประสิทธิภาพ การทำงานในบางสถานการณ์ได้

การข่อมอุปกรณ์ที่ได้มาตรฐานนี้ควรทำโดยศูนย์ซ่อมที่ได้รับการแต่งตั้งใดยหน่วยงานการซ่อมบำรุงของแคนาดาที่ได้รับ การกำหนดโดยตัวแทนจำหน่าย การซ่อมหรือปรับแก้อุปกรณ์นี้โดยผู้ใช้ หรือการทำงานที่ผิดพลาดของอุปกรณ์อาจทำให้ บริษัทโทรคมนาคมขอให้ผู้ใช้ยกเลิกการเชื่อมต่ออุปกรณ์

ผู้ใช้ควรตรวจสอบให้แน่ใจเพื่อการป้องกันตัวเองว่า มีการเชื่อมต่อสายกราวนด์, สายโทรศัพท์และระบบท่อน้ำภายใน หากมีเข้าด้วยกัน คำเตือนนี้มีความสำคัญอย่างยิ่งในพื้นที่ชนบท

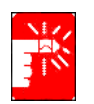

เพื่อหลีกเลี่ยงการเกิดไฟฟ้าชื่อตหรืออุปกรณ์ทำงานผิดพลาด ห้ามพยายามทำการต่อสายกราวนด์ด้วยตัวคุณเอง ให้ติดต่อช่างไฟฟ้าที่มีความเชี่ยวชาญเพื่อจัดการงานนี้

Ringer Equivalence Number (REN) ที่กำหนดให้กับอุปกรณ์เทอร์มินัลแต่ละตัวแสดงถึงจำนวนสูงสุดของเทอร์มินัล ที่เชื่อมต่อได้กับอินเตอร์เฟซของโทรศัพท์ ส่วนปลายของอินเตอร์เฟซอาจประกอบด้วยอุปกรณ์ต่างๆ ที่ผลรวมของ Ringer Equivalence Numbers ต้องไม่เกิดจำนวน 5 ข้อมูลต่อไปนี้ใช้สำหรับเครื่องที่มีการติดฉลาก CE เท่านั้น 🧲

### คำสั่งของสหภาพยุโรป

อุปกรณ์สารสนเทศนี้ได้ผ่านการทดสอบและตรงตามมาตรฐาน ข้อกำหนดต่างๆ ของกลุ่มประเทศยุโรป คือ:

- EMC Directive 89/336/EEC และคำแก้ไขขอบังคับ 92/31/EEC & 93/68/EEC
  - EN 55022 Class B
  - EN 61000-3-2
  - EN 61000-3-3
  - EN 55024
- ข้อบังคับเกี่ยวกับไฟฟ้าแรงคันต่ำ (ความปลอคภัย) 73/23/EEC และ EN 60950(A1/A2/A3/A4/A11)
- ข้อบังคับว่าด้วยอุปกรณ์วิทยุและอุปกรณ์สื่อสาร 199/5/EC
  - CTR21 (หากมีการติดตั้งโมเด็มมาด้วย)
  - ETS 300 328 (หากมีการติดตั้งอุปกรณ์ไวร์เลส 2.4 กิกะเฮิร์ตซ์)
  - ETS 301,489-1 (หากมีการติดตั้งอุปกรณ์ไวร์เลส 2.4 กิกะเฮิร์ตซ)
  - ETS 301,489-17 (หากมีการติดตั้งอุปกรณ์ไวร์เลส 2.4 กิกะเฮิร์ตซ)

### ข้อมูลการรับรองการใช้วิทยุของกลุ่มประเทศยุโรป (สำหรับผลิตภันฑ์ที่ตรงตามข้อกำหนดเกี่ยวกับอุปกรณ์วิทยุของ EU)

อุปกรณ์นี้คือเครื่องคอมพิวเตอร์โน้ตบุ๊ค โดยมีอุปกรณ์ระบบ LAN สื่อสารด้วยคลื่นวิทยุพลังงานต่ำ (อุปกรณ์สื่อสารไวร์เลส ด้วยคลื่นความถี่วิทยุ (RF)) ทำงานด้วยความถี่ 2.4 กิกะเอิร์ตซ์ อาจพบได้ใน เครื่องโน้ตบุ๊คของคุณเพื่อใช้ในที่พักอาศัย หรือในสำนักงาน ใช้ข้อมูลส่วนนี้ในกรณีที่มีอุปกรณ์ต่างๆ เหล่านี้เท่านั้น โปรดดูจากฉลากของเครื่องเพื่อตรวจสอบเกี่ยวกับ อุปกรณ์ไวร์เลส

อาจมีการติดตั้งอุปกรณ์ไวร์เลสในเครื่องของคุณและผ่านมาตรฐานของสหภาพยุโรปหรือพื้นที่ที่เกี่ยวข้อง หากมีฉลาก เครื่องหมาย CE CC และมีหมายเลข Notified Body Registration Number และสัญลักษณ์ Alert ติดที่เครื่อง เพาเวอร์เอาต์พุตของอุปกรณ์ไวร์เลสหรืออุปกรณ์ที่อาจติดตั้งมาในเครื่องคอมพิวเตอร์โน้ตบุ้คของคุณมีระดับการส่งคลื่น ความถี่วิทยุ RF ต่ำกว่าขีดจำกัดมาตรฐานของคณะกรรมาธิการของยุโรปตามข้อกำหนด R&ITE

### กลุ่มประเทศยุโรปกับการรับรองการใช้อุปกรณ์ไวร์เลส:

EU ออสเตรีย, เบลเซียม, เคนมาร์ก, ฟินแลนค์, ฝรั่งเศา (โดยมีการจำกัดกวามถึ่), เยอรมนี, กรีซ, ไอร์แลนค์, อิตาลี, ลักเซมเบิร์ก, เนเธอร์แลนค์, โปรตุเกส, สเปน, สวีเคนและสหราชอาณาจักร

ประเทศใน EU ที่ยกเว้น ไอซ์แลนค์, ลิกเท่นสไตน์, นอร์เวย์และสวิตเซอร์แลนค์

### ประเทศต่างๆ ในยุโรปที่จำกัดการใช้งาน:

EU ในประเทศฝรั่งเศส ช่วงความถี่ที่ใช้ได้คือ 2446.5-2483.5 เมกะเฮิร์ดซ์สำหรับอุปกรณ์ที่ส่งพลังงานมากกว่า 10 mW เช่น wireless LAN

ประเทศใน EU ที่ยกเว้น ยังไม่มีการจำกัดการใช้

### ข้อมูลโทรคมนาคมของกลุ่มประเทศยุโรป (สำหรับผลิตภันฑ์ที่มีการติดตั้งโมเด็มที่ได้รับการรับรองโดย EU)

การมีสัญลักษณ์ CE แสดงถึงการที่อุปกรณ์นี้ตรงตามข้อบังคับว่าด้วยวิทยุและอุปกรณ์สื่อสาร 1999/5/EC เครื่องหมาย ดังกล่าวอุปกรณ์นี้ตรงตามหรือดีกว่ามาตรฐานทางเทคนิคต่อไปนี้:

CTR 21 ะ ความต้องการสำหรับมาตรฐานแพนยูโรเบียนในการเชื่อมต่อกับเครือข่ายสวิทช์โทรศัพท์สาธารณะแอนาล็อก (PSTNs) หรือ TE (ไม่รวมบริการเสียงทางโทรศัพท์ของ TE) ที่มีการระบุในเน็ตเวิร์ก หากมีจะหมายถึงการที่ใช้สัญญาณ Dual Tone Multi-Frequency (DTMF)

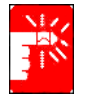

แม้ว่าอุปกรณ์นี้จะสามารถใช้ได้ทั้งสัญญาณลูป (pulse) หรือ DTMF (tone) ก็ได้ แต่มีเพียงการทำงานในสัญญาณ DTMF ที่ตรงดามข้อบังคับสำหรับการทำงานตามปกดิ จึงแนะนำให้ตั้งค่าอุปกรณ์ให้ไช้สัญญาณ DTMF เพื่อ เข้าใช้งานบริการจุกเฉินสาธารณะหรือส่วนตัว สัญญาณ DTMF ยังช่วยให้การตั้งค่าการโทรทำได้เร็วขึ้นด้วย

อุปกรณ์นี้ตรงตามข้อบังคับของคณะกรรมาธิการพิจารณา 98/482/EEC "CTR 21" สำหรับแพนยูโรเปียน เกี่ยวกับอุปกรณ์ ที่มีการเชื่อมต่อกับ Public Switched Telephone Network (PSTN)

อย่างไรก็ตาม เนื่องจากความแตกต่างระหว่าง PSTN ที่มีในแต่ละประเทศ การรับรองนี้จึงไม่รับประกันการทำงานได้กับทุกๆ PSTN หากเกิดปัญหา คุณควรติดต่อบริษัทผู้ผลิตเพื่อขอรับความช่วยเหลือทางเทคนิค

# การใช้เอกสาร

ขอแสดงความยินดีกับการเลือกซื้อคอมพิวเตอร์โน้ตบุ๊คที่มาพร้อมกับระบบปฏิบัติการ Windows® XP ไม่ว่าคุณจะยังใหม่กับการใช้ คอมพิวเตอร์แบบพกพาหรือเป็นผู้ใช้ที่มีประสบการณ์ คู่มือการใช้สามารถช่วยให้คุณสามารถใช้ประโยชน์สูงสุดได้จากเครื่อง คอมพิวเตอร์ของคุณ

### การจัดรูปแบบเอกสาร

### ไอคอนข้อมูล

ในเอกสารนี้จะมีการใช้ไอคอนและข้อความสามประเภท ไอคอนข้อมูลจะปรากภูอยู่ก่อนขั้นตอน/ข้อมูลที่มี:

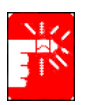

**คำเตือน:** แสดงถึงการอาจทำให*้เกิ*ดอันตรายกับร่างกายได**้** 

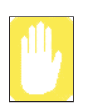

ข้อควรระวัง: เตือนคุณเกี่ยวกับโอกาสในการชำรุดของอุปกรณ์หรือขอมูล

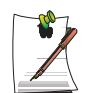

หมายเหตุ: แจ*้งเกี่ยวกับสถานการณ์พิเศษ* 

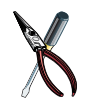

ข้อมูลทางเทคนิค: แข้งคุณเกี่ยวกับความต<sup>้</sup>องการพิเศษหรือข้อจำกัดของการใช้งานอุปกรณ์ต่างๆ

### การจัดเรียงแป้นพิมพ์

ปุ่มต่างๆ ที่คุณต้องกดเพื่อใช้พังก์ชันต่างๆ จะปรากฏอยู่ในคู่มือภายในเครื่องหมายวงเล็บ ตัวอย่างเช่น: <Ctrl> หมายถึงการใช้ปุ่ม control (Ctrl บนแป้นพิมพ์) ในกรณีที่ต้องกดปุ่มสองปุ่มพร้อมกัน จะมีการแสดงชื่อปุ่มทั้งสองโดยมีเครื่องหมายบวก ตัวอย่างเช่น: <Fn+F8> หมายถึงการที่คุณต้องกดปุ่ม Fn ก้างไว้แล้วกดปุ่ม F8

### การกำหนดชื่อให้กับอุปกรณ์ซีดีรอม

ในโปรแกรมติดตั้งหลายๆ โปรแกรมคุณต้องทำโดยติดตั้งจากซีดีรอม ลำดับการติดตั้งโปรแกรมจะถือว่าไดรฟซีดีรอมคือไดรฟ d:\ อย่างไรก็ตามอาจจะไม่จำเป็นเสมอไป อักษรระบุไดรฟซีดีรอมอาจเป็นอักษรอื่นที่ตามหลังชื่อฮาร์ดไดรฟ์ตัวสุดท้ายในเครื่องก็ได้ ตัวอย่างเช่น หากฮาร์ดดิสก์ของคุณมีการแบ่งพาร์ทิชัน จะทำให้ฮาร์ดดิสก์เป็นไดรฟ์ C: และ D: และไดรฟซีดีรอมคือไดรฟ์ E:

### การใช้งานทัชแพด

คุณอาจได้รับการขอให้คลิกหรือดับเบิลคลิกที่รายการที่ปรากฏบนหน้าจอ การใช้งานทัชแพดจะทำงานเหมือนกับการใช้เมาส์ แบบล้อ หากมีความแตกต่างจะมีการอธิบายไว้โดยอะเอียด

ออบเจกต์ที่ต้องคลิกจะถูกแสดงเป็นข้อความ ตัวหนา หรือแสดงเป็นอักษรตัวเล็ก เช่น ปุ่ม Start ปรากภูขึ้นที่ด้านขวา => **ประเท** 

|             | Table 1. การคลิกทัชแพด               |
|-------------|--------------------------------------|
| การทำงาน    | กระบวนการ                            |
| กลิก        | กดปุ่มซ้ายของทัชแพดแล้วปล่อย         |
| ดับเบิลคลิก | คลิกปุ่มซ้ายของทัชแพดสองครั้งโดยเร็ว |

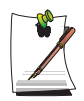

### การใช้งานวินโดวส์:

โปรแกรม Windows เกือบทั้งหมดจะมีการแสดงชื่อ/ฟังก์ชันของปุ่มหรือไอกอนหากกุณเลื่อนพอยน์เตอร์ของทัชแพด ไปวางไว้เหนือรายการที่คุณต้องการรูข้อมูล

# คู่มือการใช้ซอฟต์แวร์

คอมพิวเตอร์ของคุณถูกจัดส่งมาจากโรงงานโดยมีการติดตั้งโปรแกรมต่างๆ มาให้ล่วงหน้าแล้ว โดยที่ซอฟต์แวร์ต่างๆ อาจมีคู่มือ การใช้ออนไลน์หรือฉบับพิมพ์ ให้ไข้ข้อมูลจากเอกสารหรือตัวเลือกวิธีใช้ในซอฟต์แวร์เพื่อดูข้อมูลเพิ่มเติม

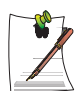

รูปและภาพประกอบในคู่มือนี้อางไม่เหมือนกับเครื่องของคุณ

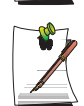

#### หมายเหตุเกี่ยวกับไอคอนทั่วไป:

ใอคอนบางชนิดที่ใช้ใน Windows XP อาจปรากฏบนทาสก์บาร์ได้โดยการเลือก (เช่น: เลือกตัวเลือก Place the volume icon in the taskbar) ในไดอะล็อกบ็อกซ์ Properties

# รู้จักกับเครื่องคอมพิวเตอร์ของคุณ

# มุมมองด้านหน้า

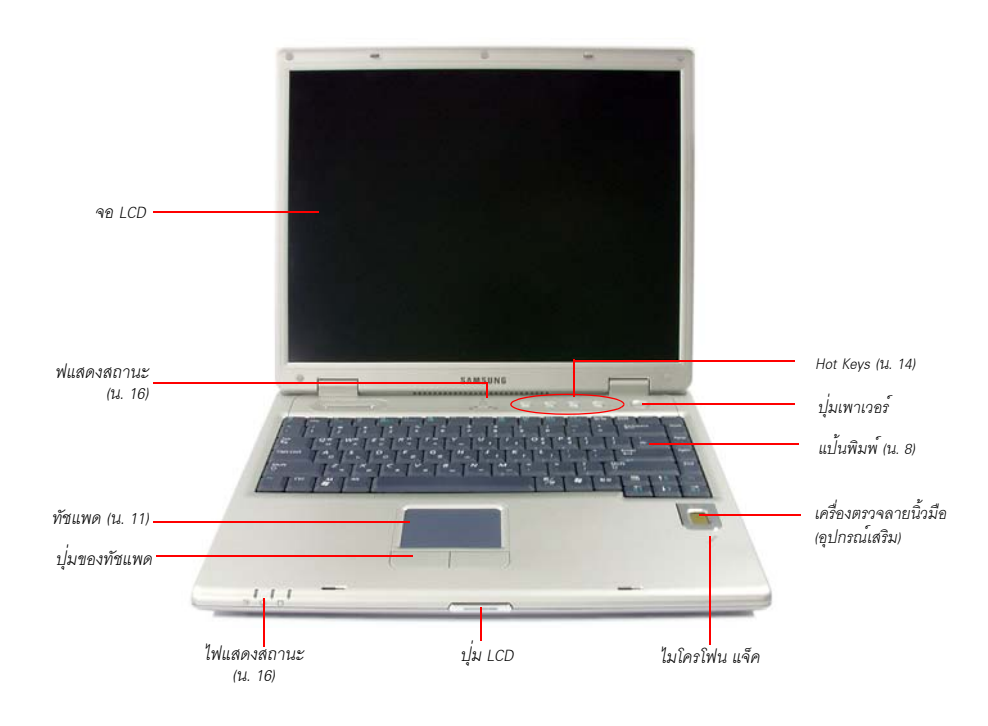

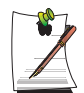

เครื่องตรวจลายนิ้วมือเป็นอุปกรณ์เสริม โปรดดูข้อมูลเพิ่มเติมเกี่ยวกับการใช้เครื่องตรวจ ลายนิ้วมือใดจ้ากกู่มือที่มาพร้อมกับอุปกรณ์

# มุมมองด้านขวา

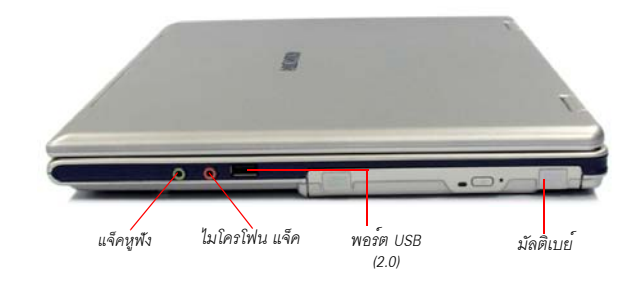

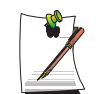

คุณสามารถติดตั้งอุปกรณ์มัลติเบยชนิดอื่นๆ ได้ในช่องมัลติเบย์ของระบบ โปรคดูที่ (น. 27)

### มุมมองด้านซ้าย

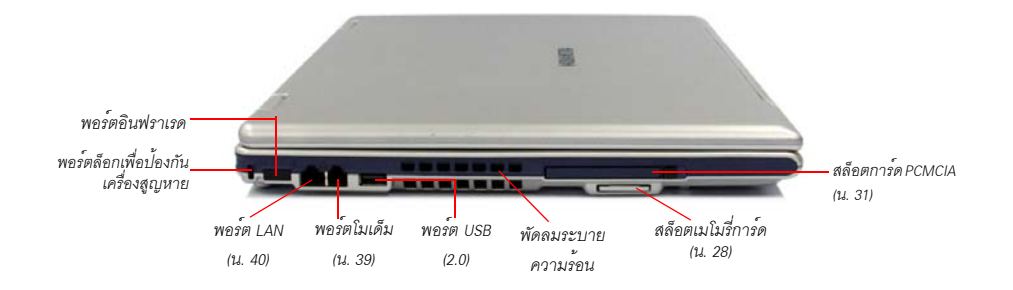

# มุมมองด้านหลัง

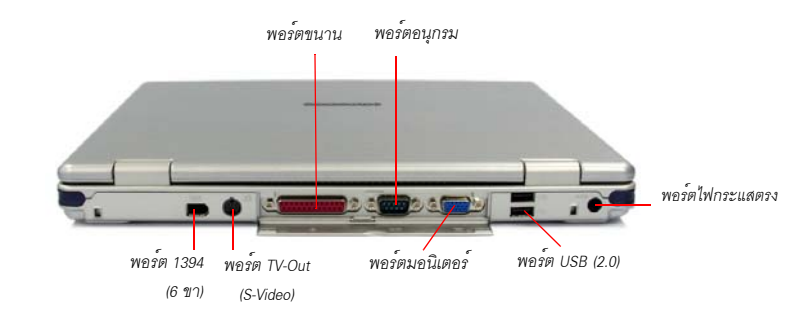

### มุมมองด้านล่าง

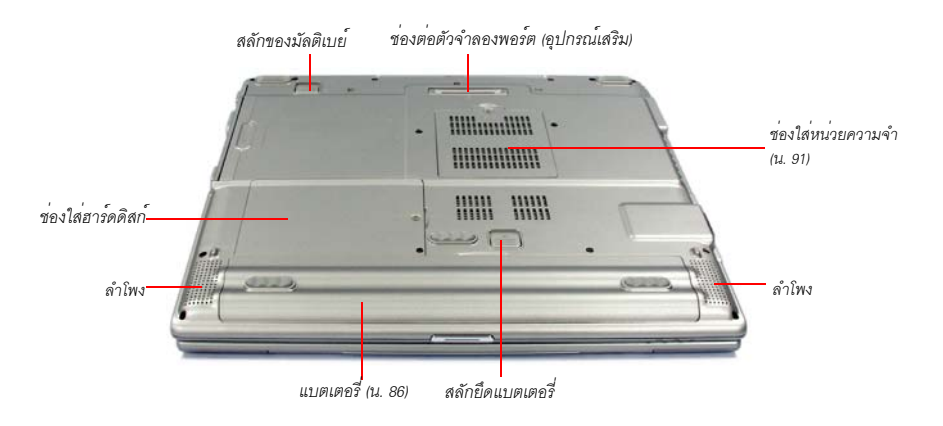

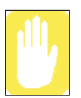

การถอดหรือใส่ฮาร์ดดิสก์จะทำให้การรับประกันสิ้นสุดลง การเปลี่ยนฮาร์ดดิสก์ โปรดติดต่อสูนย์บริการของ Samsung ที่ใกล้ที่สุด

## การเปิดและปิดเครื่องคอมพิวเตอร์

### การเปิดเครื่องคอมพิวเตอร์

- 1. ใส่แบตเตอรี่แล้วต่อสายไฟของอะแดปเตอร์ AC ตามวิธีการของกำแนะนำในการติดตั้ง
- 2. เลื่อนสลักยึด LCD ไปทางขวา จากนั้นเปิดหนา้งอ LCD ขึ้น
- 3. กดปุ่มเพาเวอร์

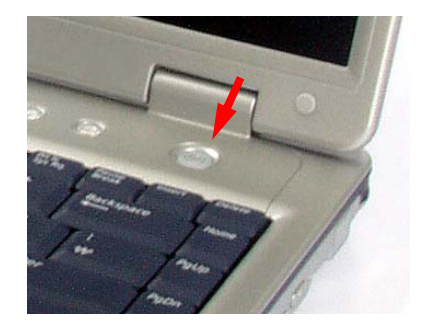

### การปิดเครื่องคอมพิวเตอร์

- 1. คลิกปุ่ม start (**1** start) ที่ทาสกบาร์
- 2. คลิกเลือก Turn Off Computer.

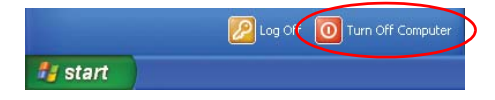

3. คลิก Turn Off

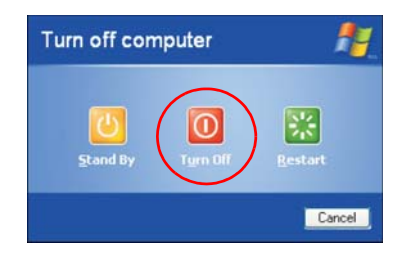

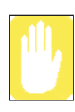

หากเครื่องกอมพิวเตอร์ไม่ปิด เนื่องจากเกิดกวามผิดพลาดของระบบ ให้กดปุ่ม <Ctrl>+<Alt>+<Delete> เมื่อ ปรากฏไดอะลีอกบ๊อกซ์ [Windows Task Manager] ขึ้น ให้กลิก Shut Down > Turn Off เพื่อปิดเครื่องกอมพิวเตอร์ งานที่ยังไม่ไดบันทึกอาจสูญหาย/เสียหายได้

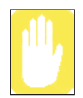

หากการกดปุ่ม <Ctrl>+<Alt>+<Delete> ไม่สามารถใช้งานได้ ให้กดปุ่มเพาเวอร์ค้างไว้อีก 4 วินาทีเพื่อปิดเครื่อง คอมพิวเตอร์ งานที่ยังไม่ได้บันทึกอาจสูญหาย/เสียหายได้ เมื่อคุณเปิดเครื่องคอมพิวเตอร์ครั้งถัดไป ระบบจะ ทำการตรวจสอบดิสก์

# การใช้แป้นพิมพ์

คอมพิวเตอร์ของคุณมีปุ่มทั้งหมด 88 ปุ่ม การกดปุ่มที่กำหนดพร้อมกัน คุณสามารถเข้าใช้พังก์ชันหลักๆ ได้เหมือนกับการใช้แป้นพิมพ์มาตรฐาน

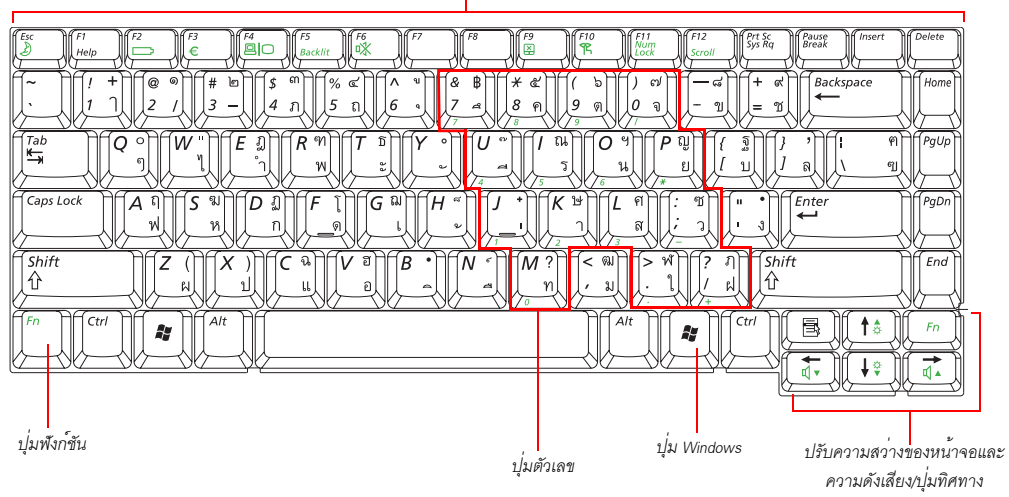

พังก์ชันและปุ่มเพื่องานพิเศษ

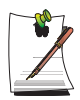

แม้ว่าการจัดเรียงของปุ่มต่างๆ ในแป้นพิมพ์ของเครื่องกอมพิวเตอร์ของกุณจะแตกต่างไปจากแป้นพิมพ์ของ เครื่องเดสก์ทอป แต่ความรู้สึกในการใช้งานจะไม่มีความแตกต่างกันแต่อย่างใด

ปุ่มต่างๆ บนแป้นพิมพ์อาจจัดกลุ่มหลักๆ ได้ดังนี้:

- แป้นพิมพ์มาตรฐานที่ประกอบคว้ยอักขระต่างๆ และมีการจัดเรียงเหมือนกับแป้นพิมพ์ของพิมพ์คีคมาตรฐาน และใช้เพื่อป้อนข้อความ ปุ่ม Windows ที่ทั้งสองค้านของ spacebar ใช้เปิดเมนูต่างๆ ของวินโดวส์และทำหน้าที่ ฟังก์ชันพิเศษอื่นๆ
- เมื่อกดปุ่มฟังก์ชัน พร้อมกับกดปุ่ม <Fn> จะทำงานตามฟังก์ชันพิเศษต่างๆ
- เกอร์เซอร์และปุ่มควบคุมใช้เลื่อนเกอร์เซอร์บนหน้าจอ โดยอาจทำงานในฟังก์ชันอื่นๆ โดยขึ้นกับซอฟต์แวร์ของคุณ

การทำความสะอาดแป้นพิมพ์ของคอมพิวเตอร์ ให้ใช้ผ้าฝ้ายหมาดๆ เช็ดทำความสะอาด เช็ดปุ่มและผิวรอบๆ ของปุ่มต่างๆ

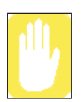

ห้ามให้ของเหลวหกลงในแป้นพิมพ์มิฉะนั้นอาจทำให้แป้นพิมพ์เสียหายได้

### การใช้แป้นพิมพ์ตัวเลข

แป้นพิมพ์ของคุณจะมีปุ่มตัวเลข ซึ่งเป็นกลุ่มของปุ่มที่คุณสามารถใช้พิมพ์ตัวเลขและสัญลักษณ์ต่างๆ ทางคณิตศาสตร์ได้ เช่นเครื่องหมายบวก หมายเลขหรือสัญลักษณ์ที่ส่วนมุมของปุ่มกดแต่ละปุ่มจะมีสัญลักษณ์แสดงพังก์ชันทางคณิตศาสตร์

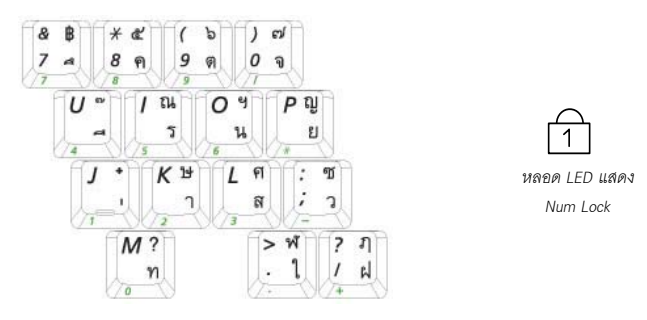

กดปุ่ม <Fn+Num Lock> เพื่อเปิดใช้งานพังก์ชันปุ่มตัวเลข พังก์ชันตัวเลขของแป้นพิมพ์จะถูกเปิดใช้งานเมื่อไฟ LED ของ Num Lock ติดอยู่ (โปรดดู "ความหมายของไฟแสดงสถานะ" ที่หน้า 16 สำหรับตำแหน่งของไฟ Num Lock) เมื่อมีการเปิดใช้พังก์ชันตัวเลข คุณอาจกลับไปใช้พังก์ชันปกติของปุ่มได้โดยการกดปุ่มนั้นและปุ่ม <Fn> ตัวอย่างเช่น การพิมพ์ อักษร m กด <Fn+M> การทำงานนี้จะแสดงอักษร m

การปิดปุ่มตัวเลข ให้กดปุ่ม <Fn+Num Lock> อีกครั้ง ไฟ LED ของ Num Lock จะดับไป

# การใช้ปุ่มฟังก์ชันพิเศษ

| การใช้ปุ่ม <fn> ผสม</fn>   | ชื่อปุ่ม        | ฟังก์ชันของปุ่ม                                                                                                    |  |
|----------------------------|-----------------|----------------------------------------------------------------------------------------------------|--|
| <esc 🌛=""></esc>           | Rest            | ทำให้คอมพิวเตอร์เข้าสู่โหมด suspended การออกจากโหมด suspended ให้กดปุ่มเพาเวอร์ (น.<br>82)                                                                                                    |  |
| <f2>&gt;</f2>              | Gauge           | แสดงแหล่งพลังงานปัจจุบันและประจุไฟฟ้าที่เหลือ                                                                                                    |  |
| <f4 20=""></f4>            | LCD/CRT         | สลับหน้าจอระหว่างจอ LCD และหน้าจอต่อพ่วงภายนอกเมื่อมีการเชื่อมต่อจอภายนอก<br>(น. 80)                                                                                                    |  |
| <f5 backlit=""></f5>       | ไฟด้านหลัง      | เปิดและปิด LCD                                                                                                    |  |
| <f6 mute=""></f6>          | ตัดเสียง        | เปิดและปิดเอาต์พุตเสียง                                                                                                    |  |
| <f9 🗶=""></f9>             | ทัชแพด          | เปิดและปิดฟังก์ชั่นทัชแพด                                                                                                    |  |
| <f10 🌪=""></f10>           | โหมด Low-Noise  | คุณสามารถเลือก Low-Noise Mode ได้เมื่อคุณต้องการสภาวะในการทำงานที่สงบ                                                                                                    |  |
|                            |                 | ข้อควรระวัง ในโหมดเสียงรบกวนต่ำ ความเร็วในการทำงานของโปรแกรมจะลดลง เนื่องจาก<br>CPU จะทำงานค้วยความเร็วต่ำสุด และระบบอาจมีความร้อนสูง หากใช้เป็นเวลานาน เนื่องจาก<br>พัดลมจะทำงานด้วยความเร็วต่ำเช่นกัน<br>หมายเหตุ CPU Celeron-M ไม่รองรับโหมดเสียงรบกวนต่ำด้วยการใช้แป้นพิมพ์ |  |
| <f11 lock="" num=""></f11> | Number Lock     | เปิดใช้ปุ่มตัวเลข (น. 9)                                                                                                    |  |
| <f12 scroll=""></f12>      | Scroll Lock     | เลื่อนหน้าจอขึ้นและลงโดยที่ไม่เปลี่ยนตำแหน่งของเคอร์เซอร์ภายในแอพพลิเคชันบาง ประเภท                                                                                                    |  |
| < ← / ₫♥ >                 | Volume Down     | ลดความดังของเสียง                                                                                                    |  |
| < →> / ₫▲ >                | Volume Up       | เพิ่มความดังของเสียง                                                                                                    |  |
| < ↑ / ✿▲ >                 | Brightness Up   | ปรับเพิ่มความสว่างของจอ LCD                                                                                                    |  |
| < ♦ /☆▼>                   | Brightness Down | ปรับลดความสว่างของจอ LCD                                                                                                    |  |

ปุ่มพึงก์ชันจะเรียกใช้พึงก์ชันพิเศษต่างๆ เมื่อมีการกดพร้อมกับปุ่มอื่นๆ

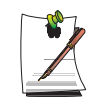

เมื่อคุณกคปุ่มพังก์ชันพรอมกัน เสียงของระบบจะถูกตัดไปชั่วคราว

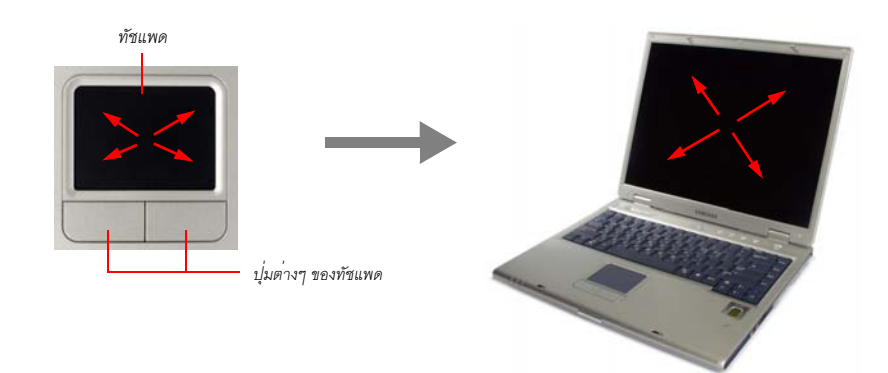

ใน Windows คุณจะเห็นรูปกราฟิกเล็กๆ บนหน้าจอเสมอ ซึ่งแสดงตำแหน่งที่คุณสามารถสั่งงานต่อไปได้ รูปเล็กๆ นี้เรียกว่าพอยน์เตอร์ ซึ่งโดยปกติจะแสดงเป็นรูปลูกศร ( 💦 ) หรือตัว ( 📘 )

ทัชแพดที่เครื่องคอมพิวเตอร์ของคุณช่วยให้คุณสามารถเลื่อนพอยน์เตอร์ไปมาบนจอ LCD ได้ เช่นเดียวกับการใช้เมาส์เพื่อ เสื่อนในเครื่องเดสก์ทอป ปุ่มของทัชแพดช่วยให้คุณสามารถสั่งงานพอยน์เตอร์ได้ เช่น การเลือกรายการหรือการใช้คำสั่ง

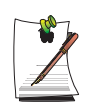

### การล็อคทัชแพด

คุณสามารถล็อคทัชแพค และใช้เฉพาะแป้นพิมพ์และเมาส์ ในการล็อคทัชแพค ใหก้คปุ่ม <Fn>+<F9> พร้อมกัน

| การทำงาน | ฟังก์ชัน                                             | กระบวนการ                                                                                                    |
|----------|------------------------------------------------------|----------------------------------------------------------------------------------------------------|
| ເດື່ອນ   | เลื่อนพอยน์เตอร์                                     | วางนิ้วลงบนทัชแพดแล้วเลื่อนนิ้วไปใน<br>ทิศทางที่ต้องการ                                                                                                    |
| nân      | เลือกออบเจกต์ เปิดเมนู หรือคลิกปุ่ม                  | เลื่อนพอยน์เตอร์ไปไว้เหนือออบเจกต์ที่ ต้องการ<br>ให้กดปุ่มซ้ายของทัชแพดหนึ่งครั้ง<br>หรือนำพอยน์เตอร์ไปวางไว้เหนือออบเจกต์<br>แล้วใช้นิ้วแท็ปที่ทัชแพดหนึ่งครั้ง |
|          |                                                      |                                                                                                    |
| Ăμιῦanān | เปิดโปรแกรมหรือเปิดไฟล                               | เลือนพอยนเตอรไปไวเหนือออบเจกต ไหกด<br>ปุ่มข้ายของทัชแพดหนึ่งครั้ง<br>หรือนำพอยน์เตอร์ไปวางไว้เหนือออบเจกต์<br>แล้วไซ่นิ้วแท็ปที่ทัชแพดสองครั้งอย่างเร็ว          |
| คลิกขวา  | แสดงเมนูช็อตคัท                                      | เลื่อนพอยน์เตอร์ไปไว้เหนือออบเจกต์ที่<br>ต้องการ แล้วกดปุ่มขวาของทัชแพดหนึ่งครั้ง                                                                                |
| ຄາກ<br>  | เลื่อนออบเจกต์ หรือเลือกพื้นที่ที่มี<br>หลายออบเจกต์ | ลากและวางไปยังดำแหน่งที่ต้องการ                                                                                                    |

คุณสามารถสั่งงานต่างๆ ได้โดยใช้ทัชแพด ดังคำอธิบายต่อไปนี้

| การทำงาน | ฟังก์ชัน                                                                                             | กระบวนการ                                                             |
|----------|----------------------------------------------------------------------------------------------------|-----------------------------------------------------------------------|
| เลื่อน   | แสดงส่วนบนเล่างเข้าย/ขวา ของ<br>เนื้อหาในวินโดว์<br>(ใช้ได้เฉพาะกับแอพพลิเคชันบางประเภท<br>เท่านั้น) | วางนิ้วที่ขอบขวาหรือของล่างของทัชแพดแล้ว<br>เลื่อนในแนวตั้งหรือแนวนอน |

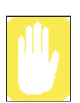

กรุณาใช้ทัชแพคโดยใช้นิ้วเท่านั้น การใช้อุปกรณ์ที่แหลมคมอาจทำให้ทัชแพคเสียหายได้

การสั่งงานทัชแพคหรือปุ่มของทัชแพคขณะที่บูตเครื่องอาจทำให้เวลาในการบูต Windows เพิ่มขึ้น
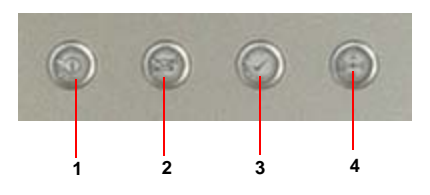

| หมายเลข | ชื่อ                              | ฟังก์ชัน                                                                                                    |
|---------|-----------------------------------|----------------------------------------------------------------------------------------------------|
| 1       | ปุ่มอินเทอร์เน็ต                  | រឿគ Internet Explorer                                                                                                    |
| 2       | ปุ่มอีเมล่                        | រឿគ Outlook Express                                                                                                    |
| 3       | ปุ่มผู้ใช้ 1                      | คุณสามารถเปิดโปรแกรมที่ใช้งานบ่อย โดยกดปุ่มนี้ ตามค่าดีฟอลต์จะเป็นการตั้งค่า Windows<br>Calculator ให้ทำงานเมื่อคุณกดปุ่มนี้                                              |
| 4       | WLAN/Bluetooth<br>หรือปุ่ม User 2 | เปิดและปิดพังก์ชัน wireless LAN/Bluetooth สำหรับรุ่นที่มีฟังก์ชัน wireless LAN/Bluetooth<br>เรียกใช้โปรแกรมที่ผู้ใช้กำหนดสำหรับรุนที่ไม่มีฟังก์ชัน wireless LAN/Bluetooth |

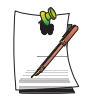

### เกี่ยวกับปุ่ม Wireless LAN

การเปิดหรือปิดฟังก์ชัน wireless LAN ใช้เวลาประมาณ 5 วินาที การกดปุ่มนี้จะไม่ทำงานนานประมาณ 5 วินาที หลังจากครั้งล่าสุดที่มีการกดปุ่ม

# การเปลี่ยนการตั้งค่าปุ่มลัด

คุณสามารถเปลี่ยนแปลงโปรแกรมที่จะถูกเรียกใช้เมื่อคุณกดปุ่มลัดได้ โดยค่าดีฟอลต์ โปรแกรม Calculator ของ Windows จะ ได้รับการกำหนดค่าคอนพิกเมื่อกดปุ่ม User 1 คุณสามารถกำหนดโปรแกรมไดโดยการทำตามขั้นตอนต่อไปนี้

- 1. ดับเบิลกลึกที่ไอกอน Key Define Utility (🐼 ที่ทาสกบาร์
- 2. คลิกที่ Browser ในรายการ User 1

| Internet : | C:\Program Files\Internet Explorer\IEXPLORE.EXE | Browser |
|------------|-------------------------------------------------|---------|
| E-mail:    | C:\Program Files\Outlook Express\msimn.exe      | Browser |
| User1 :    | Calc.exe                                        | Browser |
| User2 :    | explorer.exe                                    | Browser |
|            | Const                                           |         |

- 3. เลือกโปรแกรมที่ต้องการในไดอะล็อกบ็อกซ์ [Open] แล้วคลิก Open (ตัวอย่าง: โปรแกรม Paint)
- **4.** คลิก OK เพื่อบันทึกการเปลี่ยนแปลง

# ความหมายของไฟแสดงสถานะ

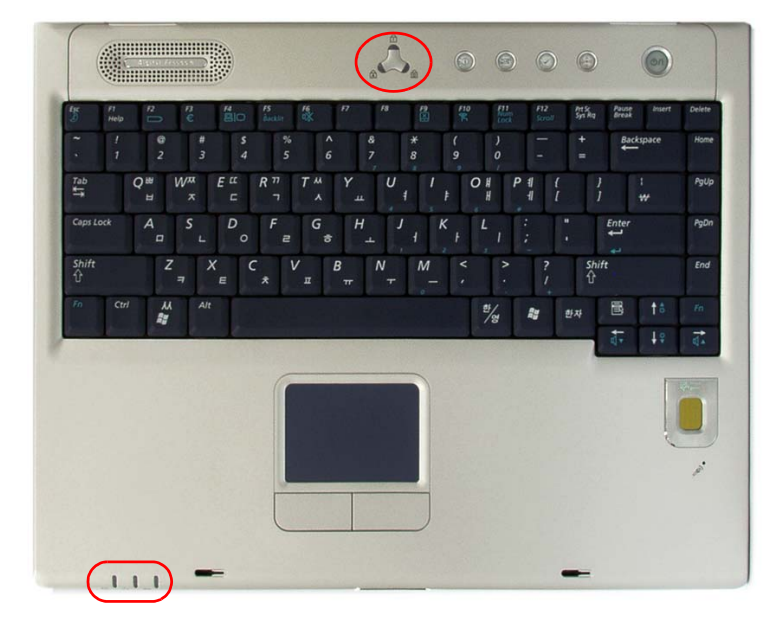

แสดงสถานะการทำงานของคอมพิวเตอร์

| 1              | Num Lock        | จะติดเมื่อมีการใข้งานปุ่มตัวเลข                                                                                                    |
|----------------|-----------------|----------------------------------------------------------------------------------------------------|
| A              | Caps Lock       | จะติดเมื่อมีการใข้งานอักษรตัวพิมพ์ใหญ่                                                                                                    |
| ₽              | Scroll Lock     | จะติดเมื่อมีการกำหนดให้เลื่อนหน้าจอขึ้นและลงโดยที่ไม่เปลี่ยนตำแหน่งของเคอร์เซอร์ภายใน<br>แอพพลิเคขันบางประเภท                                                                               |
|                | Hard disk drive | กระพริบเมื่อฮาร์ดดิสก์มีการทำงาน                                                                                                    |
| ţŢ             | แบตเตอรี่       | แสดงเป็นสีน้ำเงิน – เมื่อแบตเตอรี่มีประจุเต็ม หรือเมื่อไม่ได้ติดตั้งแบตเตอรี่ในเครื่อง<br>เป็นสีอำพัน - ขณะที่กำลังขาร์จประจุให้แบตเตอรี่<br>กระพริบ - เมื่อมีการติดตั้งแบตเตอรี่ไม่ถูกต้อง |
| -` <u>Ò</u> `- | เพาเวอร์        | ไฟแสดงสถานะจะติด – ขณะที่เปิดเครื่องคอมพิวเตอร์<br>กระพริบ – เมื่อคอมพิวเตอร์อยู่ในโหมดสแตนด์บาย                                                                                            |

# การปรับความสว่างของจอ I CD

ระดับความสว่างของจอ LCD มีทั้งหมด 8 ระดับด้วยกัน (1: สว่างน้อยที่สุด ~ 16: สว่างที่สุด) กดปุ่ม <Fn>+< ⇔▼ > หรือ <Fn>-< ⇔▲ > จากแป้นพิมพ์เพื่อปรับระดับความสว่างของจอ LCD เมื่อมีการปรับระดับความสว่าง จะปรากฏค่าความสว่างปัจจุบันของจอ LCD ที่มุมบนซ้ายของจอ LCD อยู่ครู่หนึ่ง

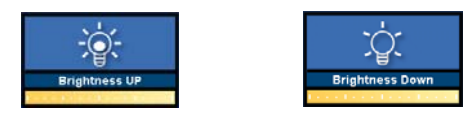

เมื่อใดก็ตามที่คุณเปิดเครื่องหรือเปลี่ยนแหล่งจ่ายไฟ ระดับความสว่างของจอจะเปลี่ยนไปตามการตั้งค่าดังนี้

- เมื่อใช้กระแสไฟ AC: ความสว่างระดับ 16
- เมื่อใช้ไฟจากแบตเตอรี่: ความสว่างระคับ 1

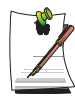

### การรักษาค่าความสว่างของจอ LCD หลังจากปิดเครื่องและเปิดเครื่อง

- 1. เปิดเครื่อง เมื่อปรากฏ โล โก ้ Samsung ขึ้น ให้กดปุ่ม <F2> เพื่อเขา้สู่การตั้งค่าของเครื่อง
- 2. ในเมนู Boot ให้เปลี่ยนค่าตัวเลือก Brightness Control Mode เป็น User Control
- 3. บันทึกการตั้งค่าแล้วออกจากโปรแกรมการตั้งค่าของเครื่อง

การประหยัดประจุไฟฟ้าของแบตเตอรี่ เมื่อคอมพิวเตอร์ ใช้พลังงานจากแบดเตอรี่ การปรับลดระดับความสว่างของจอ LCD สามารถช่วยลคการใช้พลังงานจากแบตเตอรี่ได้

#### การเกิดจดบอดในจอ LCD

้ข้อจำกัดของเทคโนโลยีการผลิต LCD อาจมีการเกิดพิกเซลชำรุดได้สูงสุดไม่เกิน 10 พิกเซล ซึ่งจะยังไม่มีผลกระทบต่อประสิทธิภาพของระบบ คอมพิวเตอร์นี้จึงอาจมีการเกิดพิกเซลชำรุด ได้เช่นเดียวกับผลิตภันฑข์องผู้ผลิตรายอื่นๆ

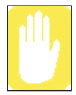

### คำแนะนำในการดูแลเครื่อง

ในการทำความสะอาดจอ LCD ให้ไขเฉพาะสารทำความสะอาดกอมพิวเตอร์ที่ระบุและผ้านุ่ม โดยก่อยๆ เช็ดไปในทิศทางเดียวกัน

# การปรับโดยใช้แป้นพิมพ์

กด <Fn>+< ← / ┫▼ > หรือ <Fn>+< → / ┫▲ > จากแป้นพิมพ์ ระดับเสียงที่เปลี่ยนไปจะปรากฏที่ส่วนบนของหน้าจอชั่วขณะ

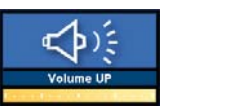

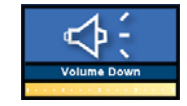

# การปรับโดยใช้โปรแกรมปรับความดังเสียง

คลิกไอคอน ระดับเสียง (🕘) ที่ทาสก์บาร์ แล้วปรับแถบเลื่อนไปยังระดับที่ต้องการ

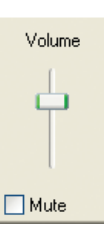

สำหรับตัวเลือกการปรับระดับเสียงแบบซับซ้อน ให้ดับเบิลคลิกที่ไอคอน ระดับเสียง (🎱) แล้วปรับระดับความดัง เสียงจากโปรแกรมควบคุม

| 🔋 Volume Control       |          |          |           |                   |
|------------------------|----------|----------|-----------|-------------------|
| Options <u>H</u> elp   |          |          |           |                   |
| Volume Control         | Wave     | SW Synth | CD Player | Line In           |
| Balance:               | Balance: | Balance: | Balance:  | Balance:          |
| Volume:                | Volume:  | Volume:  | Volume:   | Volume:           |
|                        |          |          |           |                   |
| <u> </u>               | Mute M   | Mute M   | <u> </u>  | Mute <u>M</u> ute |
| SoundMAX Digital Audio |          |          |           |                   |

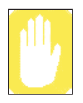

ขณะที่เปิดเครื่อง อาจเกิดเสียงจากการบูตได้

# เข้าใจการทำงานกับเดสก์ทอป

เดสก์ทอปคือพื้นที่ทำงานของเครื่องคอมพิวเตอร์ โดยประกอบด้วยพื้นที่ทำงานขนาดใหญ่และทาสก์บาร์ที่ส่วนล่าง

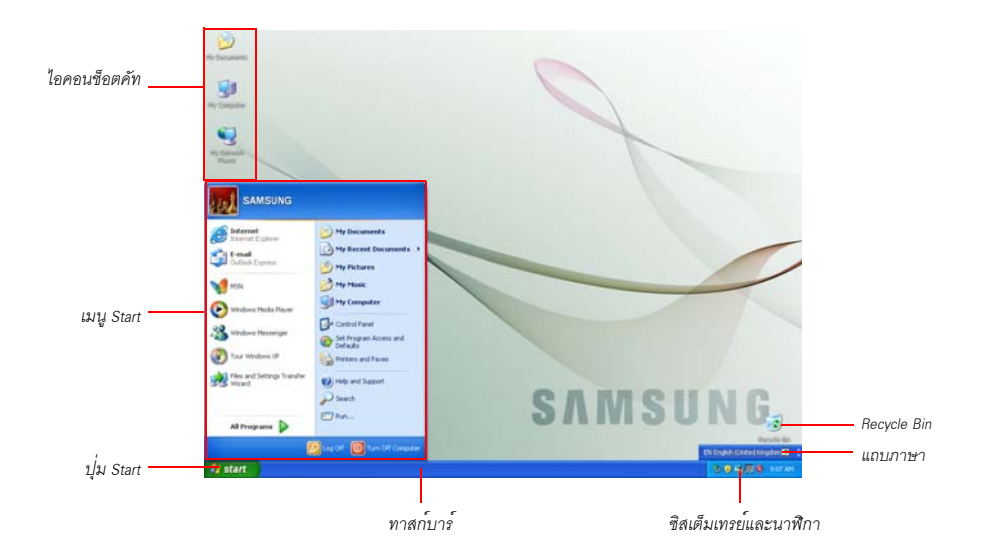

| ปุ่ม Start  | 🦺 start                          | เปิดเมนู Start                                                                              |
|-------------|----------------------------------|---------------------------------------------------------------------------------------------|
| ทาสก์บาร์   |                                  | แสดงโปรแกรมต่างๆ ที่กำลังใช้งานอยู่ในขณะนั้น และสามารถนำไอคอนที่ใช้บ่อย<br>วางไว้ได้อีกด้วย |
| Recycle Bin |                                  | ไฟล์และโฟลเดอร์ต่างๆ ที่ถูกลบจะถูกส่งมาที่นี่                                               |
| แถบภาษา     | 🗧 EN English (United Kingdom)  🏮 | สลับภาษาสำหรับการอินพุต                                                                     |

# เข้าใจการทำงานของเมนู Start

เมนู Start ประกอบด้วยทุกๆ อย่างที่จำเป็นในการเริ่มใช้งาน Windows จากเมนู Start คุณสามารถรันโปรแกรม เปิดไฟล์ กำหนด ผู้ใช้ของระบบโดยใช้ Control Panel ขอรับความช่วยเหลือโดยการคลิกที่ วิธีใช้และการสนับสนุน ค้นหารายการที่ต้องการจาก คอมพิวเตอร์หรืออินเตอร์เน็ตได้โดยการคลิกที่ ค้นหา

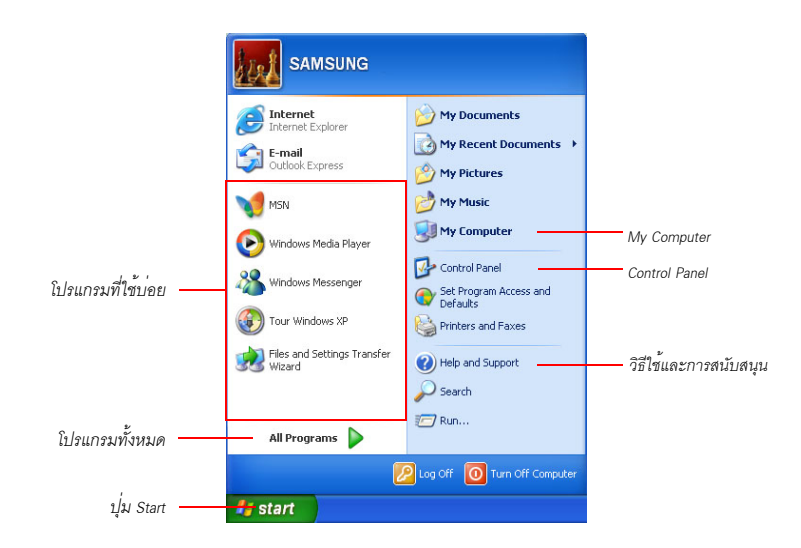

| My Computer               | <b>9</b> | แสดงข้อมูลของฮาร์ดดิสก์, ไดรฟซีดีรอม,ไดรฟ์เน็ตเวิร์กและฟล็อปปี้ดิสก์ และสามารถใช้<br>เพื่อค้นหาและเปิดไฟล์หรือโฟลเดอร์ต่างๆ ได้อีกด้วย |
|---------------------------|----------|----------------------------------------------------------------------------------------------------|
| Control Panel             | <b>⊡</b> | ช่วยให้ผู้ใช้สามารถกำหนดค่าต่างๆ ให้กับเครื่องคอมพิวเตอร์ได้                                                                           |
| วิธีใช้และ<br>การสนับสนุน | ?        | สำหรับเรีบกใช้วิธีใช้ออนไลน์ ดูข้อมูลเกี่ยวกับวินโดวส์และการแก้ไขปัญหา                                                                 |
| ค้นหา                     | $\sim$   | ช่วยให้ผู้ใช้สามารถค้นหาข้อมูลในไฟล์ต่างๆ หรือจากอินเตอร์เน็ตได้                                                                       |
| Run                       |          | รันโปรแกรมต่างๆ หรือเอกสารต่างๆ                                                                                                    |

# เข้าใจการทำงานของวินโดว์

คลิก Start > My Computer

วินโดว์คือองค์ประกอบพื้นฐานในการทำงานกับเครื่องคอมพิวเตอร์ วินโดว์ My Computer เป็นวินโดว์สำหรับแสดงข้อมูล ฮาร์ดดิสก์ จะถูกใช้เป็นตัวอย่างเพื่อแสดงองค์ประกอบต่างๆ ของวินโดว์

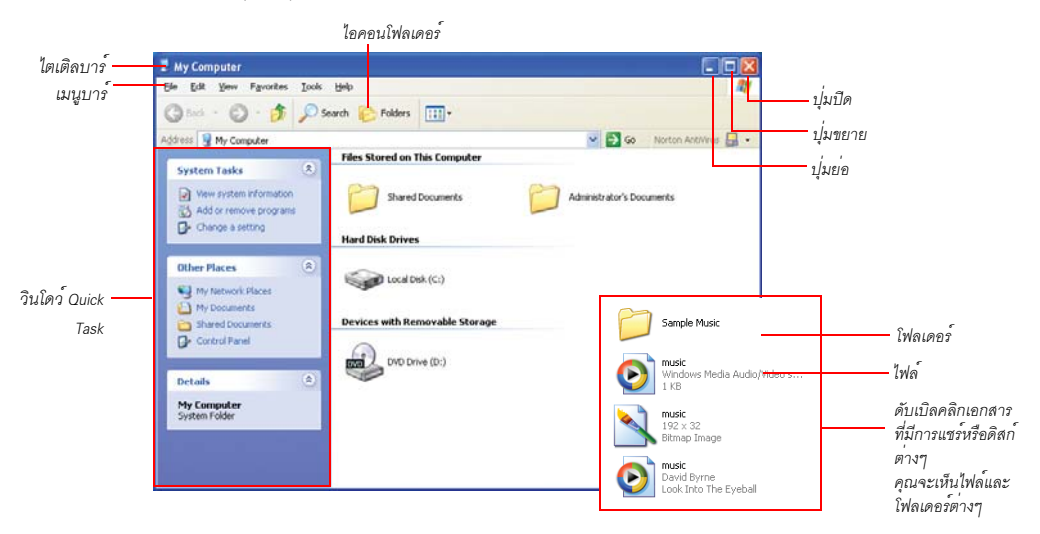

ดับเบิลคลิกที่ฮาร์ดดิสก์ (ไดรฟ์ในเครื่อง) เพื่อดูโฟลเดอร์และไฟล์ต่างๆ ภายในโฟลเดอร์นั้นๆ หากไม่มีการแสดง ข้อมุลภายในโฟลเดอร์ ให้คลิก Show the contents of this folder

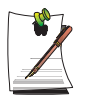

### ไดรฟ์คืออะไร?

#### โฟลเดอร์คืออะไร?

โฟลเดอร์ถูกใช้เพื่อจัดกลุ่มและจัดการไฟล์อย่างเป็นระบบ และอาจมีไฟล์ต่างๆ ในโฟลเดอร์ย่อยได้ด้วย ซึ่งจะ เหมือนกับชั้นวางหนังสือ

### ไฟล์คืออะไร?

ใฟลล์คือเอกสารหรือผลจากการทำงานของโปรแกรมต่างๆ โดยเรียกอีกอย่างว่า ข้อมูล

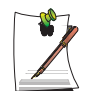

### การดูโครงสร้างทั้งหมดของไดรฟ์

คลิกไอคอนโฟลเดอร์ในทาสก์บาร์เพื่อดูโครงสร้างทั้งหมด คลิกอีกครั้งเพื่อกลับไปยังวินโคว์ Quick Task

# ศูนย์วิธีใช้และการสนับสนุน

ศูนย์วิธีไข้และการสนับสนุน (Help and Support Center) สามารถใช้อ้างอิงและดูข้อมูลเพื่อการแก้ไขบัญหา เกี่ยวกับการใช้คอมพิวเตอร์ได้ คลิก Start > Help and Support

### Windows XP Tour

คุณสามารถดูข้อมูลเกี่ยวกับพึงก์ชันต่างๆ ที่มีใน Windows XP ได้ โดยคลิก Start > Tour Windows XP หรือคลิก Start > All Programs > Accessories > Tour Windows XP

คลิกที่แต่ละหัวข้อเพื่อหาข้อมูลเกี่ยวกับพังก์ชันต่างๆ ของ Windows XP

# การใช้ไดรฟ์ซีดีรอม

| คุณมีไดรฟ์แบบใดแบบหนึ่งต่อไปนี้ติดตั้งไว้ในเครื่องคอมพิวเตอร์ของคุณ |                                                                                                    |  |  |
|---------------------------------------------------------------------|----------------------------------------------------------------------------------------------------|--|--|
| ใครพี่ DVD-ROM สามารถอ่านแผ่น CD/DVD ได้                            |                                                                                                    |  |  |
| ใดรฟ์ CD-RW/DVD-ROM Combo                                           | อ่านแผ่น CD/DVD และเขียนแผ่น CD ได้                                                                      |  |  |
| ใดรฟ์ DVD Super Multi Drive                                         | อ่านแผ่น CD/DVDs และเขียนข้อมูลลงแผ่น CD/DVDs ประเภทของ DVD ที่ใช้ได้มี DVD ± R, DVD ± RW<br>และ DVD-RAM |  |  |

- 1. กดปุ่มนำแผ่นออกที่ด้านขวาของใครฟซีดีรอม
- 2. เมื่อถาดซีดีรอมเลื่อนออก ให้วางแผ่นซีดีลงในถาดโดยหงายด้านที่มีฉลากขึ้น แล้วกดแผ่นซีดีลงจนกระทั่งไดยินเสียงกลิก

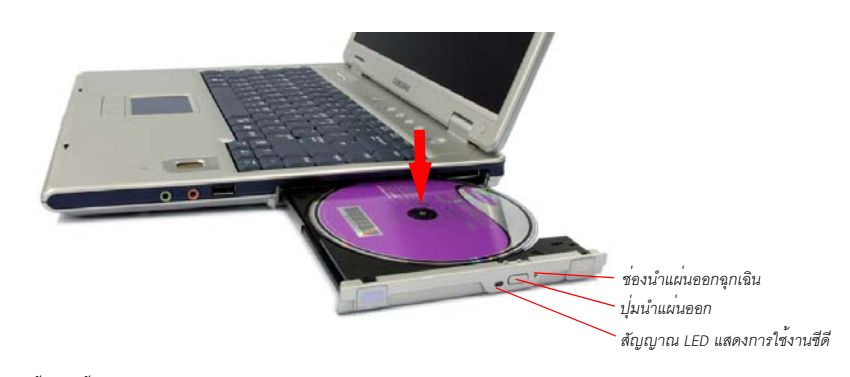

3. ดันถาดเข้างน ใดยินเสียงคลิก

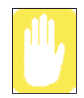

หากคุณนำแผ่นซีดีออกขณะที่สัญญาณไฟ LED ยังคงติดอยู่ ดิสก์อาจเสียหายและข้อมูลในแผ่น อาจได้รับความเสียหายได้

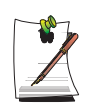

#### ช่องนำแผ่นออกฉุกเฉิน

การนำแผ่นซีดีออกจากไดรฟซีดีรอมที่ไม่ทำงานตามปกติหรือเมื่อปิดเกรื่องกอมพิวเตอร์ ให้น้ำกลิปหนีบกระคาษ มาคัดแล้วสอดปลายกลิปเข้าที่ช่องนำแผ่นออกฉุกเฉิน (อยู่ถัดจากปุ่มนำแผ่นออก) แล้วกดก้างไว้จนถาดใส่ซีดี เปิดออก

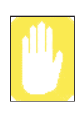

การทำความสะอาดแผ่นซีดีหรือดีวีดี ทำกวามสะอาคคิสก โดยใช้ผ่าสะอาค โดยเช็คจากสูนย์กลางออกไปด้านนอก

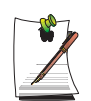

การเล่นแผ่น DVD คุณต้องดิดตั้งชอฟต์แวร์ DVD ที่ให้มาในแผ่นชีดีเพื่อให้สามารถรับชม DVD ได้

# การใช้โปรแกรม Windows Media Player

โปรแกรม Windows Media Player ช่วยให้คุณสามารถเล่นเพลงและไฟล์วิดีโอได้จากเครื่องคอมพิวเตอร์หรือจากอินเตอร์เน็ต การเปิดโปรแกรม Windows Media Player ให้คลิก Start > All Programs > Accessories > Entertainment > Windows Media Player

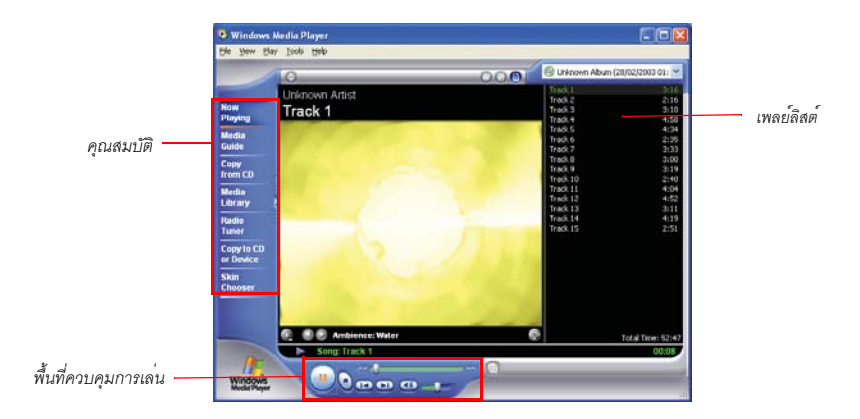

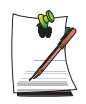

### Windows Media Player tour

สำหรับข้อมูลเพิ่มเติมเกี่ยวกับการใช้โปรแกรม Windows Media Player ให้รั้นโปรแกรม Windows Media Player แล้วคลิก Help > Help Item

## การเล่นแผ่นวิดีโอซีดี

หากไม่สามารถรันแผ่นวิดีโอซีดีได้อัตโนมัติ ให้ทำตามขั้นตอนต่อไปนี้

- 1. ใส่แผ่นวิดีโอซีดีลงในไครฟซีดีรอม
- 2. เมื่อปรากฏวิน โดวของ ใครฟซีดีรอมขึ้น ให้ดับเบิลคลิกที่ โฟลเดอร์ MPEGAV
- **3.** ดับเบิลคลิกที่ไฟล ์.dat
- 4. เมื่อปรากฏ ใดอะล็อก [Caution] ขึ้น ให้คลิก Open With
- 5. เลือก "Select the program from a list" แล้วคลิก OK
- 6. เลือก Windows Media Player จากนั้นคลิก OK วิดีโอจะเริ่มเล่น

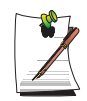

กระบวนการข้างค้นใช้ได้เฉพาะกับวิดีโอซีดีที่มีไฟล์ .dat เท่านั้น การเล่นอาจมีความแตกต่างกัน ไปตามชนิดของวิดีโอซีดี

# การเขียนข้อมูลลงในซีดี (ตัวเลือก)

หากคอมพิวเตอร์ของคุณมีไดร์ฟ CD-RW ที่ คุณจะสามารถคัดลอกข้อมูลไปยังแผ่นซีดีเปล่าหรือสร้างแผ่นออดิโอซีดีได้

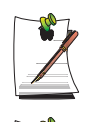

โดยโปรแกรมอื่นๆ สำหรับใช้ในการเขียนแผ่นซีดีมีมาให้ในซีดีอื่นๆ

คุณจะ ใม่สามารถเขียนขอมูลลงในแผ่นซีดีที่มีขอมูลบันทึกอยู่แล้ว

- 1. ใส่แผ่นซีดีเปล่าลงในใครฟ์ซีดีรอม
- 2. ในไดอะลีอก [CD Drive] ให้เลือก Open Writable CD Folder แล้วคลิก OK จะปรากฏวินโดวของไดรฟซีดีรอมขึ้น
- 3. กลิก Start > My Computer

4. ในวิน โดว์ My Computer ให้เลือกไฟล์และ โฟลเดอร์ที่ต้องการกัดลอก แล้วลากไปวางในวิน โดว์ของไครฟซีดีรอม

| วินโดว์ My C                                                                                                    | Computer                                                                                                    |                                                                               |
|----------------------------------------------------------------------------------------------------|----------------------------------------------------------------------------------------------------|-------------------------------------------------------------------------------|
| My Documents                                                                                                    |                                                                                                    |                                                                               |
| Gle Edt Yew Fgvorkes Lools yeb                                                                                                    | R.                                                                                                    |                                                                               |
| 🔇 Back + 🕥 - 🏂 🔎 Search 😥 Polders 🖽 •                                                                                                   |                                                                                                    |                                                                               |
| Address 💼 C: Documents and Settings Administrator My Documents 🧧 🛃 Go                                                                   | Norton Artshirus 🔜 •                                                                                                    |                                                                               |
| File and Folder Tasks ① My ebooks My ebooks My ebooks My ebooks My ebooks My ebooks My ebooks My My My My My My My My My My My My My M  | 🐨 uit Drive (Dr)                                                                                                    | วินโดว์ไดรฟซีดีรอม<br>💷 💌                                                     |
| Cherr Places  Administrator  Administrator                                                                                              | Ele Edit View Favorine Iools He                                                                                                    | Polders                                                                       |
| fly Decounter's     fly Securities     fly Consumer's     fly Consumer's     fly Consumer's     fly Consumer's     fly Retervork Riseer | The CD Writing Tasks () () () () () () () () () () () () ()                                                                                                    | s Ready to Re Written to the CD<br>ลากแล้ววางโฟลเดอร์หรือไฟล์ที่ต้องการคัดลอก |
|                                                                                                    | File and Folder Tasks     Image: Comparison of the second second se |                                                                               |

5. คลิก Write these files to CD

- 5. คลิก Write these files to CD ในวินโควของไครฟซ์ดีรอม
- 6. เมื่อปรากฏ CD Writing Wizard ขึ้น ให้ป้อนชื่อแผ่นซีคี แล้วคลิก Next ขอมูลจะเริ่มถูกคัดลอก
- 7. เมื่อการคัดลอกเสร็จสมบูรณ์ จะปรากฏข้อความแจ้งให้ทราบ และวินโดวของไครฟซีดีจะถูกเปิดขึ้นโดยอัตโนมัติ

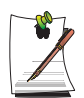

### สำหรับข้อมูลเพิ่มเติมเกี่ยวกับการเขียนแผ่นซีดี

กลิก Start > Help and Support พิมพ์ าCD copyำ ลงในฟิลด์กั้นหา แล้วกลิก ไอกอน Search (

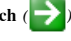

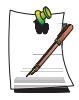

สำหรับข้อมูลเพิ่มเติมเกี่ยวกับการสร้างออดิโอซีดี รันโปรแกรม Windows Media Player แล้วคลิก Help > Help Item คลิก Using Windows Media Player > Using CDs > Creating your own CDs > เพื่อสร้างชีดีของคุณ

# การใช้มัลติเบย์

มัลติเบย์เป็นพื้นที่สำหรับการติดตั้งไครฟซีดี คุณสามารถเปลี่ยนไครฟซีดีและใช้ไครฟประเภทอื่นๆ แทนไค้หลายประเภท ขั้นตอนในการเปลี่ยนไครฟที่ติดตั้งในมัลติเบย์จะมีอธิบายอยู่ด้านล่าง

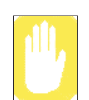

ก่อนที่จะเปลี่ยนอุปกรณ์มัลติเบย์

เปลี่ยนอุปกรณ์มัลติเบยเ์ฉพาะเมื่อปิดคอมพิวเตอร์

- 1. ปิดเครื่องคอมพิวเตอร์
- 2. งณะที่ดันให้สลักของมัลติเบยอ์ยู่ในตำแหน่ง UNLOCK ให้นำใครฟที่ติดตั้งอยู่ออก

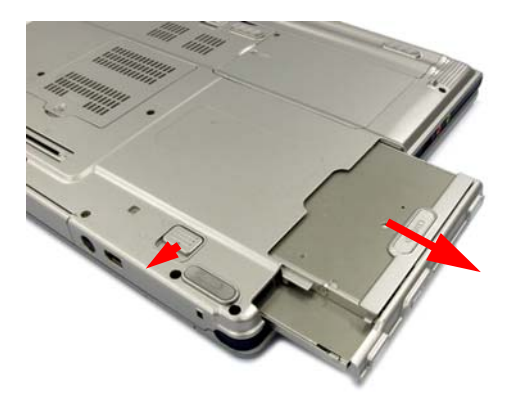

3. ใส่ใครฟ์ใหม่ในช่องมัลติเบย์ให้สุด และให้สลักอยู่ในตำแหน่ง LOCK

# การใช้สล็อตเมโมรี่การ์ด

คุณสามารถใข้ Memory Stick (หรือ Memory Stick Pro) และ SD (Secure Digital) card ได้โดยใช้สล็อตเมโมรี่การ์ด คุณสามารถใข้ Memory Stick และ SD card เป็นดิสก์แบบถอดได้เพื่อใช้ถ่ายโอนข้อมูลระหว่างคอมพิวเตอร์ของคุณและอุปกรณ์ดิจิตอล เช่น กล้องดิจิตอล

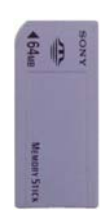

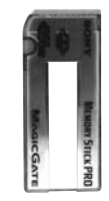

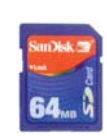

Memory Stick

Memory Stick

SD (Secure Digital) Memory Card

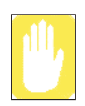

### ข้อจำกัดเมื่อมีการใช้ Memory Sticks / SD Cards

คุณสามารถใช้ Memory Stick, SD Memory Card และ Memory Stick Pro เพื่อจัดเก็บขอมูลได้เท่านั้น โดยไม่มีการใชฟังก์ชันป้องกันลิขสิทธิ์

# การใส่และใช้เมโมรี่การ์ด

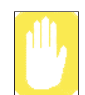

### ก่อนที่จะใช้สล็อตของการ์ดหน่วยความจำ ให้น้ำที่ปิดสล็อตออกก่อน ก่อยๆ กดส่วนปลายของที่ปิดสลีอตเพื่อให้ยื่นออกมา จากนั้นนำออก

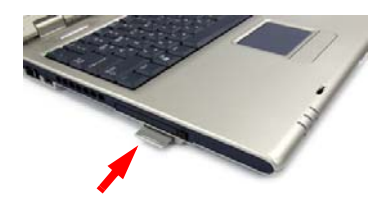

1. ใส่เมโมรี่การ์ดลงในสล็อตเมโมรี่การ์ด

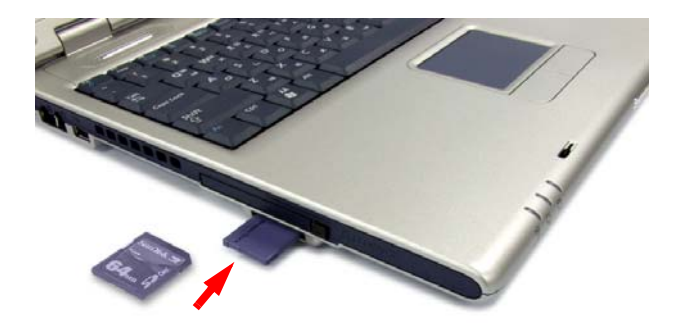

2. คลิก Start > My Computer จะปรากฏเมโมรี่การค์ที่สอดเข้าไปขึ้น

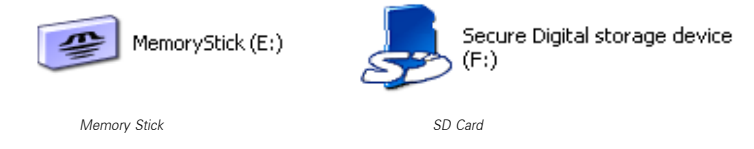

**3.** คุณสามารถเขียนขอมูลลงในเมโมรี่การ์คได้ ในกรณีที่เมโมรี่การ์คนั้นยังไม่ได้รับการฟอร์แมต ให้ทำการฟอร์แมต ก่อนนำมาใช้งาน

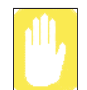

เนื่องจากเมโมรี่การ์ดอาจมีการหลุดร่วงได้ง่ายขณะที่เกลื่อนย<sup>้</sup>ายเกรื่องกอมพิวเตอร์ ดังนั้นให้เก็บเมโมรี่การ์ด แยกไว้ต่างหาก

## การนำแผ่นเมโมรี่การ์ดออก

- 1. กดปลายของเมโมรี่การค์เบาๆ เพื่อให้คืดตัวออกมา
- 2. นำแผ่นเมโมรี่การดออก

# การฟอร์แมตแผ่นเมโมรี่การ์ด

คุณสามารถใช้เมโมรี่การ์ดได้หลังจากทำการฟอร์แมตแล้วเท่านั้น โดยขั้นตอนในการฟอร์แมตเมโมรี่การ์ดมีดังนี้

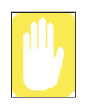

เนื่องจากการฟอร์แมตจะลบขอบูลทั้งหมดในเมโมรี่การ์ด คุณจึงกวรตรวจสอบให้แน่ใจเสียก่อนว่าไม่มีขอบูล สำคัญใดๆ หลงเหลืออยู่ในการ์ดก่อนที่จะทำการฟอร์แมต

| * |
|---|
|   |

การป้องกันข้อมูลในเมโมรีการ์ด ให้เลื่อนแถบป้องกันข้อมูลของ Memory Stick หรือ SD memory card ไปยังตำแหน่งล็อค

- 1. คลิก Start > My Computer
- 2. กดปุ่มขวาของทัชแพดเมื่อเลือกที่ใดรฟ์เมโมรี่การด์ แล้วเลือก Format จากเมนูปอปอัป
- 3. คลิก Start เพื่อเริ่มทำการฟอรแมต

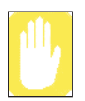

การใช้เมโมรี่การ์คทั้งในคอมพิวเตอร์และอุปกรณ์ดิจิตอลอื่นๆ เช่น กล้องดิจิตอล แนะนำให้ฟอร์แมต เมโมรี่การ์คนั้นๆ ในอุปกรณ์ดิจิตอลโดยตรง หากคุณฟอร์แมตเมโมรี่การ์คในเครื่องคอมพิวเตอร์ คุณอาจด้อง ฟอร์แมตการ์คอีกครั้งในอุปกรณ์ดิจิตอลเพื่อให้สามารถใช้การ์คนั้นได้กับอุปกรณ์ดังกล่าว

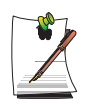

### การใช้ Memory Stick Duo

ใส่ Memory Stick Duo ลงในอะแดปเตอร์ Memory Stick Duo แล้วนำอะแดปเตอร์นั้นมาเสียบลงในสล็อต Memory Stick ของเครื่องกอมพิวเตอร์

# การใช้สล็อต PCMCIA

สามารถเพิ่มพังก์ชันต่างๆ ได้โดยการใส่แผ่น PCMCIA ลงในเครื่อง เครื่องนี้สามารถใช้การ์ด 16/32 บิต, PCMCIA แบบ type I หรือ 11 ได้

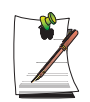

สล็อตการ์ด PCMCIA ใม่สามารถรองรับการ์ด ZV หรือ PCMCIA III ใด้

### การใส่การ์ด PCMCIA

1. ใส่การ์ด PCMCIA ลงในสลีอต PCMCIA ด้านข้างเครื่องคอมพิวเตอร์

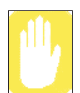

ตรวงดูใหแน่ใจว่าการ์ด PCMCIA ใส่ไว้ในสลีอตอย่างถูกต้อง เนื่องจากการใส่การ์ดผิดจะทำให้สลีอตการ์ด PCMCIA เสียหายได้

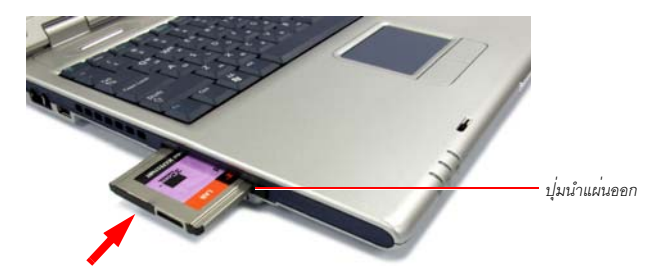

2. Windows จะติดตั้งใครเวอร์ที่จำเป็นต้องใช้ให้การ์คโดยอัตโนมัติ หากไม่พบใครเวอร์ใน Windows คุณต้องติดตั้งใครเวอร์ โดยใชคิสกที่ใค้รับมากับการ์คนั้นๆ

### การนำการ์ด PCMCIA ออก

- 1. ดับเบิลคลิกที่ไอคอน Safely Removes Hardware (
- 2. ที่ใดอะล็อกบ็อกซ์ [Safely Remove Hardware] ให้เลือกการ์ด PCMCIA ที่เหมาะสมแล้วคลิก Stop
- 3. เมื่อปรากฏ ใดอะล็อกบ็อกซ์ [Stop a Hardware Device] ขึ้น ให้คลิก OK
- 4. คลิก Close เพื่อปิด ใดอะล็อกบ็อกซ์ [Safely Remove Hardware]
- 5. ดันปุ่มนำการตออกของสล็อตการ์ด PCMCIA หนึ่งครั้ง ปุ่มจะคืดตัวออก
- 6. กดปุ่มอีกครั้งเพื่อนำการ์ด PCMCIA ออก

ใช้โปรแกรม EasyBox เพื่อใช้พึงก์ชันต่างๆ ของ Windows ได้ง่ายและสะดวก

# เรียนรู้เกี่ยวกับ EasyBox

ดับเบิลคลิกที่ไอคอน EasyBox 🄛 บนเดสก์ทอป (หรือเลือก Start > All Programs > Samsung > EasyBox > EasyBox)

| P EASY  | BOX              |                |          |                                                                                 |                                                                      |
|---------|------------------|----------------|----------|---------------------------------------------------------------------------------|----------------------------------------------------------------------|
|         | System           | BIOS           | DESKTOP  | SECURITY                                                                        | PLUS TIP                                                             |
|         |                  |                |          | EASY BOX<br>EASY BOX utilizes V<br>aggregating compte<br>functionalities scatte | findows further by<br>x and difficult-to-use<br>ered around Windows. |
| Copyrig | ht @ 2004 SAMSU! | NG ELECTRONICS | CO., LTD |                                                                                 | Close                                                                |

- System: มีคุณสมบัติการจัดการระบบให้เลือกใช้ รวมทั้งการ defrag ดิสก์, การลบไฟล์/โฟลเดอร์ที่ไม่ได้ใช้, การกำหนด ตารางการจัดการเครื่องคอมพิวเตอร์และการกู้ระบบ
- BIOS: ในโหมด windows คุณสามารถเรียกใช้ค่าตั้งต้นของ BIOS และเปลี่ยนลำดับการบูต
- Desktop: คุณสมบัติการจัดการเคสก์ทอปประกอบด้วยการเปลี่ยนขนาดรูปแบบอักษร, ใช้ฟังก์ชันการขยาย, การตั้งค่าเมนู Start และการจัดการไอคอน quick launch บนทาสก์บาร์
- Security: ซึ่งคุณสามารถกำหนดค่าคอนฟิกการรักษาความปลอดภัยที่มีของ Windows XP SP2 และคุณสามารถเปลี่ยนค่า คอนฟิกของการตั้งค่าไฟรวอลล์, Windows automatic updates และการบล็อคป้อปอัปเมื่อมีการเชื่อมต่อกับอินเตอร์เน็ต
- คำแนะนำเพิ่มเติม (Plus Tip): กลุ่มของฟังก์ชันเพิ่มเติมต่างๆ ของ Windows ที่มีประโยชน์สำหรับการจัดการระบบ (มีกำอธิบายชื่อตคัทของ Windows การกำหนดค่าคอนฟิกของการแชร์เน็ตเวิร์กและการเปิดแชร์ โฟลเดอร์ ฯลฯ)

# การใช้ EasyBox

ฟังก์ชันการจัดการความปลอดภัยจะมีการใช้งานในที่นี้เพื่อเป็นตัวอย่างเพื่อแสดงพังก์ชันของ Easybox

### การกำหนดค่าคอนฟิกของไฟร์วอลล์

Windows Firewall ทำหน้าที่ป้องกันผู้ใช้ที่ไม่ได้รับอนุญาตจากการเข้าใช้งานระบบของคุณผ่านทางเน็ตเวิร์กหรืออินเตอร์เน็ต

- 1. คลิก Start > All Programs > Samsung > EasyBox > EasyBox
- 2. คลิกSecurity จากเมนูบาร์ด้านบน
- 3. เลือก Windows Firewall Settings จากเมนู Security ทางดานชาย
- 4. เลือกระดับไฟร์วอลล์
- 5. คลิก Apply

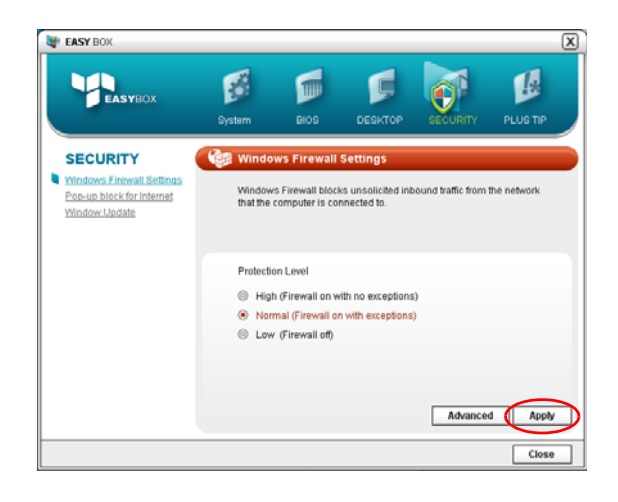

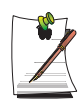

คลิกปุ่ม User Setting สำหรับกำหนดคุณสมบัติที่ชับซอน รวมทั้งข้อยกเว้นและการอนุญาตต่างๆ

ใช้โปรแกรม Samsung Smart Screen เพื่อจัดเรียงไอคอนต่างๆ บนเดสก์ทอปตามต้องการ รวมทั้งจัดการได้ดีขึ้นด้วย

#### 1. คลิก Start > All Programs > Samsung > Samsung Smart Screen

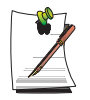

เมื่อคุณเรียกใช้โปรแกรม Samsung Smart Screen เป็นครั้งแรก จะปรากฏใดอะล็อกบ็อกซ์สอบถามว่าคุณต้องการให้โปรแกรมปรากฏขึ้นทุกครั้งเมื่อเริ่มระบบหรือไม่ หากคุณเลือก OK โปรแกรมจะถูกเปิดขึ้นโดยอัตโนมัติทุกครั้งที่คุณเปิดเครื่องกอมพิวเตอร์

2. จะปรากฏโปรแกรม Samsung Smart Screen ขึ้น เมื่อคุณรันโปรแกรมครั้งแรก จะปรากฏรูปหยดน้ำขึ้น

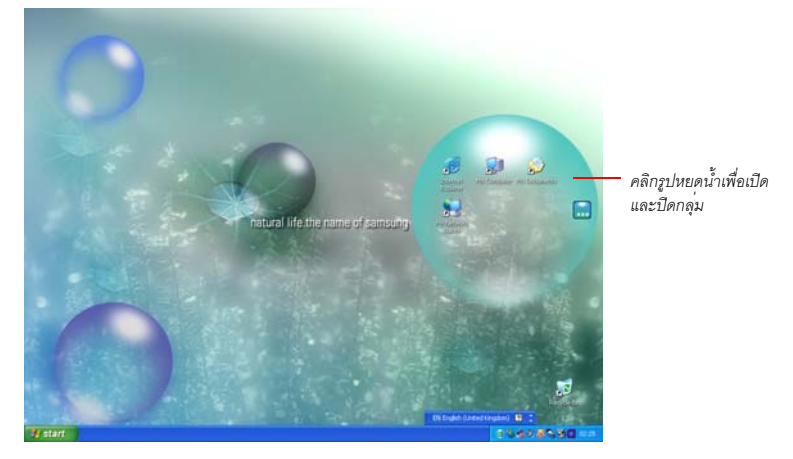

3. การลบไอคอน ให้คลิกรูปหยดน้ำเพื่อเปิด จากนั้นลากไอคอนไปวางไว้ยังหยดน้ำอื่น

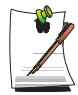

#### การกลับไปยังเดสก์ทอปของวินโดว์

คลิกขวาที่ Samsung Smart Screen แล้วคลิกที่ Windows desktop จะปรากฏเคสกทอปของ Windows ขึ้น การกลับไปยัง Samsung Smart Screen ให้ดับเบิลคลิกที่ไอคอน (55) ที่ทาสกบาร์

### การเปลี่ยนฉากหลังหรือ skin

คลิกขวาที่ Samsung Smart Screen แล้วเลือกรายการที่ต้องการ

# การใช้ Samsung Theme

Samsung Theme คือโปรแกรมที่ช่วยให้ผู้ใช้สามารถสลับธีมต่างๆ ได้อย่างรวดเร็ว (เดสก์ทอป, หน้าจอล็อกออนและซาวนด์เอฟเฟิคต์)

ดับเบิลคลิกที่ไอคอน Samsung Theme ( 즑 ) บนเดสก์ทอป

(หรือเลือก Start > All Programs > Samsung > Samsung Theme > Samsung Theme)

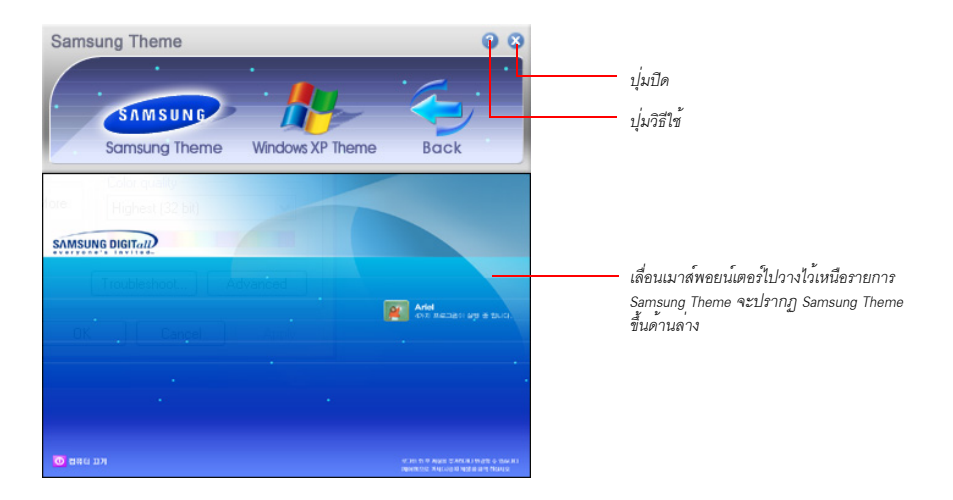

- Samsung Theme: สลับไปยัง Samsung Theme (เดสกท์อป, หน้าจอลีอกออนและชาวนด์เอฟเฟ็กต์ตอนบูตเครื่อง)
- Windows XP Theme: สลับไปยังธีมดีฟอลตข้อง Windows XP
- Back: กลับไปใช้ธีมก่อนหน้า

Samsung Update Plus คือซอฟต์แวร์ที่ใช้ตรวจสอบและอัปเดตซอฟต์แวร์และไดรเวอร์ต่างๆ ของ Samsung ที่ติดตั้งไว้ในเครื่องคอมพิวเตอร์ Samsung ของคุณให้เป็นเวอร์ชันล่าสุด การใช้ Samsung Update Plus คอมพิวเตอร์ของคุณต้องเชื่อมต่อกับอินเตอร์เน็ต

## การอัปเดตซอฟต์แวร์และไดรเวอร์ของ Samsung

1. ເລື້ອກ Start > All Programs > Samsung > Samsung Update Plus > Samsung Update Plus

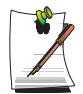

หากนี้เป็นครั้งแรกที่คุณรันโปรแกรม จะปรากฏวินโดวสอบถามว่าคุณเห็นด้วยกับข้อตกลงในการใช้งานหรือไม่ คลิกเลือก Agree เพื่อใช้ซอฟตแวร์นี้

2. กลิก Search for and Install Updates แล้วกลิกปุ่ม Search for New Updates

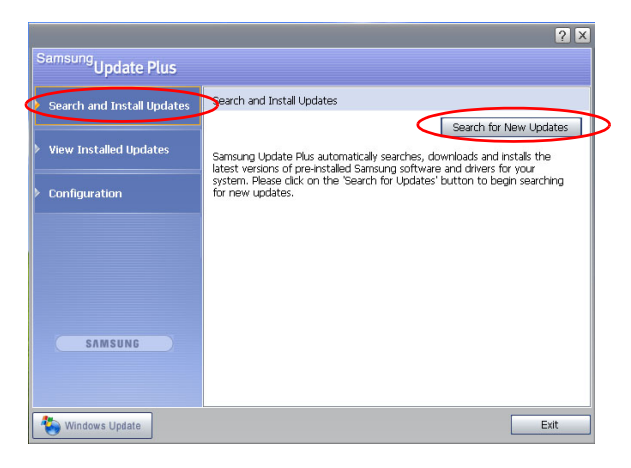

3. หากมีการอัปเดตซอฟต์แวร์หรือไครเวอร์สำหรับเครื่องคอมพิวเตอร์ของคุณ จะปรากฏรายการของการอัปเดตต่างๆ ขึ้น เลือกการอัปเดตที่ต้องการจากลิสต์แล้วคลิก Install Update เพื่อเริ่มการอัปเดต

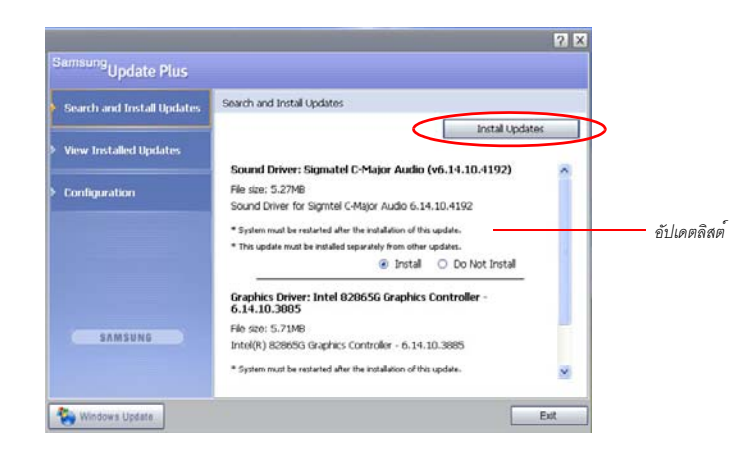

(รายการอัปเดตบนหน้าจออาจแตกต่างไปตามรุ่นของคอมพิวเตอร์ที่ใช้)

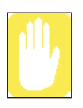

การอัปเดตแต่ละรายการต้องทำแยกจากกัน

หากคุณเลือก Install โดยที่รายการอัปเดตต้องติดตั้งแยกจากกัน จะปรากฏข้อความแจ้งให้คุณทราบ ทำตามคำแนะนำเพื่อทำการติดตั้งให้ถูกต้อง

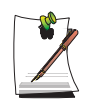

#### การแสดงรายการอัปเดตอัตโนมัติ

โดยค่าดีฟอลต์ คอมพิวเตอร์ของคุณ ใค้รับการกำหนดค่าคอนพิกให้ค้นหาการอัปเดต โดยอัตโนมัติ หากมีการอัปเดต ใหม่ๆ จะมีการแจ้งให้ทราบภายในพื้นที่แจ้งเตือน คลิกบอลลูนของไอคอนวิธีใช้ในพื้นที่แจ้งเตือน ซึ่งคุณจะ สามารถพบเวอร์ชันล่าสุดของการอัปเดตได้

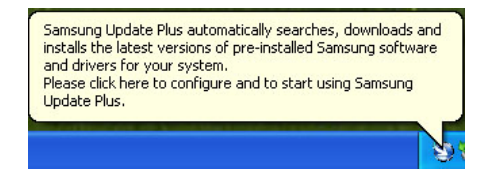

การเปลี่ยนการกำหนดค่าอัปเดตอัตโนมัติ ให้คลิกปุ่ม Configuration ในรูปที่ 2 และเปลี่ยนการตั้งค่า

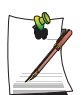

Samsung Update Plus ไม่มีการอัปเคตต่างๆ สำหรับซอฟตแวร์และ ใครเวอร์อื่นๆ ที่ติดตั้งเพิ่มเติม

# การใช้ศูนย์ควบคุมของ Samsung (Samsung Command Center)

ศูนย์ควบคุมของ Samsung เป็นโปรแกรมที่ช่วยให้คุณสามารถจัดการซอฟต์แวร์ที่มีให้สำหรับคอมพิวเตอร์ Samsung ได้โดย ง่ายดาย คุณสามารถดูคำอธิบายสั้นๆ ของโปรแกรมต่างๆ และสามารถเรียกใช้โปรแกรมได้โดยตรง ศูนย์ควบคุมของ Samsung จะถู่ากซ่อนโดยอัตโนมัติ เมื่อคุณวางเคอร์เซอร์ของเมาส์ไว้ในตำแหน่งขวาสุด

เลือก Start > All Programs > Samsung > Samsung Command Center > Samsung Command Center

หน้าจอของศูนย์ควบคุมของ Samsung ประกอบด้วยพื้นที่ 4 ส่วน

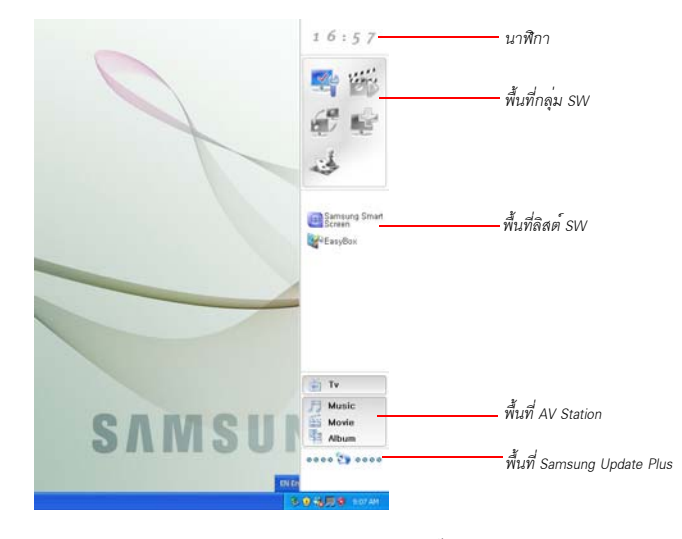

- พื้นที่กลุ่ม S/W : คุณสามารถแบ่งโปรแกรมออกเป็น 5 กลุ่ม ได้แก่ System, Utility, Network, Support และ Entertainment และสามารถจัดการกับรายการต่างๆ ได้ คุณสามารถเพิ่มไฟล์ที่เรียกใช้ได้โดยตรงจากเดสกทอปหรือ Explorer (ไฟล์ที่มีนามสกุลเป็น .cmd, .bat, .pit, .scf, .exe, .com, .lnk หรือ .scr) โดยลากและวางไฟล์เหล่านั้น
- พื้นที่ลิสต์ S/W : แสดงซอฟต์แวร์ที่รวมอยู่ในกลุ่ม S/W
   คุณสามารถเพิ่มไฟล์ที่สามารถเรียกใช้โดยตรงจากเดสก์ทอปหรือ Explorer โดยลากและวางไฟล์นั้นๆ ซอฟต์แวร์ บางอย่างของ Samsung จะถูกเพิ่มหรือนำออกจากลิสต์โดยอัตโนมัติ เมื่อมีการติดตั้งหรือลบซอฟต์แวร์นั้น หากคุณเลื่อน เคอร์เซอร์ไว้เหนือซอฟต์แวร์ในลิสต์ คุณจะสามารถดูคำอธิบายสั้นๆ และปุ่ม Run เพื่อเรียกใช้ได้
- พื้นที่ AV Station : ส่วนนี้จะปรากฏขึ้นเฉพาะเมื่อมีการติดตั้งโปรแกรม AV Station คุณสามารถเรียกใช้โปรแกรมเล่น TV, ดนตรี, ภาพขนตร์ หรืออัลบั้ม ของโปรแกรม AV Station ลากและวางไฟล์สื่อ จากเดสก์ทอปหรือ Explorer ไว้เหนือปุ่มใดก็ได้ เพื่อเรียกใช้โปรแกรมสำหรับเล่นไฟล์นั้น
- พื้นที่ Samsung Update Plus : เมื่อมีซอฟต์แวร์หรือ ไดรเวอร์ไหม่ หน้าต่างแจ้งข้อมูลของ Samsung Update Plus จะปรากฏขึ้น หากกุณคลิกที่หน้าต่างแจ้งนี้ โปรแกรม Samsung update Plus จะเริ่มต้นทำงาน และมีการอัปเดต พร้อมทั้งแสดงตัวเลข เปอร์เซ็นดของความคืบหน้า

# การเชื่อมต<sup>่</sup>อโดยใช*้*โมเด็ม

ก่อนเริ่ม:

- เตรียมสายโทรศัพท์ที่ไม่ใช้แบบดิจิตอล
- ติดต่อผู้ให้บริการอินเตอร์เน็ต (ISP) เพื่อขอกำแนะนำในการเชื่อมต่อและตัดการเชื่อมต่อจากอินเตอร์เน็ต
- 1. ต่อสายโทรศัพท์เข้ากับพอร์ตโมเด็มของคอมพิวเตอร์

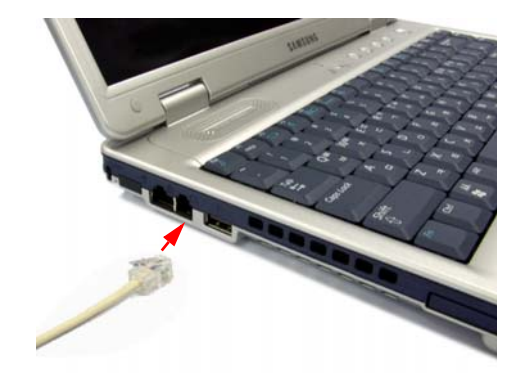

2. เชื่อมต่ออินเตอรเน็ตตามคำแนะนำที่ได้รับจาก ISP

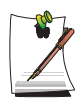

หากการเชื่อมต่ออินเตอร์เน็ตไม่ถูกตัดอย่างถูกต้อง อาจทำให้กุณต้องเสียค่าใช้จ่ายจากค่าโทรเพิ่มขึ้น

# การเชื่อมต<sup>่</sup>อผ<sup>่</sup>านระบบ LAN

1. ต่อสาย LAN เข้ากับพอร์ต LAN ของคอมพิวเตอร์

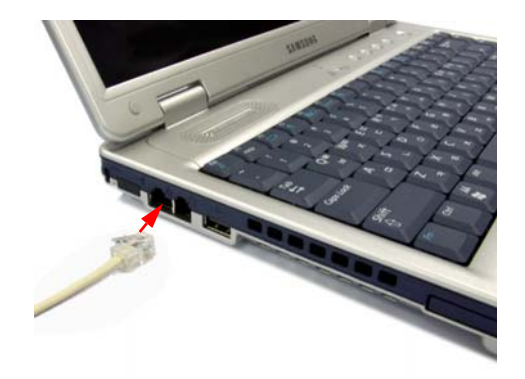

- 2. คลิก Start > Control Panel
- 3. คลิก Network and Internet Connections ในวินโคว [Control Panel]
- 4. กลิก Network Connections ในวินโดว [Network and Internet Connections]
- 5. คลิกขวาที่ไอคอน Local Area Connectionแล้วคลิก Properties

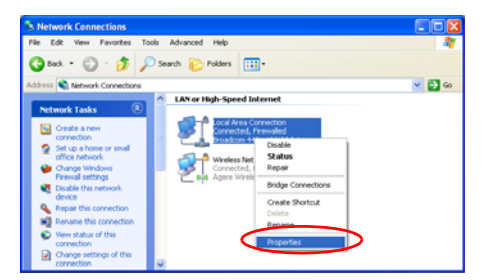

6. ในแท็บ General ให้เลือก "Internet Protocol(TCP/IP)" จากนั้นคลิก Properties

| 🕂 Local Area Connection Properties 🛛 🕐 🔀                                                                                                    |
|----------------------------------------------------------------------------------------------------|
| General Authentication Advanced                                                                                                    |
| Connect using:                                                                                                    |
| III XXXXX                                                                                                    |
| Configure                                                                                                    |
| This connection uses the following items:                                                                                                    |
| Client for Microsoft Networks                                                                                                    |
| File and Printer Sharing for Microsoft Networks                                                                                                    |
| Image: A standard standard standar<br>Standard standard standard standard standard standard standard standard standard standard standard standard stand<br>Standard standard standard standard standard standard standard standard standard standard standard standard stan<br>Standard |
| Thternet Protocol (TCP/IP)                                                                                                    |
| Install Uninstal Properties                                                                                                    |
| Transmission Control Protocol/Internet Protocol. The default<br>wide area network protocol that provides communication<br>across diverse interconnected networks.                                                                                                    |
| Show icon in notification area when connected                                                                                                    |
| OK Cancel                                                                                                    |

### 7. การใช้ DHCP:

ในแท็บ General ให้เลือก "Obtain an IP address automatically" และ "Obtain DNS server address automatically" คลิก OK

การใช้ IP ตายตัว: ในแท็บ General ให้เลือก "Use the following IP address" แล้วระบุค่าในฟิลด์ IP address, Subnet mask, Default gateway, Preferred DNS serve และ Alternative DNS server คลิก OK

### การใช้ DHCP และกำหนด static IP พร<sup>้</sup>อมกัน:

ในแท็บ Alternate Configuration คลิก User configured แล้วกรอกข้อมูลลงในฟิลด์ คลิก OK

| Internet Protocol (TCP/IP) Prop                                                                                | erties 🛛 🛛 🛛 🛛                                                              |
|----------------------------------------------------------------------------------------------------|-----------------------------------------------------------------------------|
| General Alternate Configuration                                                                                |                                                                             |
| You can get IP settings assigned aut<br>this capability. Otherwise, you need t<br>the appropriate IP settings. | omatically if your network supports<br>o ask your network administrator for |
| ⊙ Qbtain an IP address automatic                                                                               | ally                                                                        |
| Use the following IP address: -                                                                                |                                                                             |
| [P address:                                                                                                    |                                                                             |
| Sybnet mask:                                                                                                   |                                                                             |
| Default gateway:                                                                                               |                                                                             |
| ⊙ O <u>b</u> tain DNS server address aut                                                                       | omatically                                                                  |
| Use the following DNS server a                                                                                 | ddresses:                                                                   |
| Preferred DNS server:                                                                                          |                                                                             |
| Alternate DNS server:                                                                                          |                                                                             |
|                                                                                                    | Advanced                                                                    |
|                                                                                                    | OK Cancel                                                                   |

### การใช้งาน Samsung Network Manager

ใช้ Samsung Network Manager เพื่อกำหนดค่าคอนฟิกของเน็ตเวิร์ก

ในการใช้โปรแกรมนี้ คุณสามารถ

- บันทึกการตั้งค่าเน็ตเวิร์ก (รวมทั้ง IP address) ตามสถานที่ของเน็ตเวิร์กที่ใช้ เช่นที่บ้านและที่ออฟฟิส เมื่อคุณเปลี่ยนสถานที่ สามารถเลือกตำแหน่งเพื่อให้การตั้งค่าเน็ตเวิร์กเปลี่ยนไปโดยอัดโนมัติ
- คุณจะ ใครับ ใอพีอย่างง่ายคาย

### การกำหนดค่าคอนฟิกของเน็ตเวิร์ก

- **1.** ต่อสาย LAN เข้ากับพอร์ต LAN ของคอมพิวเตอร์
- 2. ดับเบิลกลิกที่ไอคอน Samsung Network Manager บนเดสกท์อป หรือกลิก Start > All Programs > Samsung Network Manager > Samsung Network Manager
- 3. เมื่อคุณใช้ DHCP หมายเลขไอพีที่สามารถใช้ไค้จะปรากฏขึ้นในไคอะล็อกบ็อกซ์สถานะ คลิก Change

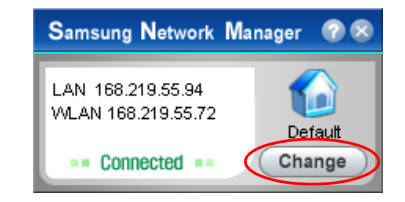

4. คลิก Add แล้วคลิก Choose Icon จากนั้นจึงเลือกไอคอน ระบุชื่อสถานที่ลงในฟิลด์ New Name แล้วคลิก Ok

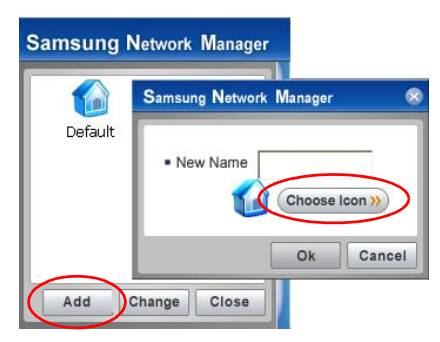

5. จะปรากฏ ไอคอนของสถานที่ใหม่ขึ้นพร้อมทั้ง ไดอะลีอกบ็อกซ์จะปรากฏขึ้น ตรวจสอบ ไอพีของคุณแล้วคลิก Close การตั้งค่าเน็ตเวิร์กจะถูกบันทึกไว้

| Samsung Network Manager | Office                                                   |                                                                                     |
|-------------------------|----------------------------------------------------------|-------------------------------------------------------------------------------------|
| Default Office          | WLAN: Intel(R) P<br>(LAN: Intel(R) P<br>LAN: Intel(R) PR | 168.219.55.94         168.219.55.1         255.255.255.0                            |
| Add Change Close        | Choose AP                                                | 203 . 241 . 132 . 34         Advanced       Save         Each value can be changed. |

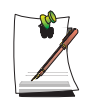

การกำหนดค่าคอนฟิกเน็ตเวิร์กของสถานที่บางแห่งนอกเหนือจากสถานที่ปัจจุบัน ให้คลิกไอคอนสถานที่ แล้วกำหนดค่าคอนฟิกเน็ตเวิร์กใหม่ ในกรณีที่ใช้ DHCP ให้เลือกเช็คบ็อกซ์ 'DHCP' แล้วคลิก Save หากคุณใช้ static IP ให้ขกเลิกการเลือกเช็คบ็อกซ์ 'DHCP' ป้อนการตั้งค่าเน็ตเวิร์กที่เหมาะสมแล้วคลิก Save สอบถามค่าไอพีแอดเดรสจาก ISP หรือผู้ดูแลระบบเน็ตเวิร์ก

### การเปลี่ยนเน็ตเวิร์ก

คุณสามารถเปลี่ยนค่าเน็ตเวิร์กได้โดย

1. ต่อสาย LAN เข้ากับพอร์ต LAN ของคอมพิวเตอร์ แล้วคับเบิลคลิกที่ไอคอน Samsung Network Manager บนเคสก์ทอป

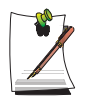

หากคุณใช้ IP แบบคงที่ในสถานที่ก่อนหน้า จะปรากฏหมายเลขไอพีแอดเดรสนั้นขึ้นในไดอะล็อกบ็อกซ์สถานะ

2. คลิก Change เลือก ไอคอนสถานที่แล้วคลิก Change

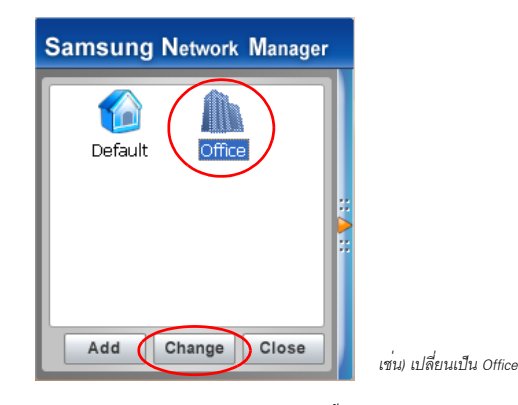

- 3. ในไดอะล็อกบ็อกซ์ "Do you want to change the location setting?" ให้คลิก Ok
- **4.** เมื่อมีการเปลี่ยนค่า Network Place ตามไอคอนที่แสดงเป็นสีและจะปรากฏไดอะล็อกบ็อกซ์ขึ้น ที่ด้านขวาของ ใดอะล็อกบ็อกซ์ จะมีการแสดงการตั้งค่าเน็ตเวิร์ก
- 5. คลิก Close เพื่อปิด ใดอะล็อกบ็อกซ

# การแชร์การเชื่อมต่ออินเตอร์เน็ต

ด้วยการใช้ Internet Connect Share คุณสามารถใช้อินเตอร์เน็ตได้โดยการเชื่อมต่อกับคอมพิวเตอร์ที่มีการเชื่อมต่อกับอินเตอร์เน็ตได้ แม้ว่าคอมพิวเตอร์ของคุณจะไม่ได้ทำการต่อเชื่อมกับระบบอินเตอร์เน็ตโดยตรงก็ตาม คุณสามารถติดตั้งเชิร์ฟเวอร์ ซึ่งคือคอมพิวเตอร์ที่เชื่อมต่ออยู่กับอินเตอร์เน็ตโดยตรงและทำหน้าที่ในการรันเซอร์วิส Internet Connection Share และไคลเอนต์ ซึ่งคือเครื่องคอมพิวเตอร์ที่ใช้เซอร์วิส Internet Connection Share

### การกำหนดค่าคอนฟิกเซิร์ฟเวอร์

- 1. ต่อสายเคเบิลของเน็ตเวิร์ก (LAN) แล้วดับเบิลกลิกที่ใอคอน Samsung Network Manager บนเดสกทอป
- 2. คลิกที่ Click here to setup Internet Connection Share

3. คอมพิวเตอร์ต่างๆ จะถูกแสดงโดยไอคอน คลิกที่คอมพิวเตอร์เซิร์ฟเวอร์

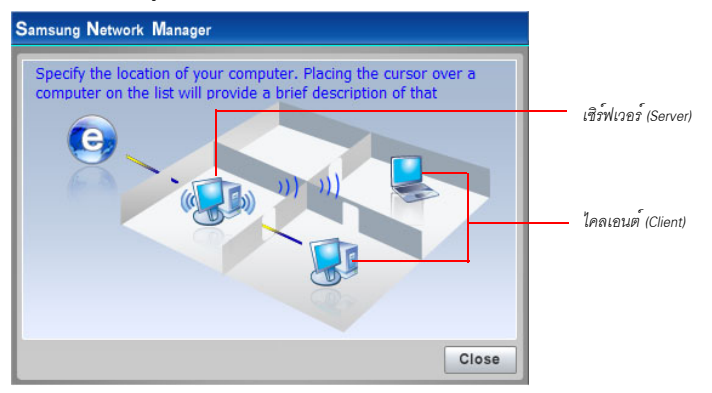

4. ที่เซิร์ฟเวอร์ ให้เลือกอุปกรณ์ที่ใช้เชื่อมต่อกับอินเตอร์เน็ต

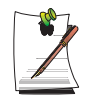

หากคุณเลือก Use Firewall คุณสามารถใช้ Windows Firewall หากคุณใช้โมเด็มต่อภายนอก ให้เลือกการ์ดเน็ตเวิร์ก ที่ใช้ต่อกับ โมเค็มเชื่อมต่อภายนอกนั้น

- จะปรากฏประเภทของเน็ตเวิร์กในการเชื่อมต่อกับเซิร์ฟเวอร์และ ใคลเอนต์ขึ้น 5. ให<sub>้</sub>เลือกประเภทเน็ตเวิร์ก แล้วคลิก OK
- คอนฟิกกูเรชันของคุณจะถูกแสดงขึ้น เช่น Internet Connection, Use Firewall, Home Network Connection ฯลฯ ขึ้นขันคอนฟิกกูเรชันนั้นแล้วคลิก OK เพื่อเริ่มการดังค่า Internet Connection Share 6.
- 7. กำหนดค่าคอนฟิกการเชื่อมต่อระหว่างเซิร์ฟเวอร์และ ใคลเอนต์ หากเป็นการเชื่อมต่อแบบไวร์เลส จะปรากฏวินโดว์คณสมบัติการเชื่อมต่อของ wireless network และคำแนะนำในการตั้งค่า wireless network ขึ้น ตั้งค่า wireless network ตามข้อความในวินโดวแนะนำการดั้งค่า wireless network ที่ปรากฏขึ้น

ตำแหน่งปัจจุบันจะแสดงเป็นเซิร์ฟเวอร์ การกำหนดค่าคอนฟิกเซิร์ฟเวอร์เสร็จสมบรณ์แล้ว 8.

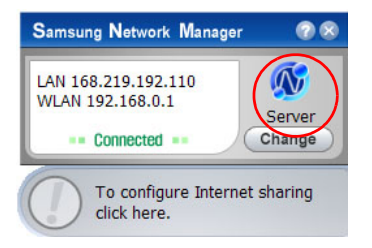

### การกำหนดค่าคอนฟิกไคลเอนต์

- 1. ต่อสายเคเบิลของเน็ตเวิร์ก (LAN) แล้วคับเบิลคลิกที่ไอคอน Samsung Network Manager บนเคสกทอป
- 2. กลิกที่ Click here to setup Internet Connection Share
- 3. คอมพิวเตอร์ต่างๆ จะถูกแสดงแทนโดยไอคอน คลิกที่คอมพิวเตอร์ไคลเอนต์
- เลือกเน็ตเวิร์กที่ต้องการเชื่อมต่อไปยังเซิร์ฟเวอร์แล้วคลิก OK หากเป็นการเชื่อมต่อแบบไวร์เลส จะปรากฏวินโดว์คุณสมบัติการเชื่อมต่อของ wireless network และกำแนะนำในการตั้งค่า wireless network ขึ้น ตั้งค่า wireless network ตามข้อความในวินโดว์แนะนำการตั้งค่า wireless network ที่ปรากฏขึ้น
- 5. ตำแหน่งปัจจุบันจะแสดงเป็นใคลเอนต์ การกำหนดค่าคอนฟิกใคลเอนต์เสรีจสมบูรณ์แล้ว

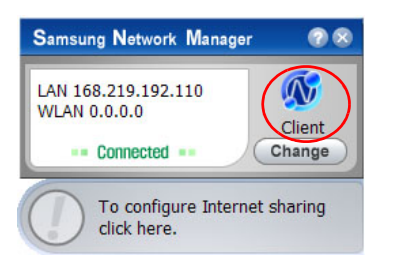

# การเชื่อมต่อผ่านระบบ Wireless LAN (ตัวเลือก)

สภาวะการทำงานแบบเน็ตเวิร์กไร้สาย (Wireless LAN) คือเน็ตเวิร์กที่มีการสื่อสารถึงกันผ่านเครื่องคอมพิวเตอร์หลายๆ เครื่อง ที่บ้านหรือออฟฟิศขนาดเล็กโดยใช้อุปกรณ์ wireless LAN

การเชื่อมต่อผ่าน wireless network ระหว่างเครื่อง คุณสามารถใช้พังก์ชันต่างๆ ของเน็ตเวิร์กได้เช่น การแชร์ไฟล์ โฟลเดอร์หรือ เครื่องพิมพ์ เมื่อมีการสร้างเน็ตเวิร์กระหว่างเครื่องคอมพิวเตอร์ขึ้นแล้ว คอมพิวเตอร์ที่ไม่ได้เชื่อมต่อกับอินเตอร์เน็ตสามารถแชร์ การเชื่อมต่อได้โดยเข้าใช้งานผ่านเครื่องที่มีการเชื่อมต่อกับอินเตอร์เน็ต สำหรับรายละเอียด โปรดดูที่ "การแชร์การเชื่อมต่ออินเตอร์เน็ต" ที่หน้า 44

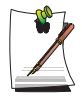

คำอธิบายในส่วนนี้จะกล่าวถึงอุปกรณ์ Intel(R) PRO/Wireless 2200BG Network Connection (ซึ่งจะเรียกว่าการ์ด 11g) และ Intel(R) PRO/Wireless 2915ABG Network Connection (ซึ่งจะเรียกว่าการ์ด 11a/g) ในการดูการ์ด LAN ไร้สายที่ติดดั้งอยู่ ให้คลิกที่ Start > Control Panel > Performance and Maintenance > System > Hardware tab > Device Manager ภาพที่ปรากฏจริงอาจต่างไปจากภาพที่แสดงในหัวข้อนี้ ขึ้นอยู่กับอุปกรณ์ที่ติดตั้ง และสภาวะการเชื่อมต่อ และการ์ดที่รองรับอาจต่างกันไป ตามร่นของระบบ

ขั้นตอนการกำหนดค่าสำหรับการเชื่อมต่อจะอธิบายสำหรับกอมพิวเตอรที่ใช้ Windows XP Service Pack 2 สำหรับขั้นตอนในการกำหนดค่าเครือข่ายไร้สาย โดยใช้โปรแกรมตั้งก่า LAN ไร้สายที่มาจากผู้ผลิตการ์ค LAN ไร้สาย โปรดดูที่ "การตั้งก่าเครือข่ายไร้สายโดยใช้โปรแกรมตั้งก่า LAN ไร้สาย" ที่หน้า 57 ในการใช้เครือข่ายไร้สาย คณตองเปิดใช้พืชก์ชัน LAN ไร้สาย โดยใช้ปุ่มเปิด/ปิด LAN ไร้สาย (4. 14)

การเชื่อมต่อไวร์เลสเน็ตเวิร์กสามารถแบ่งออกเป็นสองกลุ่มใหญ่ๆ

#### 1) Access Point (AP)

คุณสามารถเชื่อมต่อกับ AP เพื่อให้สามารถใช้งานเน็ตเวิร์กได้ ซึ่งจะสามารถทำได้เฉพาะเมื่อมีการติดตั้งอุปกรณ์ AP แล้วเท่านั้น สำหรับรายละเอียด โปรดดูที่ "การเชื่อมต่อไปยัง Access Point (AP)" ที่หน้า 48

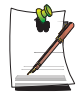

#### Access Point (AP) คืออะไร?

AP คืออุปกรณ์เน็ตเวิร์กที่เชื่อมต่อระหว่างระบบ LAN แบบเดิมและระบบ wireless LAN และติดต่อกับ wireless hub ในเน็ตเวิร์กแบบเดิม คุณสามารถเชื่อมต่อคอมพิวเตอร์หลายๆ เครื่องที่มีการติดตั้ง wireless LAN ผ่าน AP ใต้

#### คอมพิวเตอร์ไปยังคอมพิวเตอร์ (ad hoc)

การเชื่อมต่อแบบนี้เรียกอีกอย่างว่าเน็ตเวิร์กแบบ peer-to-peer ในเน็ตเวิร์กไวร์เลสของการเชื่อมต่อระหว่างคอมพิวเตอร์ไปยังคอมพิวเตอร์ คุณสามารถเชื่อมต่อเครื่องคอมพิวเตอร์ที่มีการ ติดตั้งอุปกรณ์ wireless LAN 2 เครื่องหรือมากกว่าแบบไร้สายได้ สำหรับรายละเอียด โปรดดูที่ "การเชื่อมต่อเน็ตเวิร์กระหว่างคอมพิวเตอร์ไปยังคอมพิวเตอร์ (peer-to-peer หรือ ad hoc)" ที่หน้า 50

### การเชื่อมต่อไปยัง Access Point (AP)

ส่วนนี้จะอธิบายถึงวิธีการในการเชื่อมต่อไปยัง AP คุณสามารถใช้เน็ตเวิร์กได้เมื่อมีการเชื่อมต่อกับ AP

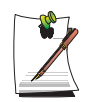

สำหรับรายละเอียดเพิ่มเติมเช่น network key (encryption key) โปรดสอบถามผู้ดูแลระบบเน็ตเวิร์กของกุณ

1. คลิกขวาที่ไอคอน Wireless Network Connection ( ) บนทาสก์บาร์ แล้วเลือก View Available Wireless Networks

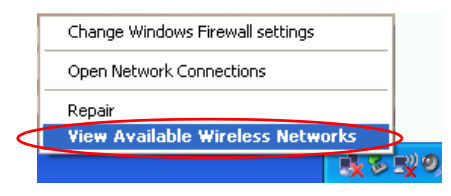

2. เลือก AP (เช่น Test) เพื่อเชื่อมต่อแล้วคลิก Connect

หากมีการกำหนดค่า network key สำหรับ AP ในการเชื่อมต่อ จะปรากฏวินโดว Enter Network Key ขึ้น ป้อนค่า Network Key ลงในวินโดว์แล้วคลิกปุ่ม Connect

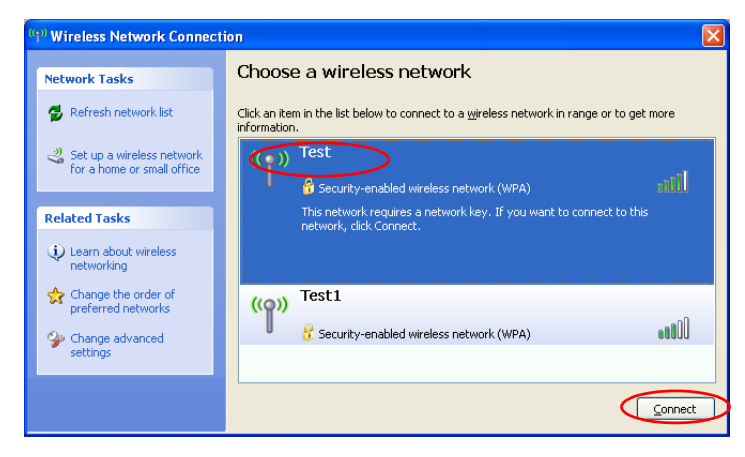

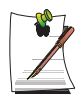

เมื่อยังไม่มีการกำหนดค่า network key ให้กับ AP ที่เลือก คลิกที่ Link เพื่อแสดงกรอบขอความเตือน แล้วคลิกที่ Connect อีกครั้ง

เมื่อปรากภูข้อความ Connected ใน AP คุณจะสามารถเข้าใช้งานเน็ตเวิร์กได้

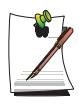

### การตรวจสอบสถานะการเชื่อมต่อ

เลื่อนเมาส์พอยน์เตอร์ไปไว้เหนือไอคอน Wireless Network Connection (**[]))** ที่ทาสก์บาร์ จะปรากฏสถานะการเชื่อมต่อขึ้น

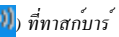

Wireless Network Connection ( XXX ) Speed: 11.0 Mbps Signal Strength: Excellent Status: Validating identity 📰 🍕 🗞 📶 🚺 😵 – 7:58 PM.
## การเชื่อมต่อเน็ตเวิร์กระหว่างคอมพิวเตอร์ไปยังคอมพิวเตอร์ (peer-to-peer หรือ ad hoc)

ในเน็ตเวิร์กไวร์เลสของการเชื่อมต่อระหว่างคอมพิวเตอร์ไปยังคอมพิวเตอร์ คุณสามารถเชื่อมต่อเครื่องคอมพิวเตอร์ที่มีการ ติดตั้งอุปกรณ์ wireless LAN 2 เครื่องหรือมากกว่าแบบไร้สายได้ ด้วยการใช้วิธีการนี้ คอมพิวเตอร์ที่ไม่ได้เชื่อมต่อกับอินเตอร์เน็ต สามารถแซร์การเชื่อมต่อไดโดยการเข้าใช้งานผ่านคอมพิวเตอร์เครื่องอื่นที่มีการเชื่อมต่อกับอินเตอร์เน็ต (โปรดดู "การแซร์การเชื่อมต่ออินเตอร์เน็ต" ที่หน้า 44 )

คุณสามารถเชื่อมต่อได้โดยการทำตามขั้นตอนต่อไปนี้:

- ขั้นที่ 1. ตั้งค่าเน็ตเวิร์กคอมพิวเตอร์ ใปยังคอมพิวเตอร์ให้เครื่องคอมพิวเตอร์
- ขั้นที่ 2. เชื่อมต่อไปยังเครื่องคอมพิวเตอร์ที่ได้รับการกำหนดค่าจากเครื่องคอมพิวเตอร์เครื่องอื่นๆ

# ขั้นที่ 1. ตั้งค่าเน็ตเวิร์กคอมพิวเตอร์ไปยังคอมพิวเตอร์

1. คลิกขวาที่ไอคอน Wireless Network Connection () ที่ทาสก์บาร์ แล้วเลือก View Available Wireless Networks

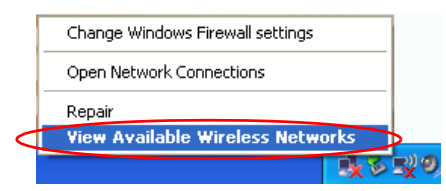

2. กลิก Change the order of Preferred Networks

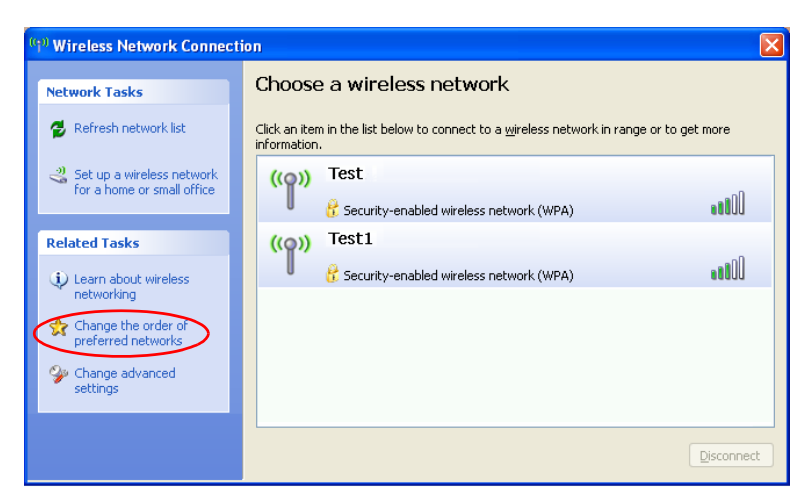

#### 3. ที่แท็บ Wireless Network คลิก Advanced

- 4. ยกเลิกการเลือกเซ็คบ้อกซ์ 'Automatically connect to non-default network' หากมีการเลือกเซ็คบ้อกซ์นี้ไว้ เลือก 'Computerto-computer (ad hoc) networks only' แล้วคลิก Close
- 5. ที่แท็บ Wireless Network คลิก Add

6. ป้อนชื่อเน็ตเวิร์ก (เช่น samsung) แล้วยกเลิกการเลือก The key is provided for me automatically' ป้อน encryption key ในฟิลด์ Network key แล้วกลิก OK

| Wireless network properties                                                                   | ?     | × |
|-----------------------------------------------------------------------------------------------|-------|---|
| Association Authentication Connection                                                         |       |   |
| Network name (SSID):                                                                          |       | ] |
| This network requires a key for the following:                                                |       |   |
| Network Authentication: Open                                                                  | ~     |   |
| Data encryption: WEP                                                                          | ~     |   |
| Network key:                                                                                  |       |   |
| Confirm network key:                                                                          |       |   |
| Key inde <u>x</u> (advanced): 1                                                               |       |   |
| ✓ This is a <u>computer-to-computer</u> (ad hoc) network; wireless access points are not used |       |   |
|                                                                                               | ancel |   |

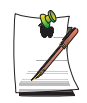

เพื่อป้องกันการเชื่อมต่อกับเน็ตเวิร์ก โดยผู้ใชที่ไม่ได้รับอนุญาต จึงกวรมีการกำหนด network key (encryption key) network key ประกอบดวยอักขระ 5 ถึง 13 ตัว (เช่น magic) หรือรหัสฐานสิบหก 10 หรือ 26 ตัว (แสดง โดยตัวเลขจาก '0' ถึง '9' หรืออักษร 'a' ถึง 'F) 7. ตรวจดูว่าซื้อเน็ตเวิร์กที่กำหนด (เช่น samsung) อยู่ในรายการ Preferred networksี แล้วคลิก OK

| 🕹 Wireless Network Connection Properties 💦 🛛 🕐 🗙                                                                          |
|----------------------------------------------------------------------------------------------------|
| General Wireless Networks Advanced                                                                                        |
| ✓ Use <u>W</u> indows to configure my wireless network settings                                                           |
| Available networks:                                                                                                    |
| To connect to, disconnect from, or find out more information<br>about wireless networks in range, click the button below. |
| View Wireless Networks                                                                                                    |
| Preferred networks:<br>Automatically connect to available networks in the order listed                                    |
| Delow:                                                                                                    |
|                                                                                                    |
| index general                                                                                                    |
| Add <u>R</u> emove Properties                                                                                             |
| Learn about <u>setting up wireless network</u> Advanced                                                                   |
|                                                                                                    |
| OK Cancel                                                                                                    |

การติดตั้ง wireless network เสร็จสมบูรณ์แล้ว

# ขั้นที่ 2. การเชื่อมต่อกับเครื่องที่ได้รับการกำหนดค่าแล้ว

1. กลึกขวาที่ไอกอน Wireless Network Connection ( ที่ทาสก์บาร์ แล้วเลือก View Available Wireless Networks

2. เลือกชื่อ wireless network (เช่น samsung) ที่ระบุไว้ใน "การเชื่อมต่อเน็ตเวิร์กระหว่างกอมพิวเตอร์ไปยังกอมพิวเตอร์ (peerto-peer หรือ ad hoc)" ที่หน้า 50 แล้วคลิก Connect.

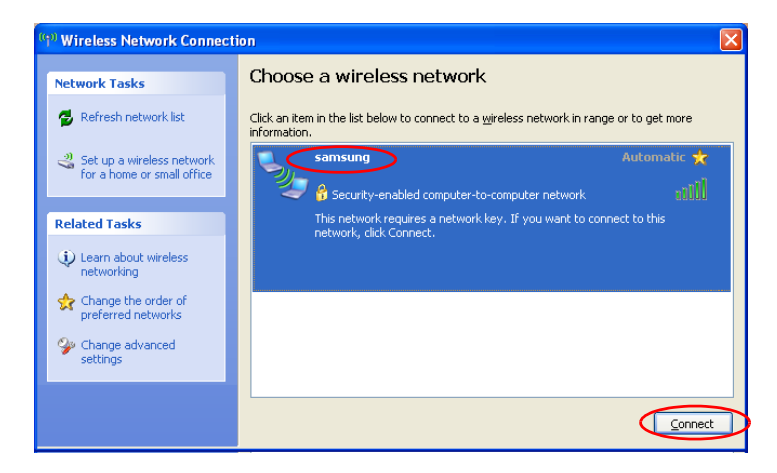

3. ป้อน cryptographic key ในฟิลด์ Network key แล้วคลิก Connect

| Wireless Network Connection                                                                                                    | × |
|----------------------------------------------------------------------------------------------------|---|
| The network 'samsung' requires a network key (also called a WEP key or WPA key). A<br>network key helps prevent unknown intruders from connecting to this network. |   |
| Type the key, and then click Connect.                                                                                                    |   |
| Network key:                                                                                                    |   |
| Confirm network key:                                                                                                    |   |
| Connect Cancel                                                                                                    |   |

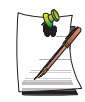

หากขังไม่มีการกำหนด network key ไว้ใน "การเชื่อมต่อเน็ตเวิร์กระหว่างคอมพิวเตอร์ไปขังคอมพิวเตอร์ (peer-topeer หรือ ad hoc)" ที่หน้า 50 ให้คลิก Connect โดยไม่ตองพิมพ์ขอมูลอะไร

เมื่อมีการเชื่อมต่อกับ wireless network ระบบจะแสดงค่า Connected ในเน็ตเวิร์กที่เลือกของวินโดว์ Network Connection

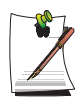

## การตรวจสอบสถานะการเชื่อมต<sup>่</sup>อ

เลื่อนเมาส์พอยน์เตอร์ไปไว้เหนือไอคอน Wireless Network Connection (🕎) ที่ทาสก์บาร์ จะปรากฏสถานะการเชื่อมต่อขึ้น

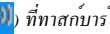

Wireless Network Connection ( XXX ) Speed: 11.0 Mbps Signal Strength: Excellent Status: Validating identity 📰 🛃 🗞 📶 🚺 🦁 – 7:58 PM.

# การติดตั้ง Wireless Network โดยใช้โปรแกรมติดตั้ง Wireless LAN

คุณสามารถใช้ wireless LAN ได้โดยใช้โปรแกรมกำหนดค่า wireless LAN (PROSet) ที่ให้มาต่างหาก

การใช้การเชื่อมต่อ wireless network ให้ทำตามขั้นตอนต่างๆ ดังต่อไปนี้

- ขั้นที่ 1 ติดตั้งโปรแกรมกำหนดคา่ wireless LAN (PROSet)
- ขั้นที่ 2 กำหนดค่าคอนฟิก wireless network โดยใช้โปรแกรมกำหนดค่า wireless LAN

## ขั้นที่ 1. การติดตั้งโปรแกรมกำหนดค่า wireless LAN (PROSet)

คุณสามารถติดตั้งโปรแกรมจัดการไคลเอนต์ wireless LAN ได้ตามคำแนะนำที่ปรากฏขึ้นโดยอัตโนมัติเมื่อคุณใส่แผ่นชีดี system software ในแผ่นชีดี system software ลงในไดรฟ์ชีดีรอม แล้วติดตั้งโปรแกรมกำหนดค่า wireless LAN

# ขั้นที่ 2. การใช้โปรแกรมกำหนดค่า wireless LAN (PROSet)

ดับเบิลคลิกที่ไอคอน wireless LAN program ( Reference) บนทาสก์บาร์ (หรือคลิก Start > All Programs > Intel PROSet Wireless > Intel PROSet Wireless)

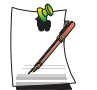

ในบางภาษา อาจไม่มีการแสดงปุ่มบางปุ่มในวินโดว ์หากเป็นกรณีนี้ ให้ปรับขนาดของวินโดว์โห้พอดีกับ โปรแกรมที่ใช้

กำหนดค่าคอนฟิกของ wireless network ใน PROSet ตามขั้นตอนต่อไปนี้

#### การเชื่อมต่อกับ Access Point:

การเชื่อมต่อกับ access point หรือเน็ตเวิร์กของคอมพิวเตอร์ไปยังคอมพิวเตอร์ (Ad Hoc) ให้ทำตามขั้นตอนต่อไปนี้ (การสร้าง เน็ตเวิร์กระหว่างคอมพิวเตอร์สองเครื่อง ให้ทำตามขั้นตอน "การสร้างเน็ตเวิร์กระหว่างคอมพิวเตอร์ไปยังคอมพิวเตอร์ (Ad Hoc) ")

- 1. ในรายการ Available Networks ให้คลิกที่ Refresh
- 2. เลือกชื่อ access point หรือเน็ตเวิร์กคอมพิวเตอร์ไปยังคอมพิวเตอร์ที่ต้องการเพื่อทำการเชื่อมต่องากลิสต searched available networks แล้วกลิก Configure

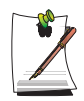

หากเน็ตเวิร์กที่ต้องการไม่ปรากฏขึ้น ให้คลิก Refresh

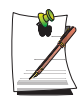

access point จะถูกแสดงโดยไอกอน ( الله ) และ เน็ตเวิร์กระหว่างกอมพิวเตอร์จะถูกแสดงโดยไอกอน ( ) ไอกอน ( ) จะถูกแสดงไว้หน้า access point หรือเน็ตเวิร์กระหว่างกอมพิวเตอร์พร้อมด้วยการ กำหนดก่าการรักษากวามปลอดภัย

- 3. ป้อนข้อมูล Profile Name แล้วคลิก Next
- 4. ในวินโดว์ Search Security Settings จะปรากฏข้อความ wireless network security search ขึ้น คลิก Next
- ป้อนค่า network authentication, data encryption (WEP), encryption level, key index และ wireless security password กำหนดค่าคอนฟิกให้กับ access point ที่ต้องการหรือเน็ตเวิร์กระหว่างคอมพิวเตอร์ในวินโดว์ Security Settings แล้วคลิก Next

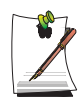

ค่า network authentication, data encryption (WEP), key index และรหัสผ่านของ access point จะไค้รับการ กำหนดค่าในโปรแกรมกำหนดค่าของ access point สำหรับข้อมูลเกี่ยวกับการรักษาความปลอดภัย ให้ครวจสอบ การกำหนดค่าการรักษาความปลอดภัยของ access point หรือสอบถามจากผู้ดูแลระบบเน็ตเวิร์กของคุณ

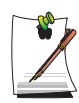

การเชื่อมต่อไปยังเน็ตเวิร์กระหว่างเครื่องคอมพิวเตอร์ (Ad Hoc) ให้ป้อนรหัสผ่านที่ได้รับการกำหนดไว้เมื่อมีการ สร้างเน็ตเวิร์กดังกล่าวเป็นครั้งแรก โดยไม่จำเป็นต้องป้อน network authentication หรือ key index

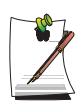

การกำหนดค่ารักษาความปลอดภัย

- การตรวจสอบสิทธิการใช้งานเน็ตเวิร์ก: ดัวเลือก network authentication จะรวมถึง Open System และ Shared Key เมื่อคุณเลือก Open System จะไม่มีการใช้การตรวจสอบสิทธิการใช้งาน (แต่ยังคงมีการเข้ารหัสข้อมูลอยู่) เมื่อคุณเลือก Shared Key จะมีการใช้งาน WEP key ในการตรวจสอบสิทธิการใช้งาน ค่าดีฟอลตคือ Open System

- Data encryption (WEP): มาตรฐาน IEEE 802.11 WEP (Wired Equivalent Privacy) ใช้ระบุระดับการเข้ารหัส สองระดับ คือ 64-บิตคีย์ (บางครั้งแสดงเป็น 40บิต) และ 128-บิตคีย์

- Key index: เลือก encryption key index ที่ใช้โดย access point อันใดอันหนึ่งจากจำนวน 4 รายการ
- การใช้ encryption key: คลิก Use pass phrase เพื่อใช้งาน แล้วป้อนอักขระ 5 ตัว (สำหรับ 64-บิต) หรือ 13 ตัว (สำหรับ 128-บิต) (แสดงโดย 0-9, a-z หรือ A-Z)
- 6. จะปรากฏวินโดว Done ขึ้น คลิก OK

เมื่อมีการเชื่อมต่อแบบไวร์เลสกับ access point จะปรากฏไอคอนการเชื่อมต่อ ( (ญ) ) ขึ้นหน้าชื่อของโปรไฟล์การเชื่อมต่อนั้น

## การสร้างเน็ตเวิร์กระหว่างคอมพิวเตอร์ (Ad Hoc) :

การสร้างเน็ตเวิร์กระหว่างคอมพิวเตอร์ (Ad Hoc) หรือการเชื่อมต่อกับ access point ที่ซ่อนไว้ (Stealth/Closed Mode) ให้ทำตามขั้นตอนต่อไปนี้

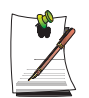

จุดเชื่อมต่อที่ซ่อนคือ access point ที่มีอยู่ แต่ได้รับการกำหนดค่าคอนฟิกให้ไม่สามารถตรวจพบได้โดยการสแกน เพื่อป้องกันการพยายามเข้าใช้งานจากผู้ใชที่ไม่ได้รับอนุญาต

- 1. ในโปรไฟล ์ให้คลิก Add
- 2. ป้อนค่า Profile Name และ Network name (SSID) แล้วเลือก Operating Mode จากนั้นคลิกที่ Next

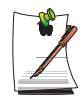

#### network name (SSID) คืออะไร?

Network name (SSID) คือชื่อที่อะแคปเตอร์ไวร์เลสใช้ในการระบุการเชื่อมค่อ ป้อนชื่อเน็ตเวิร์กระหว่างคอมพิวเตอร์ ที่ค้องการสร้าง (เช่น samsung) หรือชื่อของ access point เพื่อทำการเชื่อมต่อ ชื่อของเน็ตเวิร์กที่กำหนด (พิมพ์ใหญ่ และพิมพ์เล็กมีผลต่างกัน) สำหรับชื่อของ access point ให้ครวจสอบการตั้งค่าของ access point หรือสอบถามจาก ผู้ดูแลระบบเน็ตเวิร์กของคุณ

ใหมดการทำงาน:

- Network (Infrastructure) การเชื่อมต่อกับ Access Point : เลือกเพื่อเชื่อมต่อกับ Access Point:
- Device to device (Ad hoc) เชื่อมต่อโดยตรงกับคอมพิวเตอร์เครื่องอื่นๆ :

เลือกเพื่อสร้างเน็ตเวิร์กระหว่างกอมพิวเตอร์ (Ad Hoc) :

 กำหนดค่ารหัสผ่านเพื่อใช้กับเน็ตเวิร์กระหว่างคอมพิวเตอร์กับคอมพิวเตอร์ในวิน โดว Security Settings การเชื่อมต่อกับ access point ให้ป้อนค่า network authentication, data encryption (WEP), encryption level, key index และ wireless security password ที่ใดรับการกำหนดค่าไว้ใน access point

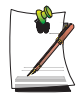

แนะนำให้คุณกำหนดค่าคอนฟิกการเข้ารหัสขอมูลเพื่อรักษาความปลอดภัยในการสร้างโปรไฟล์การเชื่อมต่อระหว่าง เครื่องคอมพิวเตอร์ สำหรับรายละเอียดในการกำหนดค่าการรักษาความปลอดภัย ให้ดูการกำหนดค่าการรักษาความ ปลอดภัยในการเชื่อมต่อ AP หรืองากวิธีใช้

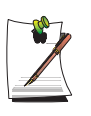

เมื่อคุณสร้างโปรไฟล์การเชื่อมต่อของเน็ตเวิร์กระหว่างเครื่องคอมพิวเตอร์ จะไม่มีการใช้ค่าการตรวจสอบสิทธิการ ใช้งานเน็ตเวิร์ก (network authentication setting)

 หลังจากสร้างโปรไฟล์แล้ว โปรไฟล์ใหม่นี้จะปรากฏขึ้นในลิสตโปรไฟล์ เลือกโปรไฟล์ที่ต้องการ แล้วคลิก Connect เพื่อ ทำการเชื่อมต่อไปยังโปรไฟล์ที่ใด้สร้างไว้

เมื่อมีการเชื่อมต่อแบบไวร์เลสไปอังโปรไฟล์ที่ได้สร้างไว้ จะปรากฏไอคอนการเชื่อมต่อ () ขึ้นหน้าชื่อของ โปรไฟล์การเชื่อมต่อนั้น

# การใช้งานเน็ตเวิร์ก

หลังจากคอมพิวเตอร์ได้เชื่อมต่อกับเน็ตเวิร์กแล้ว คุณสามารถใช้บริการต่างๆ ของเน็ตเวิร์กได้ เช่น การแชร์ไฟล์, โฟลเดอร์และ เครื่องพิมพ์

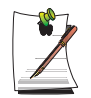

บริการต่างๆ ของเน็ตเวิร์กจะสามารถใช้ได้โดยคอมพิวเตอร์ต่างๆ ที่มีการเชื่อมต่อเข้ากับเน็ตเวิร์กนั้นโดยการ เชื่อมต่อผ่านสายหรือแบบไร้สาย สำหรับรายละเอียด โปรดดู "การเชื่อมต่อผ่านระบบ LAN" ที่หน้า 40 และ โปรดดูที่ "การเชื่อมต่อผ่านระบบ Wireless LAN (ตัวเลือก)" ที่หน้า 47

## การแซร์ไฟล์หรือโฟลเดอร์

ส่วนนี้จะอธิบายถึงวิธีการในการแชร์ไฟล์และโฟลเดอร์ระหว่างคอมพิวเตอร์ที่มีการเชื่อมต่อถึงกันในเน็ตเวิร์ก

การแชร์ไฟล์ ให้ทำตามขั้นตอนต่างๆ ต่อไปนี้:

- ขั้นที่ 1. กำหนดค่าให้กับการแชรไฟล์หรือโฟลเดอร์ต่างๆ ในเครื่องคอมพิวเตอร์
- ขั้นที่ 2. เข้าใช้งานไฟล์หรือโฟลเดอร์ที่แชร์ไว้จากเครื่องคอมพิวเตอร์เครื่องอื่น

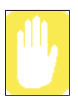

เมื่อมีการแชร์ไฟล์หรือโฟลเดอร์ ผู้ที่เชื่อมต่อกับเน็ตเวิร์กนั้นจะสามารถเปิดและลบไฟล์หรือ โฟลเดอร์ที่มีการแชร์ไว้ได้ การกำหนดค่าคอนฟิกของการแชร์ไฟล์ในเน็ตเวิร์กให้ทำเฉพาะเมื่อแน่ใจว่าเน็ตเวิร์กปลอดภัยเท่านั้น

และใม่ควรแชรข์อมูลที่สำคัญ

## ขั้นที่ 1. กำหนดค่าคอนฟิกของการแซร์

1. คลิกขวาที่ไฟลห์รือโฟลเคอรท์ที่ต้องการแชร์ใน My Computer แล้วเลือกSharing and Security

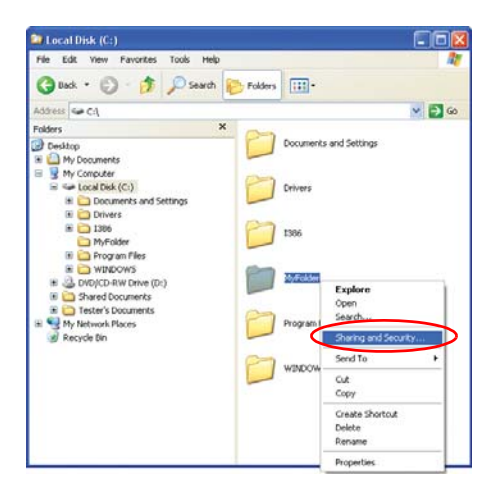

2. กลิก IF you understand the security risks but want to share files without running the wizard, click here'

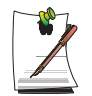

จะมีผลต่อการกำหนดการรักษาความปลอดภัยเช่นเดียวกับการใช้ 'Network Setup Wizard' หน้าจอนี้จะไม่ปรากฏขึ้นหากมีการติดตั้ง Internet Sharing Network Wizard ไว้ในสภาววะแวดล้อมการทำงาน แบบเน็ตเวิร์กระหว่างเครื่องกอมพิวเตอร์

- 3. เลือก 'Just enable file sharing', แล้วคลิก OK
- 4. ในฟิสด์ 'Network sharing and security' ให้เลือก 'Share this folder on the network' ป้อนชื่อการแชร์ แล้วคลิก OK

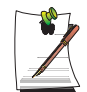

ระวังในการเลือก 'Allow network users to change my files' เนื่องจากผู้ใช้อื่นๆ ในเน็ตเวิร์กจะสามารถแก้ไขไฟล์ต่างๆ ในโฟลเดอร์ที่แชรไวได้

การกำหนดค่าคอนฟิกของการแชร์ไฟล์และโฟลเดอร์เสร็จสมบูรณ์แล้ว

# ขั้นที่ 2. การใช้ไฟล์หรือโฟลเดอร์ที่มีการแชร์

ส่วนนี้อธิบายถึงวิธีการในการเข้าใช้งานไฟล์หรือโฟลเดอร์ที่มีการแชร์ไว้ หากคอมพิวเตอร์ของคุณเป็นสมาชิก ของเวิร์กกรุ๊บได้ยวกันนั้น

- 1. ดับเบิลคลิกที่ My Network Places ของเดสกท์อปในตัวเลือก Other Places
- 2. คลิก View workgroup computers', แล้วคลิกเลือกเครื่องคอมพิวเตอร์ที่ต้องการเข้าใช้งานไฟล์ที่มีการแชร์ไว้

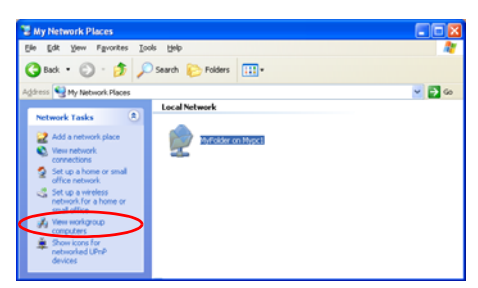

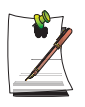

## ในกรณีที่คอมพิวเตอร์ของคุณอยู่ในเวิร์กกรุ๊ปอื่น:

- 1. คลิกที่ Other Places > Microsoft Windows Network
- 2. คลิกชื่อเวิร์กกรุ๊ปที่ต้องการ
- กลิกเลือกเครื่องกอมพิวเตอร์ที่ต้องการเพื่อแสดงไฟล์หรือโฟลเดอร์ที่มีการแชร์ไว้

# การแชร์เครื่องพิมพ์

ส่วนนี้จะอธิบายถึงวิธีการในการแชร์เครื่องพิมพ์ระหว่างคอมพิวเตอร์ที่มีการเชื่อมต่อถึงกันในเน็ตเวิร์ก

การแชร์เครื่องพิมพ์ ให้ทำตามขั้นตอนต่างๆ ต่อไปนี้:

- ขั้นที่ 1. กำหนดค่ากอนฟิกของการแชรเครื่องพิมพ์ในกอมพิวเตอร์ที่มีการเชื่อมต่ออยู่กับเครื่องพิมพ์นั้น
- ขั้นที่ 2. เพิ่มและ ใช้เครื่องพิมพ์ที่มีการแชร์ ไว้ในเครื่องคอมพิวเตอรเ์ครื่องอื่น ในเน็ตเวิร์ก์

## ขั้นที่ 1. กำหนดค่าคอนฟิกของการแชร์เครื่องพิมพ์

- 1. ในเครื่องคอมพิวเตอร์ที่มีการเชื่อมต่ออยู่กับเครื่องพิมพ์ ให้คลิก Start > Printers and Faxes
- 2. คลิกขวาที่เครื่องพิมพ์ที่คุณต้องการแชร์ แล้วคลิก Sharing

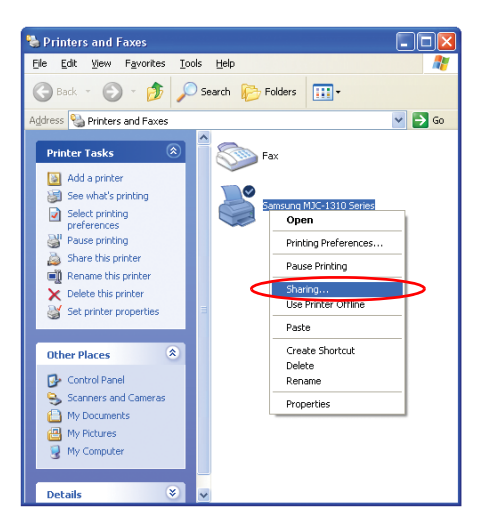

- 3. เลือก 'Share this printer' ป้อนชื่อสำหรับเครื่องพิมพ์ที่แชร ์แล้วคลิก OK
- 4. ในวินโดว์ Printers and Faxes คุณจะพบไอคอนของเครื่องพิมพ์เปลี่ยนเป็นไอคอนแบบอื่นที่มีรูปมือปรากฏอยู่แทน

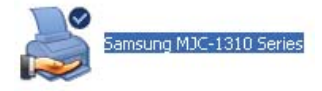

# ขั้นที่ 2. การเพิ่มและใช้เครื่องพิมพ์ที่มีการแชร์

- 1. จากเครื่องคอมพิวเตอร์เครื่องอื่นที่คุณต้องการใช้เครื่องพิมพ์ที่มีการแชร์ ให้คลิก Start > Printers and Faxes
- 2. คลิก Add a printer
- 3. ใน Add Printer Wizard คลิก Next
- 4. เลือก 'A network printer, or a printer attached to another computer' จากนั้นกลึก Next
- 5. เลือก 'Browse for a printer' แล้วคลิก Next

6. เลือกเวิร์กกรุ๊ปหรือเครื่องคอมพิวเตอร์ เลือกเครื่องพิมพ์ที่ต้องการใช้ แล้วคลิก Next

| Wh       | for Printer<br>in the list of printers appears, selec | it the one you want to use. |
|----------|-------------------------------------------------------|-----------------------------|
| Printer: | \\MYPC1\Samsung MJC-1310 S                            | eries                       |
| Shared   | printers:                                             |                             |
|          | MYPCI<br>2. MJC1310                                   | Samsung MJC-1310 Series     |
|          |                                                       |                             |
| Printe   | r information                                         |                             |
| Printe   | r information<br>ment: Samsung MJC-1310 Serie         | \$                          |

หากคุณไม่พบเครื่องพิมพ์ที่ต้องการ ให้ลองใหม่หลังจากเว้นระยะสักครู่

- 7. อ่านกำเตือนเกี่ยวกับการแชรเ์ครื่องพิมพ์ แล้วคลิก Yes เพื่อติดตั้งเครื่องพิมพ์ที่มีการแชร์นั้น
- 8. เลือก Yes for 'Do you want to use this printer as a default printer?', แล้วคลิก Next
- **9.** *คลิก* Finish
- 10. หลังจากกำหนดค่าการแชรเครื่องพิมพ์เสรีจสมบูรณ์แล้ว จะปรากฏเครื่องพิมพ์ที่แชร์ขึ้นในวินโดว์ Printers and Faxes

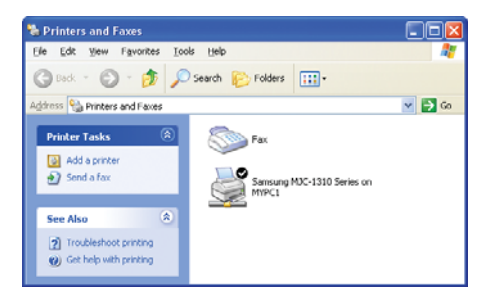

ดอนนี้กุณสามารถพิมพ์งานโดยใชเ้ครื่องพิมพ์ที่มีการแชร์ได้แม้ว่าเครื่องกอมพิวเตอร์ของกุณจะ ไม่ได้เชื่อมต่อกับเครื่องพิมพ์ นั้นอยู่โดยตรง คุณสามารถถ่ายโอนไฟล์ได้ระหว่างอุปกรณ์บลูทูธ ใช้อินเตอร์เน็ตและสร้าง Personal Area Network นอกจากนี้ คุณยังสามารถใช้แป้นพิมพ์ไวร์เลส เมาส์ไวร์เลสและเครื่องพิมพ์แบบไวร์เลสที่มีพังก์ชันบลูทูธได้

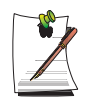

คุณสามารถใชพึงก์ชั้นสื่อสารแบบบลูทุธระหว่างอุปกรณ์ต่างๆ (คอมพิวเตอร์, โทรศัพท์เคลื่อนที่, PDAs, เครื่องพิมพ์ ฯลฯ) ที่มีพึงก์ชันบลูทูธ ฟังก์ชันบลูทุธทำใดโดยใช้ขอฟต์แวร์บลูทุธที่มีใน Microsoft Windows XP SP2

## วิธีใช้อุปกรณ์บลูทูธ

สำหรับรายละเอียดเพิ่มเติมเกี่ยวกับการใช้พึงก์ชันบลูทูธ (Bluetooth) ให้คลิก Start > Help and Support > Network and the Web > Networking > Wireless networking > Bluetooth devices แล้วดูคำอธิบาย

# ซอฟต์แวร์บลูทูธมีพังก์ชันต่อไปนี้

• ถ่ายโอนไฟล์

คุณสามารถโอนไฟล์ระหว่างอุปกรณ์บลูทูธได้ เช่น คอมพิวเตอร์, โทรศัพท์มือถือ, PDAs (Personal Digital Assistant) ฯลฯ

สำหรับรายละเอียดเพิ่มเติมเกี่ยวกับการ โอนไฟล์ โปรดดูใน "Send and Receive files to/from a Bluetooth device" ของบลูทูธจากวิธีใช้ออนไลน์

การใช้อินเตอร์เน็ตผ่านโทรสัพท์มือถือ

คุณสามารถเชื่อมต่ออินเตอร์เน็ต ได โดยใช โทรศัพท์มือถือหลังจากเชื่อมต่อ โทรศัพท์นั้นเข้ากับคอมพิวเตอร์ที่มี การเชื่อมต่อกับอินเตอร์เน็ต

สำหรับรายละเอียดของวิธีการในการใช้ โปรคดูใน "Install a Bluetooth mobile phone" และ "Create a Bluetooth connection to the Internet using a Bluetooth mobile phone" ของวิธีใช้ออนไลน์ของบลูทูธ

• การใช้แป้นพิมพ์และเมาส์แบบไวร์เลส

คุณสามารถใช้แป้นพิมพ์และเมาส์แบบไวร์เลสที่มีฟังก์ชันบลูทูธได้

สำหรับรายละเอียดเกี่ยวกับการใช้แป้นพิมพ์และเมาส์แบบไวร์เลส โปรดดูใน "Install a Bluetooth keyboard" และ าInstall a Bluetooth mouseำ จากวิธีใช้ออนไลน์ของบลูทูธ

การใช้เครื่องพิมพ์ไวร์เลส

คุณสามารถใช้เครื่องพิมพ์แบบบลูทูธได้ หากเครื่องพิมพ์นั้นสนับสนุน Bluetooth HCRP (Hardcopy Cable Replacement Profile)

สำหรับรายละเอียดเพิ่มเติมเกี่ยวกับการใช้เครื่องพิมพ์ไวร์เลส โปรคดูใน "Install a Bluetooth printer" จากวิธีใช้ออนไลน์ ของบลูทูธ

## • การใช้ Personal Area Network

คุณสามารถแลกเปลี่ยนไฟล์ระหว่างกอมพิวเตอร์โดยเชื่อมต่อไปยังโฟลเคอร์ที่แชร์ไว้ของกอมพิวเตอร์เครื่องอื่นผ่านทาง Personal Area Network ได้

สำหรับรายละเอียดเพิ่มเติมเกี่ยวกับการใช้ Personal Area Network โปรคดูใน "Join a personal area network", "Provide a name for your computer on a personal area network" และ "Bluetooth personal area networking overview" จาก วิธีใช้ออนไลน์ของบลูทูธ

#### การแชร์ขอมูลกับปาลม (Palm Hand-held PC) หรือพ็อคเก็ตพีซี (Pocket PC)

คุณสามารถโอนไฟลและรับไฟล์จาก Palm Hand-held PC หรือ Pocket PC ได้

สำหรับข้อมูลเพิ่มเติมเกี่ยวกับการแชร์ข้อมูล โปรดดูใน "Installing a Palm handheld computer using Bluetooth technology" และ "Installing a Pocket PC using Bluetooth technology" จากวิธีใช้ออนไลน์ของบลูทูธ

## ข้อควรระวัง

- อย่าส่งไฟล์ที่มีขนาดใหญ่กว่า 60 เมกะ ไบต์ ในการ โอน ไฟล์โดยไซฟังก์ชัน File Transfer หรือ Personal Area Network การส่งไฟล์ที่มีขนาดใหญ่เกิน 60 เมกะ ไบต์อาจล์มเหลวเนื่องจากการเชื่อมต่อที่ไม่เสถียรของบลูทูธ
- เมื่อใช้ฟังก์ชัน Personal Area Network คอมพิวเตอร์เครื่องอื่นๆ อาจไม่ปรากฏใน My Network Places หากคุณไม่เห็น คอมพิวเตอร์อื่นๆ ภายใน 5 นาที ให้คลิก "Start > Search > Computers or people" แล้วป้อนชื่อคอมพิวเตอร์ และทำการค้นหา

สำหรับขั้นตอนในการเรียกดูชื่อคอมพิวเตอร์ โปรคดูใน "Provide a name for your computer on a personal area network" จากวิธีใช้ออนไลน์ของบลูทูธ

# การสื่อสารด้วยอินฟราเรด

คอมพิวเตอร์ของคุณอาจมีพอร์ตอินฟราเรด เมื่อใช้พอร์ตอินฟราเรด คุณสามารถโอนถ่ายข้อมูลไปยังคอมพิวเตอร์ เครื่องพิมพ์ กล้อง และอุปกรณ์อื่นๆ ผ่านทางการสื่อสารด้วยอินฟราเรดได้

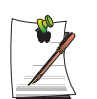

ข้อจำกัดในการใช้ สำหรับการสื่อสารด้วยอินฟราเรด อุปกรณ์ควรมีคุณสมบัติในการสื่อสารด้วยอินฟราเรด และควรอยู่ห่างกันไม่เกิน 1 เมตร นอกจากนี้ ไม่ควรมีสิ่งกีดขวางระหว่างพอร์ตอินฟราเรดและอุปกรณ์ที่เป็นเป้าหมาย

# ในการเริ่มต้นการสื่อสารด้วยจินฟราเรด

ขั้นตอนในการสื่อสารกับคอมพิวเตอร์เครื่องอื่นผ่านพอร์ตอินฟราเรดจะมีคำอธิบายอยู่ด้านล่าง

- 1. วางกอมพิวเตอร์เป้าหมายให้พอร์ตอินฟราเรคหันเข้าหากัน
- 2. เมื่อการสื่อสารควยอินฟราเรคพร้อมใช้งาน เสียงสั--าณเตือนจะคังขึ้น และ ใอคอน Send files to another computer ( 🕵 ) จะปรากฏบนเดสก์ทอป

ในขั้นตอนนี้ คุณจะสามารถโอนข้อมูลผ่านการสื่อสารด้วยอินฟราเรดได้

# ในการส่งข้อมูลผ่านการสื่อสารด้วยอินฟราเรด

ขั้นตอนในการสงข้อมูลไปยังคอมพิวเตอร์เครื่องอื่นจะมีอธิบายด้านล่าง

- 1. เชื่อมต่อคอมพิวเตอร์เป้าหมายผ่านการสื่อสารควัยอินฟราเรด
- ลากไฟล์ไว้เหนือไอคอน Send files to another computer ( 🛒 ) ของเครื่องคอมพิวเตอร่ 2.
- กรอบโตต้อบ [Wireless Link] จะปรากฏขึ้นที่กอมพิวเตอร์อีกเกรื่อง ให้คลิกที่ Yes 3.
- 4. เมื่อการส่งไฟล์เสร็จสมบรณ์ ให้คลิกที่ Close เพื่อปิดกรอบโตตอบ [Receiving Files]

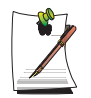

## ในการเปลี่ยนการกำหนดค่าการสื่อสารด้วยอินฟราเรด

ในการเปลี่ยนโฟลเดอร์ที่จะบันทึกไฟล์ที่ได้รับ หรือเพื่อรับรูปภาพจากกล้องดิจิตัล ให้คลิกที่ Start > Control Panel > Printers and Other Hardware > Wireless Link และแก้ไขการตั้งค่า

## หากคุณไม่สามารถใช้การสื่อสารด้วยอินฟราเรด

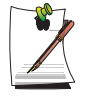

# 1. ตรวจสอบการตั้งค่า BIOS

- a. เริ่มต<sup>้</sup>นระบบคอมพิวเตอร*์* และกดปุ่ม <F2> เพื่อเข้าสู่โปรแกรมตั้งค่าระบบ
- b. เลือก I/O Device Configuration ในเมนู Advanced และกดปุ่ม <Enter>
- c. เลือก Infrared Port และกำหนดรายการเป็น Enabled โดยกดปุ่ม <F5> หรือ <F6>
- d. บันทึกการกำหนดค่า และออกจากโปรแกรมตั้งค่า

2. ตรวจสอบการกำหนดค่าของ Windows

- a. กลิกที่ Start > Control Panel > Performance and Management > System > Hardware > Device Manager
- b. ดับเบิลคลิกที่ "Infrared device" และดับเบิลคลิกที่ "IrDA Fast Infrared Port"

c. ในแท็บ Advanced ให้เลือก "Infrared Transceiver A" ในฟิลด์ Properties จากนั้นเลือก "HP HSDL-2300/3600" ในฟิลด์ Value

d. คลิกที่ OK

# การใช้การตั้งค่าระบบ

โปรแกรมการตั้งค่าระบบ (BIOS) ช่วยให้คุณสามารถกำหนดค่าคอนพึกฮาร์ดแวร์ของเครื่องคอมพิวเตอร์และ กำหนดค่าการรักษาความปลอดภัยและตัวเลือกการประหยัดพลังงาน การตั้งค่าที่คุณเลือกจะถูกบันทึกลงใน หน่วยความจำ CMOS ที่ได้รับพลังงานจากแบตเตอรี่ ที่ทำหน้าที่บันทึกข้อมูลไว้ได้แม้จะปิดเครื่องคอมพิวเตอร์ไปแล้ว ก็ตาม เมื่อมีการเปิดเครื่องคอมพิวเตอร์อีกครั้ง เครื่องจะได้รับการกำหนดค่าโดยค่าต่างๆ ที่พบในหน่วยความจำนี้ รันโปรแกรม System Setup หากคุณได้ข้อความแจ้งให้รันโปรแกรม คุณอาจต้องรัน System Setup ด้วย โดยเฉพาะครั้งแรก ที่คุณใช้เครื่องคอมพิวเตอร์ การกำหนดวันและเวลา การใช้การรักษาความปลอดภัยและคุณสมบัติการใช้พลังงาน หรือการปรับ เปลี่ยนค่าอื่นๆ หรือคุณสมบัติอื่นๆ

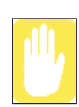

## ข้อควรระวังเกี่ยวกับ BIOS:

หากคุณไม่มีความรู้เกี่ยวกับการตั้งค่า BIOS และไม่ทราบว่าค่าพารามิเตอร์ต่างๆ คืออะไร ให<sup>้</sup>ขอความช่วยเหลือจาก ผู<sup>้ที่</sup>มีความรู้เกี่ยวกับเรื่องเหล่านี้ การตั้งค่าไม่ถูกต้องอาจทำให้ระบบทำงานได้ไม่ถูกต้อง หรือ "Crash" ได้

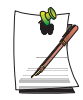

โปรแกรม System Setup เวอร์ชันของเครื่องคุณอาจไม่มีฟิลด์ทั้งหมดที่แสดงไว้นี้หรืออาจมีฟิลด์อื่นๆ เพิ่มเติมได้ ชื่อฟิลด์และลำดับการปรากฏอาจแตกต่างกันไปตามเวอร์ชันของ BIOS (basic input/output system) ในเครื่อง คอมพิวเตอร์ของคุณ

# เริ่มการตั้งค่าระบบ (System Setup)

การเริ่มการตั้งค่าระบบ ให้เปิดเครื่องคอมพิวเตอร์แล้วกดปุ่ม <F2> ค้างไว้จนปรากฏหน้าจอ System Setup ขึ้น

| เทมิ     | ฟังก์ชัน                                                 |
|----------|----------------------------------------------------------|
| Main     | แก้ไขค่าพื้นฐานของระบบ                                   |
| Advanced | แก้ไขคุณสมบัติที่ชับซ้อนของเครื่องคอมพิวเตอร์ของคุณ      |
| Security | เปิดใช้คุณสมบัติการรักษาความปลอดภัย รวมทั้งรหัสผ่าน      |
| บูต      | กำหนดลำดับการบูตของอุปรณ์ต่างๆ และกำหนดคุณสมบัติในการบูต |
| Exit     | กำหนดวิธีการออกจากโปรแกรม System Setup                   |

, Table 2. เมนูตางๆ ของ System Setup

ในการเปิดเมนูที่คุณต้องการใช้ ให้ใช้ปุ่มลูกศรซ้ายหรือขวาเพื่อเลือกชื่อเมนู

| ปุ่มนาวิเกชัน                                               | พึงก์ชัน                                                                     |
|-------------------------------------------------------------|------------------------------------------------------------------------------|
| <f1></f1>                                                   | แสดงวินโดว์วิธีใช้ทั่วไป                                                     |
| <esc></esc>                                                 | ออกจากเมนูบัจจุบัน                                                           |
| < 🛉 > หรือ < 🕇 >                                            | เลื่อนเคอร์เซอร์ขึ้นและลงระหว่างพีลด์                                        |
| < <table-cell-rows> &gt; หรือ &lt; → &gt;</table-cell-rows> | เลือกเมนูอื่นๆ การกดปุ่ม <esc> ที่เมนูหลัก จะทำให้คุณออกมาที่เมนู Exit</esc> |
| <f5></f5>                                                   | เลื่อนกลับไปยังตัวเลือกสำหรับฟิลดที่มีการไฮไลต์                              |
| <f6></f6>                                                   | เลื่อนไปยังตัวเลือกถัดไปสำหรับฟิลด์ที่มีการไฮไลต์                            |
| <f9></f9>                                                   | กำหนดพารามิเตอร์ต่างๆ สำหรับเมนูปัจจุบันให้เป็นค่าดีฟอลต์                    |
| <f10></f10>                                                 | บันทึกการเปลี่ยนแปลงและออกจากโปรแกรมตั้งค่าระบบ                              |
| <enter></enter>                                             | ใช้คำสั่งหรือเปิดเมนูย่อย                                                    |

Table 3. ปุ่มนาวิเคชันของโปรแกรม System Setup

# การเปลี่ยนลำดับการบูต

คุณสามารถเลือกลำดับการบูตได้ว่าจะใช้อุปกรณ์ใดก่อนหลัง เช่น ฮาร์ดดิสก์ ซีดีรอม ฯลฯ ตัวอย่างต่อไปนี้อธิบายถึงวิธีการกำหนด ค่าคอนพึกให้กับฮาร์ดดิสก์เป็นอุปกรณ์แรกสำหรับการบูต โดยที่เดิมกำหนดให้ซีดีรอมเป็นอุปกรณ์แรกที่ใช้บูตโดยค่าดีฟอลต์

- 1. เลือกเมนู Boot ในโปรแกรม System Setup
- 2. กดปุ่ม <Enter> ที่รายการ Boot Device Priority
- 3. ใช้ปุ่ม < ↓ > เพื่อเลื่อนไปยังรายการ Hard Drive แล้วกด <F6> จนกระทั่งขึ้นมาอยู่ด้านบน
- **4.** กดปุ่ม <F10> เพื่อบันทึกการเปลี่ขนแปลงการตั้งค่า และออกจากโปรแกรม System Setup คุณสามารถบูตเครื่องได้โดยใช*้*อาร์ดดิสก์เป็นอุปกรณ์ตัวแรกในการบูตได้แล้ว

## การตั้งค่ารหัสผ่านของ Supervisor

ด้วยการกำหนดค่ารหัสผ่าน คุณสามารถจำกัดสิทธิการเข้าใช้งานระบบให้ใช้ได้เฉพาะผู้ที่มีสิทธิเท่านั้น

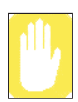

ห้ามลืมหรือทำรหัสผ่านหาย หากคุณลืมรหัสผ่าน โปรดติดต่อศูนย์บริการของ Samsung

- เลือกเมนู Security ในโปรแกรม System Setup การเข้าสู่โปรแกรม System Setup โปรดดูที่ "เริ่มการตั้งค่าระบบ (System Setup)" ที่หน้า 70
- 2. ในรายการ Set Supervisor Password ให้กิดปุ่ม <Enter>
- 3. ปอนรหัสผ่าน กดปุ่ม <Enter> ปอนรหัสผ่านใหม่อีกครั้งเพื่อขืนขัน แลวกด <Enter> อีกครั้ง
- 4. เมื่อมีข้อความยืนยันการกำหนดรหัสผ่านปรากฏขึ้นในวินโดว์ [Setup Notice] ให้กด <Enter>

# การตั้งค่ารหัสผ่านของ User

คุณสามารถกำหนดค่ารหัสผ่านของยูสเซอร์ได้เพื่อให้ผู้ใช้อื่นๆ สามารถเข้าใช้ระบบได้

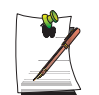

ก่อนกำหนครหัสผ่านสำหรับผู้ใช้ ต้องทำการกำหนครหัสผ่านสำหรับผู้ดูแลระบบเสียก่อน ผู้ใช้สามารถเปิดเครื่องได้โดยใช้รหัสผ่านของตนเอง แต่จะไม่สามารถเข้าใช้งานโปรแกรม System Setup ได้ การยกเลิกการใช้งานรหัสผ่านของผู้ดูแลระบบจะหมายถึงการยกเลิกการใช้รหัสผ่านของผู้ใช้ไปดวย

ในรายการ Set User Password กดปุ่ม <Enter> แล้วทำตามขั้นตอนที่ 3-4 ของหัวข้อ "การกำหนดรหัสผ่านสำหรับ Supervisor"

# การใช้งานรหัสผ่านในการบูต

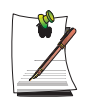

ก่อนกำหนดรหัสผ่านสำหรับการบูต ต<sup>้</sup>องทำการกำหนดรหัสผ่านสำหรับผู*้*ดูแลระบบเสียก่อน

กำหนดให้ค่าตัวเลือก Password on boot เป็น [Enabled] จากนี้ไป จะไม่สามารถบูตเครื่องได้หากไม่ใส่รหัสผ่านที่ถูกต้อง

# การยกเลิกการใช้รหัสผ่าน

- 1. ไปที่รหัสผ่านที่ต้องการลบ แล้วกด <Enter> (เช่น รหัสผ่านสำหรับผู้ดูแลระบบ)
- 2. ป้อนรหัสผ่านเดิมที่กำหนดไว้ แล้วกด <Enter>
- ไม่ต้องพิมพ์ข้อมูลใดๆ ลงในฟิลด์ 'Enter New Password' และ 'Confirm New Password' แล้วกดปุ่ม <Enter> เพื่อยกเลิกการใช้รหัสผ่านนั้น

# การกำหนดค่าคอนฟิกความละเอียดและระดับสี

ความละเอียดของหน้าจอ คือจำนวนพิกเซลที่แสดงบนหน้าจอ การใช้ความละเอียดสูงจะทำให้หน้าจอทั้งหมดกว้างขึ้น แม้ว่าแต่ละรายการจะดูมีขนาดเล็กลงก็ตาม คุณภาพของสี กำหนดโดยจำนวนบิตที่ใช้เพื่อแสดงแต่ละพิกเซลบนหน้าจอ คุณภาพสีที่สูงขึ้นจะแสดงจำนวนสีได้มากขึ้นบนหน้าจอ

- 1. ເລື້ອກ Start > Control Panel > Appearance and Themes > Change the screen resolution
- 2. แก้ไขค่าในแท็บ Settings ของไดอะล็อกบ็อกซ์ [Display Properties]

|                                                                                   | Display Properties                                                                                                    |                                                                         |
|-----------------------------------------------------------------------------------|----------------------------------------------------------------------------------------------------|-------------------------------------------------------------------------|
|                                                                                   | Themes Desktop Screen Saver Appearance Settings                                                                                                    |                                                                         |
|                                                                                   | Drag the monitor icons to match the physical arrangement of yo                                                                                      | uur monitors.                                                           |
| คุณสามารถเรียกดูชิปเช็ตกราพีกได้                                                  | Display:<br>1. Digital Flat Panel (1024x768) on Mobile Intel(R) 915GM/GM                                                                            | 15,91061 🗸                                                              |
| การเปลี่ยนความละเอียดของ<br>หน้าจอ ให้ปรับแถบเลื่อนไปยัง<br>ความละเอียดที่เหมาะสม | Screen resolution<br>Less More<br>1024 by 768 pixels<br>✓ Use this device as the primary monitor.<br>✓ Extend my Windows desktop onto this monitor. | การเปลี่ยนจำนวนสีที่ปรากฏ<br>บนหน้าจอ ให้เลือกคุณภาพของลี<br>ที่เหมาะสม |
|                                                                                   |                                                                                                    |                                                                         |

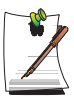

#### ชิปเซ็ตกราฟิก

- สำหรับ รุ่น P40 มีการติดตั้ง ชิปเซ็ต ATI Graphics
- สำหรับ รุ่น X20 จะมีการติดตั้งซิปเซ็ต ATI หรือ Intel Graphics กุณสามารถเรียกดูซิปเซ็ต กราฟิกที่ติดตั้งไวโนเครื่องได้จากวินโดว์ Display Properties
- . ชิปเซ็ต ATI Graphics : ชิปเซ็ต ATI MOBILITY RADEON X300/X600
- หรือชิปเซ็ต ATI MOBILITY RADEON Graphic
- . ชิปเซ็ต Intel Graphics : ชีปเซ็ต Mobile Intel(R) 915GM Express หรือ Mobile Intel(R) 910GML
- 3. หลังจากกำหนดค่าต่างๆ แล้ว ให้คลิก Apply

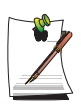

สำหรับรุ่น XGA แนะนำให้กำหนดค่าคอนฟิกความละเอียดของจอให้เป็น 1024x768 และคุณภาพสีเป็น Highest (32 bit)

สำหรับรุ่น SXGA+ แนะนำให้กำหนดค่ากอนฟิกความละเอียดของจอให้เป็น 1400x1050 และกุณภาพสีเป็น Highest (32 bit)

# การใช้อุปกรณ์แสดงผลภายนอก (รุ่นที่ใช้ชิปเซ็ต ATI (น. 74))

การใช้อุปกรณ์แสดงผลภายนอก เช่น จอแสดงผล, โปรเจกเตอร์, โทรทัศน์ ฯลฯ ช่วยให้คุณสามารถดูภาพบนจอได้บน อุปกรณ์อื่นหรือแสดงผลพร้อมกันทั้งสองจอได้ นอกจากนี้ คุณยังสามารถแสดงหน้าจอในจอสองจอต่อเนื่องกัน เพื่อ เพิ่มพื้นที่ในการแสดงผลได้อีกด้วย การใช้อุปกรณ์แสดงผลภายนอกมีประโยชน์โดยเฉพาะเมื่อคุณทำการนำเสนอ หรือชม ภาพยนตร์ทางโทรทัศน์

## การสลับอุปกรณ์แสดงผลโดยใซ้ซ็อตคัท

คุณสามารถแสดงผลทางจอ LCD หรืออุปกรณ์แสดงผลภายนอก หรืออาจแสดงผลทั้งบนจอ LCD และอุปกรณ์แสดงผลภายนอก พร้อมๆ กัน

 ต่ออุปกรณ์แสดงผลภายนอก (เช่น จอแสดงผลหรือโปรเจกเตอร์) เข้ากับพอร์ตของเครื่อง ในการเชื่อมต่อโทรทัศน์ ให้ต่อเข้ากับพอร์ต TV output ของเครื่อง

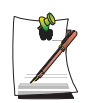

## การเชื่อมต่อโทรทัศน์

การต่อโทรทัศน์ ให้ด่อกับพอร์ด TV-Out ของเครื่องและพอร์ด S-Video ของโทรทัศน์ที่มีเคเบิล S-Video (ไม่มีสายเคเบิลนี้ให้มาด้วย และต้องซื้อแยกต่างหาก)

## เชื่อมต่อกับ DTV

การเชื่อมต่อกับ DTV ให้ต่อกับพอร์ต TV-Out ของเครื่องและพอร์ต Component ของ TV output โดยใช้สายเกเบิล Dongle และเกเบิล Component (สายเกเบิล Dongle ไม่ไดมีให้มาด้วยและต้องแยกชื้อต่างหาก)

ต่อสายเคเบิล Dongle เข้ากับพอร์ต TV-Out ของเครื่องและเคเบิล Component

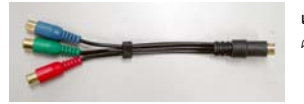

**เคเบิล Dongle** - เคเบิล Dongle ไม่ได้มีให้มา ด้วยและต้องซื้อเพิ่มภายหลัง

สำหรับรุ่นที่ใชชิปเซ็ต ATI คุณจะตองเปลี่ยนการกำหนดค่าต่อไปนี้ หลังจากเชื่อมต่อสายเคเบิล

1. คลิก Start > Control Panel > Appearance and Themes > Display

2. คลิกแท็บ Settings> Advanced

3. คลิกแท็บ the Display

#### 4. เลือก YPbPr On/Off

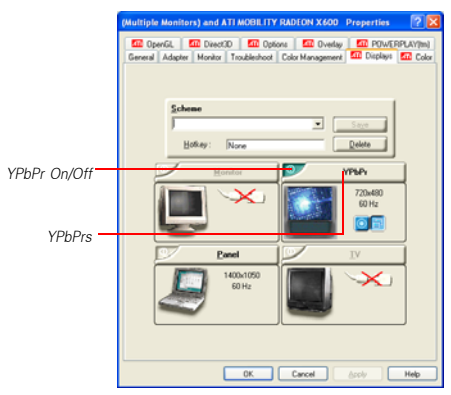

- 5. คลิก Apply
- 6. คลิก YPbPr
- 7. เลือกประเภท TV ที่เหมาะสมในวินโคว ์ YPbPr Properties แล้วคลิก Apply
- กดปุ่ม <Fn>+<F4/ </li>
   CRT > LCD+CRT เมื่อมีการเชื่อมต่ออุปกรณ์แสดงผลภายนอก ดัวเลือกการแสดงผลจะเปลี่ยนตามลำดับ
   LCD > CRT > LCD+CRT เมื่อมีการกดปุ่ม<Fn>+<F4/ </p>

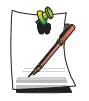

ในกรณีที่มีอุปกรณ์แสดงผลภายนอกหลายชนิดต่ออยู่ ลำดับของการแสดงผลจะเป็นดังนี้ LCD > CRT > TV > LCD+CRT > LCD+TV > LCD เมื่อกดปุ่ม <Fn>+<F4 / <br/>
[]D>ในสภาวะการทำงานของ DOS หน้างอจะเอาต์พุตไปยัง LCD และ CRT ตามลำดับ ไม่สามารถใช้ฟังก์ชัน TV ได้<br/>ใน โหมดเด็มหน้างอของ DOS mode ใน Windows กุณไม่สามารถใช้ปุ่มลัดได้

## การใช้ Dual View เพื่อดูจอภาพแบบขยาย

คุณสามารถขยายหน้าจอเป็นสองหน้าจอได้และทำงานได้สะดวกเนื่องจากการมีพื้นที่ทำงานที่แยกจากกัน ในโหมด Dual View คุณสามารถเลือกความละเอียดของหน้าจอและคุณภาพของสีสำหรับแต่ละอุปกรณ์แสดงผล เสมือนกับมีการ์ดแสดงผลสองการ์ด

- ต่ออุปกรณ์แสดงผลภายนอก (เช่น จอแสดงผลหรือ โปรเจกเตอร์) เข้ากับพอร์ดของเครื่อง ในการเชื่อมต่อ โทรทัศน์ ให้ต่อเข้ากับพอร์ด TV output ของเครื่อง("การเชื่อมต่อ โทรทัศน์" (น. 76))
- 2. กดปุ่มขวาของทัชแพดบนเดสกทอป ให้คลิก Properties แล้วคลิกที่แท็บ Settings
- 3. คลิกที่ไอคอนของจอภาพ 2' เลือกเช็คบ็อกซ์ Extend my Windows desktop onto this monitor' จากนั้นคลิก Apply

| Display Properties                                                         |
|----------------------------------------------------------------------------|
| Themes Desktop Screen Saver Appearance Settings                            |
| Drag the monitor icons to match the physical arrangement of your monitors. |
| 1 2                                                                        |
| Display:                                                                   |
| 2. XXXX 👻                                                                  |
| Screen resolution                                                          |
| Less 🖓 More Highest (32 bit) 🛛 🗸                                           |
| 1024 by 768 pixels                                                         |
| Use this device as the primary monitor.                                    |
| Identify Iroubleshoot Advanced                                             |
| OK Cancel Apply                                                            |

**4.** เมื่อการกำหนดค่าคอนฟิกกูเรชันเสร็จสมบูรณ์แล้ว ให้คลิก Identify ที่ค้านซ้ายของ Troubleshoot อุปกรณ์แสดงผลหลัก (จอ LCD) แสดงแทนค้วย 1', และจอแสดงผลที่สองแสดงเป็น '2' ขณะนี้คุณสามารถดูหน้าจอได้จากทั้งสองจอ

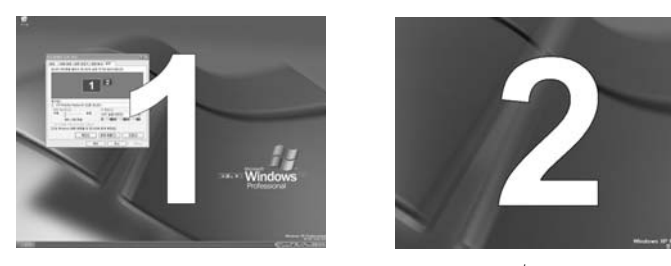

1 : จอหลัก (Primary)

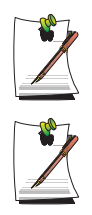

เมื่อคุณใช้ Dual View แนะนำให้กำหนดค่าคอนฟิก LCD เป็น 'Primary'

หากจอที่สอง (secondary display) แสดงผลที่ 640x480 พิกเซล 256 สี เปลี่ยนการตั้งค่าเป็นความละเอียด และจำนวนสีที่ต<sup>ื่</sup>องการในไดอะล็อกบ็อกซ[Display Properties]

## การปิดโหมด Dual View

คลิกที่ไอคอน monitor '2' ยกเลิกการเลือกเช็คบ็อกซ์ 'Extend my Windows desktop onto this monitor' จากนั้นคลิก Apply

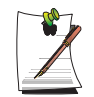

การข้ายวินโดว์ระหว่างอุปกรณ์แสดงผลในโหมด Dual View คลิกที่ไตเดิลบาร์ของวินโดว่ไนอุปกรณ์แสดงผลหลัก (1, งอ LCD) แล้วลากไปยังอุปกรณ์แสดงผลที่สอง (2) วินโดว์ จะถูกข้ายไปยังอุปกรณ์แสดงผลที่สอง

# การใช้อุปกรณ์แสดงผลภายนอก (โหมดชิปเซ็ต Intel (น. 74))

การใช้อุปกรณ์แสดงผลแบบต่อพ่วงภายนอก เช่น จอหรือโปรเจกเตอร์ คุณสามารถเลือกว่าจะแสดงเฉพาะจอที่ต่อพ่วง หรือแสดงทั้งสองจอพร้อมกันก็ได้ คุณสามารถแสดงหน้าจอในจอสองจอต่อเนื่องกัน เพื่อเพิ่มพื้นที่ในการแสดงผลได้อีกด้วย การใช้อุปกรณ์แสดงผลแบบต่อพ่วงภายนอกมีประโยชน์อย่างยิ่งในการนำเสนอผลงานหรือการรับชมไฟล์วิดีโอ

- ต่ออุปกรณ์แสดงผลภายนอก (เช่น จอแสดงผลหรือโปรเจกเดอร์) เข้ากับพอร์ดของเครื่อง ในการเชื่อมต่อโทรทัสน์ ให้ต่อเข้ากับพอร์ด TV output ของเครื่อง("การเชื่อมต่อโทรทัสน์" (น. 76))
- 2. คลิกขวาที่เคสกทอป แล้วเลือก Graphics Options > Graphics Properties
- 3. ที่แท็บ Devices ใหเลือกอุปกรณ์แสดงผลที่ต้องการ แล้วคลิก OK (รายการของอุปกรณ์ที่ปรากฏขึ้น จะขึ้นอยู่กับอุปกรณ์ที่ เชื่อมต่ออยู่ ณ ขณะนั้น)

| Mobile Intel(R) 9 | 915GM/GMS,910GML                                              | Express Chipset Fam ? 🔀    |
|-------------------|---------------------------------------------------------------|----------------------------|
| Devices Color     | Schemes Hot Keys Ro                                           | otation OpenGL Information |
| Notebook          | Colors                                                        | True Color                 |
|                   | Screen Area                                                   | 1024 by 768 💌              |
|                   | Refresh Rate                                                  | 60 Hz                      |
|                   | C Center Desktop<br>Full Screen (No Bor<br>Maintain Aspect Ra | der)<br>tio                |
|                   | Pow                                                           | er Schemes Settings        |
|                   | Ir                                                            | itel(R) Zoom Utility       |
|                   | OK.                                                           | Cancel Apply               |

| Monitor                        | แสดงผลบนอุปกรณ์ภายนอกเท่านั้น เช่นหน้าจอหรือโปรเจกเตอร์                                                                          |
|--------------------------------|----------------------------------------------------------------------------------------------------|
| TV                             | คุณสามารถดูหน้าจอได้ทาง TV เท่านั้น                                                                                              |
| Notebook                       | แสดงที่จอ LCD ของโน้ตบุ๊คเท่านั้น                                                                                                |
| Intel(R) Dual<br>Display Clone | แสดงหน้าจอเดียวกับหน้าจอ LCD ของโน้ตบุ๊ค และบนหน้าจออุปกรณ์ภายนอก เช่นจอแสดงผลหรือ โปรเจกเตอร์                                   |
| Extended Desktop               | ขยายจอให้ไข้ทั้งจอ LCD ของโน้ตบุ๊คและจอของอุปกรณ์ภายนอกเช่น หน้าจอหรือโปรเจกเตอร์เพื่อให้ได้พื้นที่<br>ทำงานเพิ่มขึ้นเป็นสองเท่า |

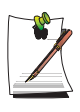

#### การสลับอปกรณ์แสดงผลโดยใช้ช็อตคัท

ในกรณีที่มีอปกรณ์แสดงผลภายนอกหลายชนิดต่ออย่ ลำคับของการแสดงผลจะเป็นดังนี้ LCD > CRT > TV > LCD+CRT > LCD+TV > LCD เมื่อกดปุ่ม <**Fn>+<F4** / 🗏 🗅 > คุณไม่สามารถใช้ปุ่มชื่อตกัท <Fn>+<F4/뢷|□> ในโหมดแสดงผลเต็มหน้าจอที่พรอมตข์อง DOS ได้

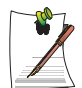

## การเปลี่ยนอุปกรณ์การแสดงผลอย่างง่าย ๆ

้ กลิกขวาที่เคสกท์อป แล้วเลือก Graphics Options > Output เพื่อเปลี่ยนอปกรณ์แสคงผลปัจจบันอย่างง่ายๆ

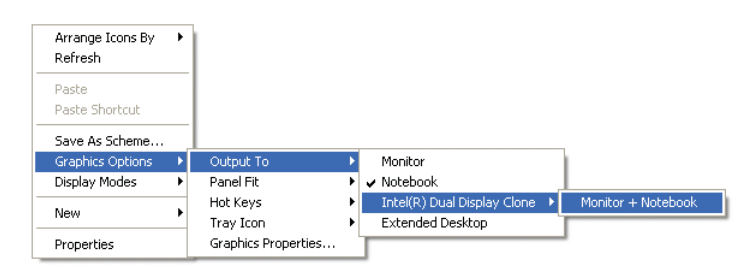

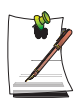

การเปลี่ยนความละเอียดของหน้าจอและคุณภาพสี หากหน้างอไม่ชัด ให้ลองเปลี่ยนความละเอียดหน้างอและคุณภาพสี ในภาพขั้นที่ 3 ให้เลือกอุปกรณ์ และกำหนดค่าของสี พื้นที่ทำงานและอัตราการรีเฟรช

ี เมื่อใช้จอ LCD และจอกว้าง ขนาดของ LCD และจอแสดงผลอาจจะแตกต่างไป หากต้องการให้มีขนาดเท่ากัน ให้เลือก "Apply the same settings to the 2 monitors"

# การใช้ตัวเลือกการใช้พลังงาน (Power Management)

คอมพิวเตอร์ของคุณมีตัวเลือก Power Management ที่สามารถช่วยให้ใช้ประจุไฟฟ้าจากแบตเตอรี่ได้นานขึ้น และเพิ่มอายุ การใช้งานของแบตเตอรี่ ตัวเลือก Power-management จะลดควมเร็วในการทำงานหรือปิดการทำงานของอุปกรณ์ต่างๆ ของ ระบบเมื่อไม่มีการใช้งาน

Power management อาจทำให้ประสิทธิภาพในการทำงานของระบบลดลง คอมพิวเตอร์ของคุณจะรันเร็วที่สุด เมื่อมีการเชื่อมต่อ สายไฟเข้ากับแหล่งจ่ายไฟ ซึ่งจะไม่มีการใช้งาน power management ในส่วนถัดไป จะกล่าวถึงวิธีการจัดการพลังงานแบบพื้นฐานและแบบขับข้อน

## รูปแบบการจัดการพลังงานพื้นฐาน (Basic Power Management Schemes)

ส่วนนี้อธิบายถึงวิธีการจัดการพลังงานพื้นฐานเมื่อคอมพิวเตอร์ทำงานโดยใช้พลังงานจากแบตเตอรี่หรือใช้พลังงานจากไฟ AC

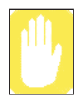

#### Standby vs. Hibernation

Hibernation คือสถานะที่ข้อมูลในหน่วยความจำถูกจัดเก็บลงในไฟล์พิเศษในฮาร์ดดิสก์ และ Standby จะเป็นการใช้พื้นที่เล็กน้อยเพื่อเก็บบันทึกข้อมูล คุณอางเกิดข้อมูลสูญหายได้เมื่ออยู่ในโหมด Standby ดังนั้นแนะนำให้คุณบันทึกงานทั้งหมดก่อนเข้าสู่โหมด Standby

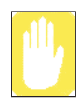

## การเปลี่ยนอุปกรณ์:

ห้ามเปลี่ยนพีซีการดงณะที่อยู่ในโหมด standby หรือ hibernate

การเข้าสู่วินโดว power management ให้ทำตามขั้นตอนต่อไปนี้:

- **1.**  $n\hat{a}n$  Start > Control Panel > Performance and Maintenance
- 2. คลิกไอคอน 🐔 เพื่อแสดงวินโดว์ Power Options Properties

3. คลิกแท็บ Power Schemes เพื่อแสดงตัวเลือกสำหรับการจัดการพลังงานพื้นฐาน

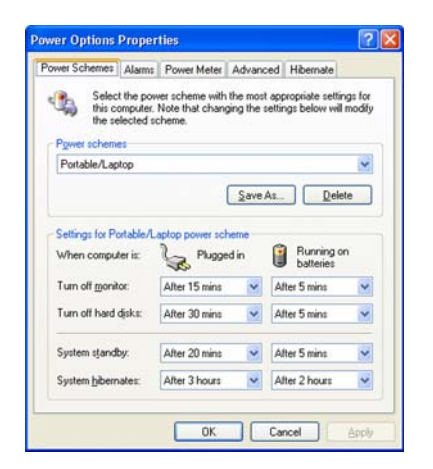

โดยค่าดีฟอลต์ รูปแบบการจัดการพลังงานจะอยู่ใน โทมด SAMSUNG โทมด SAMSUNG จะช่วยยึด อายุการใช้งานและของแบตเตอรี่และเพิ่มความเร็ว และช่วยให้ใช้งานฟังก์ชัน Intel Speedstep ได้ดีที่สุด เนื่องจากการใช้พลังงานของ CPU จะถูกปรับโดย อัตโนมัติเพื่อประหยัดพลังงานเมื่อกอมพิวเตอร์ใช้ พลังงานจากแบตเตอรี่ แอพพลิเกชันจะทำงานช้าลง กว่าขณะใช้พลังงานจากไฟ AC การใช้โหมด SAMSUNG หลังจากติดตั้ง Windows ใหม่ ติดดั้ง โปรแกรม PowerCFG โดยใช้แผ่นซีดี system software

- 4. เลือกเวลาที่คุณต้องการให้การทำงานแต่ละอย่างเกิดขึ้นในโหมด Battery และ AC power
  - ปิดหน้างอ
  - ปิดการทำงานของฮาร์ดดิสก์
  - เข้าสู่โหมดสแตนด์บาย
  - เข้าสู่โหมด hibernates

การปิดจอมอนิเตอร์และฮาร์ดดิสก์จะลดการใช้พลังงานจากแบตเตอรี่ ดังนั้นเมื่ออยู่ในโหมดใช้งานแบตเตอรี่เท่านั้น ให้เลือกเวลาที่สั้นที่สุด

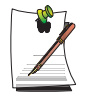

คุณสามารถกำหนดตารางในการ shutdown, เข้าสู่โหมด Hibernation หรือ Standby ใดโดยคลิกที่ System > Computer Scheduling ของโปรแกรม EasyBox (น. 32)

โหมด Hibernate (*Power Management หรือวิธีการแบบกำหนดเอง*)

เมื่อมีการใช้โหมด hibernation คอมพิวเตอร์ของคุณจะปิดไป และเมื่อคุณเปิดเครื่องอีกครั้ง ทุกๆ อย่างจะกลับมาอยู่ในสถาพ เดิมที่ใช้งานรวมทั้งโปรแกรมต่างๆ และเอกสารต่างๆ ที่คุณยังไม่ได้บันทึกหรือปิด ทุกอย่างในหน่วยความจำจะถูกบันทึก ไว้ในฮาร์ดดิสก์ โดยหน้าจอและฮาร์ดดิส์จะถูกปิดการทำงานไป

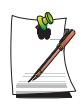

## หากคุณติดตั้ง Windows ใหม่:

กุณกวรใช้โหมด hibernate อีกครั้งในตัวเลือกพลังงาน โดยการเปิดวินโดว์ Power Options Properties แล้วคลิก ที่แท็บ Hibernate จากนั้นคลิก "Enable Hibernation"

| Power Schemes        | Alarms                            | Power Meter                                            | Advanced                                              | Hibernate                                     | -                            | — แท็บ Hiber |
|----------------------|-----------------------------------|--------------------------------------------------------|-------------------------------------------------------|-----------------------------------------------|------------------------------|--------------|
| Wher<br>memo<br>comp | your con<br>ry on you<br>uter com | nputer hibernat<br>r hard disk and<br>es out of hibern | es, it stores w<br>I then shuts d<br>ation, it return | hatever it ha<br>own. When<br>is to its previ | as in<br>your<br>ious state. |              |
| Hibernate            |                                   |                                                        |                                                       |                                               |                              |              |
| Enable hib           | ernation                          |                                                        |                                                       |                                               |                              |              |
| Disk space for       | hibernal                          | ion                                                    |                                                       |                                               | -                            |              |
| Free disk spar       | ce:                               | 16,441 MB                                              |                                                       |                                               |                              |              |
| Disk space re        | quired to                         | hibernate:                                             | 119 MB                                                |                                               |                              |              |
|                      |                                   |                                                        |                                                       |                                               |                              |              |
|                      |                                   |                                                        |                                                       |                                               |                              |              |
|                      |                                   |                                                        |                                                       |                                               |                              |              |
|                      |                                   |                                                        |                                                       |                                               |                              |              |
|                      |                                   |                                                        |                                                       |                                               |                              |              |
|                      |                                   |                                                        |                                                       |                                               |                              |              |
|                      |                                   |                                                        |                                                       |                                               |                              |              |

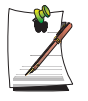

## การหยุดทำงานบ่อย ๆ:

หากคุณมีการทำงานแล้วหยุดเป็นระยะ คุณอาจเลือกให้คอมพิวเตอร์เข้าสู่โหมด hibernation อัตโนมัติ หลังจากเวลาผ่านไประยะหนึ่งตามตัวเลือกของการจัดการพลังงาน

#### โหมด Standby (*Power Management หรือวิธีการแบบกำหนดเอง*)

Standby มักจะใช้เพื่อการประหยัดพลังงานในคอมพิวเตอร์โน้ตบุ๊ค ซึ่งจะมีประโยชน์ในการกลับมาทำงานได้อีกครั้ง โดยไม่ต้องรอบูตเครื่องใหม่ โหมด Standby จะปิดการทำงานของจอและฮาร์คดิสก์ เพื่อให้ระบบลดการใช้พลังงานลง เมื่อคุณกลับมาใช้คอมพิวเตอร์ จะสามารถใช้งานต่อได้ในสภาวะเดิม แนะนำว่าห้ามเข้าโหมด standby โดยใช้พลังงาน แบตเตอรี่น้อยกว่า 20%

5. คลิก OK เพื่อกำหนดตัวเลือกการจัดการพลังงานและปีควินโดวไป

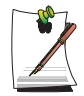

Rest Key: การใช้ปุ่มผสม <Fn+Esc/ ) > จะไม่มีผลในการใช้โหมด Standby หรือ Hibernate เมื่อกุณกำลังใช้งานโปรแกรมมัลติมีเดีย หรือมีอุปกรณ์ USB เชื่อมต่อและกำลังใช้งานอยู่

# รูปแบบการจัดการพลังงานแบบซับซ้อน (Advance Power Management Schemes)

ส่วนนี้อธิบายเกี่ยวกับรูปแบบการจัดการพลังงานแบบชับซ้อน มีปุ่มสองปุ่มที่คุณสามารถใช้เพื่อประหยัดพลังงาน

การเข้าสู่วินโดว power management ให้ทำตามขั้นตอนต่อไปนี้:

- 1.  $n\hat{a}\hat{n}$  Start > Control Panel > Performance and Maintenance
- 2. กลิกไอกอน 🐁 เพื่อแสดงวินโดว Power Options Properties
- 3. คลิกแท็บ Advanced เพื่อแสดงตัวเลือกสำหรับการจัดการพลังงานแบบซับซอน

| Select the power-saving settings you want to use.      |                      |
|--------------------------------------------------------|----------------------|
| Cliptions                                              |                      |
| Always show icon on the taskbar                        |                      |
| Prompt for password when computer resumes from standby |                      |
|                                                        |                      |
| When I close the lid of my portable computer           |                      |
| Do nothing                                             |                      |
| When I press the power button on my computer:          | i a an               |
| Ask me what to do                                      | 🗲 บุม Power & Sleep  |
| When I press the sleep button on my computer:          | Programming vvindow. |
| Stand bu                                               |                      |

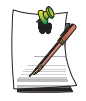

ปุ่ม "Rest" กำหนดให้กับปุ่ม <Fn+Esc/ D > โปรดดู "รูปแบบการจัดการพลังงานพื้นฐาน (Basic Power Management Schemes)" ที่หน้า 82 เพื่อให้เข้าใจการทำงานของโหมด Standby และ Hibernate

#### 5. คลิก OK เพื่อกำหนดตัวเลือกการจัดการพลังงานและปีควินโดวไป

คุณสามารถกลับไปยังโหมดการทำงานปกติได้หลังจากได้ใช้ปุ่ม "Power Management" โดยการกดและปล่อยปุ่ม Power
# การใช้แบตเตอรี่

โปรดดูคำแนะนำต่อไปนี้เมื่อมีการรันคอมพิวเตอร์โดยใช้พลังงานจากแบตเตอรี่โดยไม่ได้ต่อสายไฟ AC

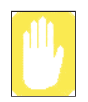

โปรดอ่านคำแนะนำเกี่ยวกับแบตเตอรี่ก่อนใช้งาน

โปรคดูข้อมูลเกี่ยวกับการทำงานของระบบ (น. 128) ในกู่มือนี้และทำงานและจัดเก็บแบตเตอรี่ไว้ที่อุณหภูมิหอง

# การถอดและใส่แบตเตอรี่

- 1. ปิดเครื่องและปิดจอ LCD
- 2. หงายเครื่องคอมพิวเตอร์ขึ้น โดยวางบนผิวเรียบ
- 3. ขณะที่เลื่อนสลักของแบตเตอรี่ไว้ในตำแหน่งปลดล็อก ( ) ให้นำแบตเตอรื่ออก

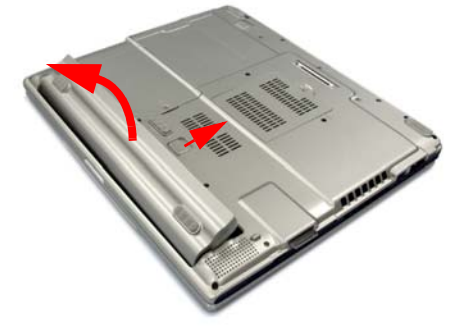

4. ในการใส่แบตเตอรี่ ให้น้ำแบตเตอรี่วางในระบบ ตรวจสอบว่าสลักอยู่ในตำแหน่งล็อก ( ( )

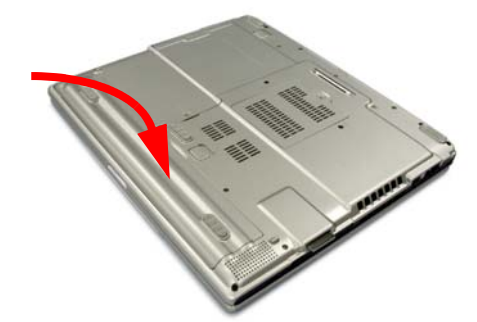

### การตรวจสอบประจุของแบตเตอรี่

คุณสามารถดูประจุของแบตเตอรี่ได้โดยทำตามขั้นตอนต่อไปนี้

### การใช้ปุ่มช็อตคัทเพื่อเรียกดู

กดปุ่ม <Fn>+<F2/ ━>> ที่แป้นพิมพ์ จะปรากฎแหล่งจ่ายไฟปัจจุบันและประจุที่เหลืออยู่ที่มุมบนซ้ายของหน้าจอ

# การเรียกดูผ่าน Control Panel

เลือกแท็บ Start > Control Panel > Performance and Maintenance > Power Option > Power Measure คุณจะสามารถเรียกดูแหล่งจ่ายไฟบัจจุบันและประจุแบตเตอรี่ที่เหลืออยู่

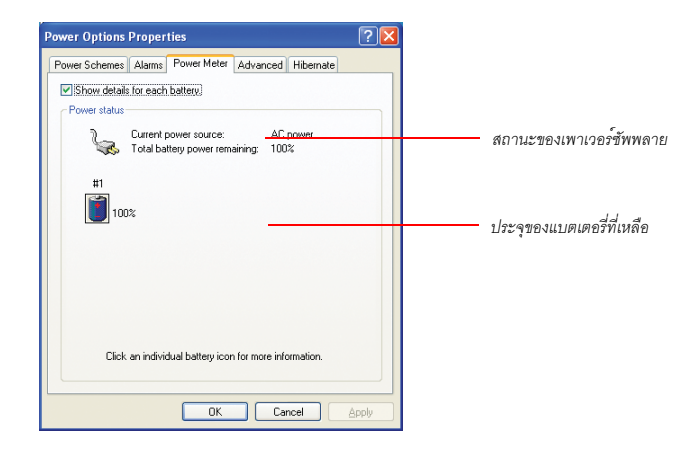

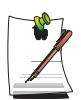

#### การใช้แบตเตอรี่

แบตเตอรี่ก็ออุปกรณ์ที่เสื่อมสภาพไค้ คังนั้นเมื่อคุณใช้ไปเป็นเวลานาน ความจุ/อายุของแบตเตอรี่จะลดลง หากแบตเตอรี่ลคลงจนเหลือไม่ถึงครึ่งของเวลาเริ่มต<sup>ุ้</sup>น เราแนะนำให้คุณซื้อแบ<sup>้</sup>ตเตอรี่ใหม่

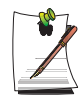

#### คำเตือนเกี่ยวกับการใช้แบตเตอรี่

คุณจะ ใดขึ้นเสียงเตือนเมื่อมีประจุแบตเตอรี่เหลืออยู่ต่ำกว่า 10% ต่อสายเคเบิลหรือปีคเกรื่องคอมพิวเตอร์ และติคตั้งแบตเตอรี่ใหม่ที่มีประจุเต็ม

เมื่อประจุแบตเตอรี่เหลืออยู่นอ้ยกว่า 3% คอมพิวเตอร์จะบันทึกงานปัจจุบันและปิดเครื่องไป ซึ่งอาจแตกต่างกันไป ตามการตั้งค่าในแท็บ Control Panel > Performance and Maintenance > Power Options > Alarms

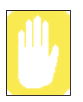

ขณะที่เปิดระบบโดยมีระดับกำลังไฟในแบตเตอรี่ต่ำกว่า 5% ระบบจะไม่สามารถเริ่มคน เพื่อป้องกันขอมูลสู-หาย โปรดเชื่อมต่ออะแดปเตอร์ไฟฟ้ากระแสสลับ แล*้*วจึงเปิดเครื่อง

# การใช้ Battery Manager

การใช้โปรแกรม Battery Manager คุณสามารถเปลี่ยนค่าคอนพึกความสว่างของจอ LCD, กำหนดเวลาปิดการทำงาน ของอุปกรณ์ต่างๆ และสามารถยึดเวลาในการใช้งานแบตเตอรี่ให้นานขึ้นได้

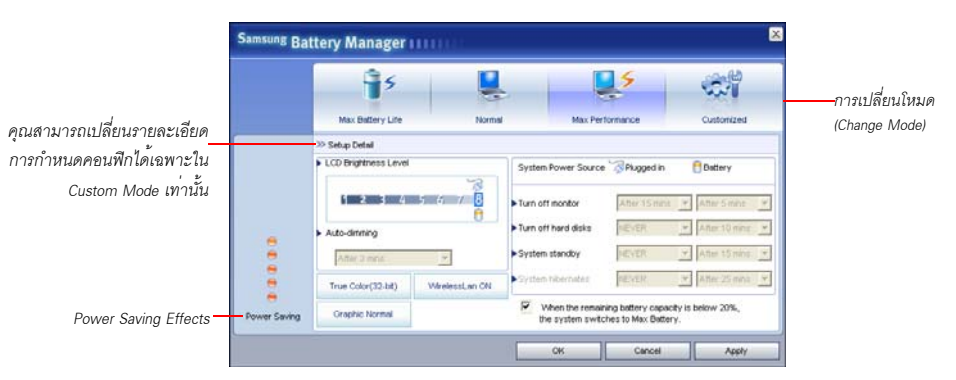

คลิกที่ Start > All Programs > Samsung > Samsung Battery Manager > Samsung Battery Manager

- Maximum Battery Saving Mode : โหมดนี้จะช่วยเพิ่มเวลาในการใช้งานแบตเตอรี่ให้นานที่สุด ซึ่งอาจลด ประสิทธิภาพในการทำงานของระบบลง
- Normal Mode : โหมดนี้จะช่วยเพิ่มเวลาในการใช้งานแบตเตอรี่ให้เป็นปกติ
- Maximum Performance Mode : โหมดนี้ให้ประสิทธิภาพสูงสุดแต่ก็ต้องมีการใช้แบตเตอรี่มากขึ้นด้วย ดังนั้นเวลาในการใช้งานย่อมจะสั้นลงด้วย
- Custom Mode : ในโหมดนี้ ผู้ใช้สามารถกำหนดรายละเอียดกอนฟิกต่างๆ ได้เองเพื่อลดการใช้แบตเตอรี่ ผู้ใช้สามารถปรับความสว่างของจอ LCD เลือกเวลาก่อนที่เครื่องจะพักการทำงาน เลือกกุณภาพสีหน้างอและเลือก โหมดกราฟิกได้ ผู้ใช้ยังสามารถเปิดและปิดฟังก์ชัน wireless LAN ได้อีกด้วย

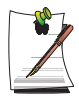

โดย Screen Color Quality, Graphics Mode และ Wireless LAN ใน Detailed Configuration แสดงถึงค่าคอนฟิกปัจจุบัน การเลือกปุ่ม Set เป็นการใช้คอนฟิกนี้แม้จะไม่ได้คลิกปุ่ม 'OK' หรือ 'Apply' ก็ตาม

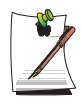

#### การควบคุมความสว่างของจอ LCD

หากคุณบูตเครื่องหลังจากเปลี่ยนค่าความสว่างใน Custom Mode ค่าความสว่างของจอ LCD จะกลับไปเป็นค่าดีฟอลต์ หากต้องการบันทึกก่าความสว่างที่กำหนดในโหมด Custom Mode ให้กำหนดก่าคอนิก [Brightness Control Mode] ให้เป็น 'User Control' ในเมนู [Boot] ของ System Setup (ดู น. 6-2.)

หากมีการกำหนดเป็น [Auto] ความสว่างของจอ LCD จะเปลี่ยนเป็นระดับ 8 เมื่อเครื่องใช้พลังงานจากอะแดปเตอร์ AC หรือระดับ 1 เมื่อคอมพิวเตอร์ใช้พลังงานจากแบตเตอรี่ตามก่าดีฟอลดข่องความสว่าง

### ผลลัพธ์การประหยัดพลังงาน

แสดงเวลาที่ใช้ใดข้องแบตเตอรี่หลังจากเปลี่ยนค่าคอนฟิกของระบบใน 10 ระดับใน Maximum Battery Saving Mode และ 5 ระดับใน Maximum Performance Mode

# เมื่อเล่นเกมหรือใช้แอพพลิเคชันมัลติมีเดีย

เกมหรือแอพพลิเคชันมัลติมีเดียจะทำงานไม่ราบรื่นนักเมื่ออยู่ในโหมด Maximum Battery Saving Mode แนะนำให้เลือก Normal Mode เป็นอย่างนอ้ยในกรณีนี้

### การตรวจสอบแบตเตอรี่

แนะนำให้ทำการตรวจสอบแบตเตอรี่เดือนละครั้งเพื่อเพิ่มอายุในการใช้งานของแบตเตอรี่ การตรวจสอบแบตเตอรี่ ให้ทำตามขั้นตอนต่อไปนี้:

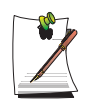

#### หมายเหตุเกี่ยวกับการตรวจสอบ:

คุณกวรทำการตรวจสอบแบคเตอรี่ ขณะที่มีแบคเตอรี่อยู่เด็ม ไฟ LED แสดงสถานะจะเป็นสีเขียว มิเตอร์แสดง เพาเวอร์จะไม่เป็น 100%

ก่อนที่คุณจะเริ่มกระบวนการตรวจสอบแบตเตอรี่ กวรให้แบตเตอรี่มีประจุเต็ม จากนั้นให้ทำให้ประจุหมด แล้วทำให้ประจุเต็มอีกครั้ง

- 1. ถอดสายไฟ AC ออกหลังจากปิดเครื่อง
- 2. บูตเครื่องคอมพิวเตอร์แล้วกคปุ่ม <F2> เพื่อเขา้สู่การตั้งค่า BIOS
- 3. ใช้ปุ่มลูกศร ไฮไลต์ที่ Smart Battery Calibration ในเมนู Boot
- 4. กด <Enter> เพื่อเริ่มกระบวนการตรวจสอบ โดยปกติการตรวจสอบนี้จะใช้เวลา 3-5 ชั่วโมงขึ้นกับประจุในแบตเตอรี่
- 5. หลังจากกระบวนการตรวจสอบเสร็จแล้ว ให้ชารจ์ประจุใหม่อีกครั้ง

# การอัปเกรดหน่วยความจำ

คอมพิวเตอร์เครื่องนี้มีหน่วยความจำ 128 เมกะไบต์หนึ่งแถวหรือมากกว่า หรือโมดูล 256 เมกะไบต์ (หรือมากกว่า) โดยมีซ็อคเก็ต สำหรับโมดูลหน่วยความจำสองซ็อคเก็ต ดังนั้นคุณจึงสามารถเปลี่ยนหน่วยความจำหรือติดตั้งโมดูลหน่วยความจำเพิ่มได้

### การถอดโมดูลหน่วยความจำ

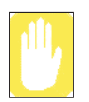

ก่อนที่จะถอด/เปลี่ยนโมดูลหน่วยความจำ ให้ปิดเครื่องคอมพิวเตอร์เสียก่อน ห้ามเปลี่ยนโมดูลหน่วยความจำ ขณะที่ระบบอยู่ในโหมด Standby/Hibernate

1. ใช้ไขควงเปิดช่องใส่โมดูลหน่วยความจำด้านล่างเครื่องคอมพิวเตอร์

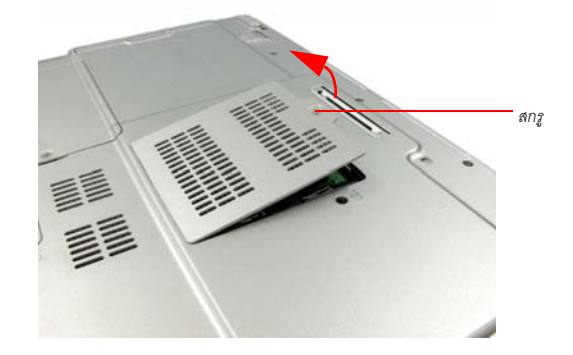

2. ดันแท็บยึดโมดูลหน่วยความจำออกเพื่อให้โมดูลหน่วยความจำดีดตัวขึ้นมา ก่อยๆ ดึงโมดูลออกเบาๆ โดยทำมุมประมาณ 30°

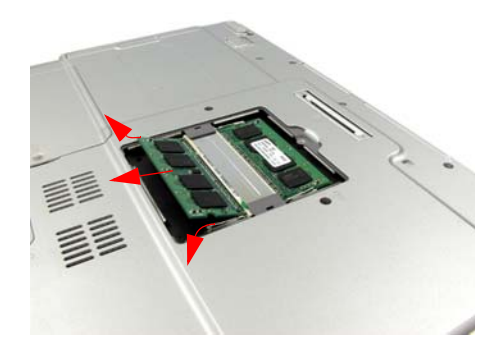

# การเพิ่มโมดูลหน่วยความจำ

**1.** นำขาของโมดูลหน่วยความจำใหม่มาวางลงในช่องแล้วเลื่อนเข้าไปในสล็อตโดยทำมุม 30°

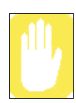

ตรวจดูให้แน่ใจว่าด้านบากของโมดูลหน่วยกวามจำตรงกับของซ็อกเก็ต

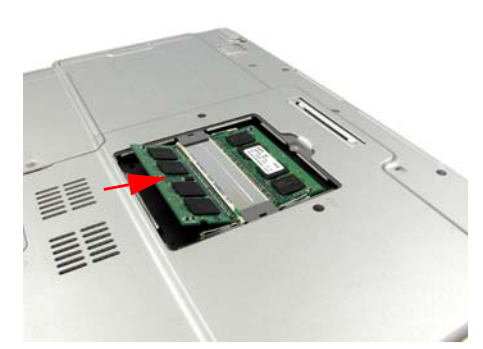

**2.** ดันโมดูลหน่วยความจำลงจนกระทั่งคลิกเข้าที่ หากโมดูลหน่วยความจำไม่เข้าที่สนิท ค่อยๆ ดันหน่วยความจำลง ขณะที่กดแท็บของโมดูลหน่วยความจำออกด้านนอก

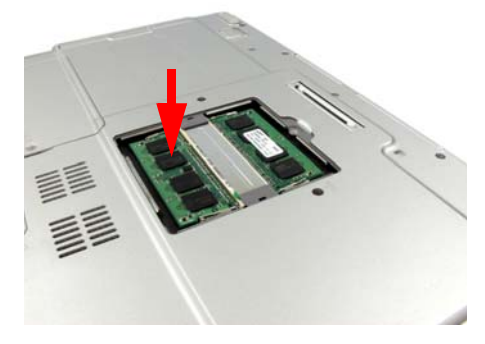

3. ปิดและยึดช่องใส่หน่วยความจำโดยใช้ไขควงขันให้แน่น

# การใช้พอร์ตล็อคเพื่อรักษาความปลอดภัย

อุปกรวัล็อคเพื่อรักษาความปลอดภัยคืออุปกรณ์ที่ใช้เพื่อ 'ยึด' เครื่องเมื่อใช้งานในที่สาธารณะ อุปกรณ์ล็อคต้องซื้อเพิ่มต่างหาก รูปร่างและขนาดของการใช้อาจแตกต่างกันไปตามผู้ผลิต โปรดดูดูมือที่ให้มาพร้อมกับอุปกรณ์เพื่อดูวิธีการใช้งาน

- 1. ต่อสายเคเบิลล็อกเพื่อยึดเครื่อง
- 2. ขณะที่ยึดกานกันลีอกพอร์ตเพื่อรักษาความปลอดภัยไปคานชาย ให้ต่อสายเคเบิลเข้ากับพอร์ตลีอกเพื่อความปลอดภัย

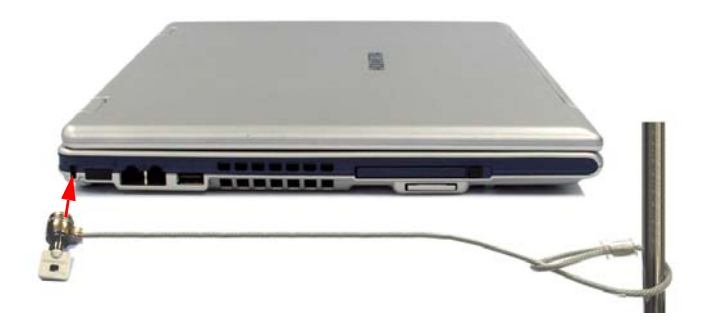

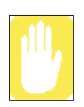

ทั้งนี้ในรับประกันความเสียหายที่อางเกิดขึ้นกับเครื่องที่เกิดจากการลีอค/อุปกรณ์ลีอค

# เคล็ดลับในการใช้เครื่องคอมพิวเตอร์

คำแนะนำต่อไปนี้ช่วยป้องกันความเสียหายที่อาจเกิดขึ้นกับคอมพิวเตอร์ของคุณได้

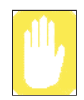

อย่าพยายามแกะเครื่องคอมพิวเตอร์ของคุณ การแกะเกรื่องจะทำให้การรับประกันสิ้นสุด การเปลี่ยนหรือติดตั้งอุปกรณ์ในเครื่อง ตองทำโดยศูนย์บริการที่ได้รับการแต่งตั้งเท่านั้น

- ทำตามคำแนะนำและคำเตือนในคู่มือการใช้คอมพิวเตอร์
- จอ LCD มีผิวบอบบางอาจเกิดความเสียหายได้ง่าย เพื่อป้องกันการเสียหาย ให้หลักเลี่ยงการสัมผัสหน้าจอ
- ใช้เฉพาะอะแคปเตอร์ AC, อะแคปเตอร์สำหรับใช้ในรถ, หน่วยความจำและอุปกรณ์อื่นๆ ที่ได้รับการรับรองเท่านั้น
- เนื่องจากคอมพิวเตอร์ โนตบุ๊คมีขนาดเล็กและมีการ ใหลเวียนของอากาศที่จำกัด จึงอาจเกิดการ โอเวอร์ฮีท ใด้มากกว่าเครื่องเดสก์ทอป พัดลมในเครื่องอาจทำงาน ใดเมื่อจำเป็นเพื่อลดความร้อน ตรวจดูให้แน่ใจว่าพัดลม ระบายความร้อนด้านช้ายของเครื่องคอมพิวเตอร์ ไม่ถูกปิดกั้นขณะที่ใช้เครื่อง ให้ตรวจสอบช่องระบายอากาศ และนำฝุ่นหรือสิ่งอุดตันออกบ้าง
- หลีกเลี่ยงการใช้หรือการเก็บเครื่องไว้ในที่ที่มีอากาสร้อนหรือเย็นจัด เช่นในรถในวันที่มีอากาสร้อนมาก เก็บ คอมพิวเตอร์ไห้หางงากฮีทเตอร์และการโคนแดคโดยตรง การสัมผัสความร้อนโดยตรงอางทำให้อุปกรณ์ คอมพิวเตอร์เสียหายได้ หากคุณทิ้งเครื่องไว้ในที่ร้อนจัด ให้ทิ้งเครื่องไว้ให้เย็นลงในอุณหภูมิห้อง (โดยเปิดฝา LCD ออก) ก่อนใช้เครื่อง
- หา้มเปิดฝาปิดโมดูลหน่วยความจำ หรือพยายามติดตั้งหน่วยความจำขณะที่เปิดเครื่อง
- จัดพื้นที่ทำงานให้ดีเพื่อป้องกันการขูดขีด นั่งให้หลังตรงและแนบกับเก้าอี้ ปรับเก้าอี้หรือโตะทำงานเพื่อให้แขน และขอมืออยู่ในดำแหน่งที่ผ่อนกลาย และขนานไปกับพื้น หลีกเลี่ยงการบิดข้อมือขณะทำงาน แขนของกุณกวรวาง เหนือแป้นพิมพ์แบบสบายๆ โปรดดูหนังสือเกี่ยวกับหลักสรีระศาสตร์เพื่อดูข้อมูลเกี่ยวกับการจัดพื้นที่ทำงาน
- หยุดพักเป็นระยะจากการ ใช้คอมพิวเตอร์เพื่อพักสายตาและผ่อนคลายกล้ามเนื้อ
- อย่าลืมบันทึกไฟลข์อมูลและแบ็คอัปสำเนาของไฟล์ไว้
- เพื่อลดอันตรายที่อาจเกิดจากประกายไฟของวัตถุขนาดเล็ดที่เป็นโลหะ เช่น กลิปหนีบกระดาษหรือลวดเย็บกระดาษ ซึ่งอาจเกลื่อนที่อยู่บริเวณแป้นพิมพ์ โปรดลีอกแผงด้านข้างด้วยที่ปิดหลักระหว่างการขนส่ง
- อุปกรณ์ชุดเชื่อมต่อ (Docking Station) ไม่ใช่อุปกรณ์ที่เกลื่อนย้ายแบบพกพาได้

# การเดินทางโดยเครื่องบิน

หากคุณเดินทางโดยเครื่องบิน ให้ทำตามเคล็ดลับต่อไปนี้:

- นำกอมพิวเตอร์ไปด้วยโดยใส่ไปในกระเป๋าสำหรับใส่โน้ดบุ๊ค ห้ามใส่กอมพิวเตอร์รวมกับเสื้อผ้าหรือสิ่งอื่นๆ
- ให้คอมพิวเตอร์และคิสก์ผ่านเกรื่องเอ็กซ์เรย์ ได้ ห้ามถือคิสก์ผ่านเกรื่องตรวจจับ โลหะ ซึ่งอาจทำให้ข้อมูลสูญหายได้
- เตรียมปิดเครื่องกอมพิวเตอรร์ะหว่างที่เครื่องบินขึ้นและลง

# การจัดการเมื่อของเหลวหกใส่

ห้ามให้ของเหลวไดๆ หกรดเครื่องคอมพิวเตอร์ของคุณ วิธีการที่ดีที่สุดในการป้องกันของเหลวหกรดคือการหลีกเลี่ยงการดื่ม หรือทานอาหารใกล้เครื่องคอมพิวเตอร์ หากคุณทำของเหลวหกรดเครื่องคอมพิวเตอร์ของคุณ ให้ปิดเครื่อง ถอดปลั๊กออกทันที แล้วทำตามขั้นตอนต่อไปนี้:

- หากของเหลวหกรดแป้นพิมพ์ ให้ชับของเหลวที่แป้นพิมพ์ให้ได้มากที่สุดเท่าที่จะทำได้ ระวังอย่าให้ของเหลวหกรดจอ LCD ปล่อยให้เครื่องแห้งหลายๆ วันก่อนจะทดลองใช้อีกครั้ง
- หากคุณทำของเหลวหกรดแป้นพิมพ์ภายนอกหรือปุ่มกด ให้ปลดสายออกแล้วชับให้ได้มากที่สุดเท่าที่จะทำได้ ปล่อยให้แป้นพิมพ์แห้งในอุณหภูมิห้องทั้งวันก่อนจะทดลองใช้งาน

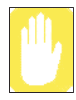

ของหวานอาจมีคราบเหนียวที่อาจทำให้แป้นพิมพ์ติดแม้ว่าคุณจะพยายามซับแล้วก็ตาม

 หากคุณทำของเหลวหกรดจอ LCD ให้รีบทำความสะอาดทันที โดยใช้ผ้านุ่มที่สะอาดจากนั้นใช้แอลกอฮอล์เจือจาง หรือน้ำยาเช็ดทำความสะอาด LCD โดยเฉพาะ ห้ามใช้น้ำ น้ำยาเช็ดกระจก อะซิโดน น้ำยาอโรมาติก หรือผ้าแห้งหยาบ ในการเช็ดทำความสะอาดเด็ดขาด

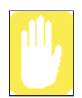

ของเหลวบางชนิดอาจทำให้จอ LCD เสียหายได้ หากจอแสดงผลเสียหาย ให้ติดต่อสูนย์บริการที่ได้รับการแต่งตั้ง เพื่อเปลี่ยนอุปกรณ์ไหม่ หากคุณจะไม่ได้ใช้เครื่องคอมพิวเตอร์เป็นเวลานาน (หนึ่งเดือนหรือนานกว่านั้น) คุณควรปล่อยให้ประจุไฟฟ้าในแบตเตอรี่หมด ก่อนจะถอดแบตเตอรี่ออกจากเครื่องคอมพิวเตอร์ ซึ่งจะช่วยยึดอายุในการใช้งานของแบตเตอรี่

# การแก้ไขปัญหา

ทำตามขั้นตอนต่อไปนี้จนกระทั่งเครื่องคอมพิวเตอร์ของคุณสามารถใช้งานได้ตามปกติ หากทำตามขั้นตอนทั้งหมดแล้ว ยังไม่สามารถแก้ไขปัญหาได้ ให้ติดต่อตัวแทนจำหน่ายของคุณเพื่อรับความช่วยเหลือ

#### คำถามและคำตอบ

โปรดดู "คำถามและคำตอบ" ที่หน้า 98 สำหรับความช่วยเหลือในการแก้ไขปัญหาในการทำงานของเครื่อง คอมพิวเตอร์ให้สามารถทำงานได้ตามปกติ

#### 🕨 ตรวจสอบการเชื่อมต่อต่างๆ

ตรวจสอบสายเพาเวอร์และสายเคเบิลของอุปกรณ์ต่อพ่วงทั้งหมดว่าได้เสียบเข้าซ็อคเก็ตแน่นดีแล้ว และคุณได้เปิดเพาเวอร์ซัพพลายแล้ว

#### โปรแกรม Norton AntiVirus

รันโปรแกรม Norton AntiVirus เพื่อตรวจดูให้แน่ใจว่าไม่มีไวรัสในเครื่องคอมพิวเตอร์ของคุณ การรันโปรแกรม Norton AntiVirus ให้ทำตามขั้นตอนต่อไปนี้:

คลิก Start > All Programs > Norton AntiVirus > Norton AntiVirus 2005

#### วิธีใช้และการสนับสนุนของ Windows

รัน Help and Support ของ Windows เพื่อค้นหาปัญหาที่อาจมีผลต่อการทำงานของเครื่องคอมพิวเตอร์ของคุณ

#### การรัน Help and Support ของ Windows ให้ทำตามขั้นตอนต่อไปนี้:

คลิก Start > Help and Support

#### คำถามที่พบบ่อย

การเรียกดู FAQ ในเครื่องคอมพิวเตอร์ของคุณ โปรดไปที่เว็บไซต์ www.samsung.com

#### การติดตั้งซอฟต์แวร์ใหม่

หากมีเหตุการณ์ที่เครื่องหยุดการทำงานไปกะทันหัน ไฟล์ในฮาร์ดดิสก์ ระบบปฏิบัติการ Windows และ/หรือไดรเวอร์บางส่วน อาจเสียหายได้ หากเป็นกรณีดังกล่าวนี้ ไห้ใช้แผ่นซีดี System Recovery CD เพื่อติดตั้ง OS และ System Software CD เพื่อ ติดตั้งไดรเวอร์ของอุปกรณ์ที่เสียหาย

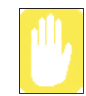

#### คำเตือนเกี่ยวกับการใช้ System Recovery

ก่อนที่จะสั่งติดตั้งระบบปฏิบัติการ Windows ใหม่ ให้แน่ใจว่าได้แบ็คอัปขอมูลทั้งหมดในฮาร์คดิสกแล้ว Samsung ใม่ขอรับผิดชอบหากเกิดการสูญหายของข้อมูล

# คำถามและคำตอบ

ส่วนนี้ประกอบด้วยข้อมูลเกี่ยวกับบัญหาต่างๆ ที่อาจเกิดขึ้นได้ วิธีแก้ไขและข้อมูลอ้างอิงอื่นๆ สำหรับการใช้งานเครื่อง

# เกี่ยวกับ Windows

#### Q1 เครื่องไม่ shutdown

A เมื่อเครื่องไม่ shutdown ตามปกติ ให้กดปุ่มเพาเวอร์ก้างไว้จนกระทั่งเครื่องปิดไป หากมีการกำหนดโหมด Power-Saving ให้กับปุ่มเพาเวอร์ ให้กดปุ่มก้างไว้นานกว่า 4 วินาทีเพื่อปิดเครื่อง หลังจากเปิดเครื่องหลังปิดเครื่องด้วยวิธีการดังกล่าว จะมีการเรียกใชโปรแกรม Scandisk เพื่อตรวจสอบการเกิดกวามผิดพลาดในระบบ

### Q2 เครื่องแฮงครระหว่างการใช้โปรแกรม

- A1 เกิดความผิดพลาดกับโปรแกรมที่กำลังใช้งาน ให้กดปุ่ม <Ctrl>, <Alt> และ <Delete> พร้อมกัน แล้วคลิกงานนั้น ในวินโดว์ [Windows Task Manager]
- A2 เกิดความผิดพลาดกับระบบปฏิบัติการ Windows บูตเครื่องโดยใช้ปุ่มเพาเวอร

#### Q3 ระบบจะเข้าสู่โหมดพักการทำงาน เมื่อใช้พลังงานแบตเตอรี่และประจุไฟฟ้าเหลือน้อย

A เชื่อมต่อกับพลังงานไฟฟ้ากระแสสลับทันที การทำงานในโหมดพักเป็นเวลานานๆ อาจทำให้ข้อมูลสู-หาย

#### เกี่ยวกับจอแสดงผล

| Q1 | จอ | LCD | สวางหรือ | อมืดเก็ | านไป |
|----|----|-----|----------|---------|------|

- A ปรับความสว่างของจอ LCD ใช้ปุ่ม <Fn>+< ⇔▼ >, <Fn>+< ⇔▲ >
- Q2 สกรีนเซฟเวอร์รบกวนการรับชมไฟล์วิดีโอหรือการใช้งานโปรแกรม Media Player
- A ยกเลิกการเลือก Tools > Options > Player > Allow screen saver during playback in the Media Player

### Q3 ในโหมด DOS การเปลี่ยนเป็นโหมด DOS แบบเต็มจอ โดยการกดปุ่ม <ALT>+<Enter> แสดงภาพไม่ต่อเนื่องอยู่ครู่หนึ่ง

- A โหมด DOS สนับสนุนอักงระแบบ 2 ไบต ์เช่นภาษาเกาหลีและญี่ปุ่นที่รันในโหมดกราฟิกไม่ใช่ในเท็กซโหมด ในกรณีนี้ ภาพที่งาดหาขอางเกิดงากการแสดงผลระหว่างการเปลี่ยนโหมดวิดีโอ
- Q4 ในกรณีต่อไปนี้ จอกระพริบหรือแสดงสัญญาณรบกวนอยู่ช่วงสั้นๆ: (คลิกที่แท็บ Graphics related, เปลี่ยน Resolution, เปลี่ยน Display Device, ออดสายอะแดปเตอร์ AC , บูตเครื่อง และเปลี่ยนระดับ PowerPlay)
- A ในกรณีข้างต้น จอแสดงผลอาจกะพริบชั่วขณะ หรืออาจมีสั--าณรบกวน
- Q5 ขณะที่ต่อโปรเจกเตอร์ แล้วเปลี่ยนการตั้งค่าให้แสดงทั้งบนจอ LCD และโปรเจกเตอร์โดยการกดปุ่ม <Fn>+<F4 / 縲□> การแสดงผลไม่ถูกต้อง
- A กคปุ่ม <Fn>+<F4 / ≅|□> อีกครั้ง
- Q6 เดสกทอปแสดงผลเป็นภาพไม่ต่อเนื่องเมื่อชุมเข้าหรือออกขณะที่รับโปรแกรม Media Player
- A เนื่องจากการซูมเข้าหรือออกของหน้าจอ Media Player เป็นการเปลี่ยนความละเอียดของของ เดสกท์อปจึงอาจปรากฏเป็น 'ภาพไม่ต่อเนื่อง' ได้

### Q7 ไฟล์ DVD หรือ MPEG เล่นได้เฉพาะในจอ LCD (รุ่นที่ใช้ชิปเซ็ต ATI)

- A เมื่อมีการใชทั้งจอ LCD และ CRT พร้อมกัน วิดีโอจะเล่นที่จอใดจอหนึ่งโดยก่าดีฟอลต์
- 1. คลิกขวาที่เคสกท์อปแล้วเลือก Properties
- 2. ในวินโดว [Display Properties] ให้กลิกแท็บ Settings > Advanced > แท็บ ATI Overlay
- เลือกตัวเลือก Theater Mode แล้วกำหนดคาคอนฟิก Overlay Display Mode เป็น 'Theater Mode' หรือ 'All The Same' แล้วคลิกที่ Apply คุณจะสามารถดูวิดีโอได้ทั้งบนจอ LCD และ CRT
- Q8 เมื่อฉันเปลี่ยนแห่งพลังงานเป็นแบตเตอรี่โดยปลดสายไฟของอะแดปเตอร์ AC ออกหรือเปลี่ยนอุปกรณ์แสดงผลเป็น CRT จากเดิมเป็น LCD บางกรั้งฉันเห็นข้อความเตือน POWERPLAY (สำหรับรุ่นที่ใช้ชิปเซ็ต ATI)
- A ฟังก์ชัน PowerPlay เป็นเทคโนโลยีใหม่ที่ช่วยเพิ่มอายุการใช้งานของแบตเตอรี่ PowerPlay ใช้งานได้เฉพาะกับ เครื่องที่ใช้พลังงานจากแบตเตอรี่และใช้จอ LCD เท่านั้น เมื่อมีการเลิกใช้ฟังก์ชัน PowerPlay เนื่องจากการเปลี่ยน สภาวะการทำงาน อาจปรากฏข้อความแจ้งเตือนเกี่ยวกับฟังก์ชัน PowerPlay ขึ้น

## Q9 ฉันไม่เห็นทาสก<sup>์</sup>บาร์บนเดสก<sup>์</sup>ทอปเมื่อใช้โปรเจกเตอร์ (รุ่นที่ใช้ชิปเซ็ต ATI)

- A กรณีนี้เกิดขึ้นเนื่องจากอุปกรณ์ไม่รองรับความละเอียด 1400x1050 พิกเซล แต่ SXGA+ LCD ขนาด 15 นิ้วจะรองรับ 1400x1050 พิกเซล ในกรณีเช่นนี้ ให้เปลี่ยนความละเอียดของหน้าจอระบบเป็น 1024 x 768 พิกเซล (แนะนำ)
- Q10 ข้อความ "Video mode not supported" หรือ "Input signal exceeded" จะปรากฏขึ้นสำหรับจอโทรทัศน์หรือจอคอมพิวเตอร์รุ่นเก่า
- A ป้-หานี้อาจเกิดขึ้นเมื่อจอโทรทัศน์หรือจอคอมพิวเตอร์ไม่รองรับความละเอียดปัจจุบัน ให้เปลี่ยนความละเอียดของอุปกรณ์แสดงผลภายนอกเป็น 800x600 หรือต่ำกว่านั้น หรือไม่ใช้โหมด Full screen DOS

### Q11 เมื่อใช้อุปกรณ์แสดงผลภายนอกกับระบบ SXGA+ และถอดอุปกรณ์ออกจากระบบ ความละเอียดของจอภาพไม่กลับเป็นดังเดิม

A โดยทั่วไป เมื่อใช้อุปกรณ์แสดงผลภายนอกโดยใช้ความละเอียดต่ำ ความละเอียดของ LCD จะลดลงขณะที่ใช้อุปกรณ์ และความละเอียดเดิมจะกลับมาโดยอัตโนมัติเมื่อตัดการเชื่อมต่อกับอุปกรณ์แสดงผลภายนอก หากความละเอียดเดิมไม่กลับมาหลังจากตัดการเชื่อมต่อกับอุปกรณ์แสดงผลภายนอกแล้ว ให้ทำตามขั้นตอนต่อไปนี้ กดปุ่ม <Fn>+<F4/[ICON]> เพื่อสลับอุปกรณ์แสดงผล มิฉะนั้น ให้กลิกที่ไอคอน Ati ที่ทาสก์บาร์ และเปลี่ยนความละเอียดหน้าจอเป็นการตั้งค่าที่ถูกต<sup>้</sup>อง

#### Q12 การกดปุ่มพังก์ชันในโหมด DOS จะไม่แสดง OSD (ไอคอนแสดงสถานะ) บนหน้าจอ

A ระบบไม่รองรับการแสดง OSD ในโหมด DOS

### เกี่ยวกับโมเด็ม

#### Q1 ฉันไม่ได้ยินเสียงโมเด็ม

- A1 ตรวจสอบดูว่ามีการเชื่อมต่อสายโทรศัพทเข้ากับโมเด็มอย่างถูกต้อง
- A2 ตรวงดูว่ามีการติดตั้งใดรเวอร์ของโมเด็มอย่างถูกต<sup>้</sup>อง
- 1. คลิ๊ก Start > Control Panel > Performance and Maintenance > System
- 2. เลือกแท็บ Hardware > Device Manager > Modems ในวินโดว์ System Properties แล้วตรวจดูว่ามีเครื่องหมายเตือน สีเหลืองที่ไอคอนของโมเด็มที่ได้ติดตั้งไว้ หากมีเครื่องหมายเดือนดังกล่าว ให้ลบไดรเวอร์ของโมเด็ม แล้วติดตั้งไครเวอร์ ใหม่อีกครั้ง เนื่องจากเครื่องหมายเตือนสีเหลืองแสดงถึงการติดตั้งไดรเวอร์ที่ไม่สมบูรณ์
- หากไม่มีเครื่องหมายเดือนสีเหลือง ให้ดับเบิลคลิกที่โมเด็มที่ได้ดิดดั้งไว้ แล้วคลิกที่แท็บ Diagnostics > Query Modem ในวิน โดว์ Modem Properties เพื่อตรวจสอบการทำงานของโมเด็ม การ ไม่มีขอความทั้งในแท็บ Command และ Response ในแท็บ Diagnostics หมายถึงการที่โมเด็มไม่สามารถ ทำงาน ได้ตามปกติ ให้ตรวจสอบการทำงานของโมเด็มอีกครั้งหลังจากบูตเครื่องหรือดิดดั้งไดรเวอร์ไหม่ (คณด้องออกจากโปรแกรมทั้งหมดโดยใชโมเด็มใกการวิเคราะหโมเด็มแบบซับซอน)

O2 ฉันไม่สามารถโทรออกได้โดยใช้สายต่อ

A โดยทั่วไป สัญญาณโทรศัพทที่ผ่านดู PBX หรือระบบสวิทชโทรศัพท์ดิจิตอลจะไม่ต่อเนื่อง ไม่เหมือนกับสายที่ต่อโดยตรง ดังนั้น โมเด็มอาจจะไม่สามารถเชื่อมต่อได้เนื่องจากโมเด็มได้รับสัญญาณที่ผิดพลาดจากดู PBX หรือระบบสวิทชโทรศัพท์ ดิจิตอลเช่น ได้รับสัญญาณสายไม่ว่าง ในกรณีนี้ ให้ทำตามขั้นตอนต่อไปนี้

#### - การใช้คำสั่ง AT

ที่พรอมค์กำสั่ง ให้ใช้กำสั่ง ATX3 หรือให้ป้อนกำสั่ง ATX3 ก่อนทำการเชื่อมต่อ ปัญหานี้อาจแก้ได้โดยการข้ามขั้นตอนการตรวจสอบสัญญาณโทรศัพท์

#### - การกำหนดค่าคอนฟิกของโมเด็มผ่านทาง Control Panel

- 1. กลิ์ก Start > Control Panel > Network and Internet Connections
- 2. ใต้ทั่วขอ See Also กลิก Phone and Modem Options
- 3. ในแท็บ Modems ให้เลือก โมเด็มที่ได้ติดตั้งไว้ แล้วคลิกที่ Properties
- 4. ในแท็บ Modem ของวิน โดว์ Modem Properties ให้ยกเลิกการเลือกเช็คบ็อกซ์ 'Wait for dial tone before dialing'
- 5. หลังจากกำหนดค่าคอนฟิกแล้ว ให้คลิก OK

# Q3 ฉันจะใช้โมเด็มได้อย่างไรเมื่อนำเครื่องไปใช้ในต่างประเทศ?

- A1 ตรวจดูว่าได้มีการกำหนดก่าคอนฟิกโมเด็มถูกต้องตามรูปแบบของประเทศนั้นๆ เนื่องจากก่าต่างๆ สำหรับการสื่อสารอาจแตกต่างกันไปตามแต่ละประเทศ กุณอาจไม่สามารถเชื่อมต่อผ่านทางโมเด็ม ใดเนื่องจากการกำหนดก่าคอนฟิกของโมเด็มไม่ถูกต้อง
- 1. คลิก Start > Control Panel > Network and Internet Connections
- 2. ใต้ทั่วขอ See Also กลิก Phone and Modem Options
- 3. ในแท็บ Dialing Rules คลิก Edit
- ในแท็บ General ในวินโดว Edit Location ให้เลือกประเทศปัจจุบันจากราชการด้วเลือก Country/region ระบุรหัสพื้นที่ แล้วคลิก OK
- A2 เนื่องจากขนาดของปลั๊กโทรศัพท์อาจจะแตกต่างกันไปตามแต่ละประเทศ คุณต้องซื้อและใช้ปลั๊กโทรศัพท์ให้ถูกต้อง ตามแต่ละประเทศ

### Q4 ฉันจะรับแฟกซได้อย่างไรขณะที่อยู่ในโหมดประหยัดพลังงาน (Rest mode) (สำหรับ Windows XP และ 2000)?

- A การรับแฟกซ์เมื่อระบบอยู่ในโหมดประหยัดพลังงาน และระบบปฏิบัติการที่ใช้คือ Windows XP หรือ 2000 ให้กำหนด ค่าคอนฟิกระบบดังนี้:
- ต้องเปิดใชฟังก์ชัน automatic fax reception สำหรับโปรแกรมแฟกซ์ (สำหรับข้อมูลเพิ่มเติม โปรดดูจากคู่มือของ โปรแกรมแฟกซ์)
- 2. กลิ์ก Start > Control Panel > Network and Internet Connections
- 3. ใต้หัวข้อ See Also กลิก Phone and Modem Options
- 4. ในแท็บ Modems ให้เลือกโมเด็มที่ได้ติดตั้งไว้ แล้วคลิกที่ Properties
- ในแท็บ Power Management ของวินโดว์ Modem Properties ให้เลือกรายการ this device, exit the computer from stand-by mode' แล้วคลิก OK

การตั้งค่าข้างต้นช่วยให้ โมเค็มเปิดเครื่องแล้วรับแฟกซ ใดเมื่ออยู่ใน โหมคประหยัดพลังงาน

#### เกี่ยวกับระบบ LAN

#### Q1 <ฟ้งก์ชัน Wake On LAN>

A <Wake On LAN> คือฟังก์ชันที่เปิดการทำงานของเครื่องที่อยู่ในโหมดประหยัดพลังงาน เมื่อมีสัญญาณ (เช่น ping หรือ magic packet) จากเน็ตเวิร์ก (ระบบ LAN แบบใช้สาย)

การใช้ฟังก์ชั้น <Wake On LAN>:

- 1. เลือก My Network Places > View network connections จากเดสก์ทอป
- 2. คลิกปุ่มขวาของทัชแพดเหนือ Local Area Connection แล้วเลือก Properties
- คลิก Configure แล้วเลือกแท็บ Power Management เลือก 'Allow this device to bring the computer out of standby' แล้วคลิก OK บุตเครื่อง
   หากเครื่องที่อยู่ในโหมดประหยัดพลังงานเปิดทำงานเมื่อไม่มีสัญญาณใดๆ ให้ใช้เครื่องหลังยกเลิกการใช้ฟังก์ชัน <Wake On LAN>

- การเชื่อมต่อสาย LAN ขณะที่ใช้ wireless LAN อาจไม่สามารถใช้ฟังก์ชัน <Wake On LAN> ได้ กำหนดค่าคอนฟิก wireless LAN ให้เป็นo Disable to use <Wake On LAN> function

- 1. คลิกที่ My Network Place> View network connections บนเคสกทอป
- 2. คลิกขวาที่ Wireless Network Connection แล้วเลือก Disable
- Q2 เมื่อฉันเชื่อมต่อสาย LAN แบบ 100Mbps และคอมพิวเตอร์ออกจากโหมด standby/hibernate ปรากฏข้อความแจ้งเตือน การเชื่อมต่อ 10Mbps wired LAN ปรากฏขึ้น
- A เมื่อคอมพิวเตอร์ออกจากโหมด standby/hibernate การคืนค่าเดิมของเน็ตเวิร์กใช้เวลาประมาณ 3 วินาที เมื่อเน็ตเวิร์กได้รับ ค่าเดิมคืนมาแล้ว จะทำงานที่ความเร็ว 100Mbps

#### เกี่ยวกับ Wireless LAN

้ โปรดดูที่ "การเชื่อมต่อผ่านระบบ Wireless LAN (ตัวเลือก)" (น. 47) สำหรับข้อมูลพื้นฐานเกี่ยวกับ wireless LAN

- Q1 อุปกรณ์ Wireless LAN ทำงานได้ตามปกติ แต่ฉันไม่สามารถเชื่อมต่อกับอินเตอร์เน็ตหรือคอมพิวเตอร์เครื่องอื่นๆได้ อางเกิดงากการที่กำหนดค่าคอนฟิกไม่ถูกต<sup>้</sup>อง หรือกำหนดค่าคอนฟิกผิด ตรวงสอบรายการต่อไปนี้:
- A1 ในกรณีที่คุณใช้การเชื่อมต่อเน็ตเวิร์กระหว่างเครื่องคอมพิวเตอร์ (Ad Hoc) ให้ตรวจสอบคูว่าชื่อของเน็ตเวิร์ก ที่กำหนดค่าคอนฟิก (SSID) ถูกต้อง ชื่อเน็ตเวิร์ก (SSID) มีความแตกต่างระหว่างพิมพ์เล็กและพิมพ์ใหญ่
- A2 หากคุณใช้ network key (encryption key) คุณดอิ่งใช้ network keys เดียวกันกับของ AP (Access Point) หรือของเน็ตเวิร์ก ระหว่างกอมพิวเตอร์ (Ad Hoc) ก่า network key ของ AP กำหนด โดยใช้โปรแกรมการจัดการของ AP สอบถามผู้ดูแลระบบ เน็ตเวิร์กของคุณหรือผู้ดูแล AP สำหรับข้อมูลเพิ่มเติม
- A3 ตรวงดูว่ามีการติดตั้งใดรเวอร์ของอุปกรณ์อย่างถูกต้อง หากไม่ใด้มีการติดตั้งใดรเวอร์ไว้อย่างถูกต้อง คุณจะพบ เครื่องหมายเตือนสีเหลืองในไอคอนเน็ตเวิร์กได้โดยการคลิกที่ Start > Control Panel > Performance and Maintenance > System > แพ็บ Hardware > Device Manager > Network adapters > Wireless LAN adapter หากมีเครื่องหมายเดือน สีเหลือง ให้ติดตั้งใครเวอร์ของอุปกรณ์ใหม่โดยใช้แผ่นซีดี system software
- A4 ตามข้อมูลใน A2 ของ Q3 ให้ตรวงคูว่าการกำหนดค่าคอนฟิกการเชื่อมต่อทำไว้อย่างถูกต้อง

#### Q2 ระดับสัญญาณดีมาก แต่ฉันไม่สามารถเชื่อมต่อเน็ตเวิร์กได้

แม้ว่าระดับสัญญาณจะดีมาก แต่การเชื่อมต่อเน็ตเวิร์กอาจจะไม่สามารถทำงานได้อย่างถูกต้องหากการกำหนดค่าคอนฟิก TCP/IP ไม่ถูกต้องหรือการกำหนด network key (encryption key) ไม่ถูกต้อง

A1 ดรวงสอบกุณสมบัติ TCP/IP ว่าได้กำหนดก่าไว้อย่างถูกต้อง เมื่อกุณเชื่อมต่อกับ AP ให้คลิกไอกอน Wireless Network Connection ที่ทาสกบาร์แล้วเลือกแท็บ Support หากการได้รับการกำหนด IP ไม่ถูกต้อง IP address จะแสดงดังนี้ (เช่น 169.254.xxx.xxx)

หากเน็ตเวิร์กไม่ใช่ DHCP คุณต้องระบุไอพีแอคเครสให้ถูกต้องโดยสอบถามงากผู้ดูแลระบบเน็ตเวิร์กของคุณ แม้ว่าเน็ตเวิร์กจะให้ DHCP เซิร์ฟเวอร์อางจะไม่สามารถกำหนค IP address ให้กับเครื่องไคลเอนต์อย่างถูกต้องก็ได้ และจะทำให้เครื่องไคลเอนต์ไม่สามารถเชื่อมต่อกับเน็ตเวิร์กได้

- A2 ตามข้อมูลใน A2 ของ Q1 ให้ตรวงดูว่าการกำหนดค่า network key ทำไว้อย่างถูกต้อง
- A3 ตามคำถาม Q4 ให้ตรวจดูว่า AP ทำงานได้อย่างถูกต้อง
- Q3 ฉันไม่สามารถแชร์การเชื่อมต่ออินเตอร์เน็ตได้
- A1 อาจด้องใช้เวลาสักครู่ในการซิงโคร ในซ์คอมพิวเตอร์เพื่อแชรการเชื่อมต่ออินเตอร์เน็ตหลังจากการกำหนด ค่าคอนฟิกการแชร์อินเตอร์เน็ตเสร็จเรียบร้อยแล้ว หากคุณ ไม่สามารถแร้การเชื่อมต่ออินเตอร์เน็ต ได้หลังจาก ผ่าน ไปเป็นระยะเวลานาน ให้บูตเครื่องใหม่
- A2 ดรวดดูว่าการเชื่อมต่อระหว่างการด์เน็ตเวิร์กและการกำหนดค่าการเชื่อมต่อ หากมีการกำหนดค่าคอนฟิกการ เชื่อมต่อระหว่างเน็กเวิร์กอะแดปเตอร์โดยใช้ network configuration wizard ให้ลบการเชื่อมต่อดังกล่าว แล้วกำหนดค่าคอนฟิกการแชร์อินเตอร์เน็ตใหม่

การเชื่อมต่อระหว่างกันจะถูกสร้างขึ้นเมื่อกุณรัน Network Setup Wizard จากวินโคว์ [Network Connections] แล้ว เลือกทั้งอะแคปเตอร์ในเครื่องและอะแคปเตอร์อื่นในวิชาร์ค

#### Q4 ฉันไม่สามารถเชื่อมต่อ AP ได้

#### ตรวจสอบการตั้งค่าของคอมพิวเตอร์

A1 ตรวจสอบดูว่าฟังก์ชัน wireless LAN ของกอมพิวเตอร์เปิดใช้งานอยู่โดยวิธีการต่อไปนี้ หากฟังก์ชัน wireless LAN ปิดอยู่ ให้เปิดใช้งาน

- สำหรับ Windows XP ให้ตรวจดูว่าการเชื่อมต่อ wireless network ได้รับการกำหนดเป็น "Enable" ใน Start > Control Panel > Network Connections

- หากมีปุ่ม Wireless LAN On/Off ให้ตรวจดูว่าได้มีการเปิดใช้ wireless LAN แล้ว
- A2 ตรวจสอบดูว่ามีการป้อน network key (encryption key) เดียวกันทั้งที่ AP และเครื่องคอมพิวเตอร์

network key คือ encryption key สำหรับการเข้ารหัสขอมูลระหว่าง AP และคอมพิวเตอร์ แนะนำให้กำหนดค่า network key เอง

#### ตรวจสอบการตั้งค่าของ AP

สำหรับการตั้งค่า AP โปรคดูในกู่มือผู้ใช้ที่ใครับจากบริษัทผู้ผลิต AP

A3 ตรวจสอบคูว่าสภาวะแวคล้อมการทำงานเหมาะสำหรับการใช้ wireless LAN หรือไม่

การใช้ wireless LAN อาจมีขีดจำกัดเนื่องจากสภาวะแวดล้อมการทำงานและระยะทาง สิ่งกีดขวางต่างๆ เช่น กำแพง หรือประตูมีผลต่อการใช้งาน wireless LAN ติดตั้ง AP ในตำแหน่งที่สูงและ โล่งห่างจากผนัง 50 เชนติเมตร และห่างจาก อุปกรณ์ส่งสัญญาณวิทยุอื่นๆ

A4 ตรวงดูว่า AP ทำงาน ใค้ตามปกติ

- เมื่อ AP ไม่ได้ทำงานตามปกติ ให้ปีด AP รอสักครู่แล้วเปิดเครื่องใหม่

- ตรวจดูว่าเฟิร์มแวร์ของ AP คือเวอร์ชันปัจจุบัน (ติดต่อบริษัทผู้ผลิต AP หรือสถานที่ที่คุณซื้อ AP เพื่อขอทราบราขละเอียด เกี่ยวกับเฟิร์มแวร์ของ AP)

A5 ตรวจสอบดูว่า ได้เชื่อมต่อ AP เข้ากับเน็ตเวิรก์อย่างถูกต้อง

ตรวจสอบคูว่าเน็ตเวิร์กทำงานได้อย่างถูกต้องหรือไม่ โดยการเชื่อมต่อสายเกเบิลเน็ตเวิร์กซึ่งมีการเชื่อมต่อกับ AP เข้ากับ เกรื่องกอมพิวเตอร์โดยตรง

A6 ตรวจสอบการกำหนดค่า network key (encryption key)

เมื่อมีการเลือก automatic code conversion (ฟังก์ชัน passphrase) และการเชื่อมต่อข้อมูลไม่สามารถทำงานได้ แม้ในการเชื่อมต่อ wireless แบบธรรมดา แนะนำให้ป้อนค่า network key (encryption key) ด้วยตนเอง

A7 ดรวจดูการตั้งค่า AP ดังนี้ (คำแนะนำต่อไปนี้เป็นคำแนะนำสำหรับสภาวะการทำงานแบบมาตรฐาน และอาจแตกต่างไป ตามแต่ละ wireless network ที่ใช้)

- เมื่อมี AP หลายๆ จุดพร้อมกัน ให้ตรวจสอบการเลือกแชนเนลของแต่ละ AP เมื่อมี AP หลายๆ ตัวใช้แชนเนลใกลเ้กียงกัน อาจเกิดสัญญาณรบกวน ใด ้กำหนดค่าแชนเนลของ AP ให้ห่างจากกันพอสมควร (เช่น: Ch1, Ch5, Ch9, Ch13)

- เมื่อตัวเลือก SSID (Service Set ID) ของ AP ถูกกำหนดเป็น "Hide" คุณจะ ไม่สามารถค<sup>ุ้</sup>นหา AP นั้นได้จากเครื่อง คอมพิวเตอร์ เราแนะนำให้ขกเลิกการใช้ตัวเลือก "Hide" ของ AP SSID คือชื่อสำหรับใช้แขก wireless LAN แต่ละวงออกจากกัน

- แนะนำให ใช้ Long Preamble Preamble คือสัญญาณสำหรับการซิงโคร ในช ในการรับส่งขอมูล Preamble แบบสั้น อางสนับสนุนโดย AP บางประเภทแต่อางทำให้เกิดปัญหาในการใช้งานได้ - แนะนำให้ใช้ static IP

- เนื่องจากการเลือกแชนเนลแบบตายตัวเชื่อถือ ไดมากกว่าการเลือกอัด โนมัติ จึงแนะนำให้ใช้การกำหนดแชนเนลตายตัว

- Q5 ในวินโดว 'Available wireless networks' ของ Windows XP ก่า Wireless Network Connection จะแสดงเป็น 'Not Available'
- A1 หากมีปุ่ม Wireless LAN ให้ตรวจดูว่าได้เปิดปุ่ม Wireless LAN แล้ว
- A2 ดรวจดูว่ามีโปรแกรมอื่นๆ สำหรับการเชื่อมดอ wireless LAN ดิดตั้งไว้หรือไม่ Windows XP สนับสนุนการเชื่อมด่อ wireless LAN ผ่านเซอร์วิส Wireless Zero Configuration (WZC) ดังนั้น โปรแกรมเพิ่มเติมอื่นๆ สำหรับการเชื่อมต่อ wireless LAN จึงไม่จำเป็นด้องใช้ นอกจากเน็ตเวิร์กนั้นต้องใช้โปรแกรมเฉพาะ อย่างไรก็ตาม การดิดตั้งโปรแกรมเกี่ยวกับ wireless LAN บางกรั้งอาจปิดการทำงานของวินโดว (View Available Wireless Networks) ที่สนับสนุนโดยเซอร์วิส WZC ออกจากโปรแกรมเกี่ยวกับ wireless LAN ทั้งหมดแล้วตรวจดูวาวินโดว์นี้ใช้งานได้
- A3 ตรวจสอบใครเวอร์ของอุปกรณ์

กลิก Start > Control Panel > Performance and Maintenance > System > แท็บ Hardware > Device Manager > Network adapters แล้วเลือก wireless LAN adapter กลิกขวาที่ network adaptor แล้วเลือก 'Disable' จากนั้นกลิกขวาที่ network adaptor แล้วเลือก 'Enable' หลังจากนั้นรอสักครู่แล้วตรวจดูว่าอุปกรณ์ทำงาน ใดอย่างถูกต้องหรือ ใม่

- A4 คลิกขวาที่ไอคอน My computer แล้วเลือก Manage เมื่อปรากฏวินโดว์ Computer Management ขึ้น ให้คับเบิลคลิกที่ Services and Applications ทางซาย แล้วคลิก Services จากเมนูย่อย เลือกแท็บ Standard ในแถบด้านขวา ดับเบิลคลิกที่ Wireless Zero Configuration แล้วตรวจดูว่า Startup Type ได้รับการกำหนดไว้เป็น Automatic และ Service status เป็น Started
- A5 ในกรณีของ Windows XP ให้คลิกที่ Advanced ในไดอะล็อกบ็อกซ์ [Wireless Network Connection] (ดู "การเชื่อมต่อไปยัง Access Point (AP)" (น. 48)) และตรวจดูว่าได้เลือก Use Windows to configure my wireless network settings' แล้ว

ซึ่งอาจเกิดขึ้น "ได้เมื่อมีการใช้โปรแกรมตั้งค่า wireless network อื่นๆ (เช่น PROSet) นอกเหนือจากโปรแกรมดีฟอลตของ Windows XP สำหรับการตั้งค่า wireless network โดยใช้โปรแกรม Windows XP กวรเลือกตัวเลือกนี้ควย

- Q6 เมื่อเชื่อมต่อกับเน็ตเวิร์กระหว่างคอมพิวเตอร์ (Ad Hoc) ฉันไม่สามารถเชื่อมต่อไปยังคอมพิวเตอร์เครื่องอื่น ที่อยู่ในเน็ตเวิร์กเดียวกันได้
- A1 ตรวจดูให้แน่ใจว่าการกำหนดค่าการรักษาความปลอดภัยและชื่อเน็ตเวิร์กของเน็ตเวิร์กระหว่างคอมพิวเตอร์ (Ad Hoc) ถูกต้อง
- A2 ดรวจดูคุณสมบัติ TCP/IP ของกอมพิวเตอร์ด่างๆ ที่จะเชื่อมด่อกับเน็ตเวิร์กระหว่างกอมพิวเตอร์ (Ad Hoc) กอมพิวเตอร์ ทั้งหมดที่จะเชื่อมด่อผ่านเน็ตเวิร์กระหว่างกอมพิวเตอร์ (Ad Hoc) ต้องได้รับการกำหนดก่ากอนฟิกไอพีแอดเดรสให้อยู่ใน ช่วง subnet เดียวกัน

- หากไอพีแแอดเดรสได้รับการกำหนดค่าโดย DHCP (ได้รับไอพีแอดเดรสโดยอัตโนมัติ) ในกุณสมบัติ TCP/IP ไอพีแอดเดรสจะได้รับการกำหนดภายในช่วง subnet เดียวกันโดยอัติโนมัติ

- หากมีการกำหนดไอพีแอดเดรสดายตัวในคุณสมบัติ TCP/IP ให้เลือก Use the following IP address ในคุณสมบัติ TCP/IP ของไวร์เลสอะแดปเตอร์ กำหนดค่าไอพีแอดเดรสให้เป็น: 10.0.0.1~10.0.0.254 และ Subnet mask: 255.255.0.0 แล้วลองใหม่อีกครั้ง

#### Q7 เมื่อใข้เน็ตเวิร์กระหว่างคอมพิวเตอร์ (Ad Hoc) บางครั้งอาจจะไม่สามารถค้นหา access point ได้พบ

A ซึ่งอาจเกิดขึ้นได้บ้างเมื่อคุณใช้การเชื่อมต่อเน็ตเวิร์กระหว่างคอมพิวเตอร์ (Ad Hoc) ในกรณีที่คุณไม่สามารถพบ access points บางตัวได้ เน็ตเวิร์กระหว่างคอมพิวเตอร์ (Ad Hoc) จะทำงานได้อย่างถูกต้อง คลิก Refresh เพื่อดูผลการค้นหาล่าสุด

#### Q8 การรันไฟล์วิธีใช้ขณะที่รัน Profile Wizard ในโปรแกรม wireless LAN (PROSet) ทำให้วินโดว์ PROSet กลายเป็นสีขาว

A จะมีการแสดงผลอย่างถูกต้องเมื่อคุณใช โปร ไฟล์วิชารด์แล้ว จะ ไม่กระทบต่อการทำงานของ โปรแกรม

#### Q9 เน็ตเวิร์กไม่มีการทำงานอย่างถูกต้องเมื่อทั้งการเชื่อมต่อแบบไร้สายและมีสายได้รับการกำหนดค่าไอพีแอดเดรสเดียวกัน

A คุณ ไม่สามารถใช้การเชื่อมต่อ โดยที่การเชื่อมต่อแบบ ไร้สายและมีสายมี ไอพีแอดเดรสเดียวกัน ได้ หากต้องการ ใช่เน็ตเวิร์ก แบบ ไร้สายและมีสายที่มี ไอพีแอดเดรสเดียวกัน คุณต้องยกเลิกการ ใช้งานอุปกรณ์เน็ตเวิร์กที่ ไม่ ได้ ใช้งาน โดย ใช้ network connection ของ Control Panel

#### Q10 wireless LAN ไม่สามารถทำงานได้ตามปกติเมื่อมีอุปกรณ์ทำงานด้วยความถี่ที่ใกล้เคียงกับระยะทำงานของผลิตภัณฑ์

- A1 การเกิดสัญญาณรบกวนแซนเนลสื่อสารอาจเกิดขึ้นได้เมื่อมีการใช้งานเครื่องรับส่งวิดีโอแบบไร้สายหรือใช้เตาไมโครเวฟ หากพบสัญญาณรบกวนเช่นนี้ แนะนำให้เปลี่ยนแชนเนลในการเชื่อมต่อกับ AP สำหรับ ข้อมูลเพิ่มเติมเกี่ยวกับการตั้งก่า AP โปรดดูในกู่มือผู้ใช้ที่ให้มาพร้อมกับ AP ผู้ผลิต:
- A2 อุปกรณ์ IEEE802.11g ทำงาน ใค้ในโหมด ใชบริดเมื่อมีอุปกรณ์ IEEE802.11b ซึ่งอาจส่งผลต่อการลดลงของคุณภาพข้อมูล

#### Q11 การสร้างการเชื่อมต่อ wireless LAN จะถูกตัดไปภายใน 2~3 นาที และการเชื่อมต่อจะไม่สามารถทำได้อีก

- A1 อาจเกิดจากการรบกวนช่องสัญญาณ ให้เปลี่ยนแชนเนลของ AP แล้วลองเชื่อมต่อใหม่
- A2 อาจเกิดจากการเลือกตัวเลือก 'Use IEEE 802.1x network authentication' เมื่อไม่มีการตรวจสอบสิทธิการใชง่านแบบ IEEE 802.1x

ตรวจสอบคุณสมบัติของ AP ในการตั้งค่า wireless network ในกรณีที่ใช้ตัวเลือก 'Use IEEE 802.1x authentication in this network' ให้ยกเลิกการเลือกที่แท็บ Authentication

สำหรับรายละเอียดเพิ่มเติมเกี่ยวกับ authentication server ให้สอบถามจากผู้ดูแลระบบเน็ตเวิร์กของคุณ

| A3  | หาก AP ใด้รับการกำหนดค่าคอนฟิกเป็น 'Use network authentication (Shared Key)'                                 |
|-----|----------------------------------------------------------------------------------------------------|
|     | หาก AP ได้รับการกำหนดค่าคอนฟิกเป็น authentication shared mode                                                |
|     | คอมพิวเตอร์ทุกเกรื่องที่จะเชื่อมต่อจะตอ้งได้รับการกำหนดค่ากอนฟิกดังนี้:                                      |
|     | - ทากกุณ ใช้ Windows XP ให้เลือก network authentication(shared mode) ในการตั้งค่า wireless network           |
|     | คลิก Start > Control Panel > Network and Internet Connections > Network Connections คลิกขวาที่ใอคอน Wireless |
|     | Network Connection แล้วคลิกที่ View Available Wireless Networks > Advanced ในแท็บ Wireless Networks ให้เลือก |
|     | AP ในฟิลด์ Available Networks แล้วกลิก Configure และเลือก 'Network Authentication (Shared Mode)'             |
|     | - หากคุณใช้ Windows 2000 โปรดตรวจสอบว่ามีการกำหนดโหมดการตรวจสอบสิทธิเครือข่ายเป็น Share                      |
|     | ในการตั้งค่าการรักษาความปลอดภัยของโปรแกรม LAN ไร้สาย (PROSet)                                                |
|     | สำหรับกระบวนการในการตรวจสอบสิทธิการใช่เน็ตเวิร์กอื่นๆ ให้สอบถามจากผู้ดูแล AP (Access Point)                  |
| Q12 | หลังจากได้ติดตั้ง PROSet แล้ว จะปรากฏ  "AEGIS Protocol (IEEE 802.1x) v2.2.1.0" ขึ้นในวินโดว่ [Local Area     |
|     | Connection Properties]                                                                                       |

- A โปรโตคอล AEGIS คือโปรโตคอลในการรักษาความปลอดภัยที่จะใครับการติดตั้งโดยอัตโนมัติเมื่อมีการติดตั้ง PROSet และ ใม่มีผลกระทบต่อการทำงานของโปรแกรมอื่นๆ
- Q13 แม้ว่าฉันจะปิดการทำงานของ wireless LAN โดยใช้ปุ่มปิดที่ PROSet แล้วแต่ไฟแสดงสถานะของ wireless LAN ก็ยังกงติดอยู่
- A ใม่ถือเป็นความผิดปกติ เป็นเพียงเพราะปุ่ม Off ของ Wireless LAN ในโปรแกรม PROSet ปิดอยู่เท่านั้น การทำงานของซอฟต์แวร์โดยไม่ได้ปิดการทำงานของฮาร์ดแวร์ Wireless LAN

# Q14 หลังจากติดตั้ง PROSet แล้ว ฉันไม่สามารถแก้ไข wireless network ใน Windows ได้

A คลิกที่ "Use Microsoft Client" ในเมนู Tools ของโปรแกรม PROSet ให้เป็นmanage a wireless network ใน Windows การจัดการ wireless network ในโปรแกรม PROSet ให้คลิกที่ "Use InterPROSet/Wireless" ในเมนู Tools ของโปรแกรม PROSet

# เกี่ยวกับเกมส์และโปรแกรมต่างๆ

# Q1 เกมส์ 3D ไม่สามารถทำงานได้ หรือบางพึงก์ชันไม่สามารถใช้งานได้

A เปลี่ยนการตั้งค่ากราฟิกของเกมเป็น '2D' หรือ 'Software Renderer' จากนั้นใหล้องเรียกใหม่อีกครั้ง

#### Q2 ฉันเรียกใช้โปรแกรมเกมหลังจากติดตั้ง แต่ไม่สามารถใช้งานได้

A ปัญหานี้อาจเกิดขึ้นใดเมื่อเกมนั้นใม่สามารถใช้ได้กับ Windows XP เรียกเกมใหม่อีกครั้ง เกมจะทำงานใด้ตามปกติ

### Q3 เกมรันในแบบหน้าจอขนาดเล็ก (สำหรับร<sup>่</sup>นที่ใช้ชิปเซ็ต ATI)

- A ปัญหานี้อาจเกิดขึ้น ได้เมื่อมีการกำหนดค่าคอนฟิกของจอให้ใช้ reduced mode ('Use Centered Output') การเรียกดูเกม ในโหมดเต็มจอ ให้ทำตามขั้นตอนต่อไปนี้
- 1. คลิกขวาที่เคสกทอปโดยใช้ทัชแพค แล้วเลือก Properties
- 2. ในวินโดว [Display Properties] ให้คลิกแท็บ Settings > Advanced > แท็บ ATIDisplay
- เลือก Panel item แล้วเลือก 'Extend the image to the screen size' ใน Display Properties (สำหรับรุ่นที่ใช้ชิปเซ็ต Intel)
- A1 ก่อนเล่นเกม ให้คลิกขวาที่เคสกทอป แล้วเลือก Graphics Option >Fit to Monitor > Available
- A2 ก่อนเรียกเกม ให้กำหนดค่าคอนฟิกโหมด Full Screen ดังนี้
- 1. คลิกขวาที่จอแสดงผล
- กลิก Graphic Options > Graphic Properties > แท็บ Devices
- 3. คลิกที่อุปกรณ์ที่เกี่ยวข้องแล้วเลือก 'Full Screen'
- 4. คลิก OK

#### Q4 ขณะเล่นเกม 3D ฉันพยายามเปลี่ยนอุปกรณ์แสดงผล โดยใช้ปุ่ม <Fn> + <F4/凰|⊂> แต่ระบบไม่ทำงาน

A เมื่อคุณใช้ปุ่ม <Fn> + <F4 / 룉|□> ขณะที่เล่นเกม 3D อาจทำให้ระบบเกิดความผิดพลาดได้ ห้ามใช้ปุ่ม <Fn> + <F4 / 룉|□> ขณะเล่นเกม 3D

#### Q5 การใช้ปุ่ม <Fn+F4/ ⊠|□> ไม่ทำงาน

A ขณะที่แสดงวิดีโอจาก VCD หรือ MPEG หรือการตั้งก่าการแสดงผลเป็น Dual View คุณจะไม่สามารถสลับอุปกรณ์ แสดงผลได้ รวมทั้งการติดตั้งโปรแกรม NetWare Client 32 จะทำให้ไม่สามารถใช้ฟังก์ชัน <Fn+F4/ 뢷|O>ได้

#### Q6 ขณะเล่นเกม การกดปุ่ม <Fn>+<F4 /॑॑॑॑</> </> /๎๎๎๎๎฿

A เกม บางชนิดและโปรแกรมแอพพลิเคชัน 3D อาจเปลี่ยนการควบคุมอุปกรณ์แสดงผล ดังนั้น การกดปุ่ม <Fn>+<F4 /≜IO> อาจทำให้โปรแกรมนั้นๆ จบการทำงานหรือการแสดงผลจออาจไม่ถูกต้องได้ กดปุ่ม <Fn>+<F4 /≜IO> ก่อนเรียกใช้โปรแกรมและห้ามกดอีกขณะกำลังใช้โปรแกรม

#### Q7 ความเร็วในการทำงานของเกมช้าไปหรือเร็วเกินไป

 A เปลี่ยนการตั้งค่า Power Schemes ให้เป็น 'Always On' (กลิก Start > Control Panel > Performance and Maintenance > Power Options > แท็บ Power Schemes แล้วกำหนดให้ฟิลด์ Power schemes เป็น 'Always On')

#### 

A หา้มกดปุ่ม <Fn>+<F2/ \_>> ขณะที่กำลังเล่นเกม เนื่องจากอาจทำให้ระบบเกิดความผิดพลาด

#### Q9 ภาพบางส่วนของเกมไม่มีการแสดงผล หรือแสดงเป็นสีดำ

A อาจเกิดขึ้นได้เมื่อเกมนั้นๆ ไครับการออกแบบสำหรับ DirectX 8.1 เช่นเกม NHL 2003, MVP Baseball 2003 หรืออื่นๆ

## Q10 ขณะเล่นเกม การแสดงผลหยุดเป็นช่วงๆ (สำหรับรุ่นที่ใช้ชิปเช็ต ATI)

- A อาจเกิดขึ้น ได้เมื่อการตั้งค่า PowerPlay กำหนดเป็น 'Optimal Battery usage time' หรือ 'Balance'
- 1. คลิกขวาที่เคสกทอปแล้วเลือก Properties
- 2. ในวินโดว์ [Display Properties] ให้คลิกแท็บ Settings > Advanced > แท็บ ATI POWERPLAY
- กลิกปุ่ม PowerPlay Settings แล้วกำหนดค่า Plug-In, แถบเลื่อน High Battery and Low Battery เป็น 'Optimal Performance" แล้วคลิก Apply

#### (สำหรับรุ่นที่ใช้ชิปเซ็ต Intel)

- A อาจเกิดขึ้น ใค้เมื่อ ใช้ฟังก์ชัน DFGT
- 1. คลิกขวาที่เคสกทอปแล้วเลือก Graphics Option > Graphics Properties > แท็บ Device
- กลิก Notebook แล้วกลิก Power Schemes Settings'
- 3. ยกเลิกการเลือก 'Intel Dual-Frequency Graphics Technology'
- 4. คลิก OK

#### Q11 หน้าจอเกิดการกระตุกในบางเกม(รุ่นที่ใช้ชิปเซ็ต ATI)

A ในเกม 3D ข้อมูลพื้นผิวสำหรับใช้ในการแสดงหน้าจอ 3D จะต้องถูกเก็บไว้ในหน่วยความจำของเครื่อง เมื่อหน่วยความจำ ของเครื่องไม่เพียงพอ ข้อมูลจะถูกเก็บไว้ในฮาร์คคิสก์แล้วส่งต่อไปยังหน่วยความจำของเครื่องเมื่อต้องการข้อมูลนั้นๆ ใน บางเกม หน้าจออาจเกิดการกระตุกได้ระหว่างกระบวนการนี้

ลดความละเอียดในการแสดงผลของเกมหรือลดคุณภาพการแสดงพื้นผิว(texture) (Linage 2, Terminator 3, Delta Force : Black Hawk Down, Medal of Honor, Battlefield 1942 ๆลๆ)

- Q12 เมื่อรันเกม 'The Sims Fun Party' ในโหมด Dual Display Clone เกิดภาพข้อนขึ้นเมื่อเลื่อนเมาส์ไปมา (รุ่นที่ใช้ชิปเซ็ต Intel)
- A เปลี่ยนอุปกรณ์แสดงผลเป็นเฉพาะจอ LCD โดยการกดปุ่ม <Fn>+<F4 / 🗏 🗅> แล้วเรียกเกมใหม่อีกครั้ง
- Q13 เมื่อฉันแล่นไฟล์ avi และ mpg หลายๆ ไฟล์ด้วย Mplayer2 มีการแสดงผลหน้าจอที่มีขนาดแตกต่างกัน (รุ่นที่ใช้ชิปเซ็ต Intel)
- A อาจเกิดขึ้น ได้เมื่อคุณเล่น ไฟล์ วิดีโอมากกว่า 3 ไฟล์พร้อมๆ กัน กรุณาเล่น ไฟล์วิดีโอพร้อมกัน ไม่เกินครั้งละ 2 ไฟล์

#### Security Center

| Q1 | การเปลี่ยนวินโดวป์อปอัปที่ปรากฏขึ้นระหว่างการเชื่อมต่ออินเตอร์เน็ต                                                                                                    |  |  |  |  |  |
|----|----------------------------------------------------------------------------------------------------|--|--|--|--|--|
|    | ในสภาวะแวดล้อมการทำงานของ Windows XP SP2 คุณสามารถเลือกได้ว่าจะแสดงวินโดวป์อปอัป<br>ขณะที่เชื่อมต่ออินเตอร์เน็ตหรือไม่ เพื่อให้ความสะควกสบายและเพิ่มความปลอคภัยใหผู้ใช้ |  |  |  |  |  |
| A1 | การแสดงวิน โควป์อปอัปส่วน ใหญ่เมื่อมีการเชื่อมต่อกับอินเตอร์เน็ต:                                                                                                    |  |  |  |  |  |
| 1. | กลึกที่ Internet Options ในเมนู Start > Control Panel > Security Center > Manage security settings for                                                                  |  |  |  |  |  |
| 2. | ในแท็บ Privacy ของ Internet Properties ให้ยกเลิกการเลือก Block pop-ups                                                                                                  |  |  |  |  |  |
| A2 | หากต <sup>้</sup> องการแสดงวิน โดวป์อปอัปเฉพาะจากไซต <i>์</i> ปัจจุบันเมื่อมีการเชื่อมต <sup>่</sup> ออินเตอร์เน็ต                                                      |  |  |  |  |  |
|    | นำเคอร์เซอร์ไปวางไว้ในพื้นที่แจ้งเดือนที่ส่วนล่างของแถบ Internet address แล้วคลิกขวาเพื่อแสดงเมนู                                                                       |  |  |  |  |  |
|    | ซึ่งคุณสามารถเลือก Temporarily Allow Pop-ups หรือ Always Allow Pop-ups from This Site                                                                                   |  |  |  |  |  |
| A3 | การแสดงวิน โควป์อปอปองกไซต์นั้นๆ เท่านั้น:                                                                                                    |  |  |  |  |  |
| 1. | กลิกที่ Internet Options ในเมนู Start > Control Panel > Security Center > Manage security settings for                                                                  |  |  |  |  |  |
| 2. | ในแท็บ Privacy ของ Internet Properties กลึกที่ Settings จาก Block pop-ups                                                                                               |  |  |  |  |  |
| 3. | ป้อน URL ที่ต่องการขอมให้ป้อปอัปได้ลงในส่วน Address of Web site to allow แล้วกลิก Add                                                                                   |  |  |  |  |  |
| 4. | คุณจะพบรายชื่อแอคเครสที่ระบุนั้นถูกเพิ่มลงในลิสคที่ยอมใหม็การป่อปอัปได้ ครั้งถัคไปเมื่อคุณเชื่อมต <sup>่</sup> อเวียไซค์นั้นๆ<br>จะเห็นป่อปอัปปรากฏขึ้น                 |  |  |  |  |  |

เมื่อคุณต้องการบล็อกไซตที่เกขยอมให้มีการป้อปอัปอีกครั้ง ให้เลือกแอดเดรสของเว็บไซตที่ต้องการบล็อกจาก Allowed Sites แล้วกลิกที่ Remove

- Q2 ขณะที่เชื่อมต่อกับเว็บไซต์ กุณพบข้อกวาม "To help protect your security, Internet Explorer stopped this site from installing an ActiveX control on your computer" หรือ "This site might require the following ActiveX control" ใต้แอดเดรสบาร์
- A Windows XP SP2 จะป้องกันการทำงานของ ActiveX controls ที่ไม่มีการลงทะเบียน โดยไม่ยอมให้ดิดตั้ง เมื่อมีการเชื่อมต่อไปยังเว็บไซต์เพื่อการรักษากวามปลอดภัย ในบางเว็บไซต์ที่ไม่มี ActiveX controls ติดตั้ง แอพพลิเคชันไม่ทำงานหรือแสดงผลไม่ถูกต<sup>้</sup>อง

ในกรณีนี้ การดิดตั้ง ActiveX controls ให้กลิกขวาที่พื้นที่แจ้งเดือนเพื่อแสดงเมนูที่กุณสามารเลือกติดตั้ง ActiveX control ได้

Q3 เมื่อคุณเห็นไอคอน Windows Security Alert (🛞) ปรากฏขึ้นที่ด้านขวาของทาสก์บาร์

เมื่อมีการเพิ่มคุณสมบัติ Security Center ระบบปฏิบัติการ Windows XP SP2 จะตรวจสอบ Firewall, การกำหนดค่า การอัปเดตอัตโนบัติและติดตั้งโปรแกรมตรวจสอบไวรัสเพื่อใหแสดงไอกอน Windows Security Alert ที่ด้านขวา ของทาสก์บาร์เมื่อมีการระบุว่าคอมพิวเตอร์มีช่องโหว่ที่อาจถูกโจมตีได้จากอินเตอร์เน็ต ในกรณีนี้ ให้ดรวจสอบรายการ ต่อไปนี้เพื่อติดตั้งกอมโปเนนท์ที่จำเป็น

| A1 | ติดตั้ง Windows Firewall                                                                 |
|----|------------------------------------------------------------------------------------------|
|    | เมื่อติดตั้ง Windows Firewall                                                            |
|    | คุณจะ ใครับการปกป้องจากการเข้าใช้งาน โดย ใม่ใครับอนุญาตผ่านทางอินเตอร์เน็ตหรือเน็ตเวิร์ก |

- 1. คลิกที่ Windows Firewall ในเมนู Start > Control Panel > Security Center > Manage security settings for
- 2. ที่แท็บ General ของ Windows Firewall ให้เลือก ON (recommended)
- 3. หากคุณต้องการให้โปรแกรมหรือเซอร์วิสที่ต้องการสามารถเข้าใช้งานเครื่องคอมพิวเตอร์ของคุณได้ขณะที่ใช้ Firewall ให้เลือกแล้วทำเครื่องหมายเลือกโปรแกรมหรือเซอร์วิสที่คุณต้องการให้สามารถเข้าใช้งานได้ในแท็บ Exceptions ของ Windows Firewall หากคุณต้องการเพิ่มโปรแกรมให้กับรายการ Programs and Services ให้คลิกที่ Add Program แล้วทำการเลือก
- A2 ติดตั้ง Windows Automatic Updates การทำงานนี้จะเป็นการดาวน์โหลดและติดตั้งไฟล์อัปเดตสำคัญๆ ผ่านทางอินเตอร์เน็ต เพื่อให้คอมพิวเตอร์ของคุณ อัปเดตอยู่เสมอ
- 1. คลิกที่ Automatic Updates ใน Start > Control Panel > Security Center > Manage security settings for
- 2. ที่แท็บ General ของ Automatic Updates ให้เลือก Automatic (recommended)
- ทำให้เครื่องคอมพิวเตอร์ของคุณมีไฟล์อัปเดตไวรัสล่าสุดเสมอ (เช่น: Norton Antivirus)
   แม้เมื่อคุณติดดั้งโปรแกรม Norton AntiVirus ไว้ในเครื่องคอมพิวเตอร์ของคุณ Windows จะไม่พบโปรแกรม
   จนกระทั่งคุณทำการกำหนดค่าคอนฟิก ให้แสดงไอคอน Security Alert
   เมื่อคุณใช้งานโปรแกรมหรือติดดั้งโปรแกรม Norton AntiVirus เป็นครั้งแรก ให้ทำตามขั้นตอนของ Registration Wizard
   เพื่อกุณาที่งานโปรแกรมหรือติดดั้งโปรแกรม Norton AntiVirus เป็นครั้งแรก ให้ทำตามขั้นตอนของ Registration Wizard
   เพื่อกุณาที่กายอมพิวเตอร์ของคุณจากการถูกโจมตีจากไวรัสด้วยการอัปเดตล่าสุด ให้คลิกที่ Options เพื่อแสดงวินโดว์
   ด้าเลือกต่างๆ ของ Norton AntiVirus จากเมนูด้านชายของวินโดว์ ให้เลือก Run Automatic Protection to select Automatic
   Protection และเลือก Run LiveUpdate to select LiveUpdate
   การติดตั้งโปรแกรมสแกนไวรัสสองโปรแกรมในเครื่องเดียวกันอาจทำให้เครื่องรวนได้
  - ให้ลบโปรแกรมใคโปรแกรมหนึ่งออก
- A5 หาก Windows ไม่พบโปรแกรมป้องกันไวรัสที่ติดตั้งไว้ คอมพิวเตอร์ของคุณอาจถูกโจมตีจากไวรัสผ่านทางอินเตอร์เน็ตได้ คุณควรติดตั้งโปรแกรมป้องกันไวรัส (anti-virus) ที่เครื่องคอมพิวเตอร์ของคุณสามารถใช้งานได้ ตรวจสอบโปรแกรมต่อไปนี้ซึ่ง Windows สามารถตรวจพบแล้วเลือกติดตั้งโปรแกรมใดโปรแกรมหนึ่ง

รายการของโปรแกรมป้องกันไวรัสที่ Windows รู้จัก:

-Symantec Norton Anti-Virus

-NetworkAssociates (McAfee)

-TrendMicro

-ComputerAssociates

-Panda

-Kaspersky

-Ahnlabs (AhnLab)

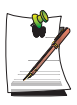

รายการนี้อาจมีการเปลี่ยนแปลงได้ แวะชมเว็บไซต์ (www.microsoft.com) เป็นประจำเพื่อตรวจสอบรายการล่าสุด

#### เกี่ยวกับ HDTV

#### Q1 ใน component TV จะไม่สามารถแสดง DOS Mode เต็มจอได้

A จอ component TV ใม่สามารถใช้หน้าจอเต็มจอของ DOS Mode ได้เนื่องการปัญหาเอาต์พุตเพาเวอร์ของจอ กรุณาใช้ DOS mode ใน window เมื่อใช้ component TV

#### Q2 สีเบลอๆ เกินไป

A ขึ้นกับรุ่นของ TV หรือการตั้งค่าสี อาจทำให้บางสีเด่นกว่าสีอื่นๆ ให้ปรับการแสดงสีของ TV

#### Q3 เมื่อฉันดู DVD และความละเอียดมากกว่า 540 หน้าจอไม่มีการแสดงผลหรือเกิดข้อความแจ้งความผิดพลาด

A มาตรฐาน DVD สากล ไม่สนับสนุนความละเอียดที่สูงกว่า 480P กำหนดค่าคอนฟิกของโหมดเอาตพุต ของคอมโปเนนท์โห้ต่ำกว่า 480P

# Q4 จะกำหนดค่าคอนฟิกของ component TV ได้อย่างไร? (สำหรับรุ่นที่ใช้ชิปเซ็ต ATI)

- A 1. คลิกขวาที่เคสกท์อปแล้วเลือก Properties
  - 2. ในวินโคว [Display Properties] ให้เลือกแท็บ Settings > Advanced > แท็บ ATI Display
  - 3. เลือกรายการ YPbPr แล้วคลิกปุ่ม Apply
  - 4. คลิกปุ่ม YPbPr แล้วเลือกประเภท TV ที่ถูกต้องแล้วคลิกปุ่ม Apply

#### (สำหรับรุ่นที่ใช้ชิปเซ็ต Intel)

### A เปิดวินโดว์ Graphics Properties ตามวิธีการต่อไปนี้

- 1. คลิกขวาที่เดสกทอปแล้วเลือก Graphics Option >Graphics Properties
- 2. เลือก TV จากแท็บ Device
- 3. เลือกความละเอียคหรือประเภทแล้วคลิกปุ่ม Apply

### Q5 ไม่ปรากฏหน้าจอบน component TV

#### (สำหรับรุ่นที่ใช้ชิปเซ็ต ATI)

- A อาจเกิดขึ้นเมื่อ TV ไม่สนับสนุนโหมด component TV ที่กำหนดค่าไว้ในไดรเวอร์วิดีโอ
  - 1. กลิก Display Properties > Settings > Advanced > แท็บ Display > ปุ่ม YPbPr
  - 2. เลือกรุ่นที่ถูกต้อง (480i, 480p, 540p, 720p, 1080i, 16:9) แล้วกลิกปุ่ม Apply (ขณะนี้ โหมดใดเปลี่ยนเป็นโหมดสูงสุด ที่สามารถใชได้กับ TV)
  - 3. ดับเบิลกลิกที่ปุ่ม เปิด/ปิด (On/Off) ของ YPbPr เพื่อเปลี่ยนไปยังโหมดที่ได้กำหนดค่ากอนฟิก
  - 4. คลิกปุ่ม Apply

# (สำหรับรุ่นที่ใช้ชิปเซ็ต Intel)

| A  | อาจเกิดขึ้นเมื่อ TV ไม่สนับสนุนโหมด component TV ที่กำหนดค่าไว้ในไครเวอร์วิดีโอ                                                                                                    |
|----|----------------------------------------------------------------------------------------------------|
|    | 1. เปิด Intel Graphics Properties                                                                                                    |
|    | 2. เลือก TV จากแท็บ Device เลือกโหมด (720p,1080i) แล้วคลิกปุ่ม Apply                                                                                                    |
| Q6 | เมื่อฉันดูหน้าจอของ TV โดยใช้ YpbPr ขอบของจอจะถูกตัดไป                                                                                                    |
|    | (สำหรับรุ่นที่ใช้ชิปเซ็ต ATI)                                                                                                    |
| Α  | เนื่องจากขีดจำกัดทางฮาร์ดแวรของซิปเซ็ตวิดีโอ ATI ฟังก์ชัน HDTV Underscanning จะไม่สามารถใช้ได้<br>ดังนั้นขอบของจอจะถกตัดทิ้งไป ขนาดของขอบที่ถกตัดจะขึ้นกับโหมด YPbPr และประเภทของ TV |

# (สำหรับรุ่นที่ใช้ชิปเซ็ต Intel)

- A ตรวงดูว่าได้เลือก 'Full Screen' ไว้ใน Intel graphics properties ซึ่งเกิดขึ้นเนื่องจากซิปเซ็ต Intel ปัจจุบันไม่ สนับสนุนการใชฟ้งก์ชัน HDTV Underscanning ขนาดของขอบที่ถูกตัดจะขึ้นกับโหมด YPbPr และประเภทของ TV
- Q7 ฉันไม่สามารถเปลี่ยนอุปกรณ์การแสดงผลไปใช้ component TV ได้โดยกดปุ่ม <Fn>+<F4 / 昌〇> " (สำหรับรุ่นที่ใช้ชิปเซ็ต ATI)
- A การกดปุ่ม <Fn>+<F4 / ■□> ไม่สามารถเปลี่ยนอุปกรณ์การแสดงผลให้เป็น component TV ได้ เนื่องจากปัญหาเพาเวอร์ของเอาต์พุด

### การคืนสถานะระบบ

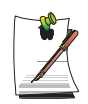

คำแนะนำนี้สำหรับเครื่องที่รัน Window XP เท่านั้น

ฟังก์ชัน System Restore ช่วยให้คุณสามารถคืนค่าเดิมให้กับเครื่องคอมพิวเตอร์เพื่อให้มีสถานะเหมือนกับสภาวะก่อนหน้า (เรียกว่าจุดเรียกคืนสถานะ หรือ restore point) และคืนค่าการตั้งค่าต่างๆ ได้เมื่อเกิดปัญหาขึ้น ฟังก์ชัน System Restore มีใน Windows XP เพื่อใช้แก้ปัญหาต่างๆ ได้โดยไม่ต้องติดตั้ง Windows XP ใหม่ทั้งหมด

คุณสามารถใช้คำสั่ง System Restore ได้ในกรณีต่อไปนี้

- มีการลบไฟลร์ะบบหรือเกิดความเสียหายโดยไม่ตั้งใจ
- ระบบไม่เสถียรหรือเกิดปัญหาเนื่องจากไครเวอร์ของอุปกรณ์
- ปัญหาเกิดหลังการเปลี่ยนไฟลร์ะบบเช่น registry
- ปัญหาเกิดจากการติดตั้งโปรแกรมใหม่

#### การสร้าง Restore Point

Restore points จะถูกสร้างตามเวลาที่กำหนดไว้ หรือเมื่อมีเหตุการณ์เกี่ยวกับระบบที่สำคัญๆ เช่นเมื่อมีการติดตั้ง โปรแกรมหรือไดรเวอร์ คุณยังสามารถตัดสินใจได้ว่าจะสร้าง restore point ได้ด้วยตนเองอีกด้วย

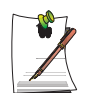

โดยต้องมีพื้นที่ว่างในฮาร์ดดิสก์มากกว่า 200 เมกะ ใบต์ หากพื้นที่ว่างไม่พอ ไฟล์ restore point ที่บันทึกไว้ จะถกลบไป

แนะนำให้คุณสร้าง restore point

เมื่อคุณซื้อเครื่องกอมพิวเตอร์ใหม่มาก่อนที่จะทำการติดตั้งโปรแกรมหรือไดรเวอร์ต่างๆ ก่อนสร้าง restore point ให้ตรวจสอบดูว่ากอมพิวเตอร์ทำงานได้อย่างถูกต้อง

โดยขั้นตอนในการสร้าง restore point ด้วยตนเองมีดังนี้

1. กลิ์ก Start > All Programs > Accessories > System Tools > System Restore

2. เลือก "Create a restore point" แล้วคลิก Next

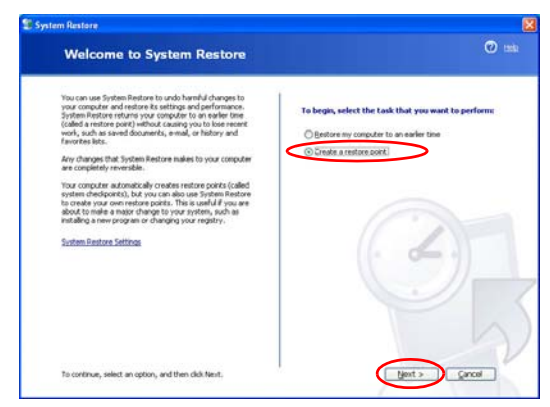

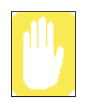

เนื่องจากการเปลี่ยนแปลงหลังจาก Recovery Point จะ ไม่ใครับการบันทึกไว้ ดังนั้นคุณจึงควรแบ็คอัปไฟล์ต่างๆ ที่จำเป็นไว้ที่อื่นก่อนจะสั่ง system recovery

 ในกรอบแสดงคำอธิบายเกี่ยวกับ Restore point ให้พิมพ์ชื่อเพื่อระบุ restore point แล้วคลิก Create คุณ ได้สร้าง restore point แล้ว

# การทำให้คอมพิวเตอร์ของคุณกลับไปใช้สถานะก่อน restore point

กระบวนการในการทำให้คอมพิวเตอร์ของคุณกลับไปเป็นสถานะก่อนหน้าที่จะเกิดปัญหาให้ทำดังนี้

1. คลิก Start > All Programs > Accessories > System Tools > System Restore

2. เลือก "Restore my computer to an earlier time" แล้วคลิก Next

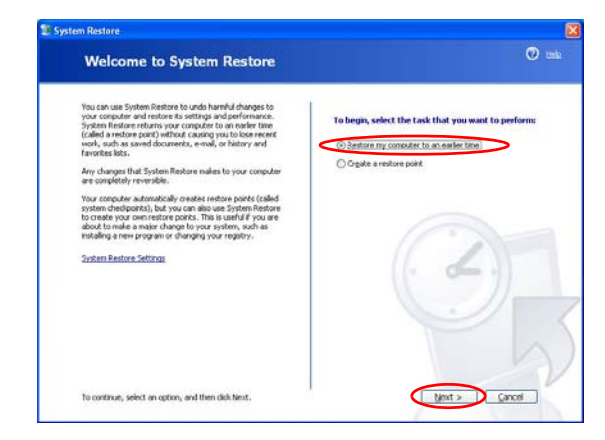

3. เลือกวันที่ restore ที่ต้องการจากวันต่างๆ ที่ได้สรางไว้แล้วเลือกจุด restore point จากลิสต์ แล้วคลิก Next

|                                 |                                        |                                       |                                         |                                            |                                      |                  | 0 |
|---------------------------------|----------------------------------------|---------------------------------------|-----------------------------------------|--------------------------------------------|--------------------------------------|------------------|---|
| Select                          | a Restor                               | e Point                               |                                         |                                            |                                      |                  | Ű |
| The following                   | calendar displays                      | in bold all of the dat                | tes that have re                        | store points availabl                      | e. The list display                  | s the            |   |
| restore points                  | that are available                     | e for the selected d                  | ate.                                    |                                            |                                      |                  |   |
| Possible type:<br>manual restor | of restore points<br>e points (restore | are: system checkpoints created by yo | points (scheduled<br>ou), and installat | I restore points creation restore points ( | bed by your com<br>subomatic restore | uter),<br>points |   |
| created when                    | certain programs                       | are installed).                       |                                         |                                            |                                      |                  |   |
| 1. On this co                   | lendar, click a                        | bold date. 2.0                        | in this list, click                     | a restore point.                           | 4                                    |                  |   |
| 3                               | July 2003                              | 2 4                                   |                                         | 03 July 2003                               |                                      | 2                |   |
| Mon Tue                         | Wed Fri                                | 4 5 6                                 |                                         |                                            |                                      | -                |   |
| 7 8                             | 9 10 1                                 | 1 12 13                               |                                         |                                            |                                      |                  |   |
| 14 15                           | 16 17 1                                | 8 19 20                               |                                         |                                            |                                      | 1                |   |
| 28 29                           | 30 31                                  | 1 2 3                                 |                                         |                                            |                                      | $\leq 1$         |   |
| 4 5                             | 6 7 1                                  | 9 10                                  |                                         |                                            |                                      |                  |   |
|                                 |                                        |                                       |                                         |                                            |                                      |                  |   |
|                                 |                                        |                                       |                                         |                                            |                                      |                  |   |
|                                 |                                        |                                       |                                         |                                            |                                      |                  |   |
|                                 |                                        |                                       |                                         |                                            |                                      |                  |   |
|                                 |                                        |                                       |                                         |                                            |                                      |                  |   |
|                                 |                                        |                                       |                                         |                                            |                                      |                  |   |
|                                 |                                        |                                       |                                         |                                            |                                      |                  |   |

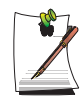

วันที่ของ restore point แสดงเป็นอักษรตัวหนา

- 4. ยืนยัน restore point แล้วคลิก Next System Restore จะปิด Windows แล้วเริ่มกระบวนการคืนค่าระบบ
- 5. หลังจากการกินการรบบเสร็จสมบูรณ์ Windows จะบูตใหม่ ในไดอะล็อก [System Restore completed] ให้กลิก OK กอมพิวเตอร์ของคุณได้รับการกินก่าตาม restore point ที่เลือก

# การยกเลิกการคืนค่าล่าสุด

ขั้นตอนในการยกเลิกการคืนค่ามีดังนี้

- 1. กลิก Start > All Programs > Accessories > System Tools > System Restore
- 2. เลือก "Undo my last restoration" แล้วคลิก Next
- 3. ขึ้นขันการขกเลิกการกินการะบบ แล้วกลิก Next System Restore จะปีด Windows แล้วเริ่มกระบวนการขกเลิกการกินการะบบ
- หลังจากการยกเลิกการกินคาระบบเสร็จสมบูรณ์ Windows จะบูตใหม่ ในไดอะล็อก [Undo the last restoration completed] ให้กลิก OK กอมพิวเตอร์ของกุณจะกลับมามีก่าเหมือนกับก่อนการกินคาระบบครั้งล่าสุด

# การติดตั้งซอฟต์แวร์ใหม่

หากคุณได้ติดตั้งระบบปฏิบัติการ Windows ใหม่ หรือระบบหรือโปรแกรมไม่สามารถทำงานได้อย่างถูกต้อง คุณสามารถติดตั้งไดรเวอร์หรือลงโปรแกรมใหม่ได้จากซีดี system software

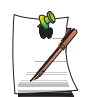

เครื่องคอมพิวเตอร์นี้ใครับการออกแบบมาให1้ชกับ Microsoft Windows XP ดังนั้นใครเวอร์ที่เก่ากว่า ระบบปฏิบัติการนี้จึงไม่ไค้มีมาให้ในแผ่นซีดี System Software

# การรันแผ่นซีดี system software

ใส่แผ่นซีดี system software ลงในไครฟซีดีรอม จะปรากฎหน้าจอแรกขึ้นโดยอัตโนมัติ

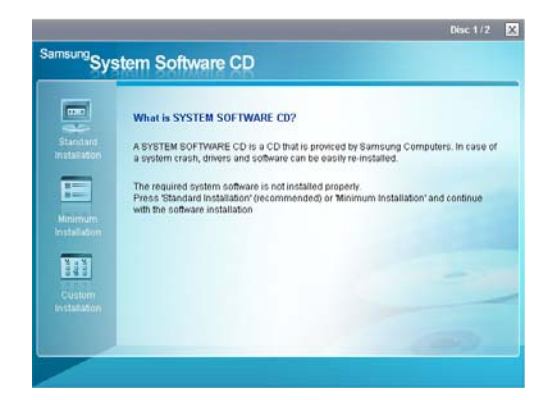

- Standard Installation: ตัวเลือกนี้จะแสดงรายการของใครเวอร์หรือโปรแกรมต่างๆ ที่ไม่ได้ดิดตั้งไว้ในเครื่อง กอมพิวเตอร์ของกุณจากรายการที่มีในแผ่นซีดี system software กอมโปเนนต์ต่างๆ ที่จำเป็นจะได้รับการติดตั้งโดย ใช้ก่าดีฟอลต์จากโรงงาน
- Minimum Installation: ตัวเลือกนี้แสดงคอมโปเนนต์ต่างๆ (ไดรเวอร์, โปรแกรมของ Windows ขลข) ซึ่งหากไม่ได้ ทำการติดดั้ง อาจทำใหเกิดปัญหากับประสิทธิภาพของระบบ คุณสามารถติดตั้งเฉพาะคอมโปเนนท์ที่ต้องการได้
- Custom Installation: คุณสามารถปรับเปลี่ยนการติดตั้ง ใครเวอร์ต่างๆ และ โปรแกรมต่างๆ ได้
## การติดตั้งไดรเวอร์และโปรแกรมต่างๆ

- 1. คลิก Standard Installation ในวินโดวหลักของซีคี System Software (แนะนำให้ใช้การติดตั้งมาตรฐาน)
- 2. ระบบจะถูกสแกนเพื่อแสดงไดรเวอร์และโปรแกรมต่างๆ ที่ต้องการทำการติดตั้ง
- 3. คลิก OK ใครเวอร์ต่างๆ และโปรแกรมต่างๆ จะใครับการติดตั้งโดยอัตโนมัติตามค่าดีฟอลตจำกโรงงาน

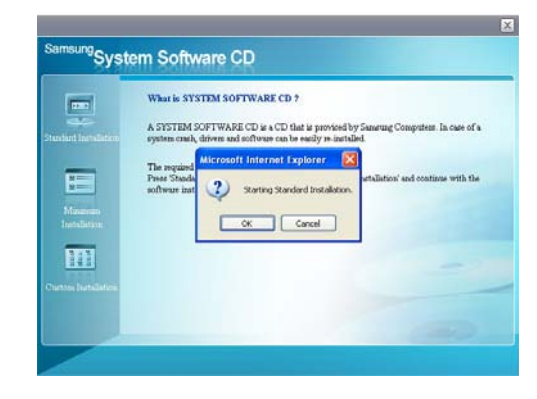

4. หลังจากเสร็จแล้ว ระบบจะรีสตาร์ท

หาก Windows XP ทำงานไม่เป็นปกติเนื่องจากเกิดความผิดพลาดขึ้นในระบบ หรือหากคุณได้เปลี่ยนฮาร์ดดิสก์ใหม่ คุณสามารถติดตั้ง Windows XP ได้ไหม่โดนใช้แผ่นซีดี system recovery

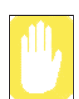

ด้วยการใช้แผ่นซีดี system recovery กุณสามารถติดตั้งได้เฉพาะ Windows XP เท่านั้น หากต้องการให้เกรื่อง มีสถานะเหมือนกับตอนที่ซื้อมาใหม่ๆ ให้ดิดตั้งไดรเวอร์และโปรแกรมต่างๆ ด้วยซีดี system software หลังจากติดตั้ง Windows XP ด้วยซีดี system recovery แล้ว

การติดตั้ง Window ใหม่อาจลบข้อมูลต่างๆ ในฮาร์ดดิสก ์เช่น ไฟล์ โปรแกรม หรืออื่นๆ เพื่อลดความเสียหายจากการ สูญหายของข้อมูล กุณควรแบ็คอัปข้อมูลเสมอ Samsung Electronics ไม่มีส่วนรับผิดชอบในกรณีที่เกิดการสูญหาย ของข้อมูล โปรดดูข้อมูลจากประกาศความรับผิดชอบให้ชั้ดเจน

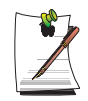

## เมื่อคุณได้กำหนดรหัสผ่านสำหรับการบูตเครื่อง

คุณจะตองป้อนรหัสผ่านสำหรับการบูตทุกครั้งหลังจากบูตเกรื่องระหว่างการติดตั้ง Windows ป้อนรหัสผ่าน เพื่อคำเนินการในขั้นถัคไป

การติดตั้ง Windows ใหม่

อธิบายตัวเลือกมาตรฐานต่างๆ ของการติดตั้งที่เป็นมาตรฐาน

- 1. ใส่แผ่นซีดี system recovery ลงใน ใครฟร์ซีดีรอม
- 2. ในหน้าจอตั้งต้น ให้คลิก Standard Installation

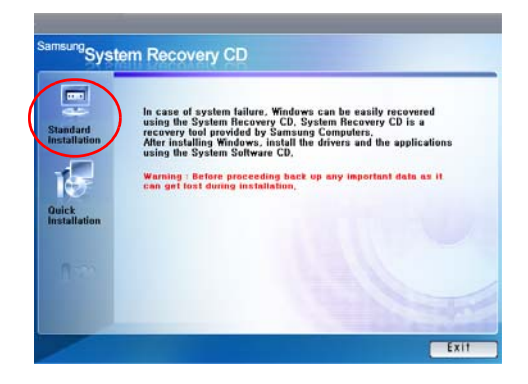

 Standard Installation: คุณสามารถเปลี่ยนการกำหนดค่าสำหรับการแบ่งพาร์ทิชั่น, โฟลเดอร์สำหรับการติดตั้ง ฯลฯ ระหว่างการติดตั้ง Windows ได้ อย่างไรก็ตาม การติดตั้ง Window ใหม่อาจลบข้อมูลต่างๆ ในฮาร์คดิสก ์เช่น ไฟล์ โปรแกรม หรืออื่นๆ เพื่อลดความเสียหายจากการสูญหายของข้อมูล คุณควรแบ็คอัปข้อมูลเสมอ

- Quick Installation: ตัวเลือกนี้จะติดตั้ง Windows ใหม่โดยใช้ข้อมูลและการกำหนดค่าต่างๆ ตามเดิม ข้อมูล ของผู้ใช้คือสิ่งที่ปรากฏอยู่ในโฟลเดอร์ Windows เดิมอาจได้รับการรักษาไว้ในขณะที่โฟลเดอร์ Windows มีการเขียนทับ
- 3. จะปรากฏคำอธิบายสำหรับการติดตั้งมาตรฐานขึ้น คลิก Yes การติดตั้งจะเริ่มขึ้น และระบบจะรีสตาร์ทหลังจากผ่านไประยะหนึ่ง

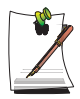

เมื่อมีการเลือก Quick Installation การติดตั้งจะทำตามขั้นที่ 3 ก่อนที่จะติดตั้ง Windows โดยอัตโนมัติ Quick Installation จะแทนที่เวอร์ชันเดิมของ Windows ที่มีอยู่ ดังนั้นจึงไม่ต้องติดตั้งไดรเวอร์หรือแอพพลิเกชันต่างๆ ใหม่

4. หลังจากเครื่องได้รีสตาร์ทแล้ว จะปรากฏขอความ Press any key to boot from CD ขึ้น ห้ามกดปุ่มใดๆ ในขณะนี้ หลังจากนั้นจะปรากฏหน้าจอกำหนดค่าคอนฟิกขึ้น หากไม่ต่องการเปลี่ยนแปลงการแบ่งพาร์ทิชัน ให้กด <Enter>

## อะไรคือการกำหนดค่าคอนพึกพาร์ทิชัน?

Partition contiguration คือฟังก์ชันที่แบ่งฮาร์ดดิสก์ออกเป็นหนึ่งหรือหลายๆ พาร์ทิชัน โดยสิ่งสำคัญคือ การเปลี่ยนพาร์ทิชันจะลบไฟล์ทั้งหมดจากฮาร์ดดิสก์

 เลือกโฟลเดอร์สำหรับติดตั้งระบบปฏิบัติการ Windows การลบเวอร์ชันเดิมของ Windows และติดตั้งลงในโฟลเดอร์ปัจจุบัน ให้กดปุ่ม <L> ที่แป้นพิมพ์

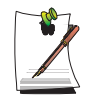

หากคุณกดปุ่ม ESC เพื่อเลือกโฟลเดอร์อื่นๆ สำหรับการติดตั้ง จะมีการสร้างโฟลเดอร์ไหม่สำหรับการติดตั้ง Windows ซึ่งอาจเป็นสาเหตุทำให้เกิดการบูตสองครั้ง (dual booting)

- 6. หลังจากกระบวนการติดตั้งใด้คัดลอกโฟลเดอร์ต่างๆ ที่จำเป็นสำหรับการติดตั้ง Windows แล้ว ให้บูตเครื่อง จะปรากฏข้อความ "Press any key to boot from CD" ขึ้น โดยที่คุณไม่ต้องเลือกอะไรเลย จากนั้น จะปรากฏหน้าจอติดตั้ง Windows XP ขึ้นเพื่อทำการติดตั้งต่อ
- 7. เมื่อปรากฏวินโดว์the Regional and Language Options ขึ้น ให้คลิก Next

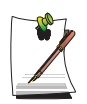

## หมายเหตุ ในการเปลี่ยนการตั้งค่า Supplemental language support / Regional Options / Default input language

1. ในหน้าจอ Regional and Language Options ให้คลิกที่ Customize และเลือกแท็บ Languages

 เลือกช่องทำเครื่องหมาย 2 ช่องที่แสดงในภาพถัดไป จากนั้นคลิกที่ปุ่ม Apply ระบบจะติดตั้งภาษา (ซึ่งจะใช้เวลา 2~3 นาที )

| Regional and La                    | nguage Op                        | tions                       |                   | ? 🗙            |
|------------------------------------|----------------------------------|-----------------------------|-------------------|----------------|
| Regional Options                   | Languages                        | Advanced                    |                   |                |
| Text services a                    | nd input langu                   | lages                       |                   |                |
| To view or cha<br>text, click Deta | nge the langu<br>ils.            | ages and me                 | thods you can     | use to enter   |
|                                    |                                  |                             |                   | Details        |
| - Supplemental la                  | anguage supp                     | ort                         |                   |                |
| Most languages<br>select the appro | s are installed<br>opriate check | by default. T<br>box below. | o install additio | nal languages, |
| Install files<br>Thai)             | for complex s                    | cript and righ              | t-to-left languaj | ges (including |
| Install files                      | for East Asiar                   | ilanguages                  |                   |                |
|                                    |                                  |                             |                   |                |
|                                    |                                  |                             |                   |                |
|                                    |                                  |                             |                   |                |
|                                    |                                  |                             |                   |                |
|                                    |                                  |                             |                   |                |
|                                    |                                  |                             |                   |                |
|                                    |                                  |                             |                   |                |
| L                                  | -                                | 01/                         |                   |                |
|                                    | L                                | UK                          | J L'ancel         |                |

 เมื่อการติดตั้งภาษาเสร็จสมบูรณ์ ให้เลือกแท็บ Regional Options ก้ไขค่า Standards and formats และดัวเลือก Location และกลิกที่ปุ่ม OK

| Regional and L                                            | anguage Options 🛛 🛛 💽 🔀                                                               |
|-----------------------------------------------------------|---------------------------------------------------------------------------------------|
| Regional Options                                          | Languages Advanced                                                                    |
| CStandards and                                            | formats                                                                               |
| This option af<br>dates, and tim                          | fects how some programs format numbers, currencies,<br>ie.                            |
| Select an iten                                            | to match its preferences, or click Customize to choose<br>nats:                       |
| Thai                                                      | Customize                                                                             |
| Samples                                                   |                                                                                       |
| Number:                                                   | 123,456,789.00                                                                        |
| Currency:                                                 | \$123,456,789.00                                                                      |
| Time:                                                     | 23:52:09                                                                              |
| Short date:                                               | 4/3/2548                                                                              |
| Long date:                                                | 4 มีนาคม 2548                                                                         |
| Location<br>I o help servic<br>weather, selec<br>Thailand | ves provide you with local information, such as news and<br>ct your present location: |
|                                                           | OK Cancel Apply                                                                       |

4. ที่หน้าจอ Regional and Language Options ให้คลิกที่ปุ่ม Details

เปลี่ยน Default Input Language เป็นภาษาที่ต้องการใช้ในการป้อนขอมูล และคลิกที่ OK 5.

| Text Services and Input Languages                                                                                                    | ? 🛛                                                                 |
|----------------------------------------------------------------------------------------------------|---------------------------------------------------------------------|
| Settings Advanced                                                                                                    |                                                                     |
| Default input Janguage<br>Select one of the installed input languages to use whe<br>computer.                                                                                                    | n you start your                                                    |
| Thai · Thai Kedmanee                                                                                                    | ~                                                                   |
| Installed services<br>Select the services that you want for each input langu-<br>ist. Use the Add and Remove buttons to modify this is<br>English (United States)<br>English (United States)<br>English (Unite | Age shown in the<br>t.<br>Add<br><u>Remove</u><br><u>Properties</u> |
| Preferences   Language Bar Key Settings                                                                                                    |                                                                     |
| OK Cance                                                                                                    | el <u>A</u> pply                                                    |

8. เมื่อปรากฏวินโคว์ให้ระบุชื่อและองค์กรของคุณขึ้น ให้ป้อนข้อมูลแล้วคลิก Next ใน Windows XP Professional edition จะมีวินโควอี่นๆ เพื่อให้ระบุชื่อคอมพิวเตอร์และรหัสผ่านสำหรับ administrator ปรากฏขึ้น ป้อน ชื่อลอมพิวเตอร์และรหัสผ่าน administrator แล้วคลิก Next

- 9. เมื่อปรากฏวินโดว Date and Time Settings ขึ้น ให้คลิก Next เครื่องจะทำการติดตั้งต่อไป
- 10. เมื่อเครื่องรีสตาร์ทแล้วแสดง Press any key to boot from CD ไม่ต้องกดปุ่มใดๆ

เมื่อคุณเห็นเดสก์ทอปของ Windows หมายถึงการติดตั้งเสร็จสมบูรณ์แล้ว นำแผ่นซีดี system recovery ออกแล้วติดตั้ง ใดรเวอร์และแอพพลิเคชันต่างๆ จากซีดี system software

## หากคุณไม่สามารถรัน Windows ได้

หากคุณไม่สามารถรัน Windows ได้ คุณต้องบูตเครื่องโดยใส่แผ่นซีดี system recovery แล้วติดตั้ง Windows ใหม่ หากคุณ บูตเครื่องโดยใช้แผ่นซีดี system recovery คุณสามารถติดตั้ง Windows ได้โดยใช้ตัวเลือก user installation เท่านั้น แต่จะไม่สามารถติดตั้งไดโดยใช้ตัวเลือก standard installation

- 1. ใส่แผ่นซีคี system recovery ลงในใครฟซีคีรอมแล้วบูตเครื่อง
- 2. หากปรากฏข้อความต่อไปนี้ขึ้นที่หน้าจอ ให้กดปุ่มใดๆ บนแป้นพิมพ์

## Press any key to boot from CD.....

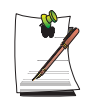

ข้อความนี้จะปรากฏขึ้นเฉพาะเมื่อมีการกำหนดให้มีการบูตจากใดรฟซีดีรอมเท่านั้น หากไม่ปรากฏข้อความนี้ขึ้น ให้กำหนดค่าคอนฟิกไดรฟซีดีให้เป็นอุปกรณ์แรกสำหรับการบูต โดยดูใน "การเปลี่ยนลำดับการบูต" ที่หน้า 71

- ห้ามกดปุ่มใดๆ ในขณะนี้ หลังจากนั้นจะปรากฏหน้าจอกำหนดค่าคอนฟิกขึ้น หากไม่ต้องการเปลี่ยนแปลงการแบ่งพาร์ทิชัน ให้กด <Enter>
- 4. เลือกระบบไฟล์ที่ต้องการ (format) การรักษาระบบไฟล์เดิม ให้กด <Enter>
- เลือกโฟลเดอร์สำหรับติดตั้งระบบปฏิบัติการ Windows การลบเวอร์ชันเดิมของ Windows และติดตั้งลงในโฟลเดอร์ปัจจุบัน ให้กดปุ่ม
- 6. หลังจากกระบวนการติดตั้งได้กัดลอกโฟลเดอร์ต่างๆ ที่จำเป็นสำหรับการติดตั้ง Windows แล้ว ให้บูตเครื่อง จะปรากฏข้อความ iPress any key to boot from CD1 ขึ้น โดยที่คุณไม่ต้องเลือกอะไรเลย จากนั้น จะปรากฏหน้าจอติดตั้ง Windows XP ขึ้นเพื่อทำการติดตั้งต่อ
- 7. ทำตามคำแนะนำของวิชารค์ในการติดตั้ง Windows XP เพื่อทำการติดตั้งต่อ
- 8. เมื่อการติดตั้งเสร็จสมบูรณ์แล้ว คอมพิวเตอร์จะรีสตาร์ท หลังจากเครื่องได้รีสตาร์ทแล้ว จะปรากฏข้อความ Press any key to boot from CD ไม่ต้องเลือกอะไร

เครื่องจะบูตและจะปรากฏหน้าจอ Windows และ Windows Registration ขึ้น ลงทะเบียน Windows โดยทำตามคำแนะนำเพื่อให้การติดตั้ง Windows เสร็จสมบูรณ์ นำแผ่นชีดี System Recovery ออก แล้วติดตั้ง ไดรเวอร์ของอุปกรณ์และโปรแกรมแอพพลิเคขันโดยใช้ Standard Installation จากซีดี System Software

# ข้อมูลจำเพาะของระบบ

ข้อมูลเกี่ยวกับข้อมูลจำเพาะของระบบมีการอธิบายไว้ในส่วนต่อไปนี้ ข้อมูลจำเพาะของระบบอาจแตกต่างกันไปตามรุ่นของเครื่อง

| -                                               |                                                                                                    |                              |
|-------------------------------------------------|----------------------------------------------------------------------------------------------------|------------------------------|
| รายการ                                          | ข้อมูลจำเพาะ                                                                                                    | หมายเหตุ                     |
| CPU                                             | Intel Pentium M 1.6GHz~ / Dothan (FSB533) / Celeron M                                                                                                    | อุปกรณ์เสริม                 |
| หน่วยความจำแคช                                  | 2MB (Dothan) / Celeron 1MB                                                                                                    |                              |
| หน่วยความจำหลัก                                 | 256/512/1024 MB DDR2 SDRM, DDR2 2 ชีอกเก็ต                                                                                                    | สูงสุด 2GB                   |
| ชิปเซ็ตหลัก                                     | Intel 915GM (Alviso GM) / 82801FBM (ICH6-M)                                                                                                    |                              |
| ฮาร์ดดิสก์ (HDD)                                | 2.5", UltraDMA100, S.M.A.R.T 9.5mmH                                                                                                    |                              |
| ใดรฟ์ซีดี                                       | DVD-ROM, CD-RW / DVD-Rom Combo, DVD-Super Multi                                                                                                    | อุปกรณ์เสริม                 |
| กราฟิก                                          | Intel 915GM                                                                                                    |                              |
| เสียง                                           | SigmaTel C-Major Audio (AC97 CODEC)                                                                                                    |                              |
| อินเตอร์เฟซเครือข่าย                            | โมเด็ม: SENS LT56ADW (โมเด็ม V.92)<br>LAN ชนิตใช้สาย: Broadcom 440x 10/100 Intergated Controller<br>LAN ไว้สาย: 802.11g or 802.11a/g<br>บลูทูธ: Bluetooth 1.1 | อุปกรณ์เสริม<br>อุปกรณ์เสริม |
| สลือตการ <sup>์</sup> ดหน <sup>่</sup> วยความจำ | รองรับการ์ดหน่วยความจำ Memory Stick, Memory Stick Pro, SD(Secure Digital)                                                                                     | อุปกรณ์เสริม                 |
| สล็อต PCMCIA                                    | Type I และ II                                                                                                    |                              |
| ТРМ                                             | Trusted Platform Module                                                                                                    | อุปกรณ์เสริม                 |
| พอร์ต                                           | IEEE 1394 (6 ขา), USB2.0 x 4, ไมโครโฟน, เฮดโฟน, โมเด็ม (RJ-11), LAN(RJ-45), จอภาพ, TV<br>Out(S-Video), พอร์ตอนุกรมและขนาน                                     |                              |
| อุปกรณ์เสริม                                    | ตัวจำลองพอร์ต, ฮาร์ดดิสก์ตัวที่ 2                                                                                                    |                              |
| ขนาด (มม.)                                      | 327.5 x 275.5 x 32.2(15.1")                                                                                                    | กxลxส                        |
| ขนาดจอ LCD                                      | 14.1" XGA, 15.0" XGA, 15.0" SXGA+                                                                                                    | อุปกรณ์เสริม                 |
| น้ำหนัก                                         | 2.7 กิโลกรัม                                                                                                    |                              |
| แบตเตอรี่                                       | สมาร์ทแบตเตอรี่ ลิเธียม-ไอออน                                                                                                    |                              |
| สภาพแวดล้อมในการทำงาน                           | อุณหภูมิ (เก็บรักษา) : -5 ~ 40?C (ทำงาน) : 10 ~ 32? C<br>ความขึ้น (เก็บรักษา) : 5% ~ 90% (ทำงาน) : 20% ~ 80%                                                  |                              |
| แรงดันไฟฟ้าขณะทำงาน                             | 100 - 240 VAC                                                                                                    |                              |
| ความถี่                                         | 50 - 60 Hz                                                                                                    |                              |
| พลังงานเอาต <i>์</i> พุต                        | 60W*                                                                                                    |                              |
| แรงดันไฟฟ้าเอาต์พุต                             | 19.0VDC                                                                                                    | 1                            |

## ที่มีชิปเซ็ต Intel Graphics

ข้อมูลจำเพาะของระบบอาจเปลี่ยนแปลงได้โดยไม่ต้องแจ้งให้ทราบล่วงหน้า สำหรับรายละเอียดข้อมูลจำเพาะ ให้ดูตามแคตาล็อกของผลิตภันฑ์ \*) การใช้อะแดปเตอร์ AC (60W) ในรุ่นอื่นๆ อาจทำให้ระบบทำงานผิดพลาดได้ กรุณาใช้เฉพาะอะแดปเตอร์ AC ที่ระบุไว้ในข้อมูลจำเพาะของระบบ

| รายการ                       | ข้อมูลจำเพาะ                                                                                                    | หมายเหตุ                     |
|------------------------------|----------------------------------------------------------------------------------------------------|------------------------------|
| СРИ                          | Intel Pentium M 1.6GHz~ / Dothan (FSB533) / Celeron M                                                                                               | อุปกรณ์เสริม                 |
| หน่วยความจำแคช               | 2MB (Dothan) / Celeron 1MB                                                                                                    |                              |
| หน่วยความจำหลัก              | 256/512/1024 MB DDR2 SDRM, DDR2 2 ชีอกเก็ต                                                                                                    | สูงสุด 2GB                   |
| ชิปเซ็ตหลัก                  | Intel 915PM (Alviso PM) / 82801FBM (ICH6-M)                                                                                                    |                              |
| ฮาร์ดดิสก์ (HDD)             | 2.5*, UltraDMA100, S.M.A.R.T 9.5mmH                                                                                                    |                              |
| ไดรฟ์ซีดี                    | DVD-ROM, CD-RW / DVD-Rom Combo, DVD-Super Multi                                                                                                    | อุปกรณ์เสริม                 |
| กราฟิก                       | ATI Mobility Radeon X300/X600, Memory : 64/128MB                                                                                                    |                              |
| เสียง                        | SigmaTel C-Major Audio (AC97 CODEC)                                                                                                    |                              |
| อินเตอร์เฟซเกรือข่าย         | โมเด็ม: SENS LT56ADW (โมเด็ม V.92)<br>Wired LAN: Broadcom NetLink Gigabit Ethernet<br>Wireless LAN: 802.11g หรือ 802.11a/g<br>ปลูทูธ: Bluetooth 1.1 | อุปกรณ์เสริม<br>อุปกรณ์เสริม |
| สล็อตการ์ดหน่วยความจำ        | รองรับการ์ดหน่วยความจำ Memory Stick, Memory Stick Pro, SD(Secure Digital)                                                                           | อุปกรณ์เสริม                 |
| สล็อต PCMCIA                 | Type I และ II                                                                                                    |                              |
| ТРМ                          | Trusted Platform Module                                                                                                    | อุปกรณ์เสริม                 |
| พอร์ต                        | IEEE 1394 (6 ขา), USB2.0 x 4, ไมโครโฟน, เฮดโฟน, โมเด็ม (RJ-11), LAN(RJ-45), จอภาพ,<br>TV Out(S-Video), พอร์ตอนุกรมและขนาน                           |                              |
| อุปกรณ์เสริม                 | ตัวจำลองพอร์ต, ฮาร์ดดิสก์ตัวที่ 2                                                                                                    |                              |
| ขนาด (มม.)                   | 327.5 x 275.5 x 32.2(15.1")                                                                                                    | ก x ล x ส                    |
| ขนาดจอ LCD                   | 14.1" XGA, 15.0" XGA, 15.0" SXGA+                                                                                                    | อุปกรณ์เสริม                 |
| น้ำหนัก                      | 2.7 กิโลกรัม                                                                                                    |                              |
| แบตเตอรี่                    | สมาร์ทแบตเตอรี่ ลิเธียม-ไอออน                                                                                                    |                              |
| สภาพแวดล้อมในการทำงาน        | อุณหภูมิ (เก็บรักษา) : -5 ~ 40?C (ทำงาน) : 10 ~ 32? C<br>ความชื้น (เก็บรักษา) : 5% ~ 90% (ทำงาน) : 20% ~ 80%                                        |                              |
| แรงดันไฟฟ้าขณะทำงาน          | 100 - 240 VAC                                                                                                    |                              |
| ความถึ่                      | 50 - 60 Hz                                                                                                    |                              |
| พลังงานเอาต <sup>์</sup> พุต | 90W                                                                                                    |                              |
| แรงดันไฟฟ้าเอาต <i>์</i> พุต | 19.0VDC                                                                                                    |                              |

## ที่มีชิปเซ็ต ATI Graphics

ข้อมูลจำเพาะของระบบอาจเปลี่ยนแปลงได้โดยไม่ต้องแจ้งให้ทราบล่วงหน้า สำหรับรายละเอียดข้อมูลจำเพาะ ให้ดูตามแคตาล็อกของผลิตภันฑ์

Intel(R) PRO/Wireless 2200BG Network Connection

| รายการ                          |                                           | รายละเอียดข้อมูลจำเพาะ                                            |
|---------------------------------|-------------------------------------------|-------------------------------------------------------------------|
| ข้อมูลจำเพาะของเครื่อง          | ขนาด                                      | (กว้าง X สูง) 59.75 X 44.45 มม.                                   |
|                                 | อุณหภูมิขณะทำงานและความชื้น               | เหมือนกับขณะระบบทำงาน                                             |
|                                 |                                           | อุณหภูมิ: 0°C ~ 70°C<br>ความขึ้น: ต่ำกว่า 85%                     |
| ข้อมูลจำเพาะเกี่ยวกับพลังงาน    | ใหมดประหยัดพลังงาน (Power Saving<br>Mode) | 135 mW                                                            |
|                                 | Receiving Mode                            | 0.85W                                                             |
|                                 | Transmission Mode                         | 1.45W                                                             |
|                                 | เพาเวอร์                                  | 3.3 โวลต์                                                         |
| ข้อมูลจำเพาะเกี่ยวกับเน็ตเวิร์ก | ใช้ได้กับ                                 | IEEE 802.11b, IEEE 802.11g                                        |
|                                 | ระบบปฏิบัติการ                            | Microsoft Windows XP<br>- NDIS5 Miniport Driver                   |
|                                 | Media Access Protocol                     | CSMA/CA (Collision Avoidance) with Acknowledgement(ACK)           |
|                                 | การรักษาความปลอดภัย                       | Wired Equivalent Privacy support (WEP) 64bit/128bit<br>WPA*, CCX* |

## ข้อมูลจำเพาะของผลิตภัณฑ์

\* อุปกรณ์นี้สนับสนุนมาตรฐานการรักษาความปลอดภัยของ Wi-Fi wireless LAN, WPA (Wi-Fi Protected Access) และ CCX (Cisco Compatible eXtensions) การเชื่อมต่อกับ wireless network ที่ประกอบควย WPA และ CCX, อาจต้องใช้ certificates หรือ PROSet โดยขึ้นกับการกำหนดค่าของเน็ตเวิร์ก สำหรับ ข้อมูลเพิ่มเติมเกี่ยวกับการติดตั้ง PROSet โปรดดูใน "การติดตั้ง Wireless Network โดยใช้โปรแกรมติดตั้ง Wireless LAN" (น. 56) สำหรับข้อมูลเพิ่มเติม ในสอบถามจากผู่ดูแลระบบเน็ตเวิร์กของคุณ

## ข้อมูลจำเพาะเกี่ยวกับสัญญาณวิทยุ

| RF Band                        | 2.4 กิกะเฮิร์ตซ์ (ISM band)                                                |
|--------------------------------|----------------------------------------------------------------------------|
| แชนเนลที่ใช้ได้                | แชนเนลที่อนุญาตในประเทศ                                                    |
| อุปกรณ์                        | เครื่องรับสง่                                                              |
| เพาเวอร์เอาต์พุตมาตรฐาน        | 5 mW                                                                       |
| วิธีการรับสงข้อมูล             | โหมด 11b: DSSS<br>โหมด 11g: OFDM                                           |
| อัตราการถ่ายโอนข้อมูล (Mbps) * | โหมด 11b: 11, 5.5, 2 และ 1<br>11g mode** : 54, 48, 36, 24, 18, 12, 9 และ 6 |
| ประเภทเลาอากาศ                 | เสาอากาศภายใน 2 EA (Main/Aux)                                              |

\* อัตราการถ่ายโอนข้อมูลอาจแตกต่างไปตามอัตราการรับส่งข้อมูลจริง

\*\* โหมด 11g จะสามารถใช้ได้เฉพาะเมื่ออุปกรณ์นั้นเชื่อมต่อกับอุปกรณ์แบบ IEEE802.11g (เช่น Access Point แบบมาตรฐาน IEEE802.11g)

## ข้อบังคับเกี่ยวกับการใช้แชนเนลต่าง ๆ ในประเทศฝรั่งเศส

้จำนวนแชนเนลที่สามารถใช้ได้กับ wireless LAN แตกต่างกันไปตามแต่ละประเทศ โดยในประเทศฝรั่งเศส อนุญาตให้ไช้ได้เพียง 4 แชนเนลคือ (channel 10, 11, 12, 13) เมื่อใช้ wireless networks

- มาตรฐาน: IEEE 802.11g
- ข้อบังคับ: ETSI 300 328, CE Marked
- การกำหนดแชนเนล:
  - Channel 10 (2457 MHz)
  - Channel 11 (2462 MHz)
  - Channel 12 (2467 MHz)
  - Channel 13 (2472 MHz)

#### Intel(R) PRO/Wireless 2915ABG Network Connection

## ข้อมูลจำเพาะของผลิตภัณฑ์

| รายการ                                       |                                           | รายละเอียดข้อมูลจำเพาะ                                              |
|----------------------------------------------|-------------------------------------------|---------------------------------------------------------------------|
| ข้อมูลจำเพาะของเครื่อง                       | ขนาด                                      | (กว้าง X สูง) 59.75 X 44.45 มม.                                     |
|                                              | อุณหภูมิขณะทำงานและความขึ้น               | เหมือนกับขณะระบบทำงาน                                               |
|                                              |                                           | อุณหภูมิ: 0°C ~ 70°C<br>ความชื้น: ต่ำกว่า 85%                       |
| ข้อมูลจำเพาะเกี่ยวกับพลังงาน                 | ใหมดประหยัดพลังงาน (Power Saving<br>Mode) | 135 mW                                                              |
|                                              | Receiving Mode                            | .85 วัตต์                                                           |
|                                              | Transmission Mode                         | 1.45 วัตต์                                                          |
|                                              | เพาเวอร์                                  | 3.3 โวลต์                                                           |
| ข้อมูลจำเพาะเกี่ยวกับเน็ตเวิร <sup>์</sup> ก | ใช้ได้กับ                                 | IEEE802.11a, IEEE802.11b, IEEE802.11g                               |
|                                              | ระบบปฏิบัติการ                            | Microsoft Windows XP<br>- NDIS5 Miniport Driver                     |
|                                              | Media Access Protocol                     | CSMA/CA (Collision Avoidance) with Acknowledgement(ACK)             |
|                                              | การรักษาความปลอดภัย                       | Wired Equivalent Privacy support (WEP) 64bit / 128bit<br>WPA*, CCX* |

\* อุปกรณ์นี้สนับสนุนมาตรฐานการรักษาความปลอดภัยของ Wi-Fi wireless LAN, WPA (Wi-Fi Protected Access) และ CCX (Cisco Compatible eXtensions) การเชื่อมตอกับ wireless network ที่ประกอบควย WPA และ CCX, อาจต้องใช้ certificates หรือ PROSet โดยขึ้นกับการกำหนดค่าของเน็ตเวิร์ก สำหรับการอัปเดตไดรเวอร์ ให้แวะไปที่เว็บไซต์ www.samsung.com และสำหรับขอมูลเกี่ยวกับการติดตั้ง PROSet ให้ดู "การติดตั้ง Wireless Network โดยใช้โปรแกรมติดตั้ง Wireless LAN" (น. 56) สำหรับข้อมูลเพิ่มเติม ให้สอบถามจากผู้ดูแลระบบเน็ตเวิร์กของคุณ

## ข้อมูลจำเพาะเกี่ยวกับสัญญาณวิทยุ

| RF Band                        | 2.4GHz, 5GHz                                                                             |
|--------------------------------|------------------------------------------------------------------------------------------|
| แชนเนลที่ใช้ได้                | แชแนลที่อนุญาตในประเทศ                                                                   |
| อุปกรณ์                        | เครื่องรับส่ง                                                                            |
| เพาเวอร์เอาต์พุตมาตรฐาน        | 5 mW                                                                                     |
| วิธีการรับส่งข้อมูล            | ใหมด 11a: OFDM<br>ใหมด 11b: DSSS<br>ใหมด 11g: OFDM                                       |
| อัตราการถ่ายโอนข้อมูล (Mbps) * | ใหมด11a**<br>ใหมด 11b: 11, 5.5, 2 และ 1<br>ใหมด 11g*** : 54, 48, 36, 24, 18, 12, 9 และ 6 |
| ประเภทเสาอากาศ                 | เสาอากาศภายใน 2 EA (Main/Aux)                                                            |

\* อัตราการถ่ายโอนข้อมูลอาจแตกต่างไปตามอัตราการรับส่งข้อมูลจริง \*\* โหมด 11a จะสามารถใช้ได้เฉพาะเมื่ออุปกรณ์นั้นเชื่อมต่อกับอุปกรณ์แบบ IEEE802.11a (เช่น Access Point แบบมาตรฐาน IEEE802.11a เป็นต้น)

\*\*\*โหมด 11g ใช้ได้เฉพาะเมื่อคุณเชื่อมต่อกับอุปกรณ์แบบ IEEE 802.11g (เช่น Access Point ที่สนับสนุน IEEE 802.11g)

## ข้อบังคับเกี่ยวกับการใช้แชนเนลต่างๆ ในประเทศฝรั่งเศส

จำนวนแชนเนลที่สามารถใช้ได้กับ wireless LAN แตกต่างกันไปตามแต่ละประเทศ โดยในประเทศฝรั่งเศส อนุญาตให้ใช้ได้เพียง 4 แชนเนลคือ (channel 10, 11, 12, 13) เมื่อใช้ wireless networks

- มาตรฐาน: IEEE 802.11a/g
- ข้อบังคับ: ETSI 300 328, เครื่องหมาย CE
- การกำหนดแชนเนล: •
  - Channel 10 (2457 MHz)
  - Channel 11 (2462 MHz)
  - Channel 12 (2467 MHz)
  - Channel 13 (2472 MHz)

| Aแอมแปร์                                                                                 |
|------------------------------------------------------------------------------------------|
| ACใฟฟ้ากระแสสลับ                                                                         |
| ACPI Advanced Configuration and Power management Interface                               |
| APMAdvanced Power Management                                                             |
| ATA AT attachment (อ้างถึงอินเตอร์เฟชของฮาร์ดดิสก์ในเกรื่องกอมพิวเตอร์แบบ AT-compatible) |
| ATAPI AT attachment packet interface                                                     |
| BBSBulletin board system                                                                 |
| BIOSBasic input/output system                                                            |
| Cเซลเซียส                                                                                |
| CD                                                                                       |
| CD-ROM Compact disc read-only memory                                                     |
| cmเซนติเมตร                                                                              |
| COMCommunication (ในพอร์คสื่อสาร)                                                        |
| CMOS Complementary metal-oxide semiconductor                                             |
| DC ใฟฟ้ากระแสตรง                                                                         |
| DMADirect memory access                                                                  |
| DPMSDisplay power-management signaling                                                   |
| DRAMDynamic random access memory                                                         |
| DSTN Double layer super twist nematic                                                    |
| ECPExtended capabilities port                                                            |
| EPPEnhanced parallel port                                                                |
| gกรัม                                                                                    |
| Gแรงโนมอว่ง                                                                              |
| GB กิกะ ไบต ์                                                                            |
| hr                                                                                       |
| Hzเฮิร์ตช์                                                                               |
| IDE Integrated drive electronics                                                         |
| I/OInput/output                                                                          |
| IRQ Interrupt request line                                                               |
| ISA Industry Standard Architecture                                                       |

| KB กิโล ใบต์                                                  |
|---------------------------------------------------------------|
| kgกิโลกรัม                                                    |
| LAN Local-area network                                        |
| lbปอนค์                                                       |
| LBALogical block addressing                                   |
| LCD                                                           |
| m                                                             |
| mA มิลลิแอมแปร์                                               |
| mAhr                                                          |
| MB เมกะ ใบต์                                                  |
| mmมิลลิเมตร                                                   |
| MPEG Motion Picture Experts Group                             |
| MPUMicroprocessor unit                                        |
| msมิลลิวินาที                                                 |
| PDFPortable document format                                   |
| PCกอมพิวเตอร์สวนบุกกล                                         |
| PCIPeripheral component interconnect                          |
| PCMCIAPersonal Computer Memory Card International Association |
| POSTPower-on self-test                                        |
| PNPPlug and play                                              |
| PS/2 Personal System/2                                        |
| RAMRandom-access memory                                       |
| ROM Read-only memory                                          |
| SVGA Super video graphics array                               |
| TFT                                                           |
| USBUniversal serial bus                                       |
| <b>v</b> โวลต์                                                |
| VAC Voltage alternating current                               |
| VCC Voltage collector current                                 |
| VDC Voltage direct current                                    |
| whr                                                           |

## อะแดปเตอร์ AC

อะแดปเตอร์ AC (ไฟฟ้ากระแสสลับ) ที่ควบคุมกระแสไฟจากเด้าเสียบที่ผนังมายังเครื่องกอมพิวเตอร์ กระแสไฟ ที่เด้าเสียบผนังถือไฟฟ้ากระแสสลับและต้องแปลงกลับมาเป็น DC (ไฟฟ้ากระแสตรง) ก่อนจะนำไปใช้ใน เครื่องกอมพิวเตอร์

#### АСРІ

ACPI (Advanced Contiguration and Power Interface)- วิธีการในการอธิบายอินเตอร์เฟชของฮาร์ดแวร์ในแบบคร่าวๆ เพื่อให้เห็นความยืดหยุ่นและการมี นวัตกรรรมใหม่ของฮาร์ดแวร์และเห็นได้ชัดในการย่อโก้ด OS เพื่อใช้กับอินเตอร์เฟช ของฮาร์ดแวร์

#### BIOS

BIOS ย่อมาจาก basic input/output system The BIOS คือชอฟต์แวร์ (มักเรียกว่าเฟิร์มแวร์) ที่ทำงานได้อิสระจากระบบ ปฏิบัติการ ช่วยให้คอมพิวเตอร์สามารถสื่อสารได้โดยใช้หน้าจอ, แป้นพิมพ์และอุปกรณ์ต่อพ่วงอื่นๆ ได้โดยไม่ต้องใช้ โปรแกรมใดๆ ในฮาร์ดดิสก์

BIOS ในเครื่องคอมพิวเตอร์ของคุณเป็น flash BIOS ซึ่งหมายถึงการที่มีการบันทึกขอมูลไว้ในชิพหน่วยความจำ แฟลชที่สามารถอัปเดดได้หากต้องการ

#### บูต

์เพื่อเปิดใช้เครื่องกอมพิวเตอร์ของกุณ การบูตแบบ cold boot รีเซ็ตค่าทั้งหมดของกอมพิวเตอร์และรันผ่าน กระบวนการทดสอบตัวเองทั้งหมด การบูตแบบ warm boot จะลา้งข้อมูลในหน่วยกวามจำเท่านั้น

### บูตดิสก

ดิสกที่มีโปรแกรมระบบปฏิบัติการที่ต้องใช้เพื่อเปิดเครื่องกอมพิวเตอร์ของกุณ บูตดิสกอาจเป็นฟลีอปปี้ดิสก ฮาร์ดดิสก์หรือกอมแพ็กดิสกกีได้

#### ไบต่

หน่วยพื้นฐานสำหรับวัดหน่วยความจำของกอมพิวเตอร์ อักขระต่างๆ เช่นอักษรของตัวหนังสือต่างๆ ใช้หน่วยความจำ เพียงหนึ่งไบต์ หน่วยความจำของกอมพิวเตอร์มักจะวัดเป็นหน่วยกิโลไบต์ (1,024 ไบต์) หรือเมกะไบต์ (1,048,576 ไบต์) แต่ละไบต์ประกอบคว้ย 8 บิต สำหรับข้อมูลเพิ่มเดิมเกี่ยวกับไบต์และบิต ให้ดูคำแนะนำเบื้องต<sup>ุ้</sup>นเกี่ยวกับคอมพิวเตอร์

#### หน่วยความจำ Cache

แคชคือหน่วยความจำที่มีความเร็วในการทำงานสูง ไม่มีสถานะการรอระหว่างไมโครโปรเซสเซอร์และหน่วยความจำหลัก แคชลดเวลาเฉลี่ยในการเข้าใช้งานที่ไมโครโปรเซสเซอร์เข้าถึงข้อมูลจากหน่วยความจำหลักได้หากต้องการ โดยการ เก็บข้อมูลที่เพิ่งเรียกใช้ไว้ในแคช

### การ์ดบัส

เทคโนโลยี CardBus ช่วยให้คอมพิวเตอร์สามารถใช้พี่ซีการ์ดแบบ 32 บิตได้ ฮาร์ดแวร์ในกอมพิวเตอร์และระบบปฏิบัติการ Windows ที่สนับสนุนการ์ดแบบ 32 บิต แรงดันไฟฟ้าของการ์ด 32 บิต (3.3 โวลต์) ซึ่งต่ำกว่าการ์ด 16 บิต (5 โวลต์) การ์ด 32 บิตสามารถรับสงขอมูลไดเร็วกว่าการ์ดแบบ 16 บิต จึงทำให้ความเร็วเพิ่มขึ้น

#### หน่วยความจำ CMOS

หน่วยความจำ CMOS (complementary metal oxide semiconductor) ใค้รับพลังงานจากแบตเตอรี่ของ CMOS การตั้งค่า System Setup และพารามิเตอร์อื่นๆ ไค้รับการเก็บไว้ในหน่วยกวามจำ CMOS แม้เมื่อกุณปิดกอมพิวเตอร์ ข้อมูลใน หน่วยความจำ CMOS จะถูกบันทึกไว้

#### พอร์ต COM

COM ย่อมาจาก communication COM พอร์ต คือพอร์ตอนุกรมในเครื่องคอมพิวเตอร์

#### คอมแพ็คดิสก

คอมแพ็คดิสก<sup>์</sup> (CD)

#### หนวยความจำ Conventional

หน่วยความจำ 640 กิโลไบต์แรก หน่วยความจำและ โปรแกรมแอพพลิเคชันสามารถเข้าใช้งานหน่วยความจำนี้ได้โดยตรง โดยไม่ต้องใช้ซอฟต์แวร์จัดการหน่วยความจำแต่อย่างใด

#### ดิสก

อุปกรณ์ที่ใช้โดยคอมพิวเตอร์เพื่อบันทึกและเรียกขอมูลกลับมาใช้ไดอีก *ดิสก*์ สามารถใช้อ<sup>้</sup>างถึงฟลีอปปี้ดิสก ยาร์ดดิสก์หรือแรมดิสก์

#### Disk cache

ชอฟต์แวร์ที่เก็บข้อมูลการใช้คิสก์ล่าสุคไว้ในเซกเตอร์ใน RAM โปรแกรมแอพพลิเคชันนี้สามารถใช้อ่านสำเนานี้ได้โดย ไม่ต้องเข้าใช้ดิสก์ ซึ่งมีผลในการช่วยเพิ่มประสิทธิภาพให้กับแอพพลิเคชันให้ทำงานไตเร็วขึ้น แคชคือบัฟเฟอร์สำหรับถ่ายโอนดิสก์เช็กเตอร์เข้าและออกจาก RAM ข้อมูลที่บันทึกไว้ในดิสก์แคชคือสำเนาของข้อมูล ที่ได้บันทึกไว้บนดิสก์จริงๆ

#### DMA (direct memory access)

วิธีการในการถ่าย โอนข้อมูลจากอุปกรณ์ไปยังหน่วยความจำ โดยไม่ต้องผ่าน ไมโคร โปรเซสเซอร์ การ ใช้ DMA สามารถช่วยเพิ่มประสิทธิภาพของระบบได้

#### DPMS

Display Power Management Signalling จอแสดงผลหรือมอนิเตอร์ที่ใช้ใดสามารถจัดการได้โดยคุณสมบัติ Power Management ที่พบได้ใน system setup

### ฟล็อปปี้ดิสก

ดิสกแบบถอดได**้ หรือที่เรียกว**่า*ฟล็อปปี* ้หรือ *ดิสเก็ตต*์

### ฮาร์ดดิสก์

หรือที่เรียกว่า *ฟิกซ* ์คิสก์ ฮาร์คคิสก์เชื่อมต่อกับคอมพิวเตอร์และสามารถติดตั้งหรือถอดออกได้เช่นกัน ข้อมูลที่เขียนไปยัง ฮาร์คคิสก์จะยังคงอยู่จนกระทั่งถูกแทนที่หรือหายไป

ฮาร์ดดิสก์ขนาด 2.5 นิ้วในคอมพิวเตอร์ของคุณได้รับการออกแบบมาเพื่อใช้กับคอมพิวเตอร์ โนด์บุ๊ค โดยเฉพาะ เนื่องจาก ฮาร์ดดิสก์ในกอมพิวเตอร์ โน้ตบุ๊คมีขนาดเล็กกว่ากอมพิวเตอร์เดสก์ทอป ดังนั้นความจุสูงสุดอาจจะน้อยกว่าฮาร์ดดิสก์ของ เดสก์ทอป อย่างไรก็ตาม เนื่องจากขนาดที่เล็ก ไดรฟ์แบบนี้จึงรองรับการกระแทกและสั่นได้มากกว่าดิสก์ขนาดใหญ่ ซึ่ง มีกวามสำคัญกับโน้ตบุ๊กอย่างยิ่ง

### I/O

อินพุต/เอาตพุต ใช้อ้างถึงอุปกรณต์อพ่วงต่างๆ เช่น เครื่องพิมพ์ ซึ่งมีการใช้แอดเครส I/O

#### I/O address

I/O ข่อมาจาก input/output อุปกรณ์ต่อพวงต่างๆ เช่นเครื่องพิมพ์ จะมีการใช้แอดเดรสผ่านทางพอร์ตแอดเดรส I/O

#### IRQ (interrupt request line)

IRQ คือสายฮาร์ดแวร์ที่อุปกรณ์สามารถใช้เพื่อส่งสัญญาณไมโครโปรเซสเซอร์เมื่อมีอุปกรณ์ต้องการใช้เซอร์วิสของ ใมโครโปรเซสเซอร์ หมายเลข IRQs มีก่าจำกัดโดยมาตรฐานอุตสาหกรรม

#### LCD (liquid-crystal display)

จอ LCD ของคอมพิวเตอร์ของคุณต่างไปจากจอของคอมพิวเตอร์เดสก์ทอป จอเดสก์ทอปส่วนใหญ่จะใช้จอ CRT (cathoderay tube) ซึ่งทำงานโดยการยิงถำแสงอิเล็กตรอนผ่านจุดต่างๆ ด้านหลังของจอ จุดสีด้านหลังจะสว่างขึ้นและแสดงภาพ LCD ใช้โชลูชัน liquid-crystal ระหว่างสองชีทของวัสดุเรื่องแสง กระแสไฟฟ้าที่ส่งผ่านผลึกเหลวทำให้ผลึกคริสตัลทำให้แสง สามารถผ่านได้หรือไม่ได้ ทำให้เกิดภาพ

#### MB (เมกะไบต)

1,024 กิโลไบต

#### เมกะบิต

1,048,576 บิตหรือประมาณ 128 กิโลไบต์

### ระบบปฏิบัติการ

โปรแกรมที่ควบคุมการทำงานของคอมพิวเตอร์ รวมทั้งการจัดการเรื่อง I/O โปรแกรมแอพพลิเคชันต่างๆ และผู้ใช้สามารถ เรียกใช้เซอร์วิสของระบบปฏิบัติการ ผู้ใช้อางเรียกใช้เซอร์วิสของระบบปฏิบัติการเพื่อคัคลอกไฟล์หรือฟอร์แมคดิสก์ โปรแกรมแอพพลิเคชันอาจใช้ระบบปฏิบัติการเพื่อรับอินพุดของแป้นพิมพ์ เขียนข้อมูลลงไฟล์ หรือเขียนข้อมูลไปยัง หน้าจอ

#### พีซีการ์ด

PC Card ย่อมาจาก personal computer card โดย Personal Computer Memory Card International Association (PCMCIA) ระบุถึงมาตรฐานที่ใช้เพื่อพัฒนาพืชีการ์ดทั้งหมด ประเภทของ PC Card ประกอบด้วย: โมเด็ม, การ์ดอีเธอร์เน็ต, อะแดปเตอร์ SCSI, การ์ด ATA และการ์ดหน่วยความจำ

#### PC slot

PC slot คือสล็อตฮาร์ดแวร์ในคอมพิวเตอร์สำหรับใส่ PC Card

#### พิกเซล

พิกเซลคือจุดในจอกราฟิกของเครื่องคอมพิวเตอร์ พิกเซลคือจุดที่อยู่ใกล้กันมากๆ จนดูเหมือนเชื่อมต่อกัน จอ LCD แสดงพิกเซลเป็นจำนวนหลายพันหรือหลายล้านพิกเซล

## ปลั๊กแอนด์เพลย์

ระบบปฏิบัติการปลั๊กแอนค์เพลย์จะทำการกำหนดค่าคอนฟิกให้กับอุปกรณ์ต่างๆ ของคอมพิวเตอร์ เพื่อให้สามารถทำงานได้กับระบบของคุณ ด*้*วยระบบปฏิบัติการประเภทนี้ คุณไม่ต้องเช็ตจัมเปอร์ที่อุปกรณ์ หรือกำหนดแอดเดรสหน่วยกวามจำหรือ IRQs

#### RAM (random access memory)

หน่วยความจำของคอมพิวเตอร์ รวมทั้งภายในและภายนอก คุณสามารถเขียนและอ่านข้อมูลได้จาก RAM ข้อมูลที่ถูก จัดเก็บไวโน RAM จะเป็นการจัดเก็บไว้ชั่วคราว และจะถูกลบไปเมื่อปิดเครื่องไป

#### อัตราการรีเฟรช

อัตราการรีเฟรษกืออัตราที่มีการสร<sup>้</sup>างภาพใหม่บนจอ LCD อัตราการรีเฟรษที่เร็วชวยลดการสั่นใหวของภาพใด

#### ความละเอียด

ความละเอียดคือค่าความคมหรือความชัดเจนของภาพบนจอ LCD ความละเอียด (Resolution) วัดโดยใช้จำนวนพิกเซล ที่หน้าจอคอมพิวเตอร์สามารถแสดง ได้ ด้วอย่างเช่น ความละเอียด 800 x 600 หมายถึงการที่หน้าจอสามารถแสดงผลได้ 800 พิกเซลในแนวตั้งและ 600 แถวในแนวนอน ยิ่งจำนวนพิกเซลมีมากขึ้นเท่าไหร่ ความละเอียดก็จะมากขึ้น และแสดงผลไดดีขึ้นด้วย

#### ROM (read-only memory)

หน่วยความจำถาวรของคอมพิวเตอร์ไซ้สำหรับฟังก์ชันเฉพาะอย่าง ตัวอย่างเช่น กำสั่งสำหรับการเริ่มใช้เครื่อง คอมพิวเตอร์เมื่อกุณเปิดเครื่องเป็นครั้งแรกจะอยู่ใน ROM กุณไม่สามารถเขียนข้อมูลลงใน ROM ได้ (ROM แตกต่าง จาก RAM)

## เซกเตอร์

หรือที่เรียกว่า *ดิกสเซคเตอร* ส่วนของแทร็คคือจำนวนที่มีการระบุหมายเลขได้ และสามารถบันทึกอักขระได้ (ปกติคือ 512 กิโลไบต)

### Shadow RAM

พื้นที่ป้องกันการเขียนของ RAM ประกอบคว้อยสำเนาของ BIOS เมื่อเครื่องบูต BIOS จะถูกคัดลอกจากตำแหน่งถาวรใน ROM ไปยัง RAM BIOS จะสามารถทำงานได้เร็วกว่าทำงานจาก ROM มากเมื่อทำงานจาก RAM BIOS จะยังอยู่ใน Shadow RAM จนกระทั่งคุณปิดเครื่องกอมพิวเตอร์

### TFT (thin film transistor) LCD

งอ TFT LCD ใช้วงจรทรานซิสเตอร์แยกจากกันเพื่อใช้ควบคุมแต่ละพิกเซล เทคโนโลยีนี้ให้ความละเอียด ที่ดีที่สุดสำหรับจอ LCD บางครั้งเรียกจอ TFT LCD ว่า active matrix LCD